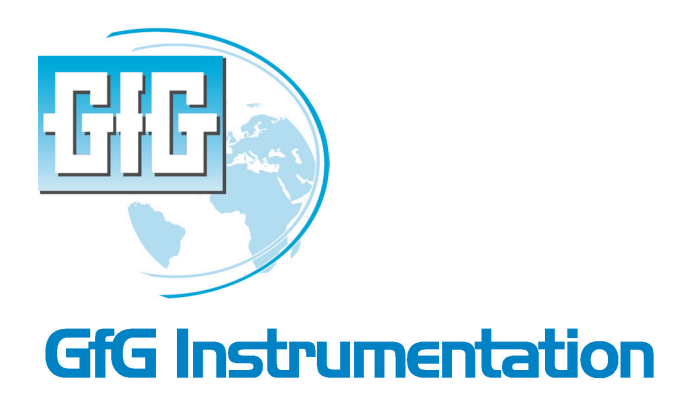

Worldwide manufcaturer of gas detection solutions

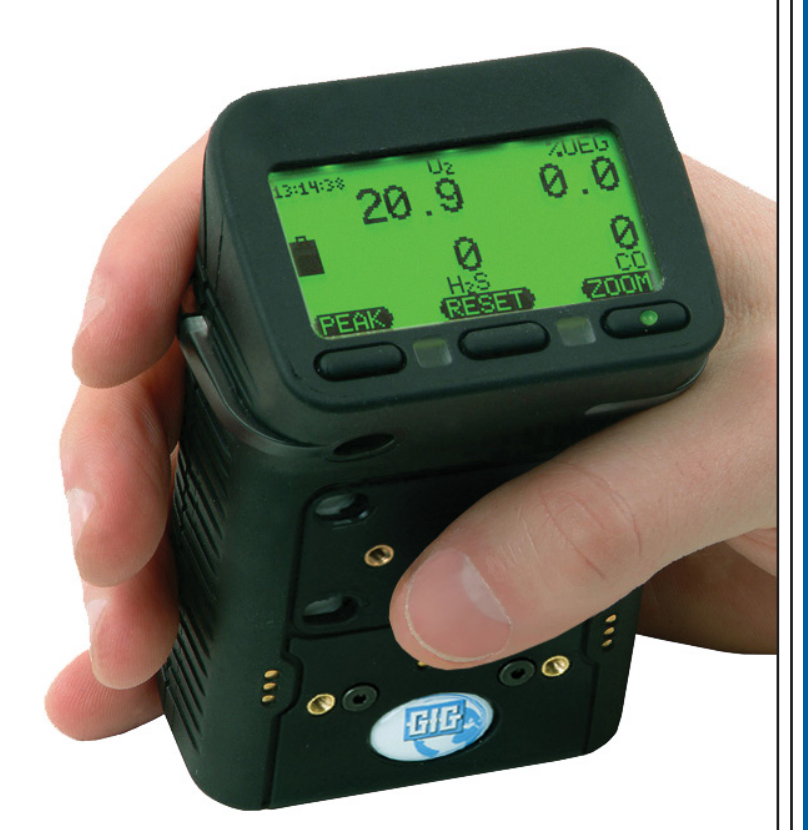

TR 1001: G450 and G460 Multi-sensor Gas Detectors

## Technician level training course

January 23, 2013

www.gfg-inc.com

Copyright © 2013 by GfG Instrumentation, Inc. All rights reserved.

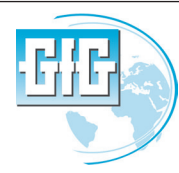

**GfG Instrumentation** 

Tel: Fax:

(800) 959-0329 or (734) 769-0573 (734) 769-1888 E-mail: info@gfg-inc.com Website: www.gfg-inc.com

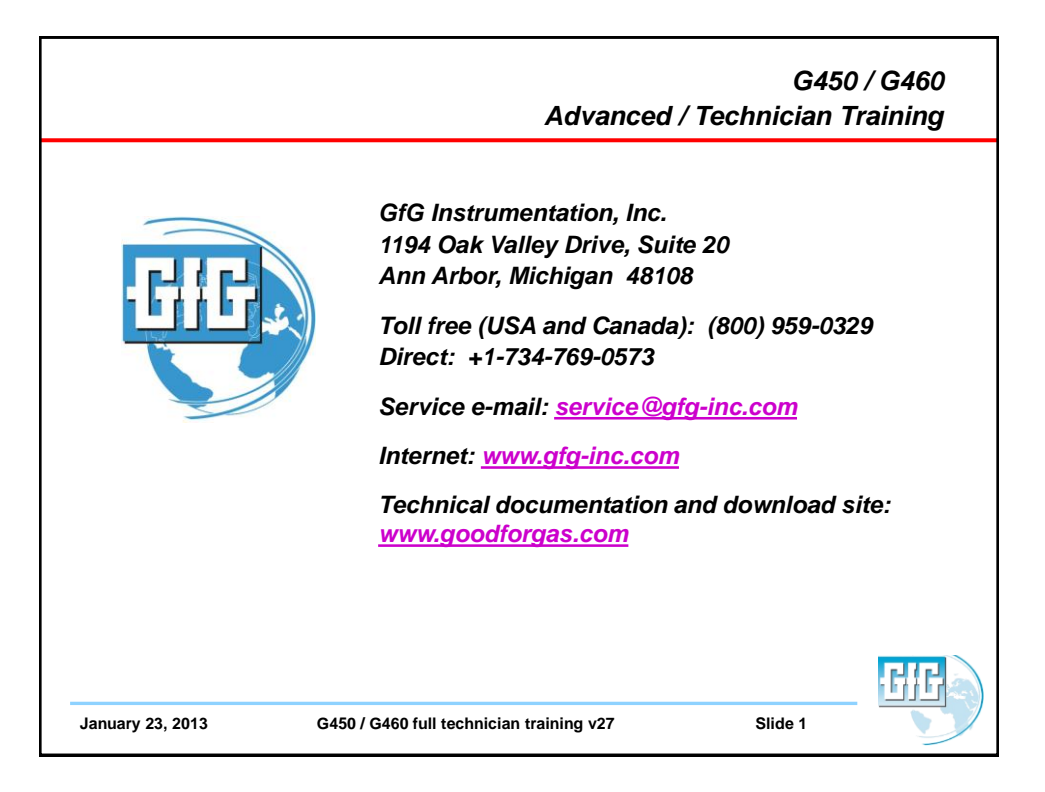

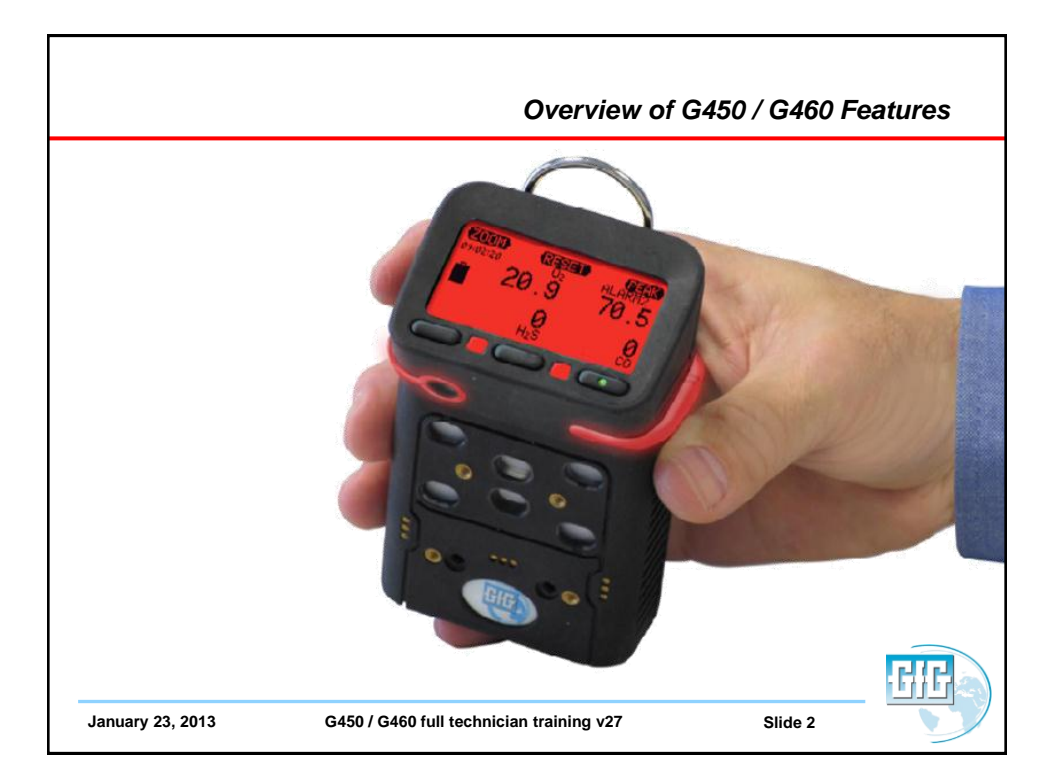

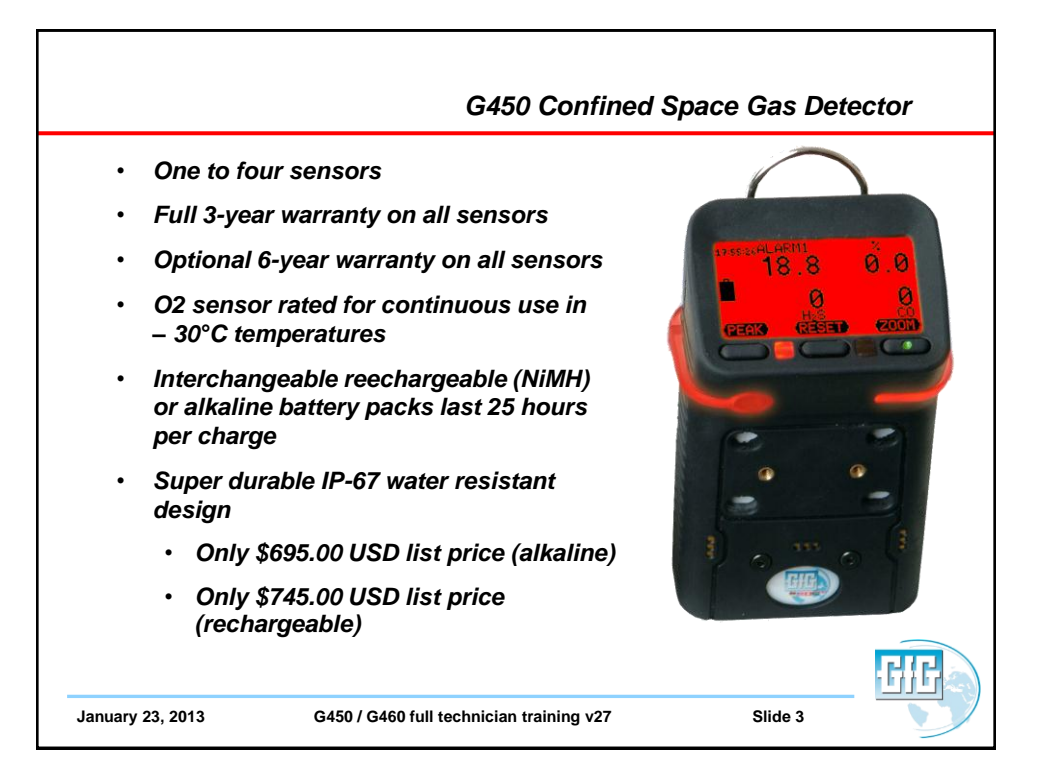

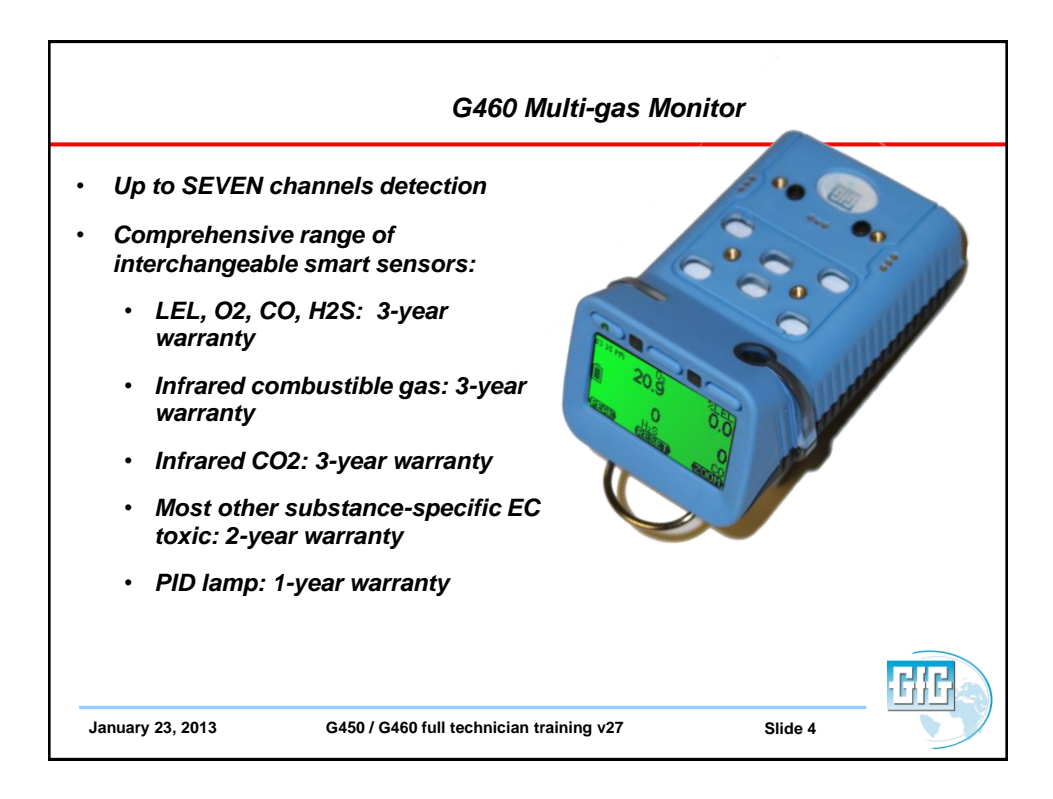

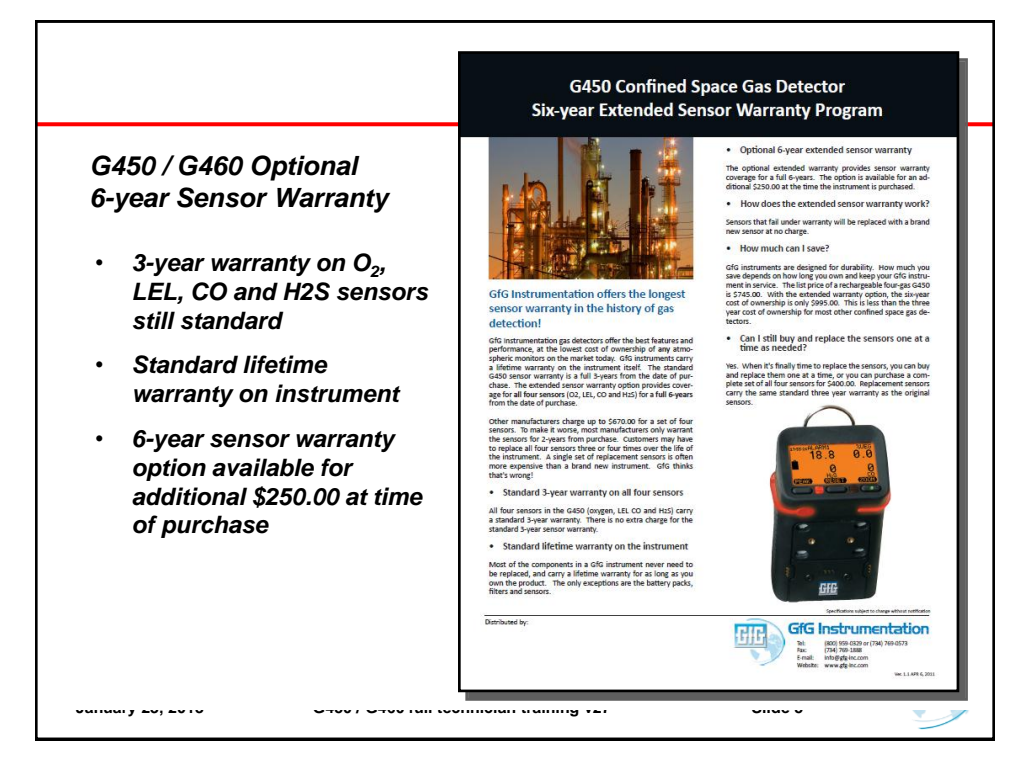

| Cost of Owr                                        | Cost of Ownership |            |           |                                      |                        |                                       |          |                                    |                      |          |           |
|----------------------------------------------------|-------------------|------------|-----------|--------------------------------------|------------------------|---------------------------------------|----------|------------------------------------|----------------------|----------|-----------|
| Product                                            |                   | MSA Altaiı | · 4X      | ISC MX4                              |                        | BW Quatti                             | ro       | X-am 2000                          | )                    | GfG G45  | 0         |
| List price of rechargeable 4<br>channel instrument |                   | \$915.00   |           | \$695.00                             |                        | \$745.00                              |          | \$795.00                           |                      | \$745.00 |           |
| Standard sensor v<br>price                         | varranty &        |            |           |                                      |                        |                                       |          |                                    |                      |          |           |
|                                                    | LEL               | 3-year     | \$210     | 2-year                               | \$220                  | 2-year                                | \$185    | 3-year                             | \$175                | 3-year   | \$100*    |
|                                                    | Oxygen            | 3-year     | \$180     | 2-year                               | \$165                  | 2-year                                | \$135    | 5-year                             | \$145                | 3-year   | \$100*    |
|                                                    | со                | NA         | NA        | 2-year                               | \$275                  | 2-year                                | \$200    | 5-year                             | \$145                | 3-year   | \$100*    |
|                                                    | H2S               | NA         | NA        | 2-year                               | \$275                  | 2-year                                | \$150    | 5-year                             | \$145                | 3-year   | \$100*    |
|                                                    | COSH              | 3-year     | \$210     | NA                                   | NA                     | NA                                    | NA       | NA                                 | NA                   | NA       |           |
| Instrument price Pricing*                          |                   |            | \$915.00  |                                      | \$695.00               |                                       | \$745.00 |                                    | \$805.00             |          | \$745.00  |
| Three year cost of ownership                       |                   | \$915.00   |           | Between \$860.00<br>and \$1,630.00** |                        | Between \$880.00<br>and \$1,415.00*** |          | \$805.00                           |                      | \$745.00 |           |
| Extended warrant                                   | y option:         | Yes        |           | No                                   |                        | No                                    |          | No                                 |                      | Yes      |           |
| How lo                                             | ng?               | 1-year add | litional  | NA                                   |                        | NA                                    |          | NA                                 |                      | 3-year a | dditional |
| How m                                              | uch?              |            | \$315.00  | NA                                   |                        | NA                                    |          | NA                                 |                      |          | \$250.00  |
| Total cost of own<br>extended warrant              | ership with       | \$1,230.00 | (4-years) | NA                                   |                        | NA                                    |          | \$980.00 (5                        | 5-year)***           | \$995.00 | (6-years) |
| Total six year cost<br>ownership                   | of                | \$1,515.00 | (6-years) | Between \$<br>and \$2,56<br>years)   | \$1,795.00<br>5.00 (6- | Between \$<br>and \$2,08!<br>years)   | 5.00 (6- | Between \$<br>and \$1,47<br>years) | \$980.00<br>5.00 (6- | \$995.00 | (6-years) |

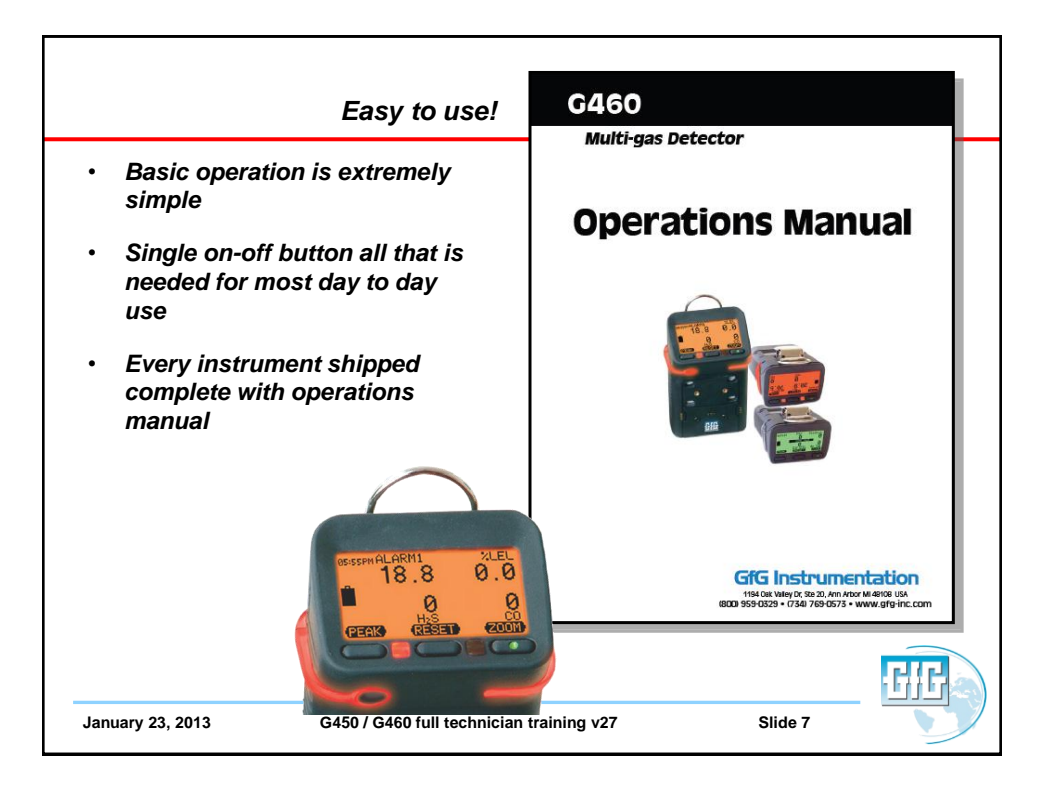

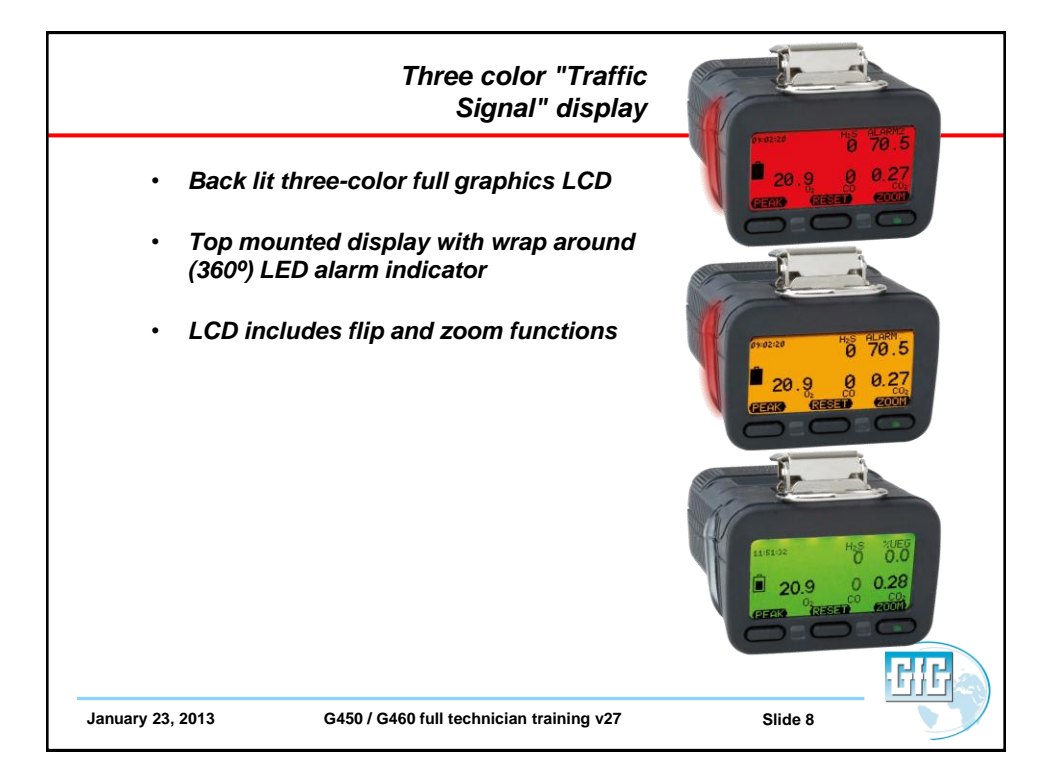

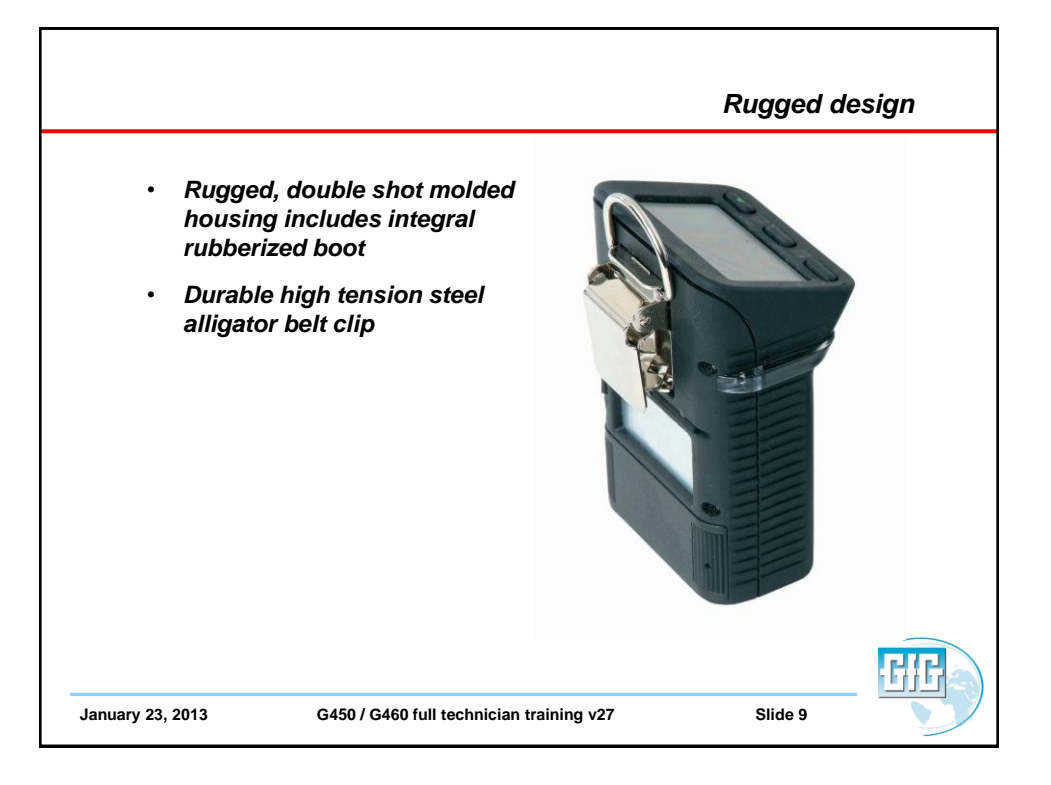

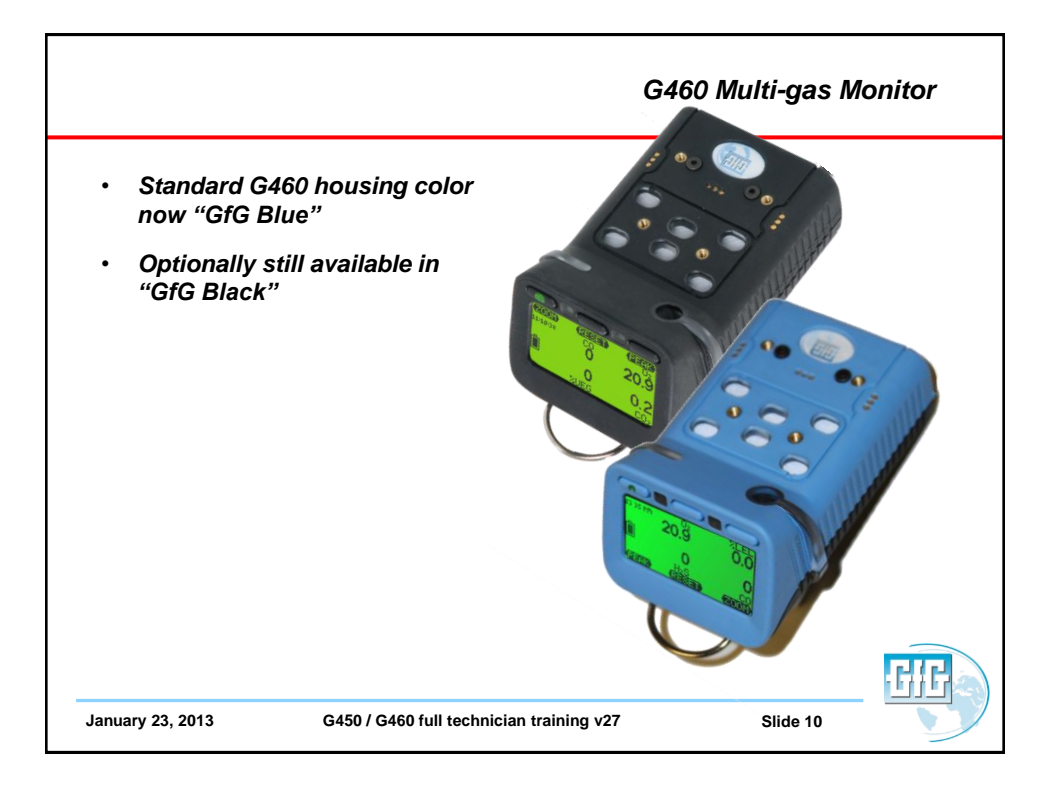

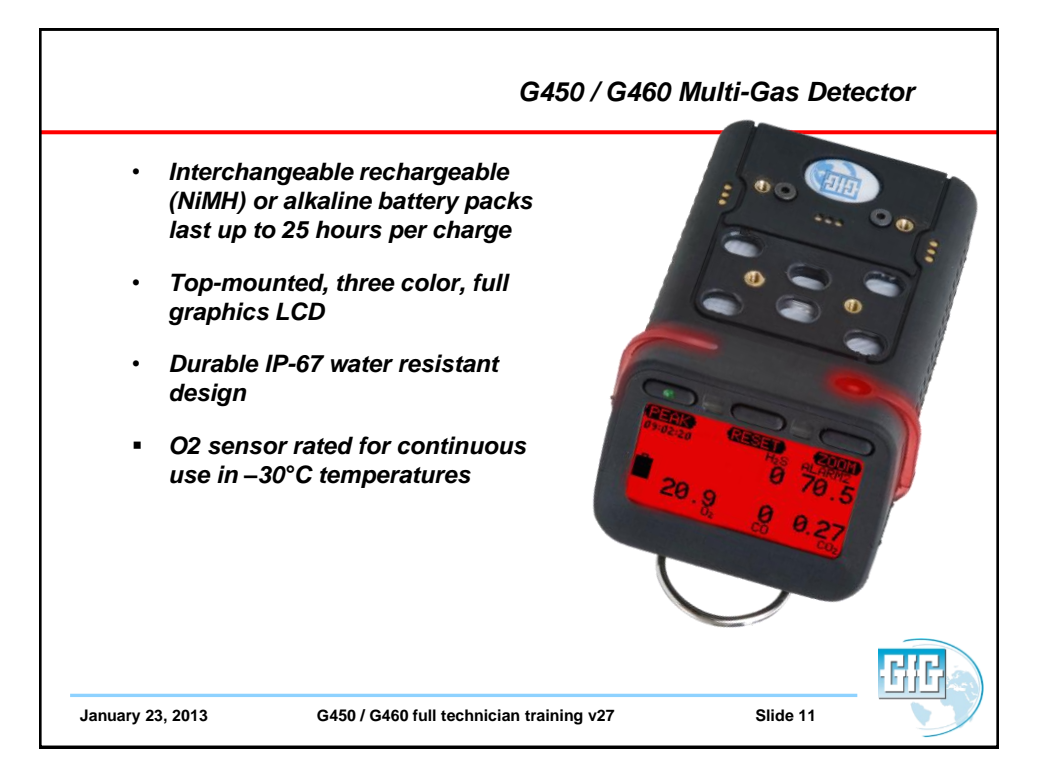

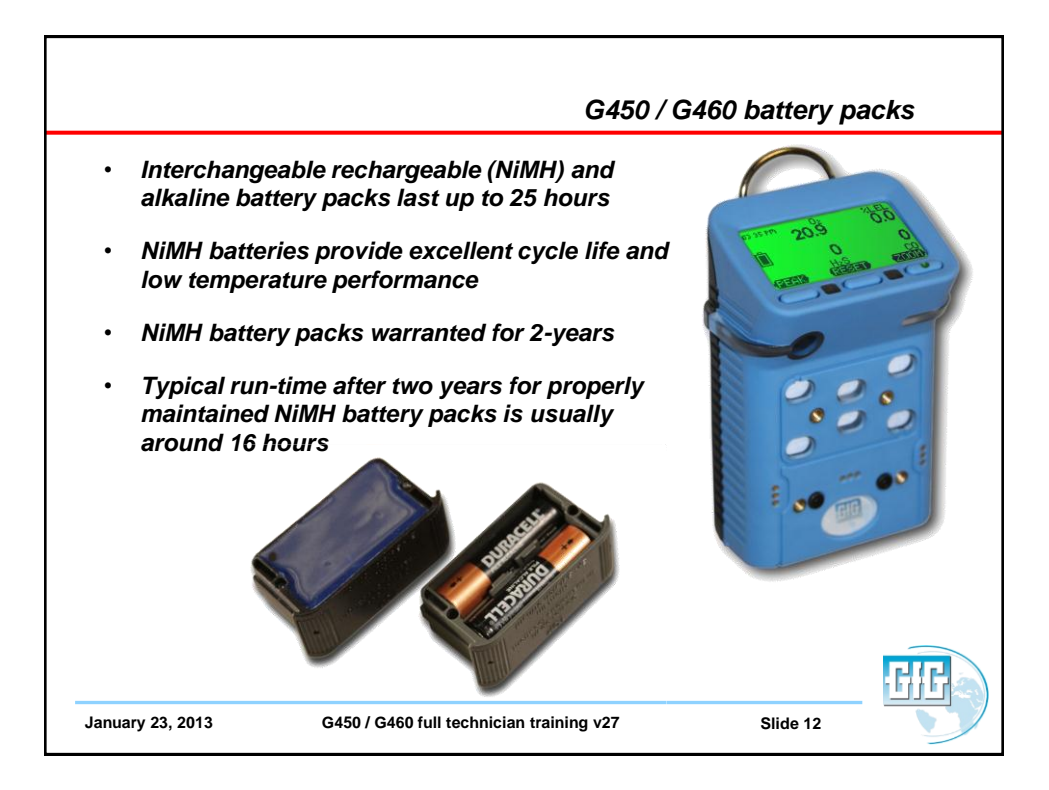

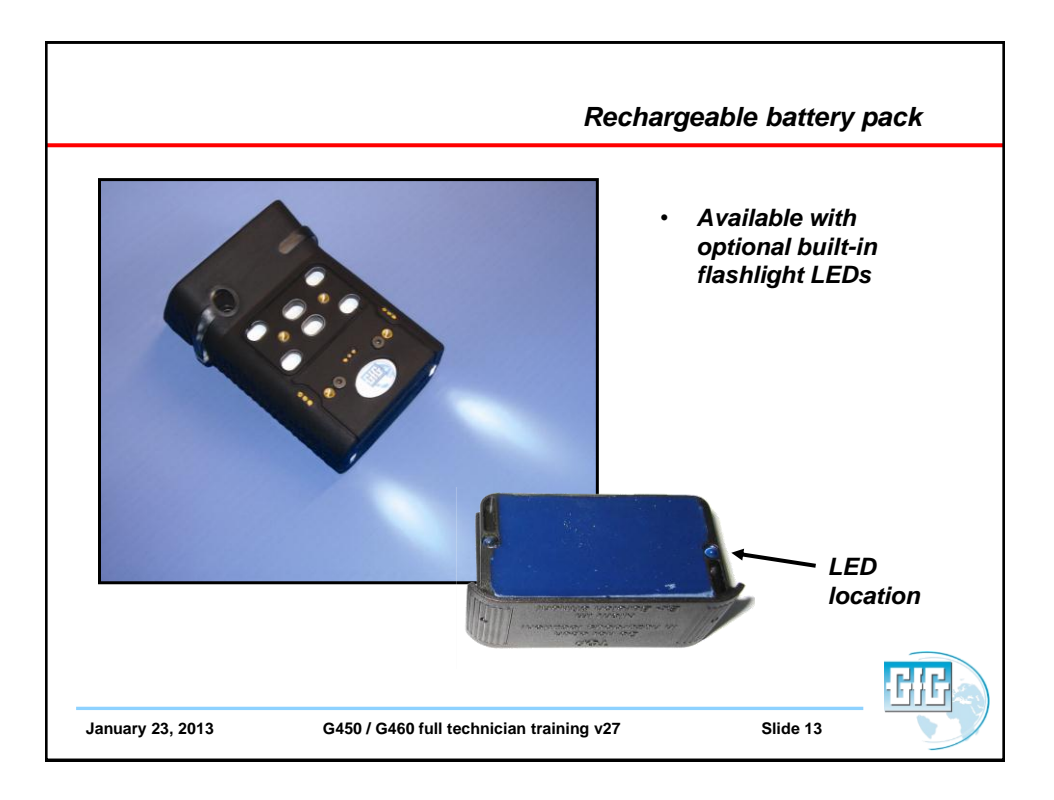

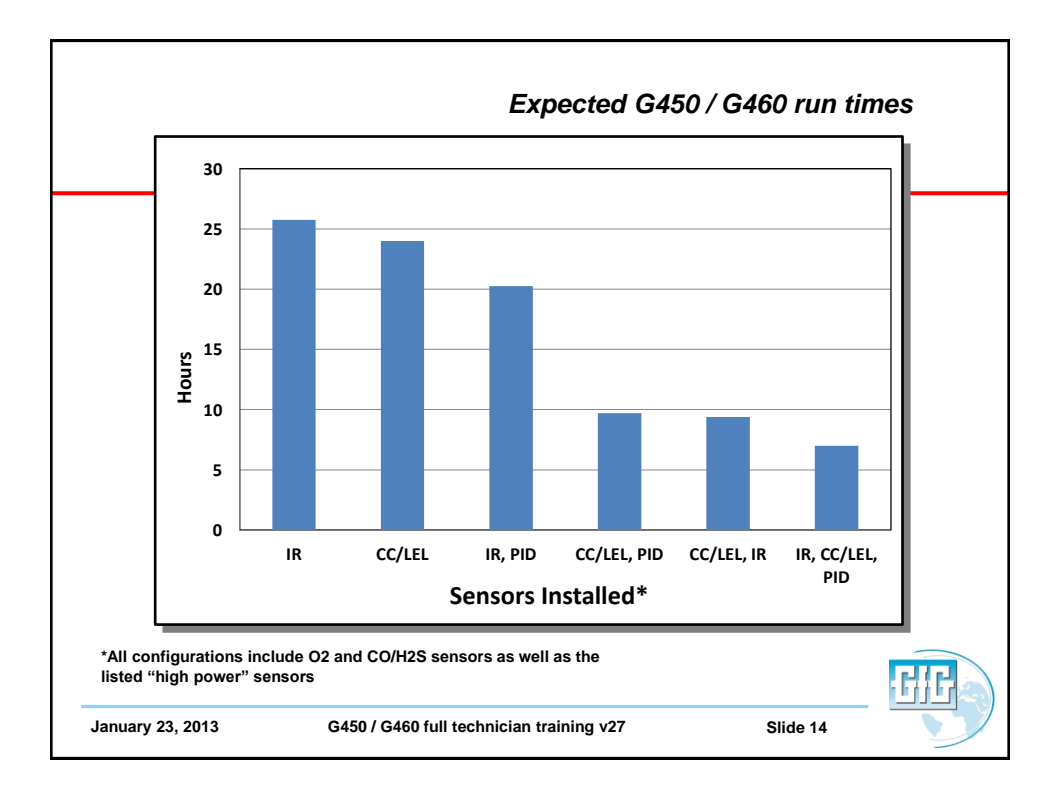

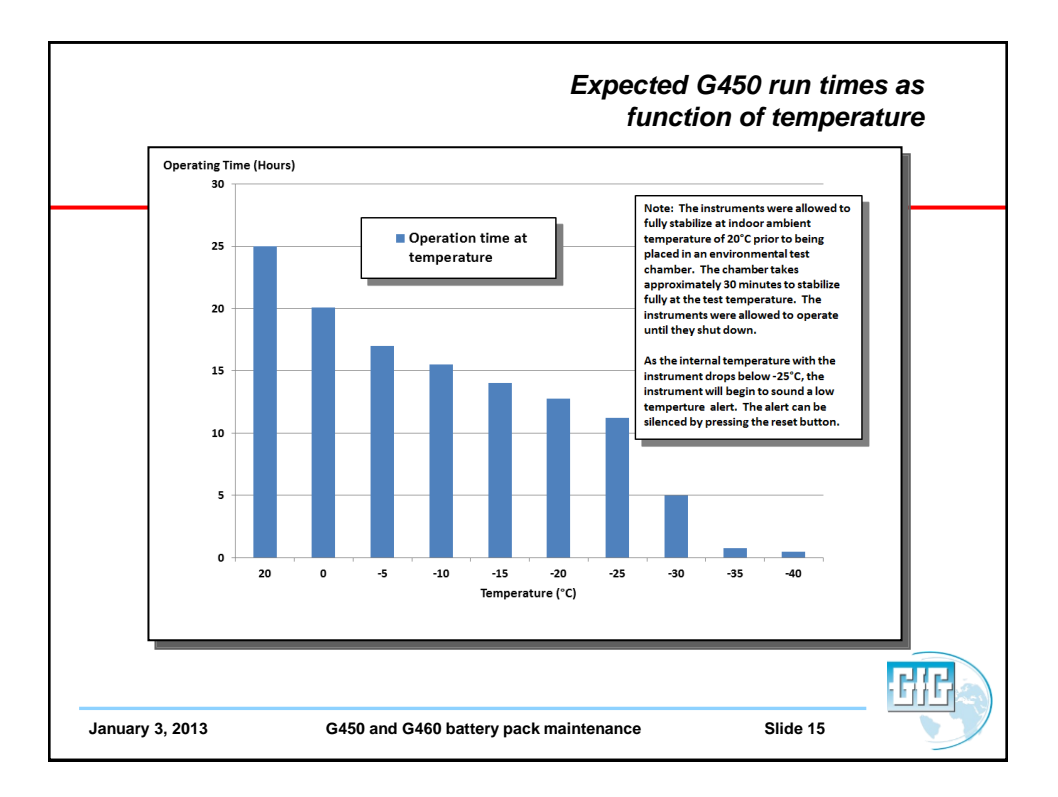

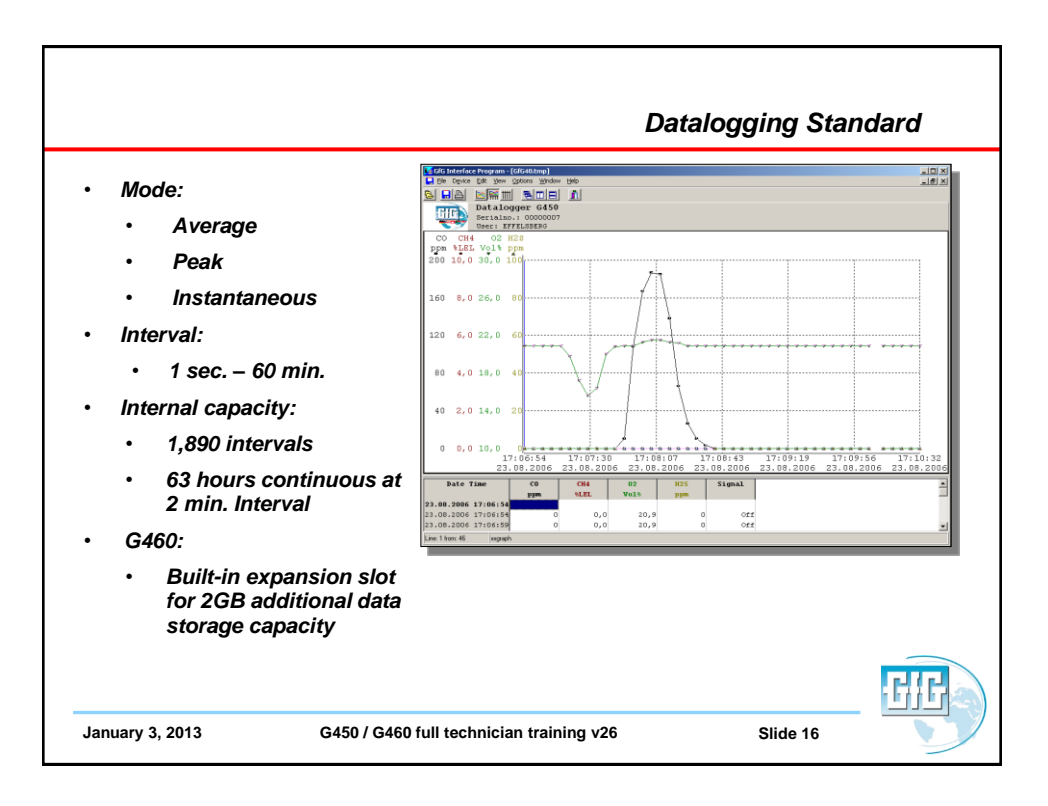

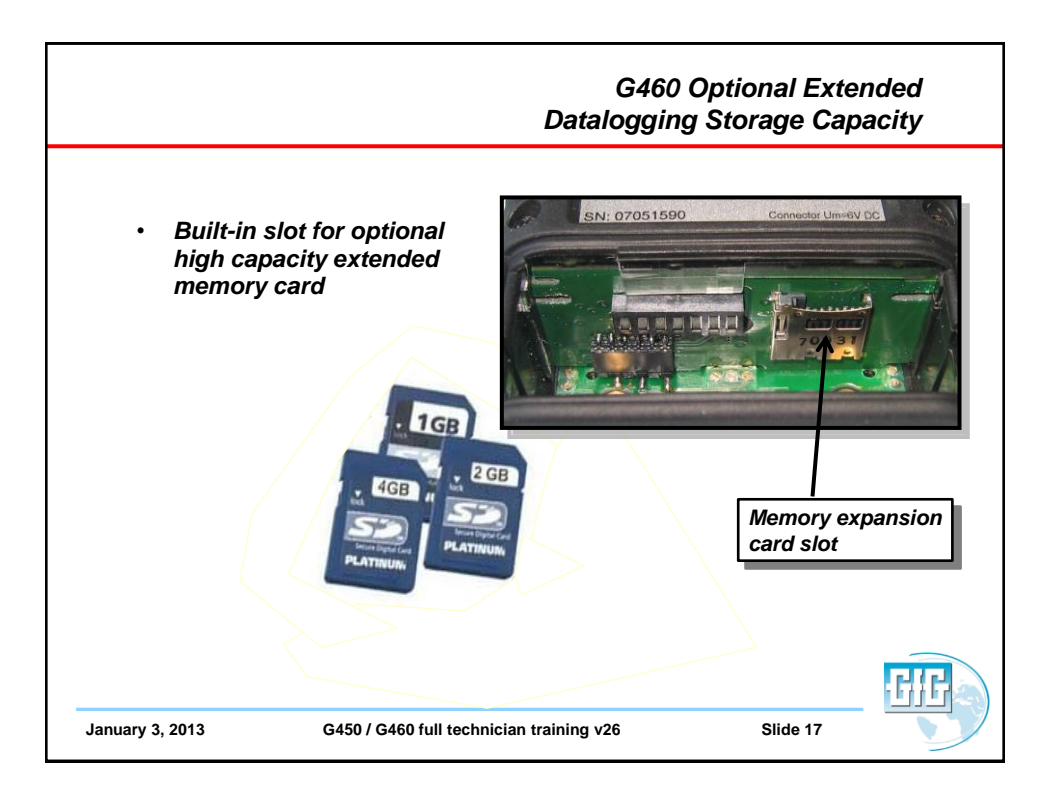

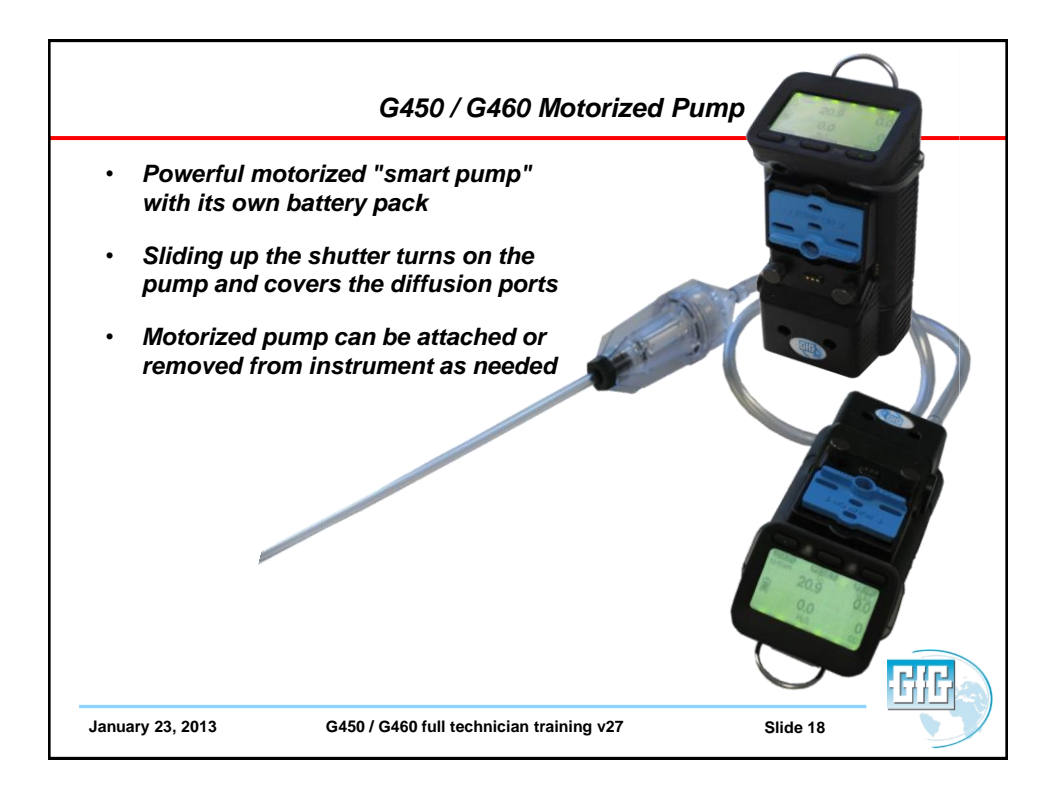

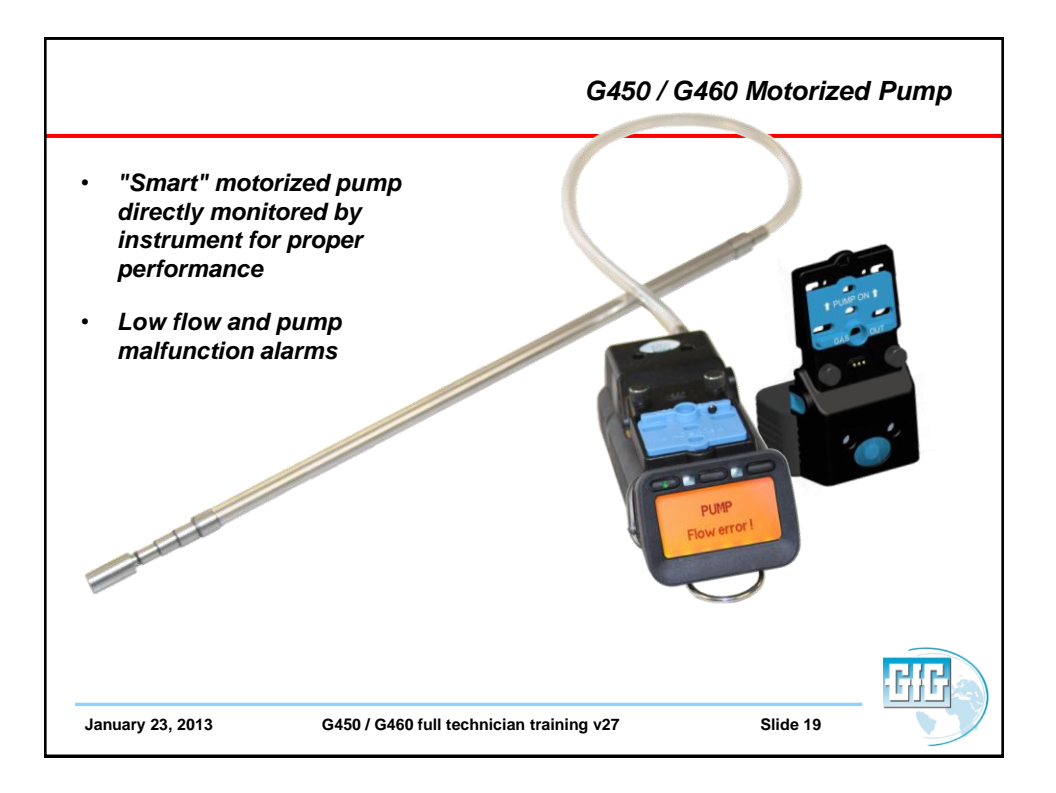

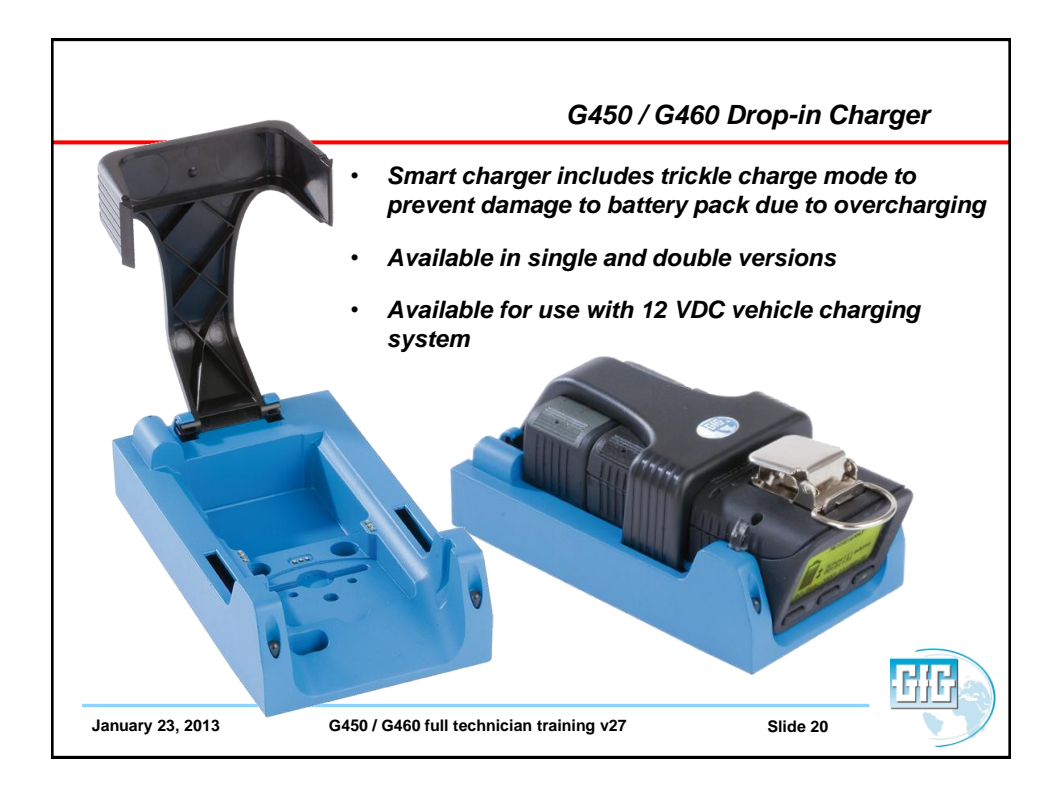

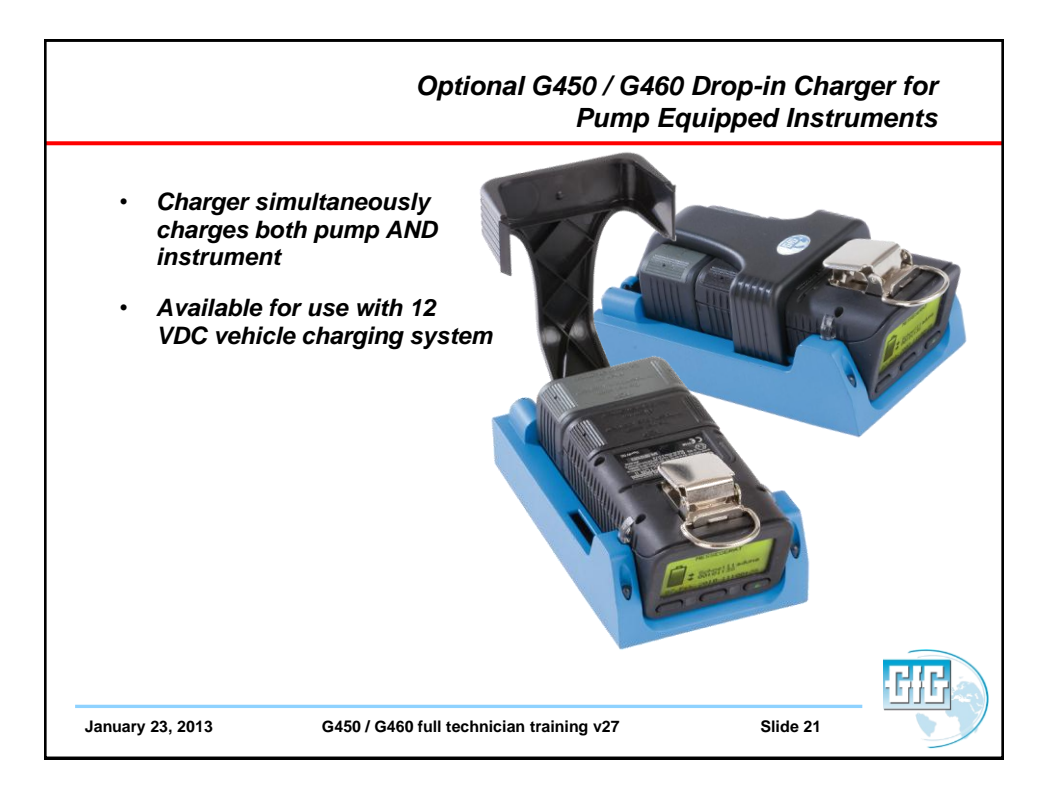

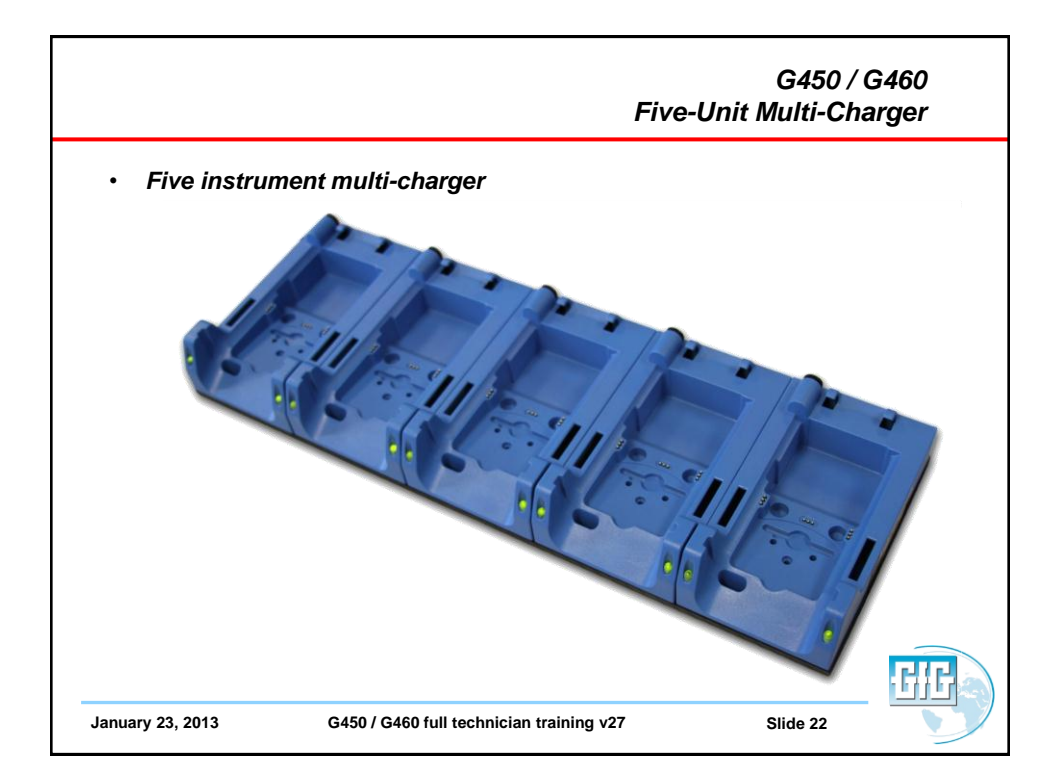

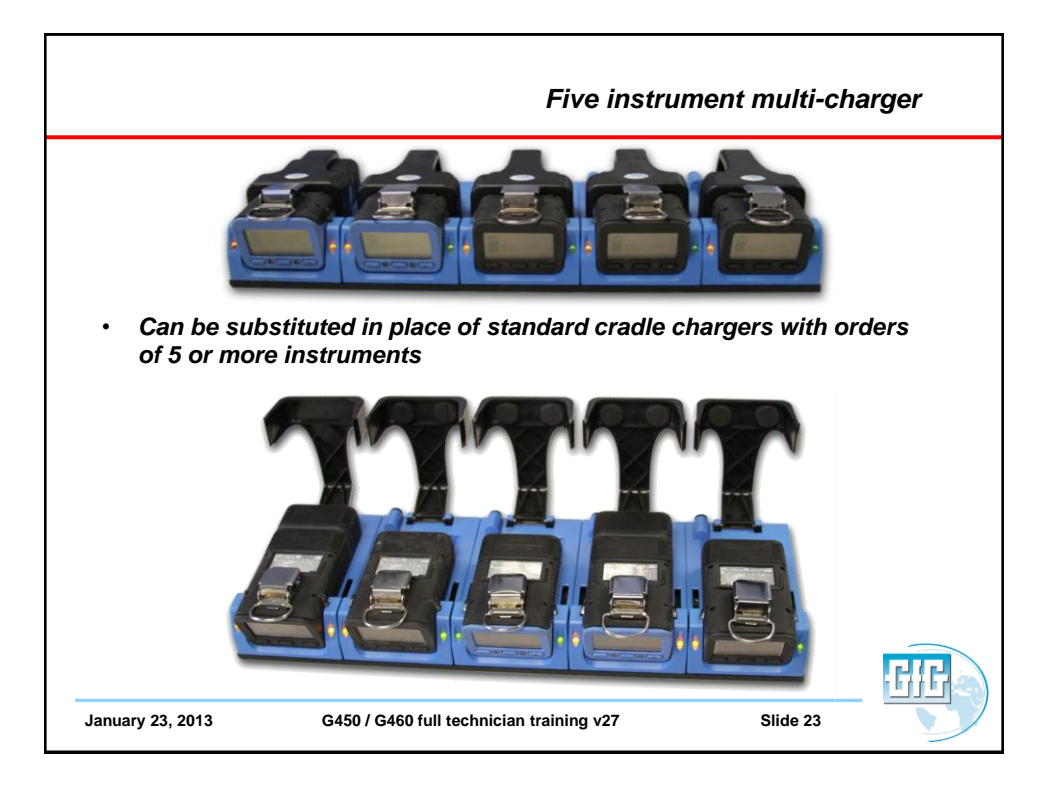

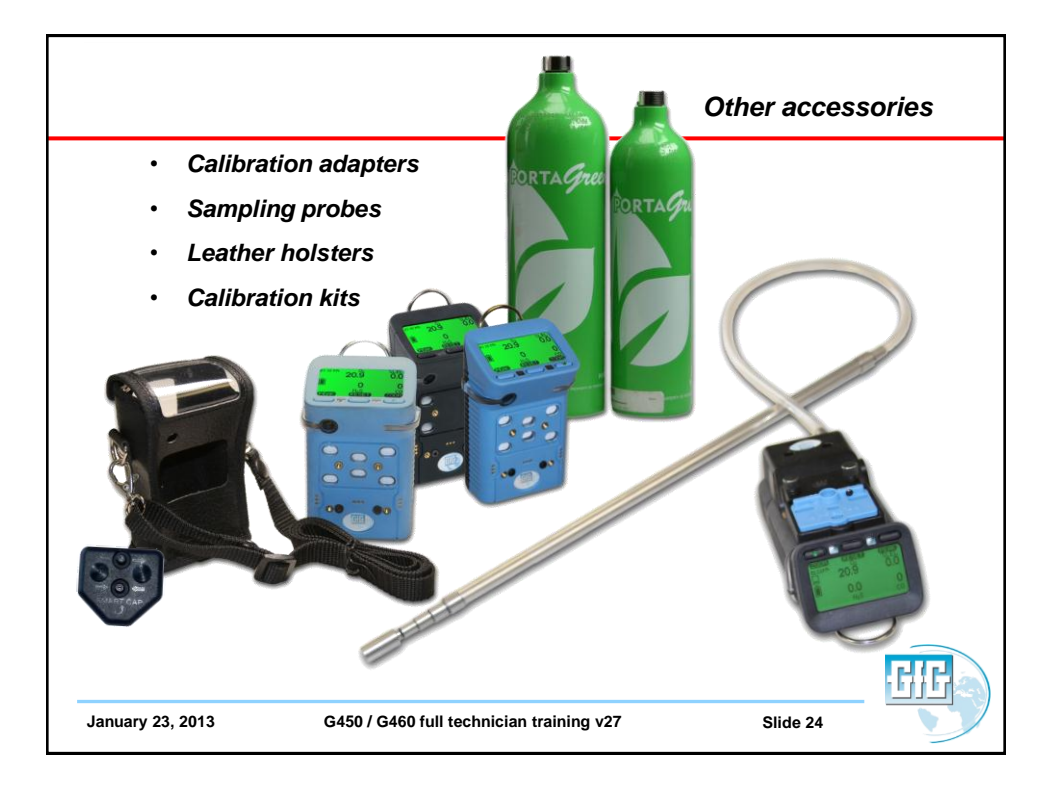

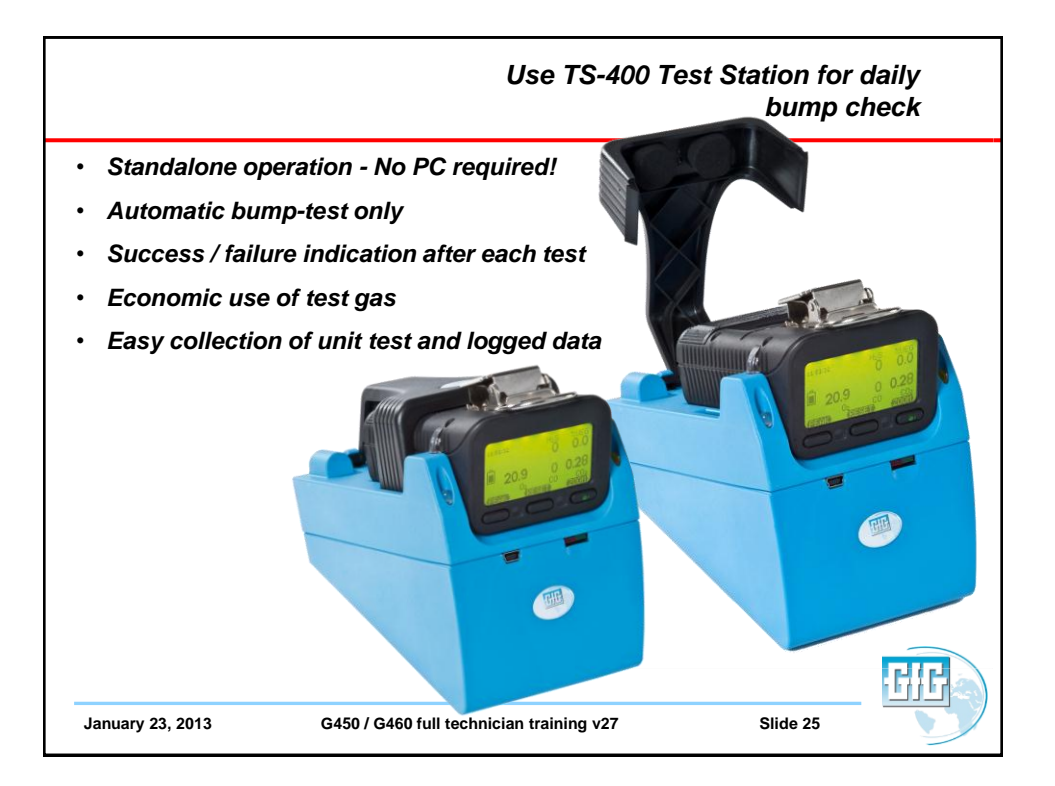

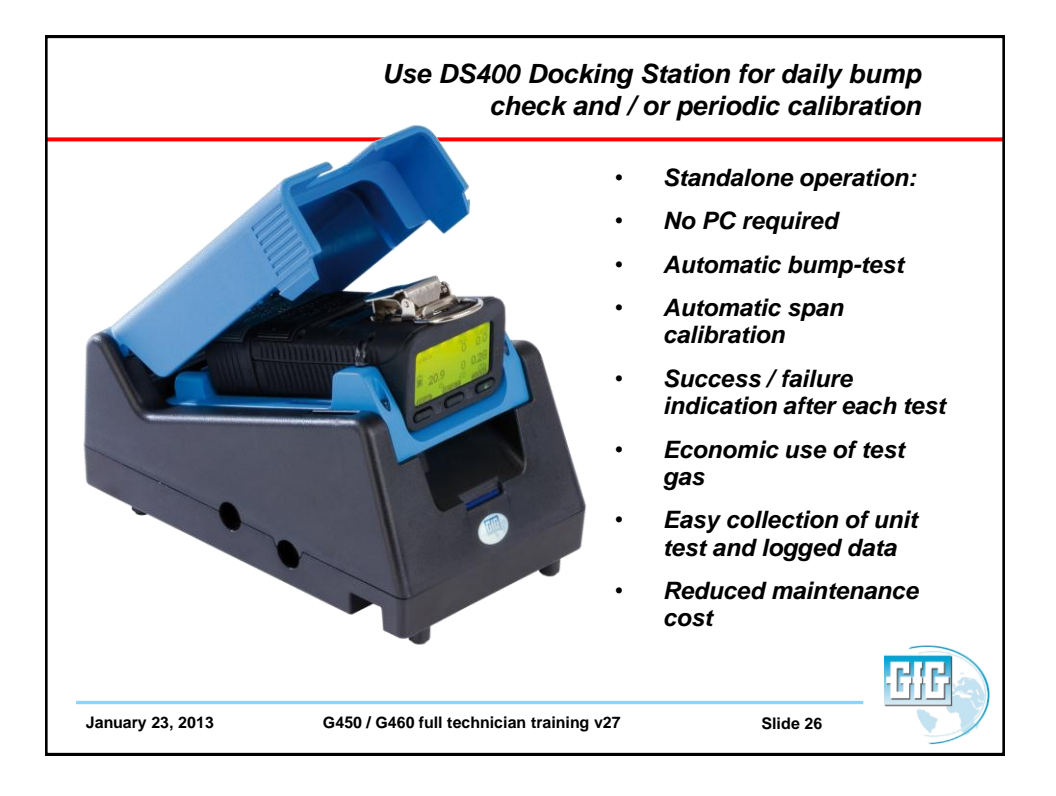

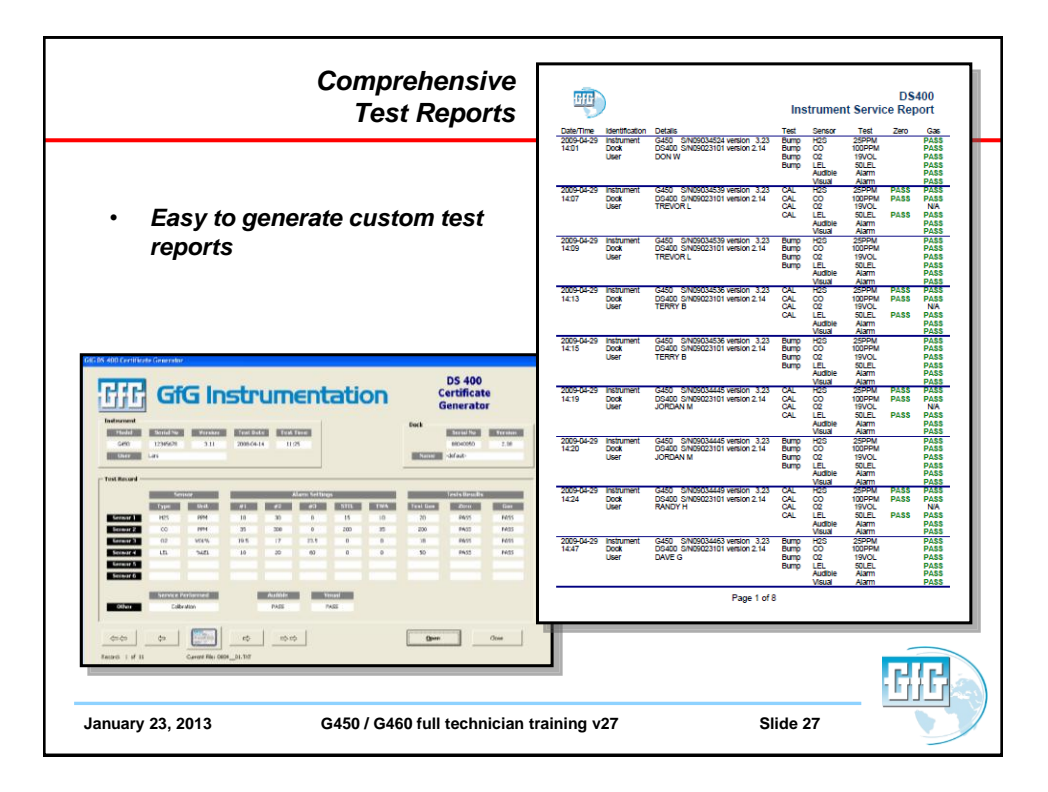

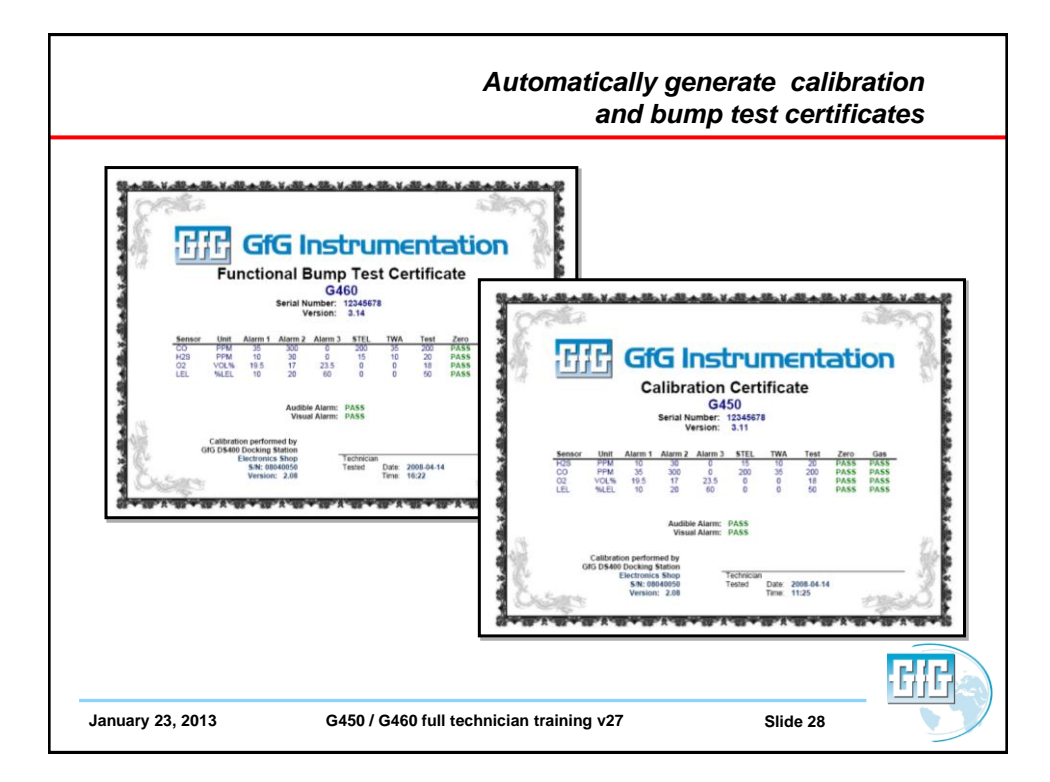

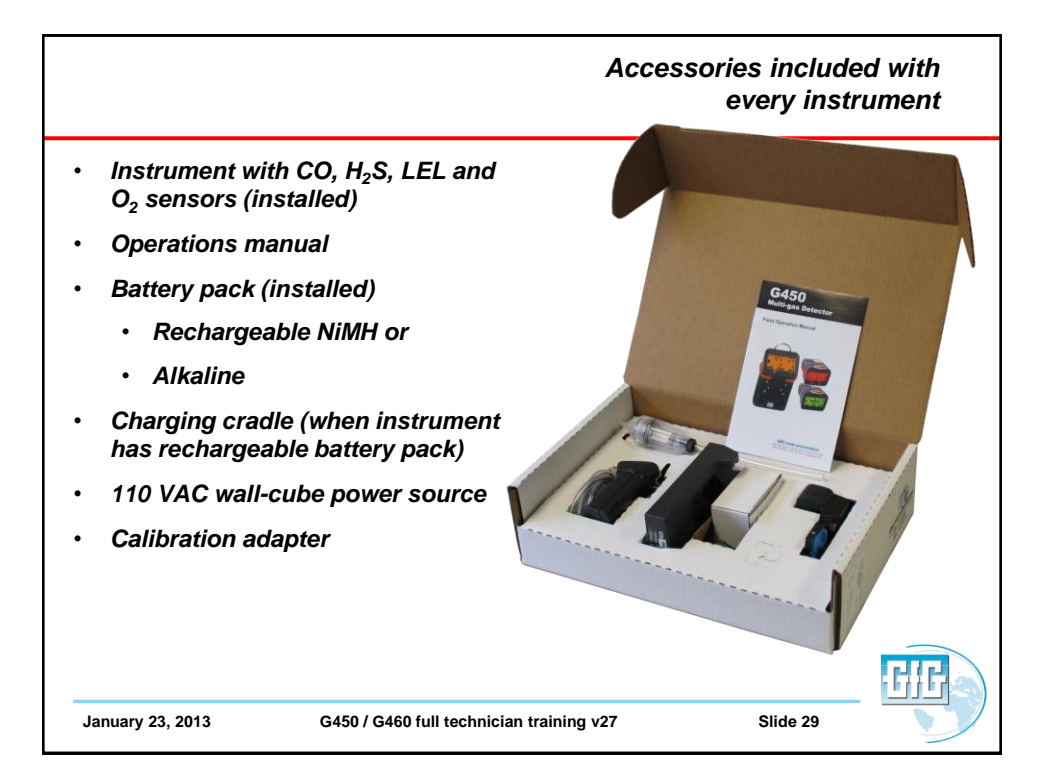

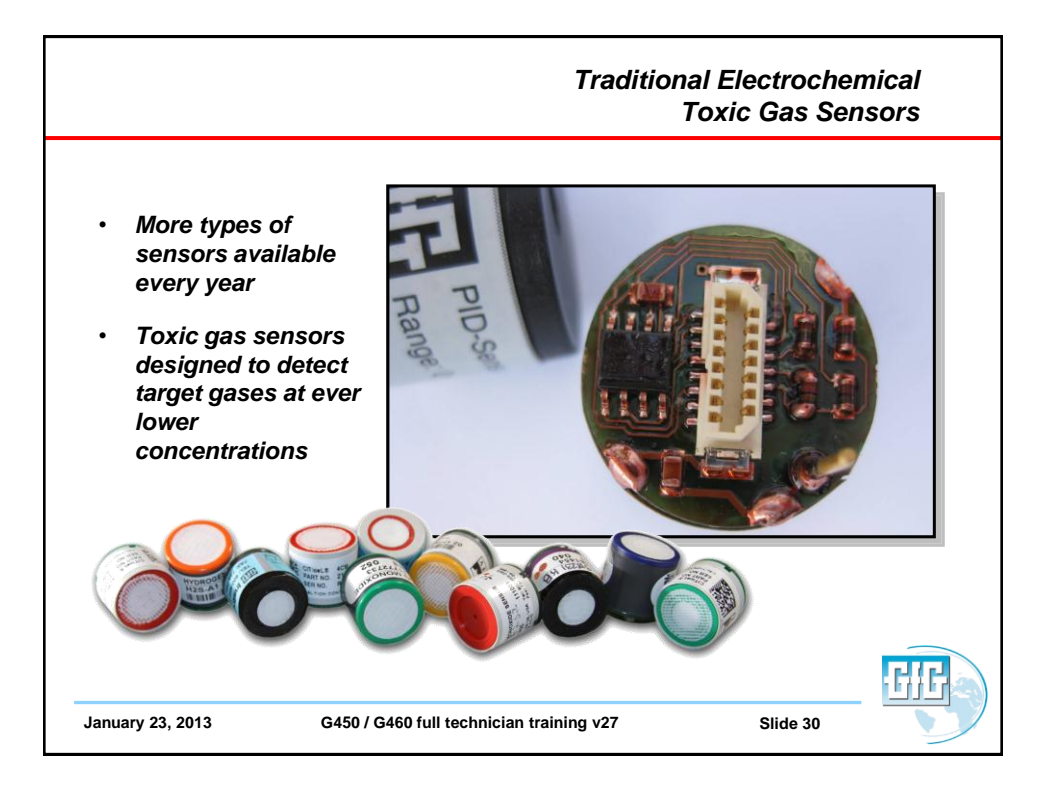

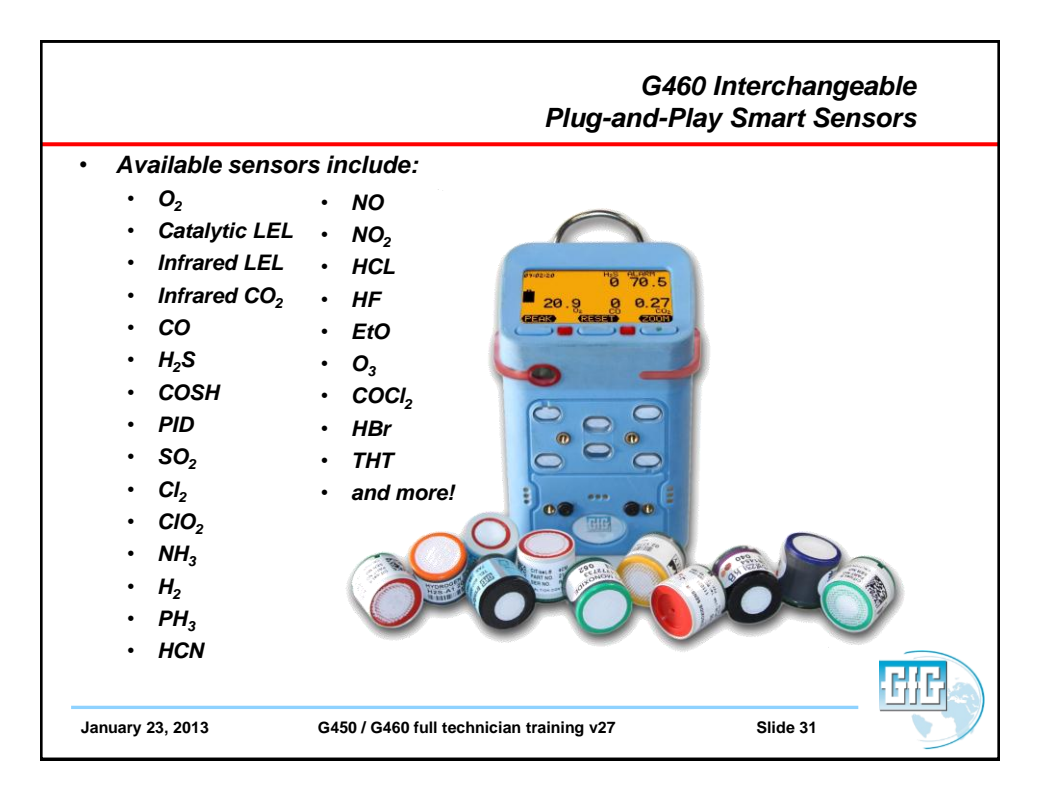

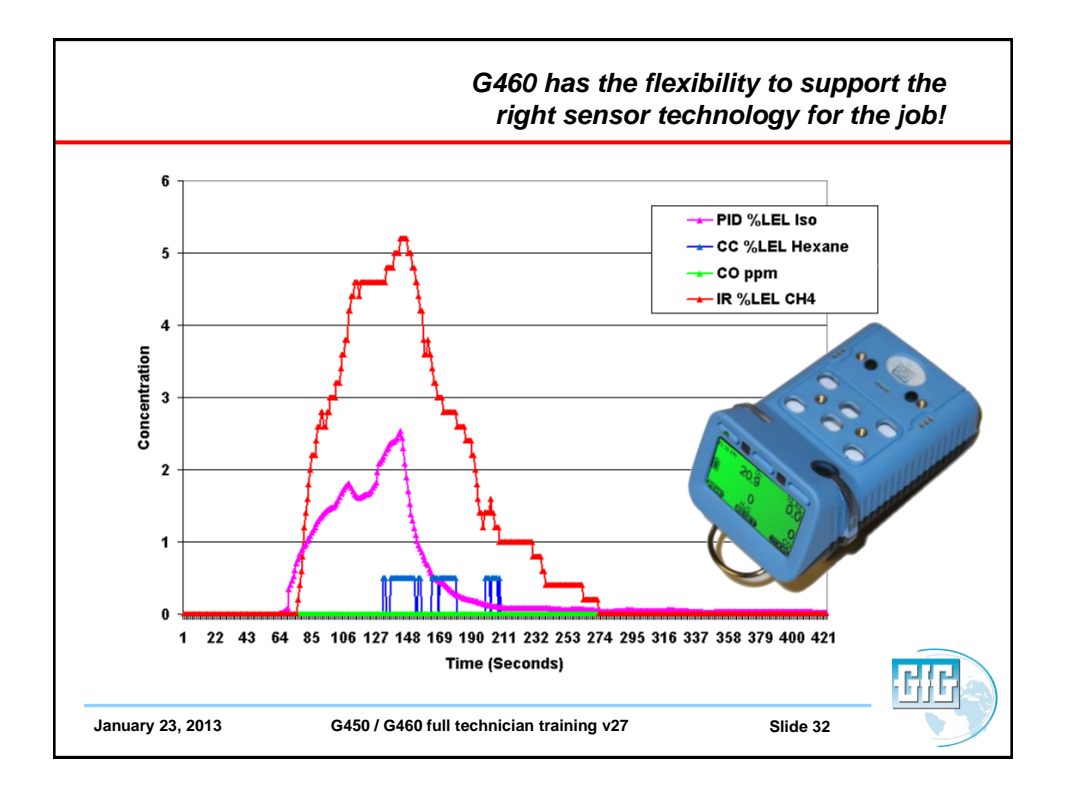

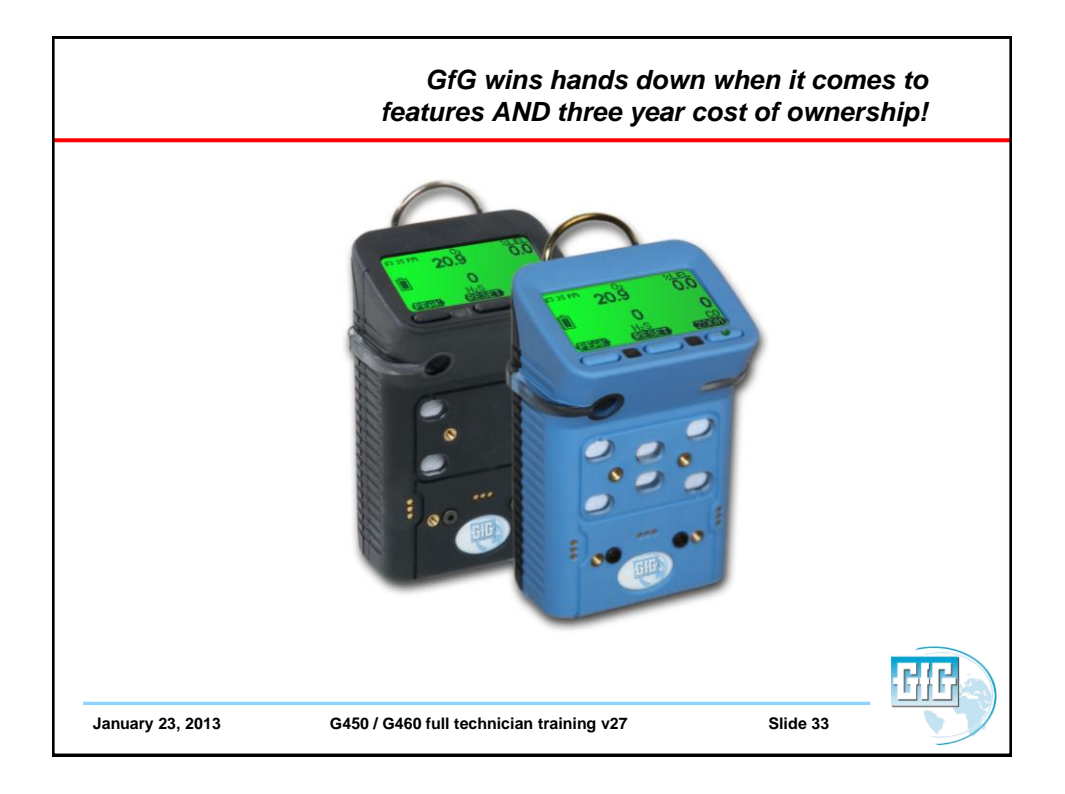

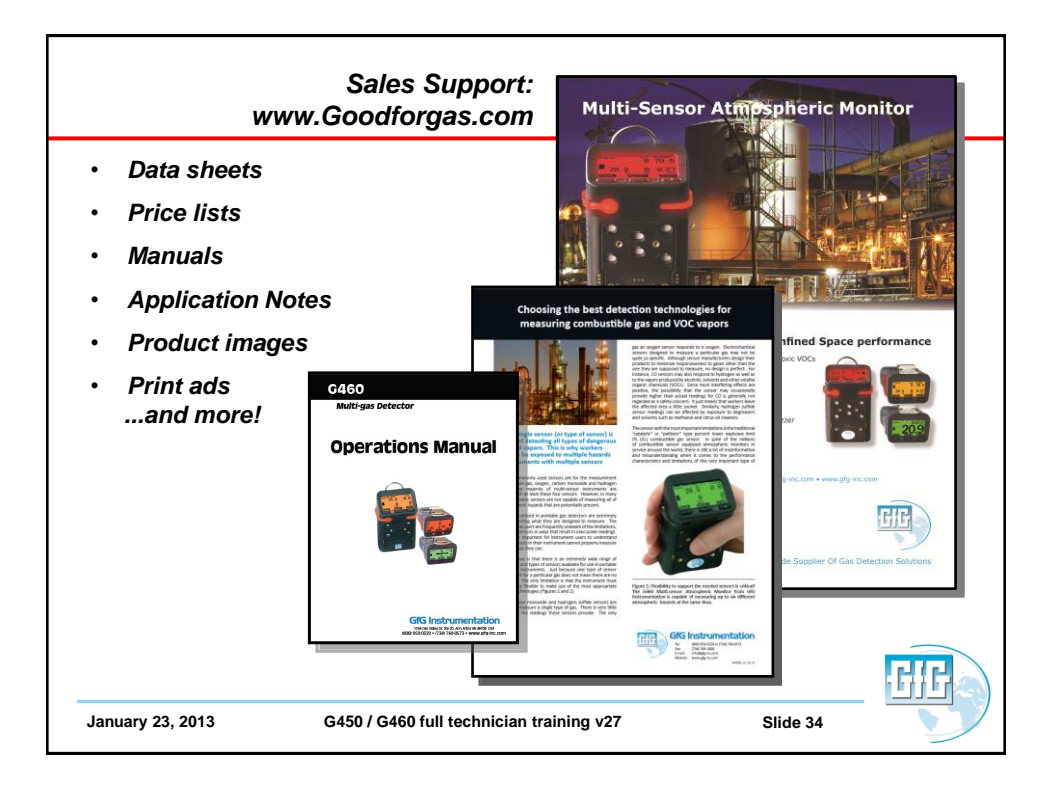

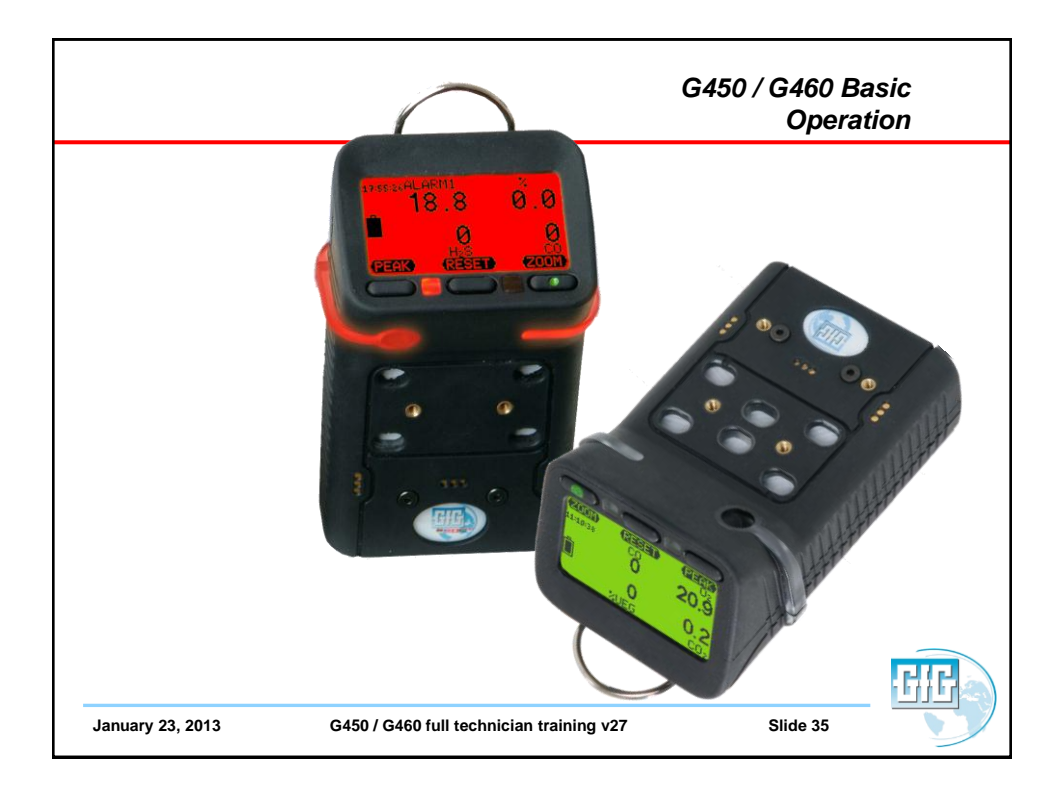

| Basic operation                                                                                                    | G460<br>Multi-gas Detector                                                                                       |
|----------------------------------------------------------------------------------------------------|----------------------------------------------------------------------------------------------------|
| <ul> <li>Basic operation is extremely<br/>simple</li> <li>Single on-off button all that is<br/>needed for most day to day</li> </ul> | Operations Manual                                                                                                |
| Read and understand the<br>operations manual before<br>use!                                                                          |                                                                                                    |
|                                                                                                    | CfG Instrumentation<br>114 Git Mer (7.52.3), Am Aron M 4109 UIA<br>600 959 G529 - 734 769 G573 - Www.gfg Hit.com |
| January 23, 2013 G450 / G460 full technician                                                                                         | training v27 Slide 36                                                                                            |

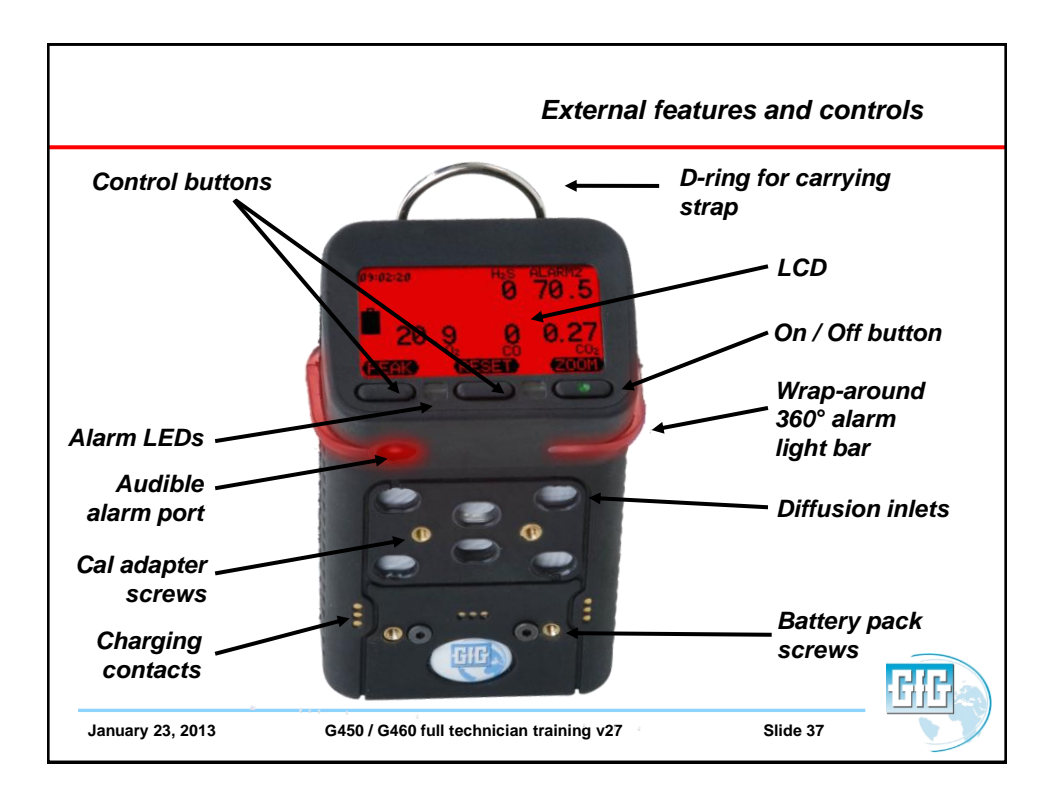

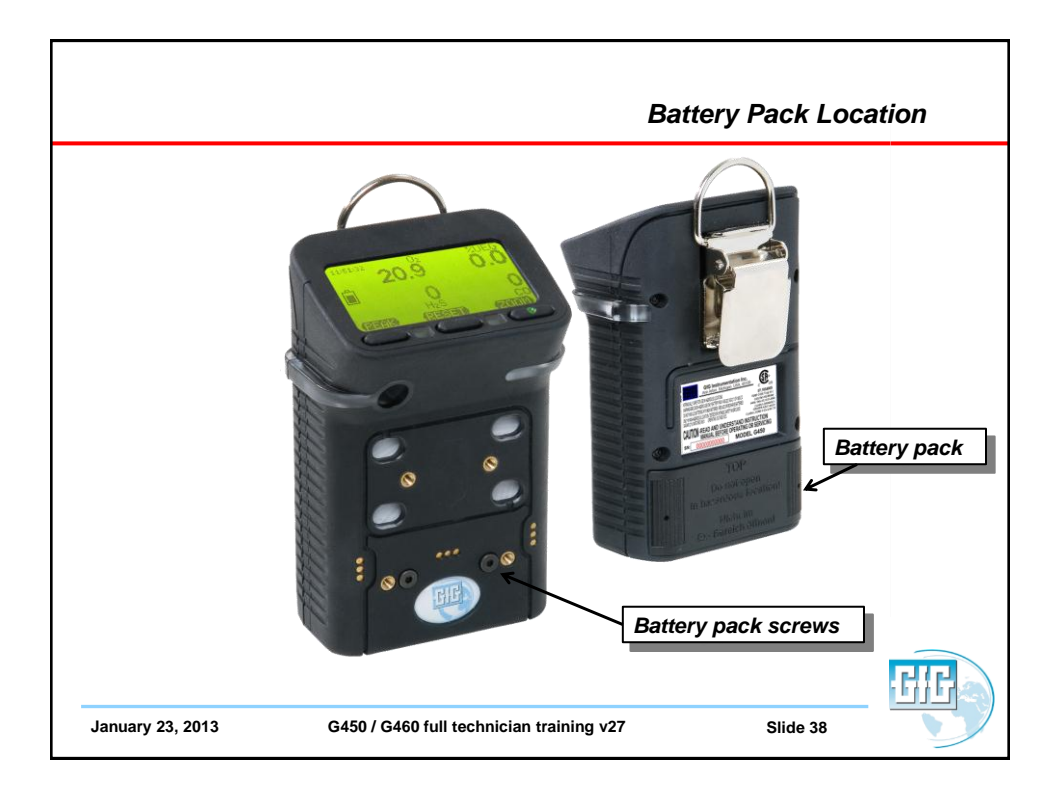

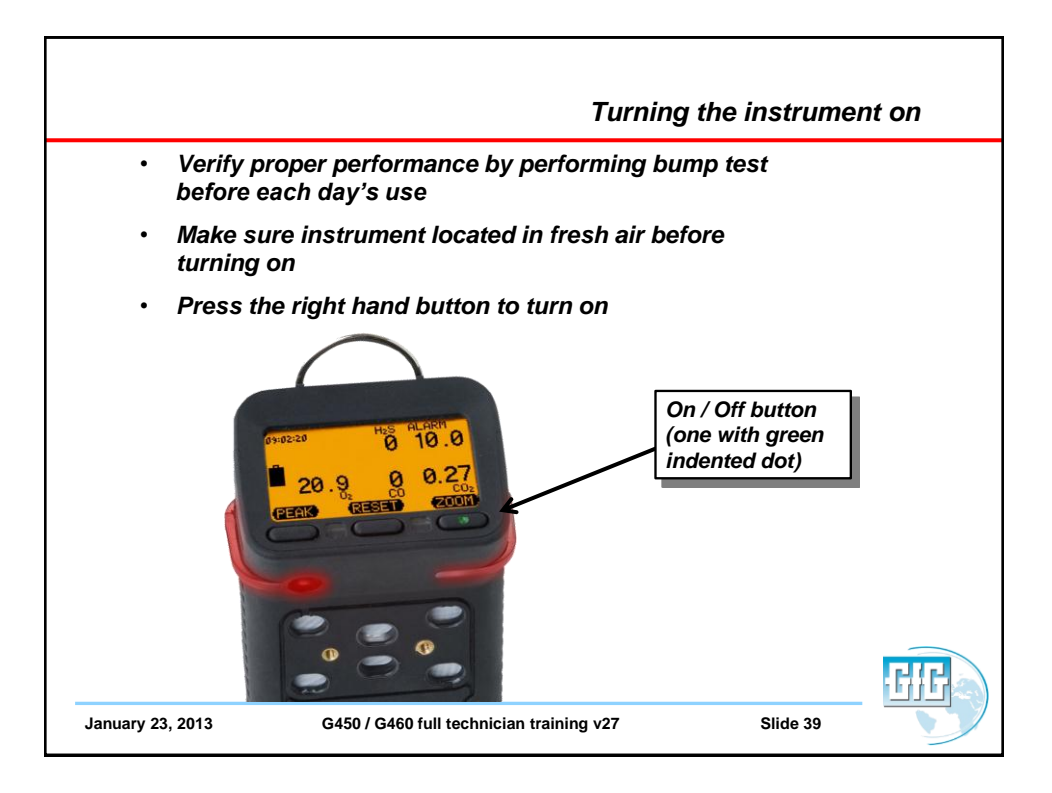

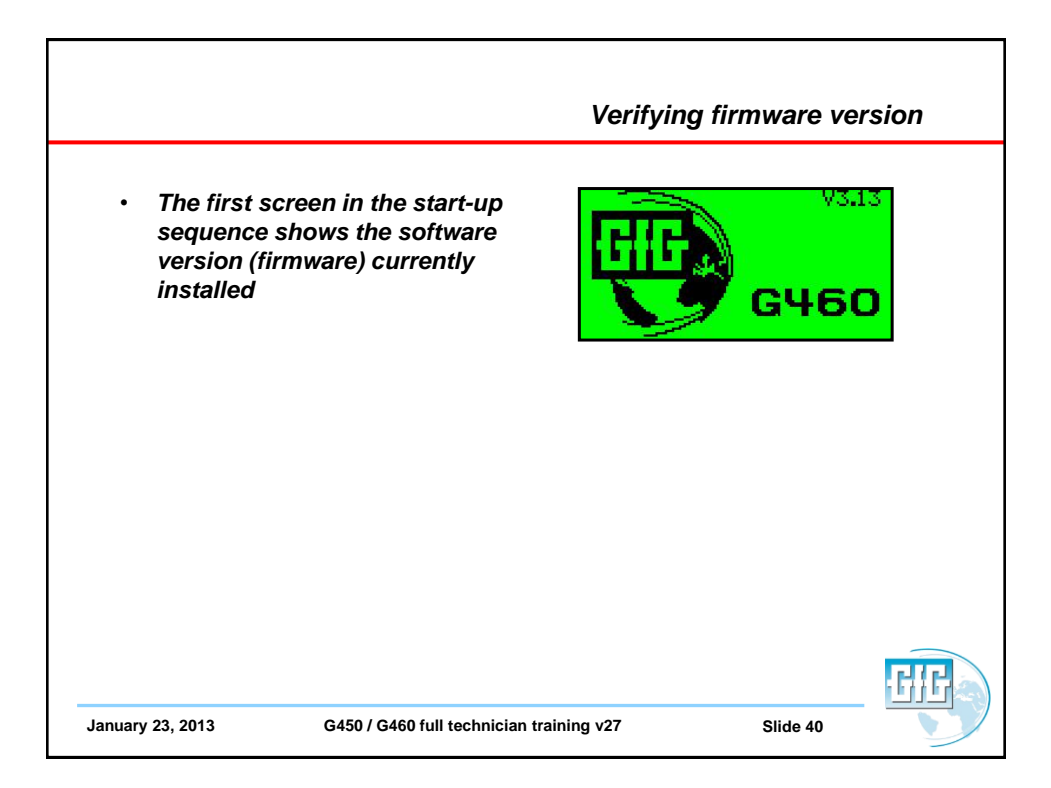

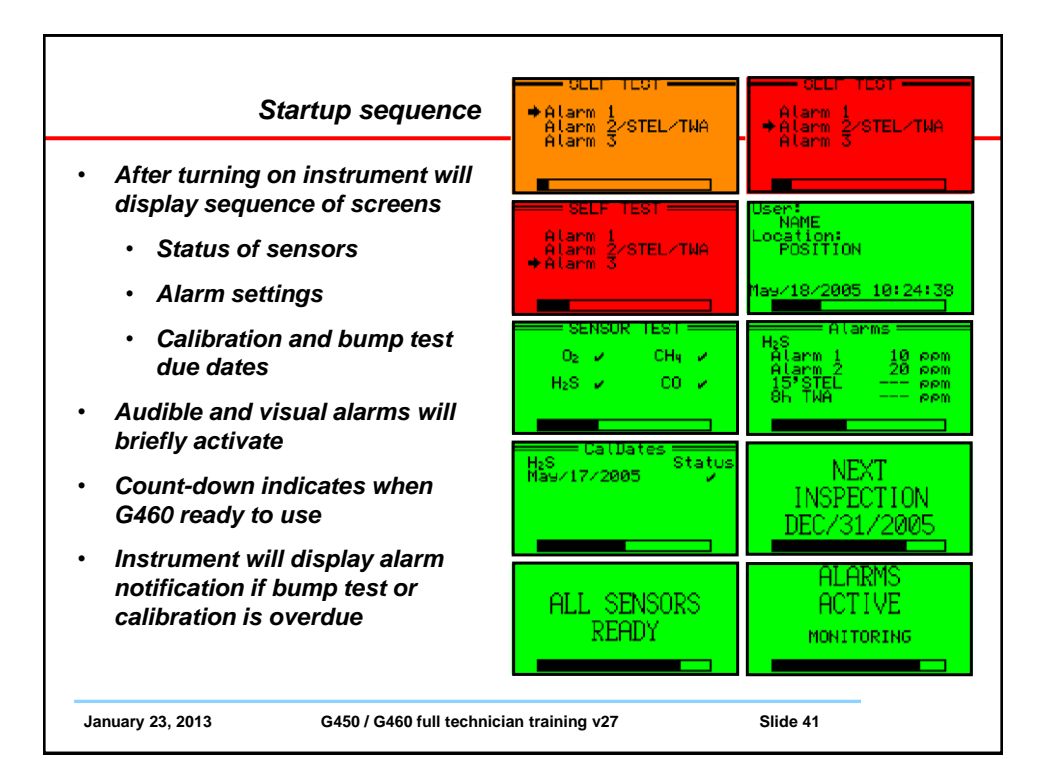

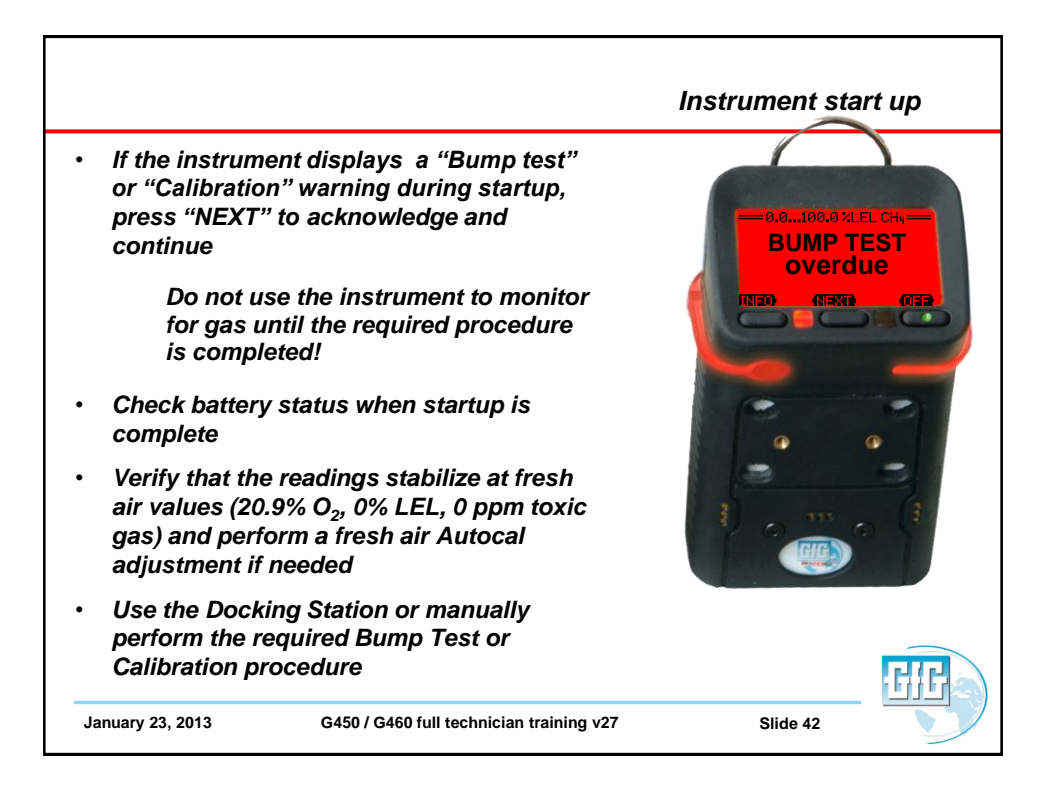

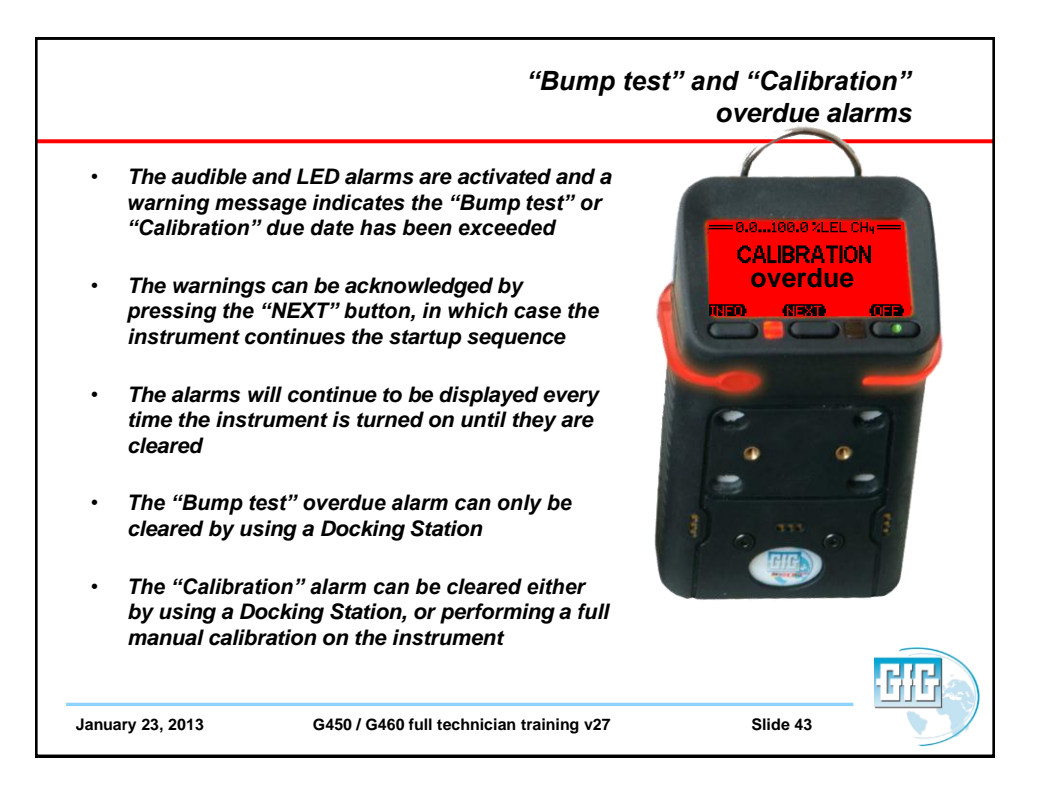

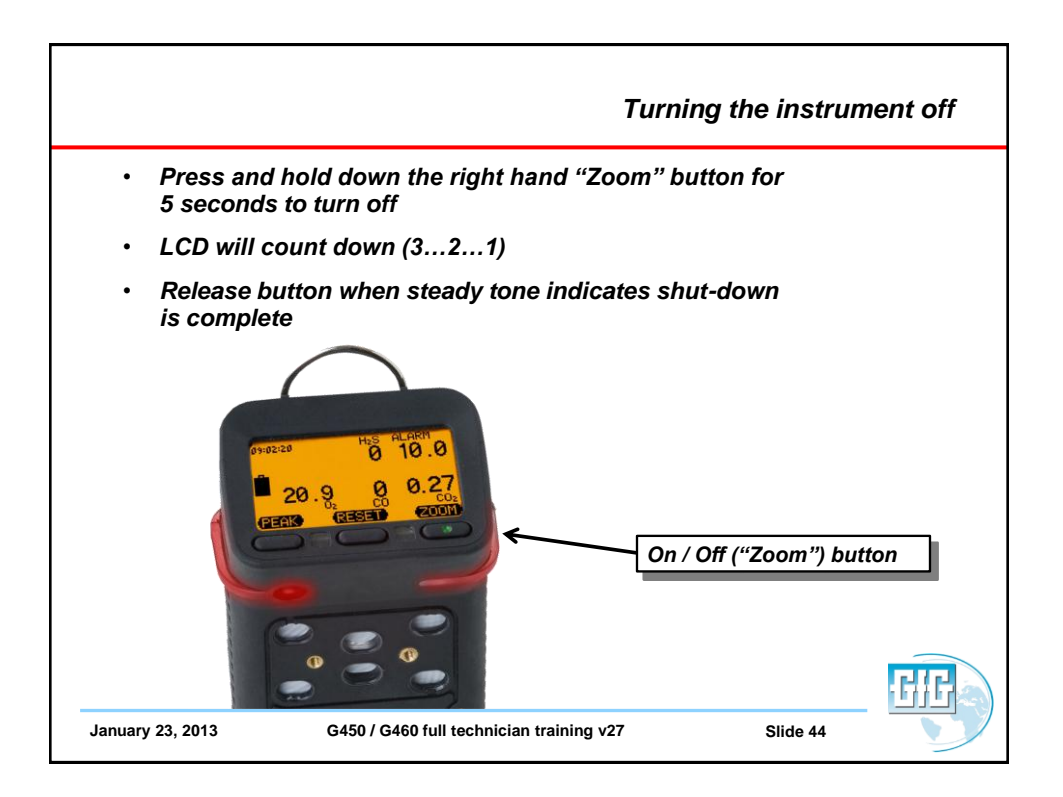

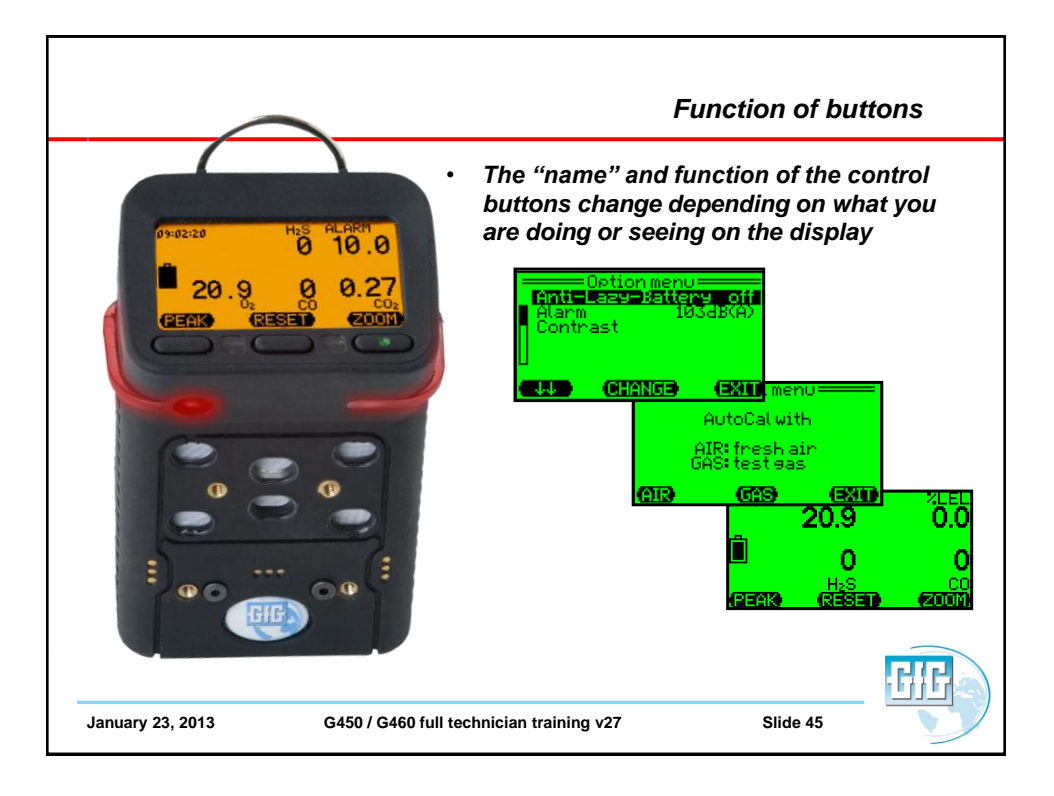

|                                                                                                    | LCD features                                         |
|----------------------------------------------------------------------------------------------------|------------------------------------------------------|
| <ul> <li>Pressing any button will causes display<br/>backlight to be activated</li> </ul>                                           | 03 37 PM %LEL CH4                                    |
| <ul> <li>Press the "Zoom" button once to magnify<br/>readings, press "Zoom" again to see next<br/>gas</li> </ul>                    |                                                      |
| <ul> <li>Pressing "Peak" and "Zoom" at same time<br/>will "flip" display</li> </ul>                                                 | (1002) (1898) (1888)<br>00 S <sup>2</sup> H<br>O O D |
| DESSEMALARMI XLEL<br>18.8 0.0<br>18.8 0.0<br>0<br>0<br>0<br>0<br>0<br>0<br>0<br>0<br>0<br>0<br>0<br>0<br>0<br>0<br>0<br>0<br>0<br>0 | 0.0<br>9.09<br>0.00<br>0.00<br>0.00                  |
| January 23, 2013 G450 / G460 full technician training v27                                                                           | Slide 46                                             |

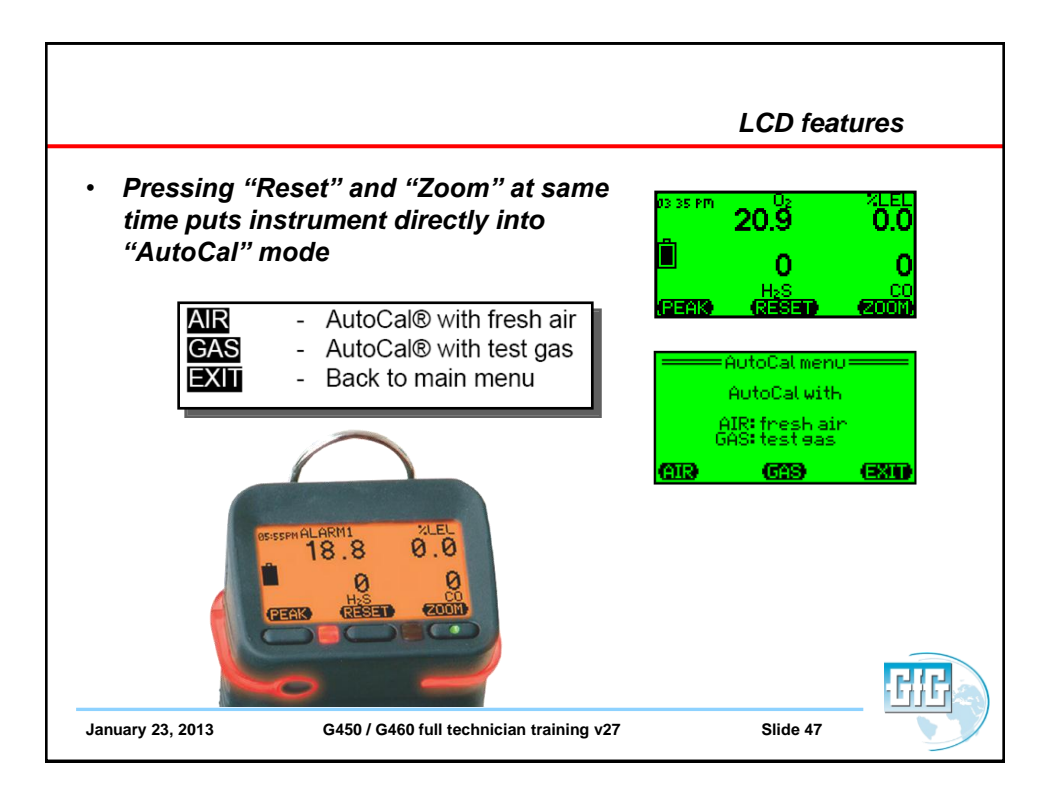

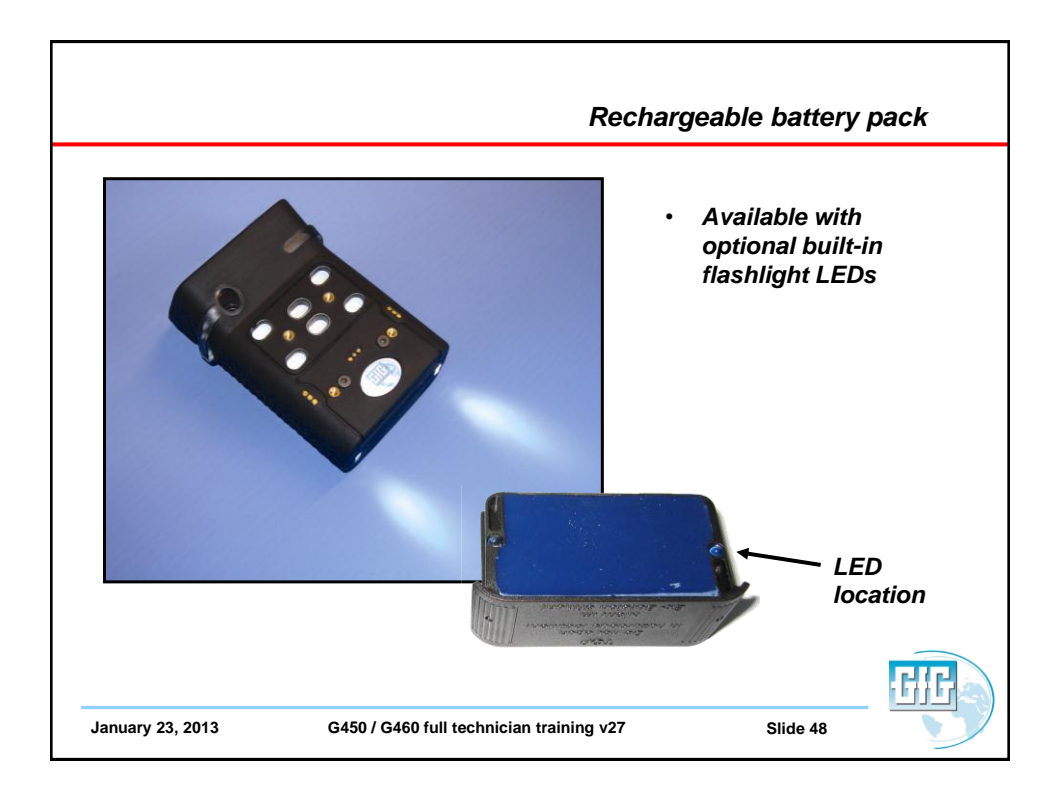

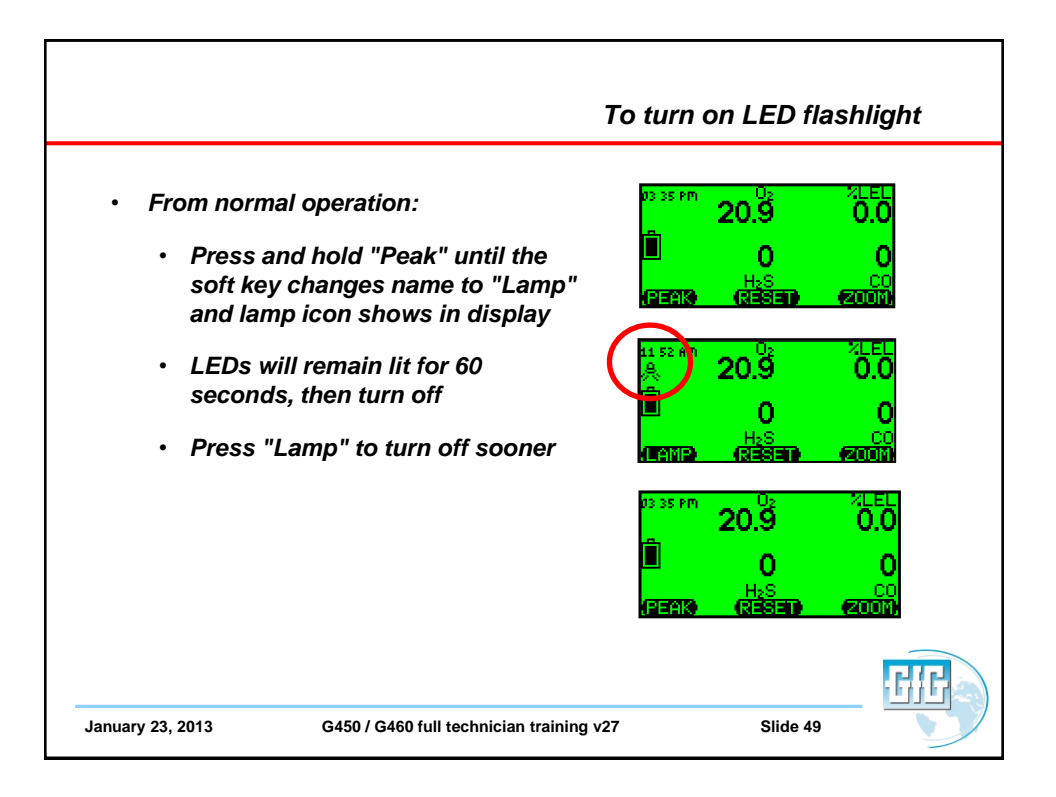

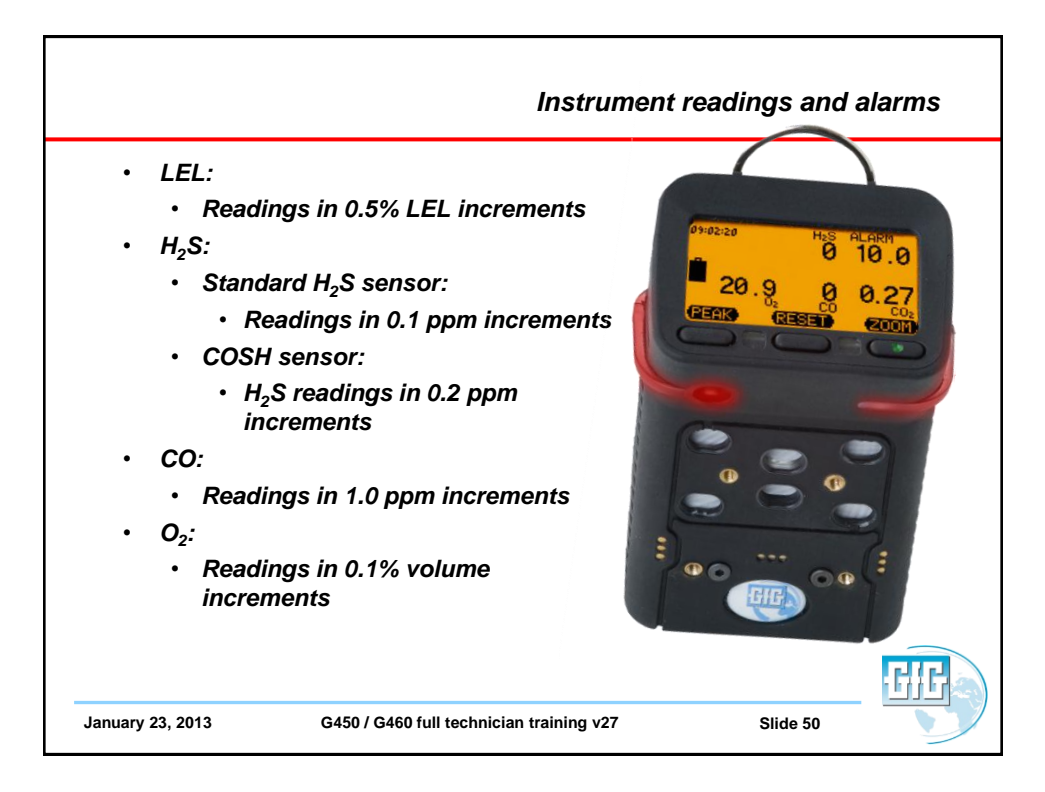

|                             |                                | Number    | <b>-</b>                                                                                                    |
|-----------------------------|--------------------------------|-----------|----------------------------------------------------------------------------------------------------|
| Alarm Type                  | Sensors                        | of Alarms | Description                                                                                                    |
| Instantaneous<br>Value (AL) | Oxygen<br>Combustible<br>gases | 3         | An instantaneous alarm is<br>activated immediately if the gas<br>concentration exceeds or falls<br>below a pre-set threshold. The                                                                                                    |
|                             | Toxic gases                    | 2         | alarm values are adjustable.                                                                                                    |
| Short Term<br>/alue (STEL)  | Toxic gases                    | 1         | The short-term value (STEL)<br>is the average concentration<br>over a short period of time (e.g.<br>15 minutes). The STEL alarm is<br>not latching; it resets automatically<br>as soon as the concentration falls<br>below the threshold. |
| .ong Term<br>/alue (TWA)    | Toxic gases                    | 1         | The long-term value (TWA) refers<br>to an 8-hour shift and calculates<br>the average concentration. The<br>TWA alarm cannot be reset. It is<br>only de-activated if the detector is<br>switched off.                                      |

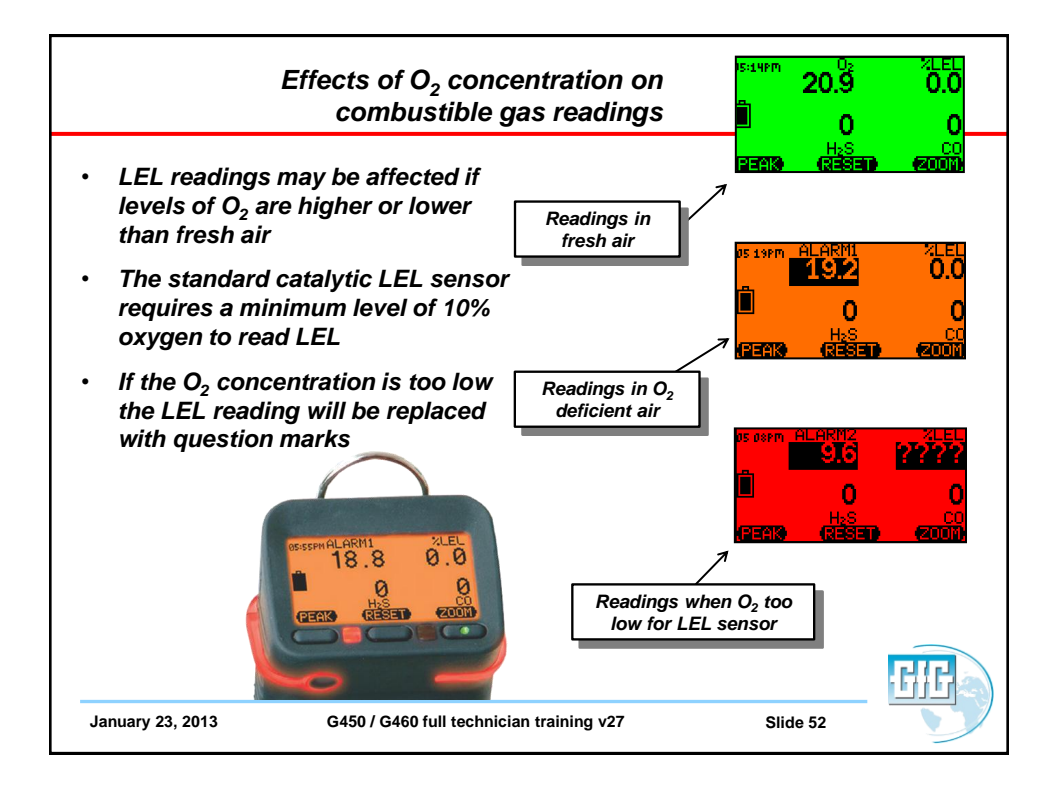

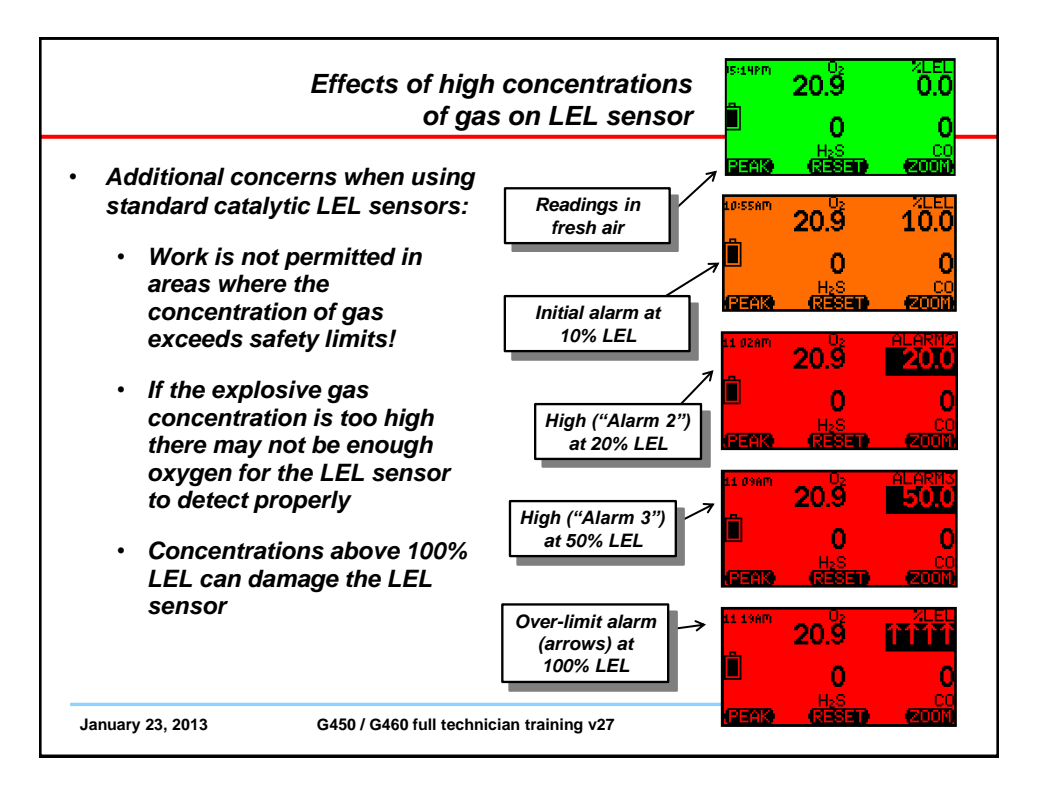

|                                               |                                                  | Peak Reading N                           | lode                |
|-----------------------------------------------|--------------------------------------------------|------------------------------------------|---------------------|
| <ul> <li>Main scre<br/>concentra</li> </ul>   | en shows the current gas<br>tions                | <sup>© 35 pm</sup> 20.9<br>∎ 0           | 2LEL<br>0.0         |
| <ul> <li>Press "Pe<br/>into "Peal</li> </ul>  | ak" once put instrument<br>«" reading mode       | (1281) H <sub>a</sub> s<br>(1282) (1282) | <u>co</u><br>(2000) |
| <ul> <li>Icon in dis<br/>reading m</li> </ul> | splay indicates when in peak<br>ode              | DESCHPM Max<br>10<br>Rom Ha              | Peak<br>6<br>0      |
| <ul> <li>Press "Re<br/>readings</li> </ul>    | set" to clear the peak                           | REAN RESEN                               |                     |
| <ul> <li>Press "Pe<br/>operation</li> </ul>   | ak" to return to normal                          |                                          |                     |
| <ul> <li>Note: after to normal</li> </ul>     | er 15 minutes G450 returns<br>gas reading screen |                                          |                     |
|                                               |                                                  |                                          | GIG                 |
| January 23, 2013                              | G450 / G460 full technician training v27         | Slide 54                                 |                     |

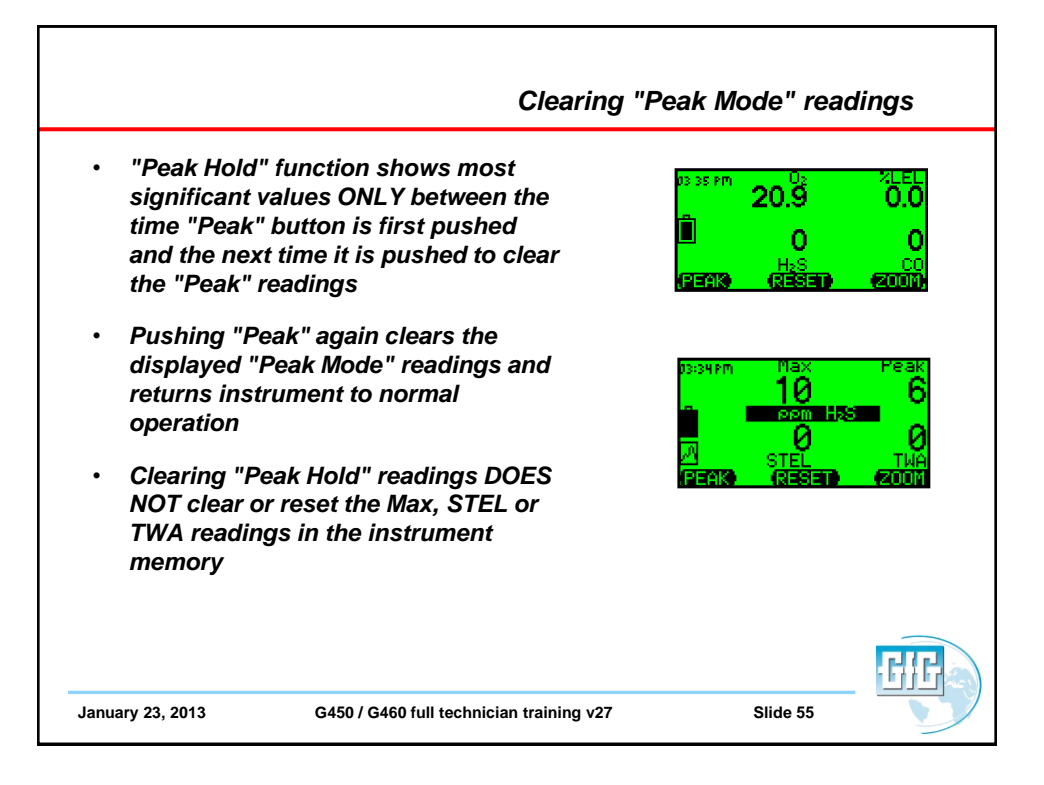

| Viewing Peak, STEL and TWA readings<br>for entire monitoring interval                                                                                                    |                                                                                                    |
|----------------------------------------------------------------------------------------------------|----------------------------------------------------------------------------------------------------|
| <ul> <li>The instrument can also display Peak, STEL and TWA readings for the entire monitoring interval (the period of time that the instrument has been turned on)</li> <li>Press "Zoom" to make numbers larger, then press and hold "Zoom" for approximately 2 seconds (till instrument beeps)</li> <li>Display will now show Max, STEL, TWA for toxic sensors; Max combustible gas, and Min O2</li> </ul> | (22413)         (2351)         (2001)           Loss am         Max         Readout           0         0         0           0         0         0           0         0         0           0         0         0           0         0         0           0         0         0           0         0         0           0         0         0           15*STEL         8h TWA           (73357)         20101           10*SS am         Min         Readout           20.9         20.9         20.9           0         Vol/2 Ux         0           0         (2351)         (2001) |
| <ul> <li>Press "Zoom" to advance from one sensor<br/>to the next</li> </ul>                                                                                                    | II 01 AM Max Readout<br>O.O O.O<br>ALLE GIR<br>(REAR) (RESET) (2000)                                                                                                    |
| January 23, 2013 G450 / G460 full technician training v27                                                                                                    | Slide 56                                                                                                    |

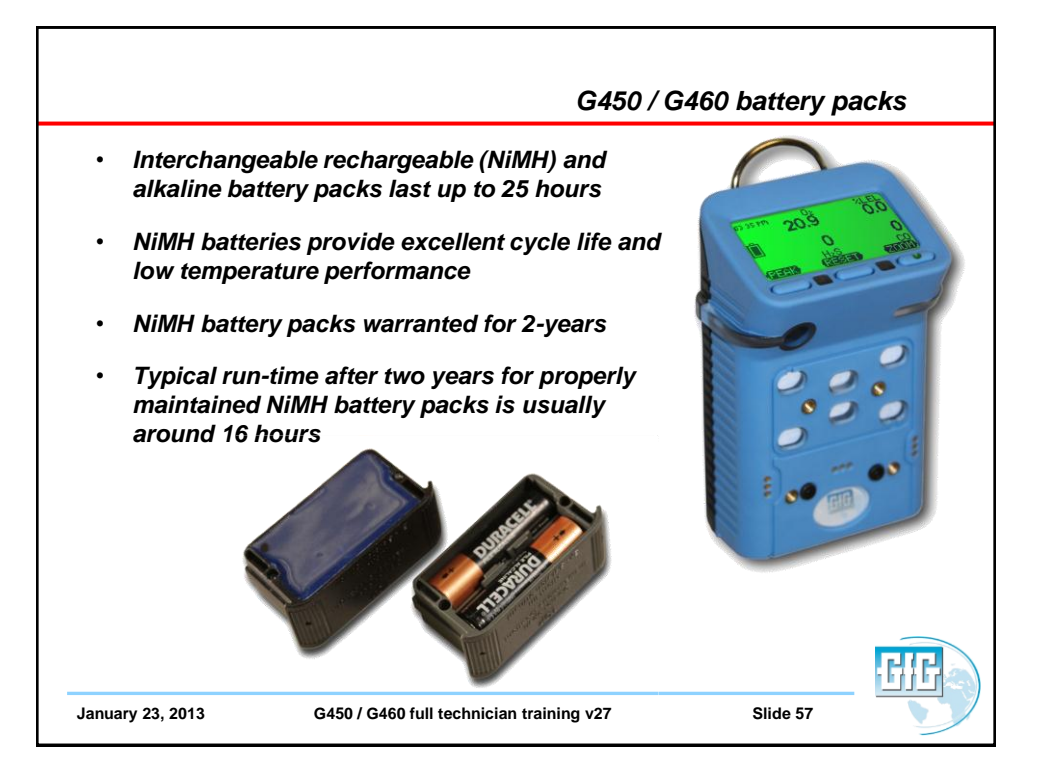

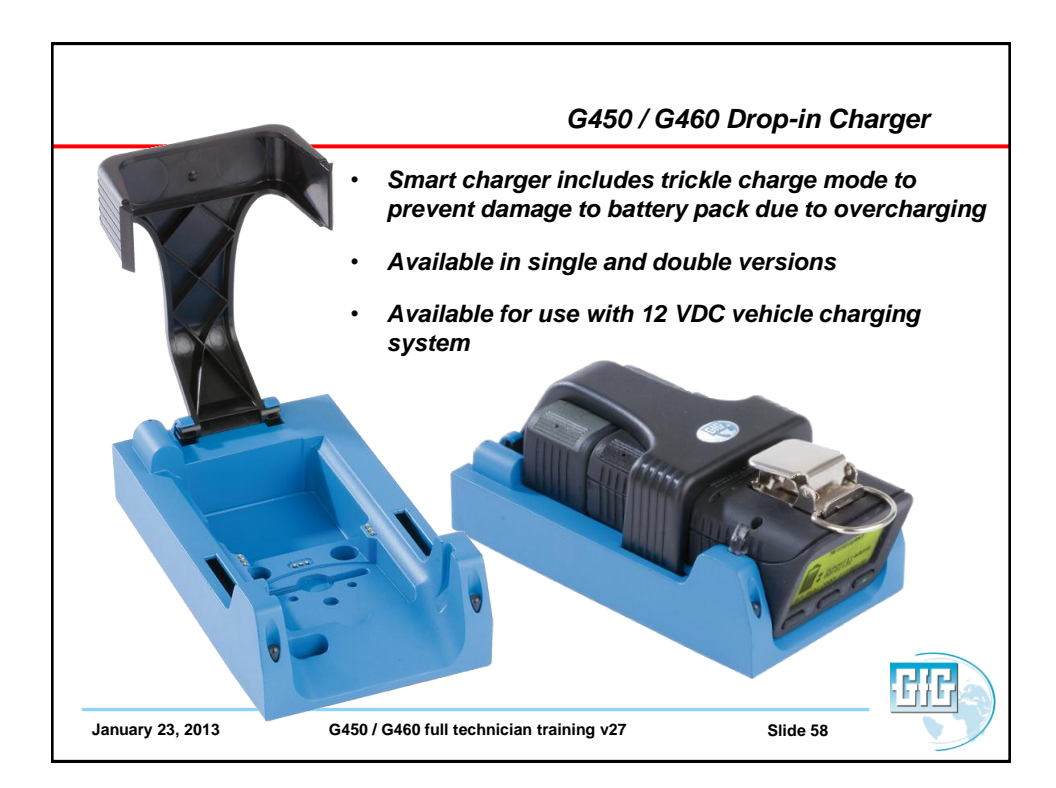

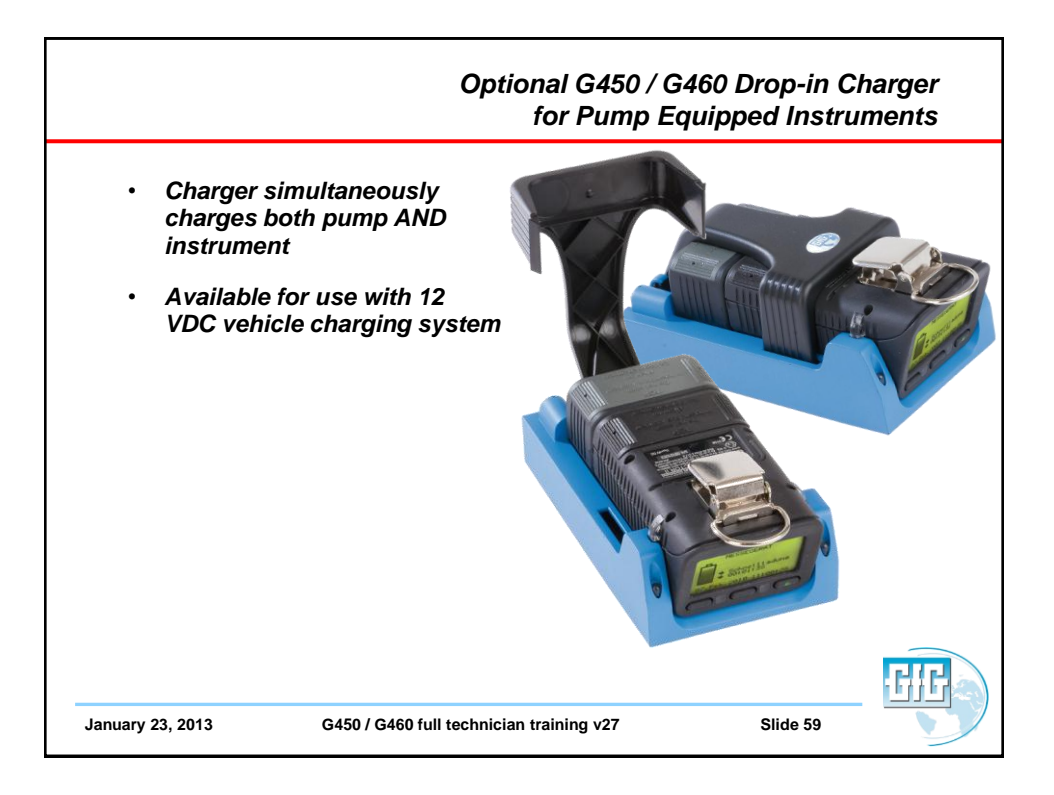

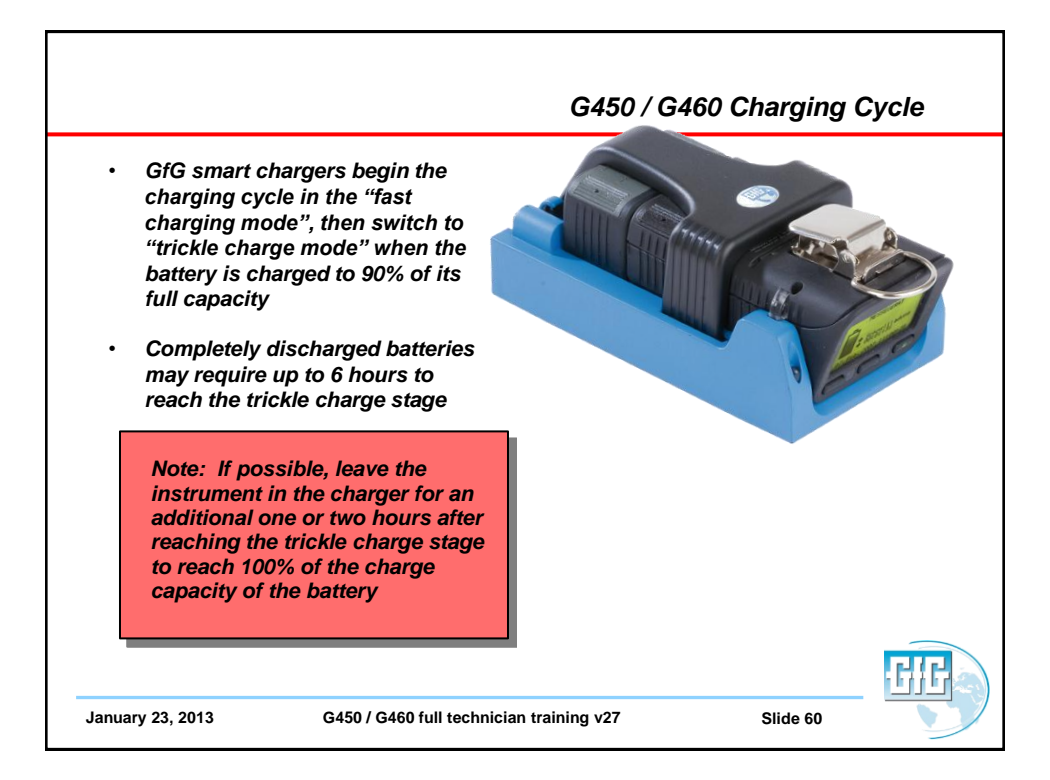

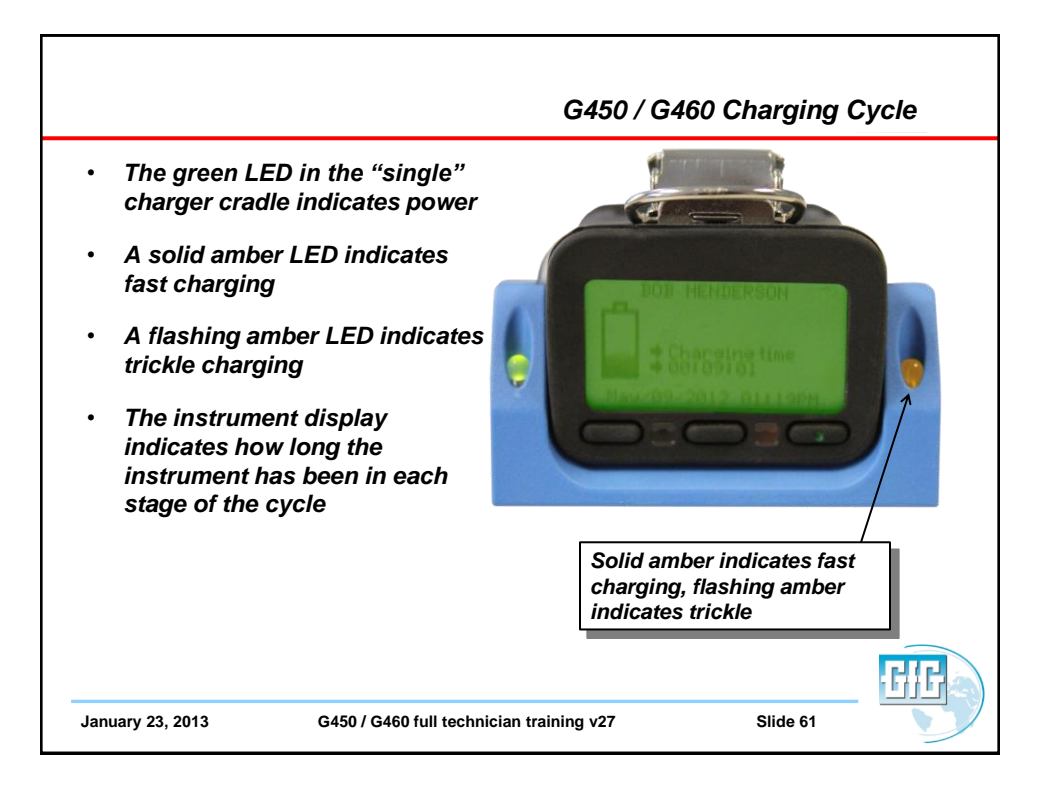

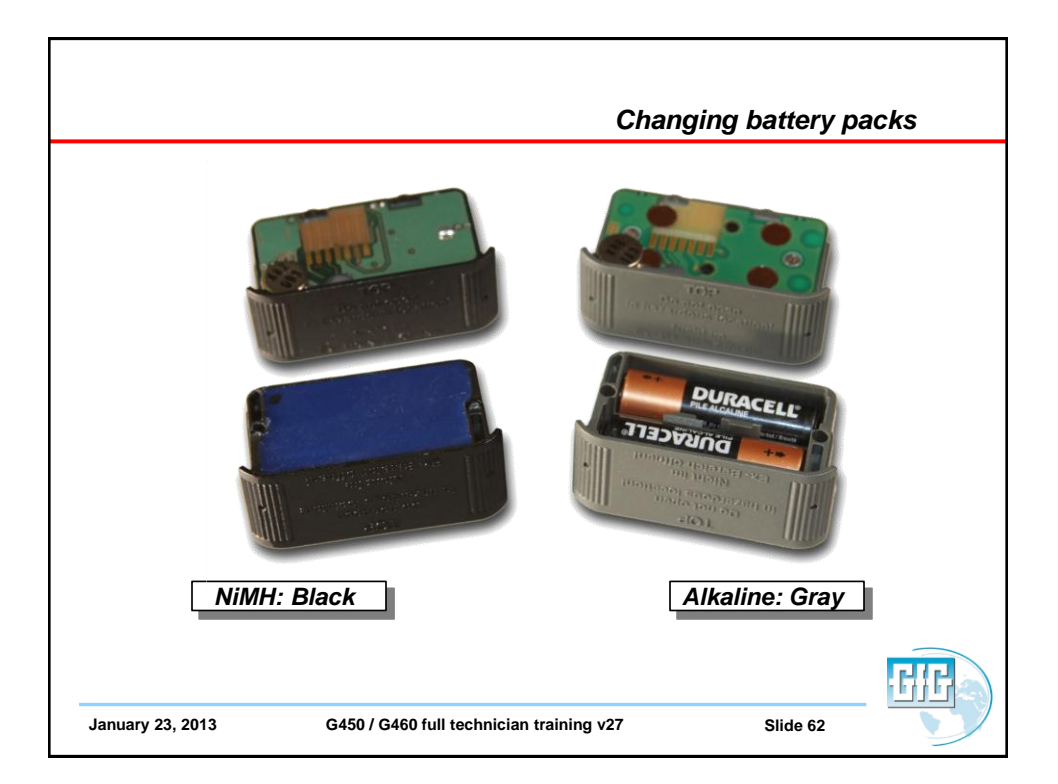

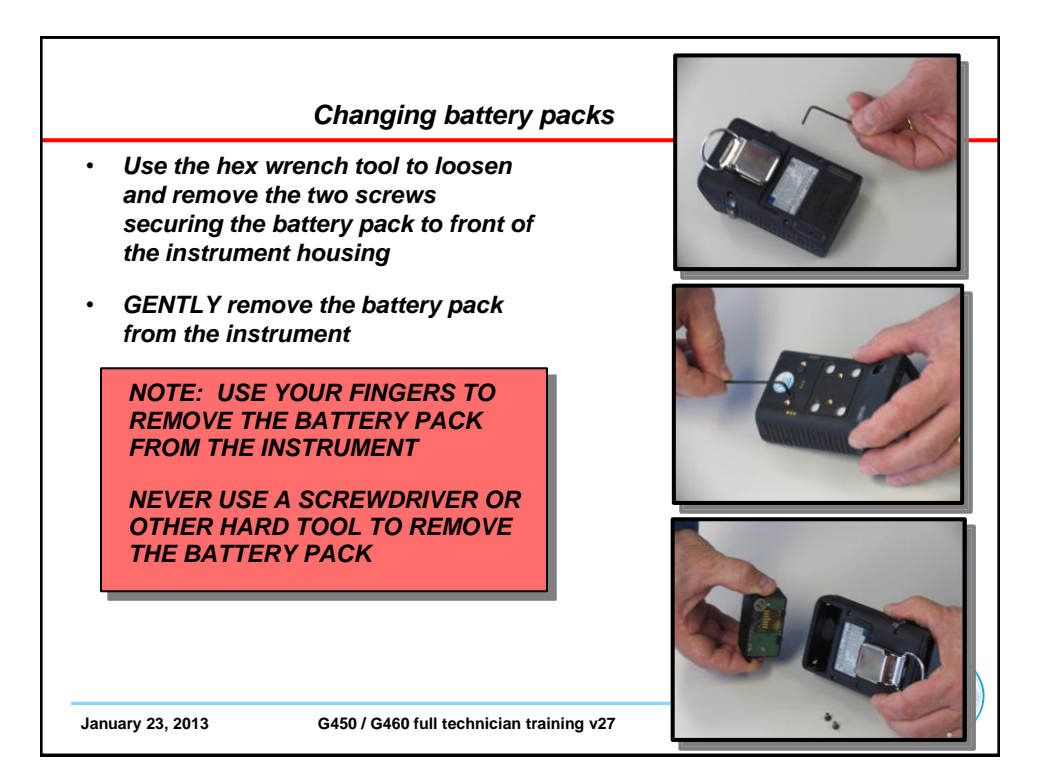

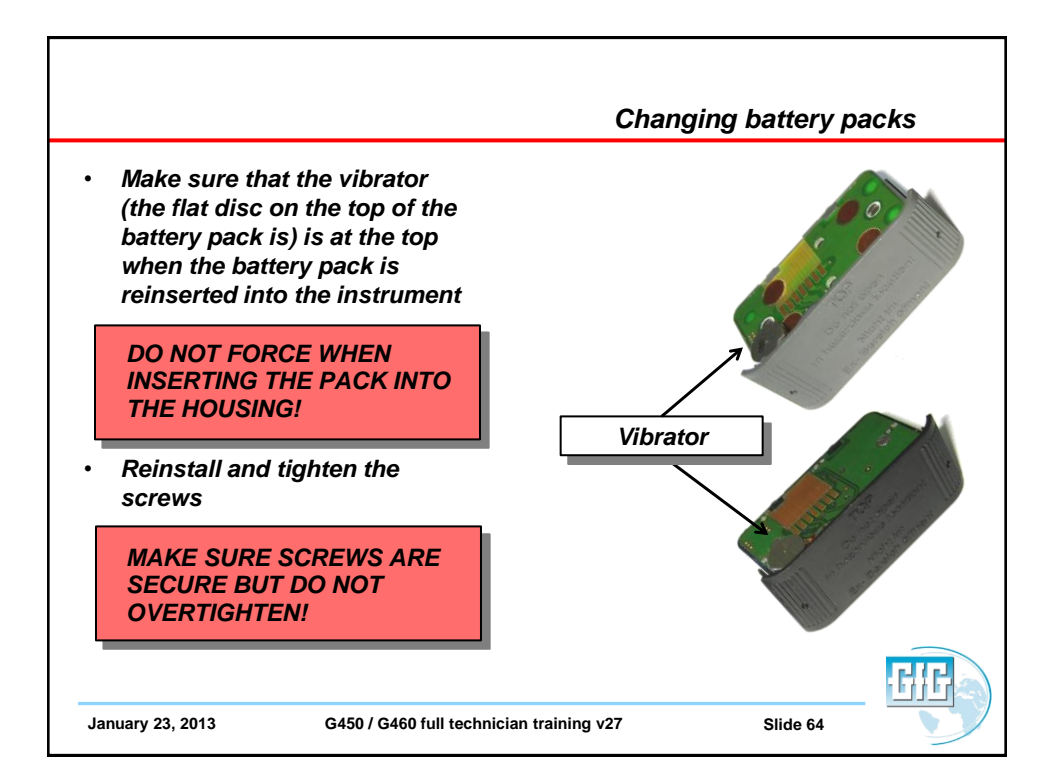

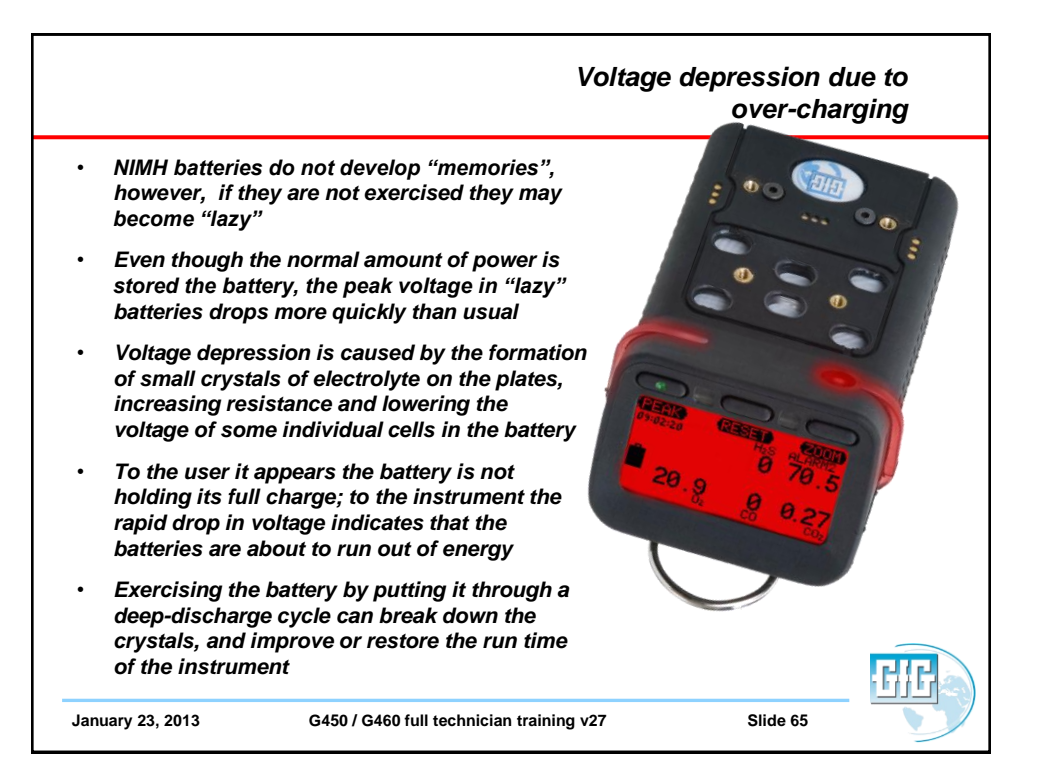

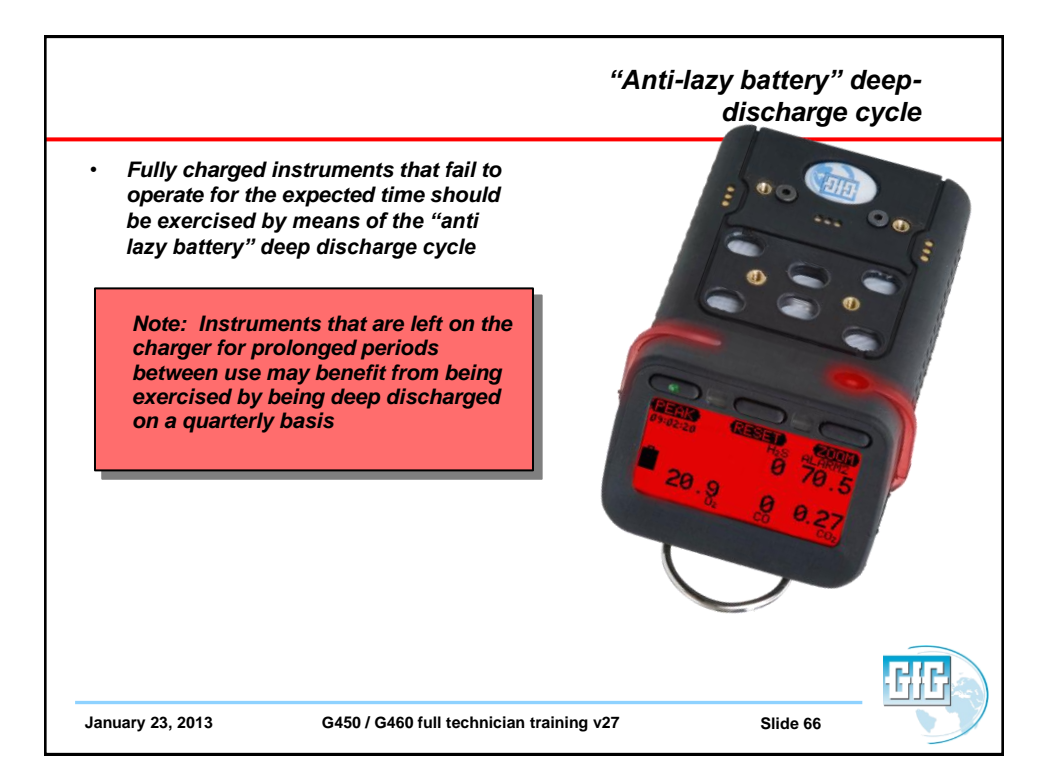

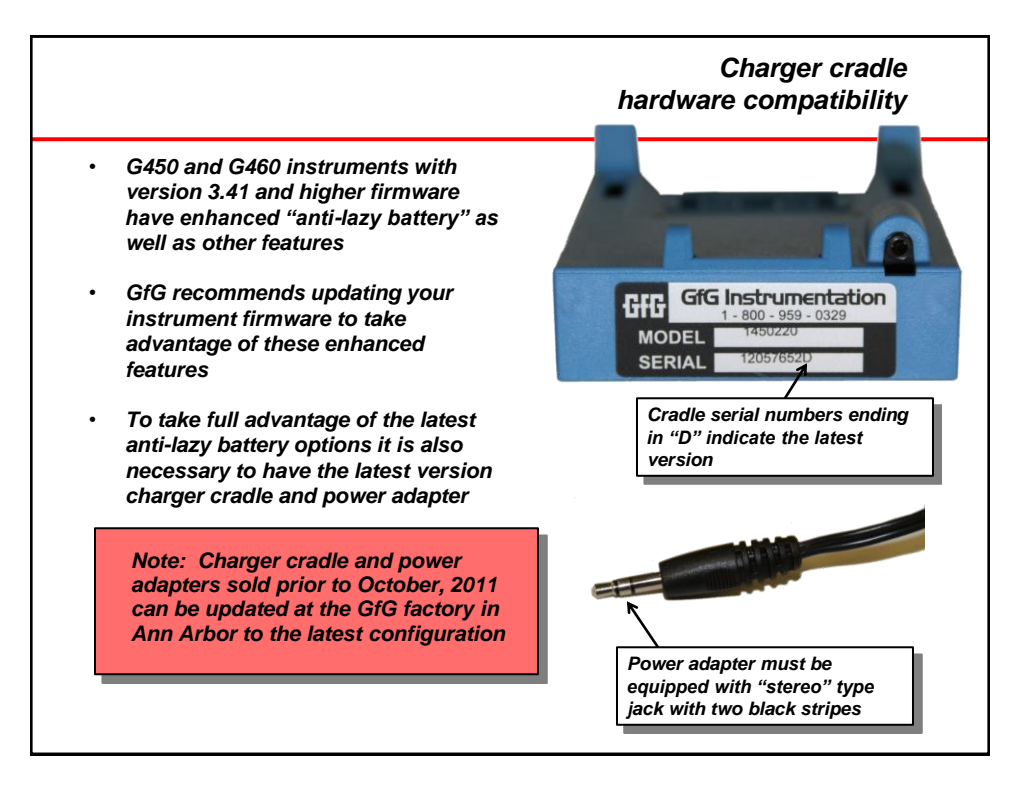

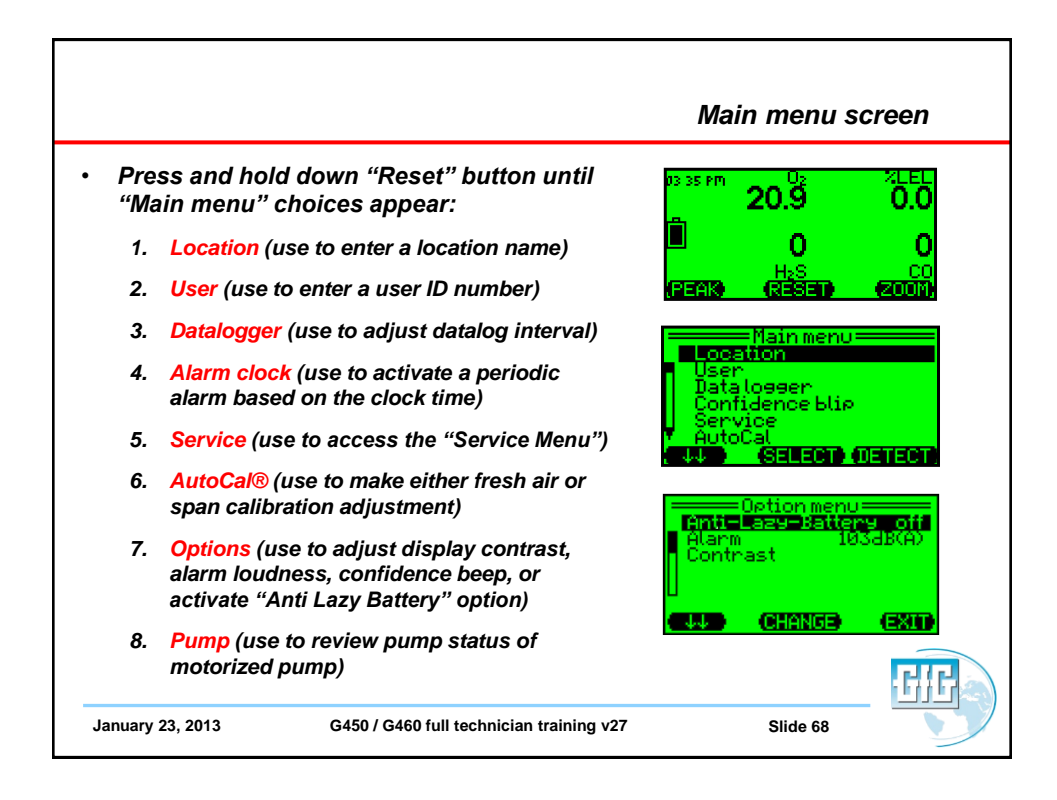
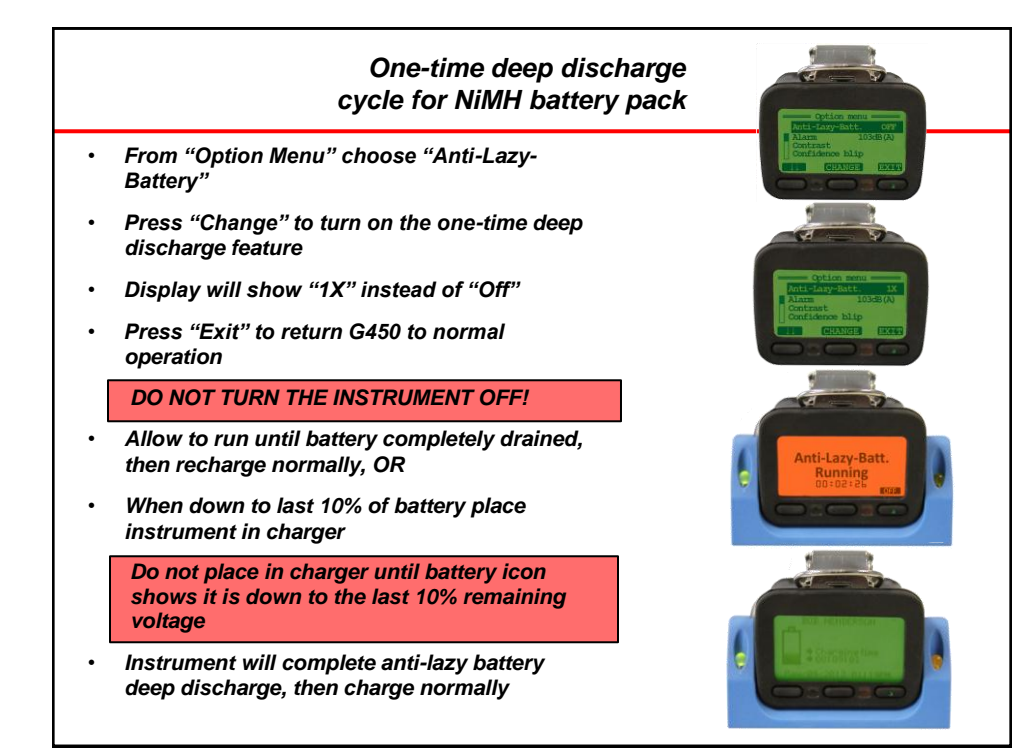

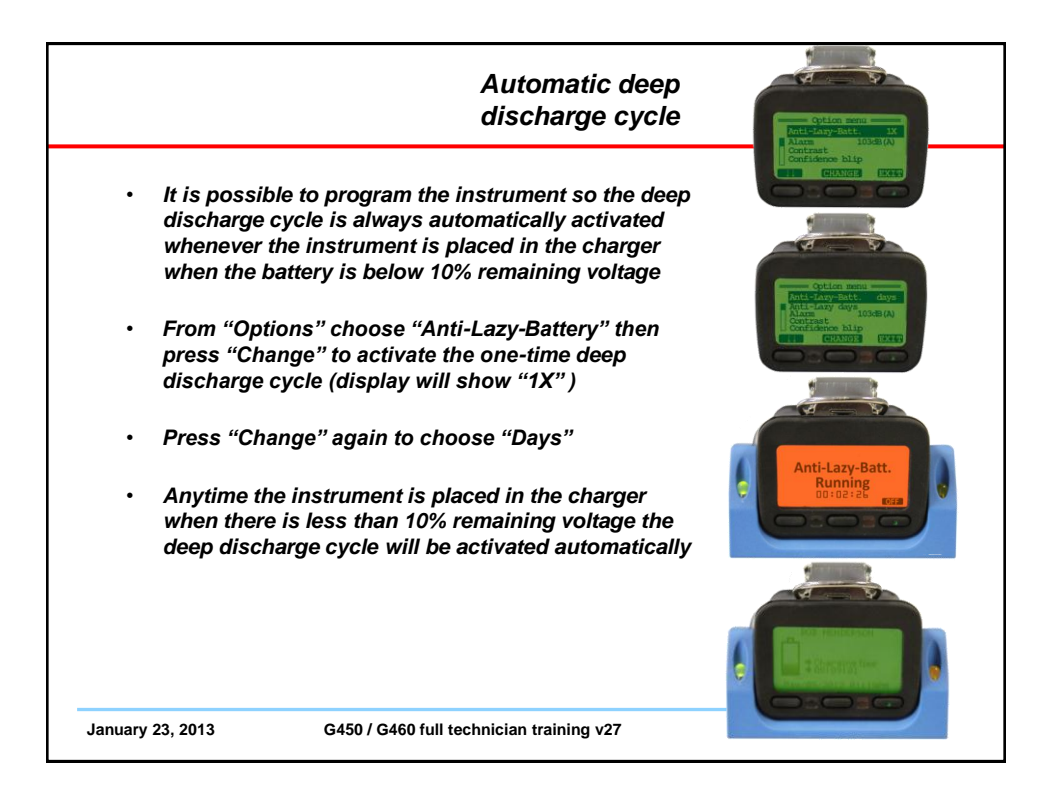

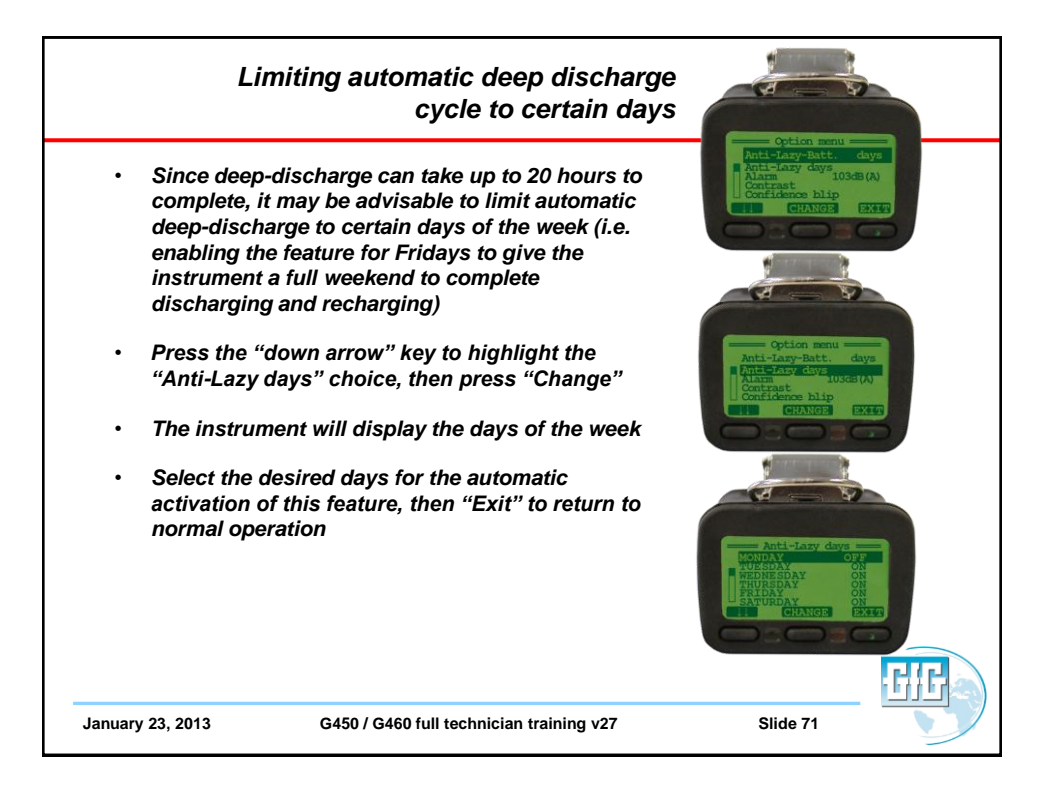

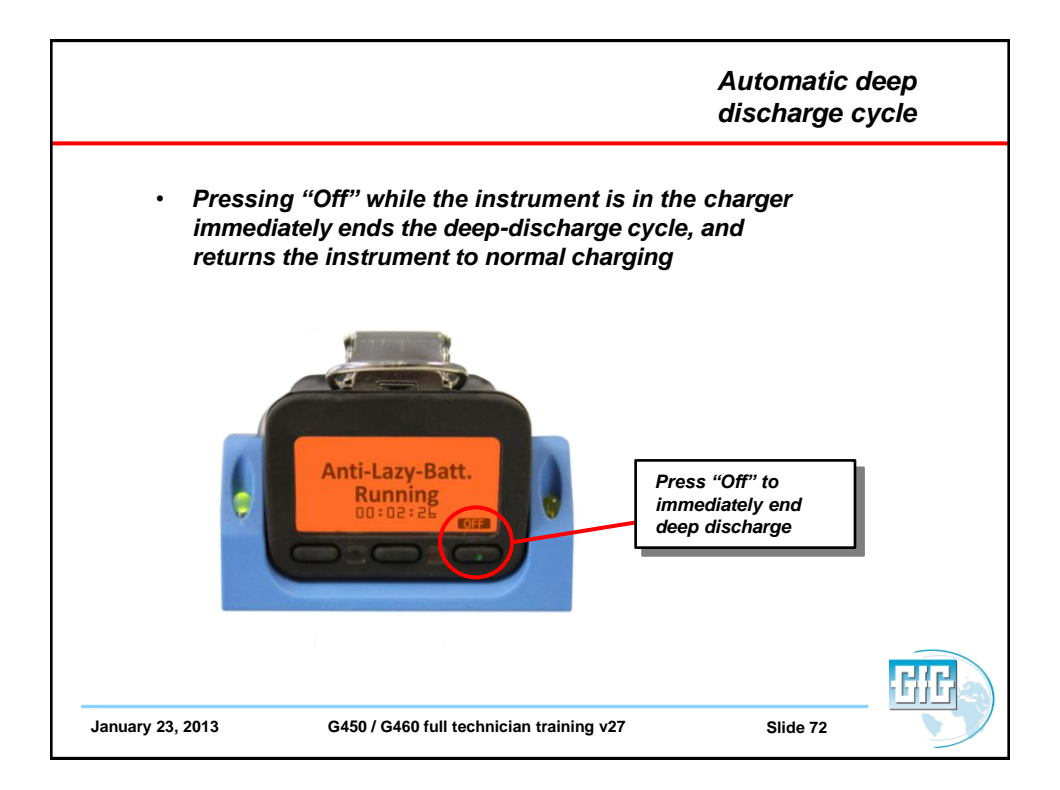

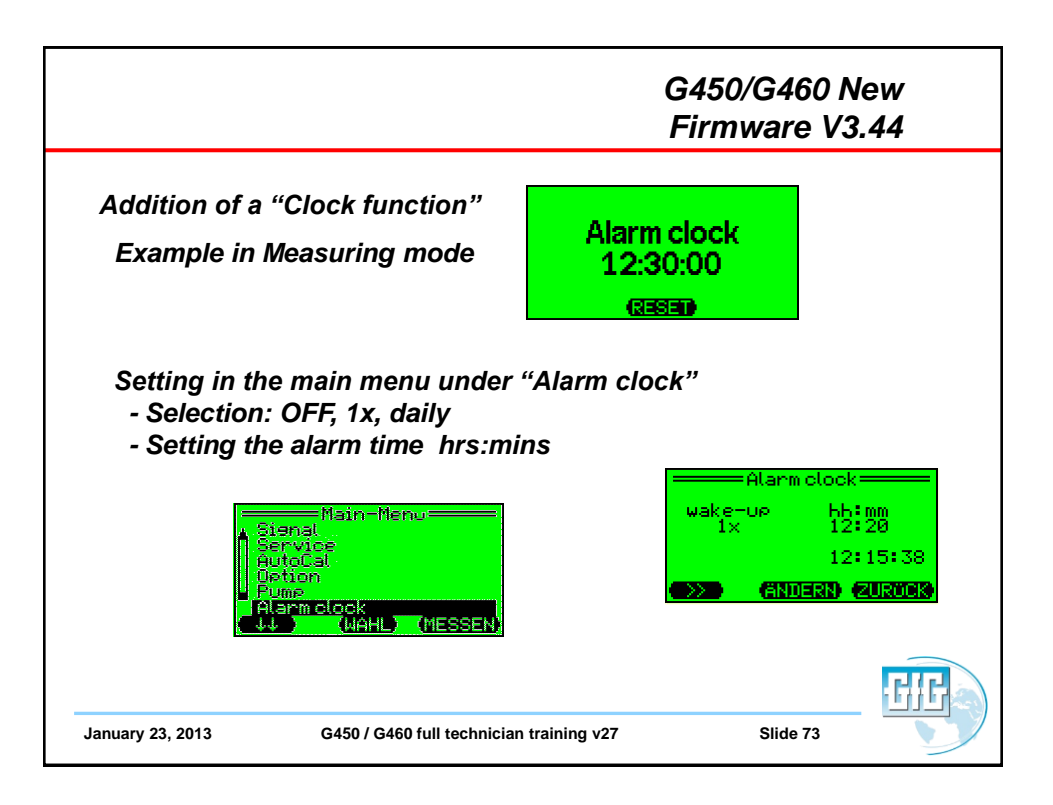

| Bump Test (Manual Procedure)                                                                                                    | AutoCal menu<br>AutoCal with                                                                                                    |
|----------------------------------------------------------------------------------------------------|----------------------------------------------------------------------------------------------------|
| <ul> <li>Make sure the instrument is located in fresh<br/>air, turn on, and allow to warm up</li> </ul>                                               | AIR: fresh air<br>GAS: test eas<br>(AIS) (AS) (EXI)                                                                                                    |
| <ul> <li>Note readings, and perform fresh air zero if<br/>necessary</li> </ul>                                                                        | <sup>03 35 pm</sup> 20.9 %LEL<br>∰                                                                                                    |
| <ul> <li>Attach calibration adapter; instrument will<br/>display "AutoCal menu"</li> </ul>                                                            | ■ 0 0<br>H:S C0<br>(25213) (2535) (2001)                                                                                                    |
| <ul> <li>Press "Exit" to show normal gas reading<br/>screen</li> </ul>                                                                                | 12:51 PM 102 XLEL<br>51.0                                                                                                    |
| <ul> <li>Flow gas to sensors; alarms should activate,<br/>and readings should stabilize at expected<br/>values (if sensors fail to respond</li> </ul> | 26 103<br>(REALS (RESERVED)<br>(RESERVED)<br>(RESERVE |
| calibrated before further use)                                                                                                    | 20.9 0.0                                                                                                    |
| Turn off gas, remove cal adapter<br>and allow readings to stabilize<br>at fresh air values                                                            |                                                                                                    |
|                                                                                                    | GIG                                                                                                    |
| January 23, 2013 G450 / G460 full technician training v27                                                                                             | Slide 74                                                                                                    |

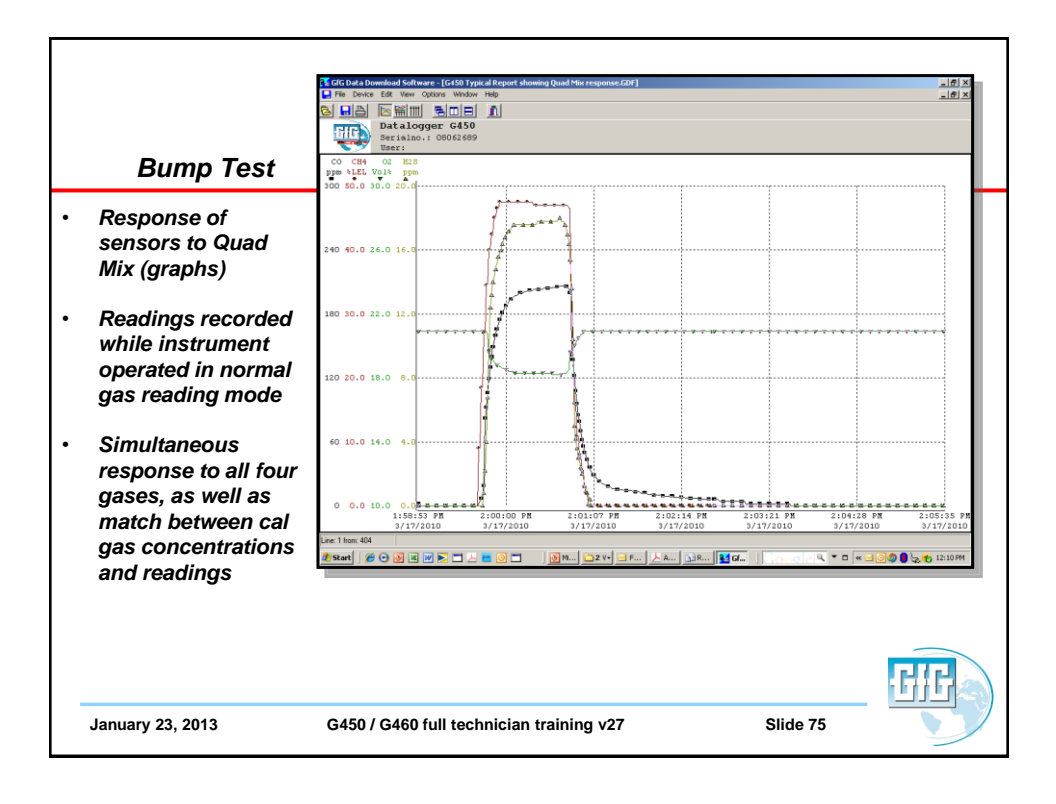

| Response of<br>sensors to Quad<br>Mix (table)         Date Time         CH         00         0.0         0.0         0.0           Readings         3/17/2010         1159:40         P         0         0.0         0.0         0.0         0.0           Mix (table)         3/17/2010         1159:40         P         0         0.0         0.0         0.0         0.0           Altis (table)         3/17/2010         1159:40         P         0         0.0         0.0         0.0         0.0           Altis (table)         3/17/2010         1159:40         P         0         0.0         0.0         0.0         0.0         0.0         0.0         0.0         0.0         0.0         0.0         0.0         0.0         0.0         0.0         0.0         0.0         0.0         0.0         0.0         0.0         0.0         0.0         0.0         0.0         0.0         0.0         0.0         0.0         0.0         0.0         0.0         0.0         0.0         0.0         0.0         0.0         0.0         0.0         0.0         0.0         0.0         0.0         0.0         0.0         0.0         0.0         0.0         0.0         0.0         0.                                                                                                    | Bump Test       Image: Control of the control of the con                                                                                                    |                   | 🔁 GfG Data Download Software                 | - [G450 Typical R                  | eport showing ( | Quad Mix respon | se.GDF] |         |        |               | _ 6             |
|----------------------------------------------------------------------------------------------------|----------------------------------------------------------------------------------------------------|-------------------|----------------------------------------------|------------------------------------|-----------------|-----------------|---------|---------|--------|---------------|-----------------|
| Bump Test         Part Turnini (Construction)         Part Turnini (Construction)           Response of<br>sensors to Quad         Vite         Vite                                                                                                    | Bump Test       Piter Control of the control of the con                                                                                                    |                   | Prité Device Edit View Opt                   | xons Window Help<br>⊜locilation in | 1               |                 |         |         |        |               |                 |
| Bump Test         Virtual Display P         Other         Virtual Display P         Other         Virtual Display P         Other         Virtual Display P         Other         Virtual Display P         Other         Virtual Display P         Other         Virtual Display P         Other         Virtual Display P         Other         Virtual Display P         Other         Virtual Display P         Other         Virtual Display P         Other         Virtual Display P         Other         Other         Virtual Display P         Other         Other         Virtual Display P         Other         Other                                                                                                    | Bump Test         Response of sensors to Quad Mix (table)         Readings recorded while instrument operated in normal gas reading mode         When a sensor is in alarm readings recorded in reading to the the the time to the time to the time                                                                                                    |                   |                                              | BUE 1                              | <u>.</u>        |                 |         |         |        |               |                 |
| Bump Test         Viti time         C0         Other Time         Vitit time         Vitit time                                                                                                    | Bump Test         Image: Control of the control of the control o                                                                                                    |                   | Serialno.:                                   | 08062689                           |                 |                 |         |         |        |               |                 |
| Builting reskt         ymax         ymax                                                                                                    | Dump rest       pp       trp       trp         vi//vi/vi/vi/vi/vi/vi/v                                                                                                    | Rumn Test         | Date Time                                    | co                                 | CH4             | 02              | H2S     | Event   | Signal |               |                 |
| Altivatol 199370 P       0       0.0       20.9       0.0       0000         Response of sensors to Quad       y1/1/2010 199370 P       0       0.0       20.9       0.0       0000         Mix (table)       y1/1/2010 199370 P       0       0.0       20.9       0.0       0000         Mix (table)       y1/1/2010 19930 P       1       9.0       20.9       0.0       0000         y1/1/2010 19930 P       1       9.0       20.9       0.0       0000       0000         Mix (table)       y1/1/2010 19930 P       1       10.5       20.9       0.0       0000         y1/1/2010 19930 P       1       10.5       20.9       0.0       0000       0000         y1/1/2010 19930 P       10       10.5       20.9       0.0       0000       0000         y1/1/2010 19930 P       10       10.5       20.9       0.0       0000       0000         y1/1/2010 19940 P       10       40.0       10.4       12.4       0000       0000         recorded while       y1/1/2010 19940 P       100       40.0       10.4       12.4       0000         y1/1/2010 19950 P       100       40.0       10.5       13.0       0000                                                                                                    | Response of sensors to Quad Mix (table)                                                                                                    | Dump rest         |                                              | ppm                                | %LEL            | Vol%            | ppm     |         |        |               |                 |
| Response of<br>sensors to Quad       y17/2000 1999 0 P       0       0.0       0.0       0.0       0.0         Mix (table)       y17/200 1994 0 P       4       9.0       20.9       0.0       0.0       0.0         Mix (table)       y17/200 1994 0 P       4       9.0       20.9       0.0       0.0       0.0         Mix (table)       y17/200 1994 0 P       4       9.0       20.9       0.0       0.0       0.0         Readings       y17/200 1994 0 P       7       10.5       20.9       0.0       0.0         Readings       y17/200 1994 0 P       9       21.9       0.0       0.0       0.0         recorded while       y17/200 1994 0 P       9       21.3       20.9       4.0       0.0         y17/200 1994 0 P       18       40.9       14.8       20.9       4.0       0.0         recorded while       y17/200 1994 0 P       180       40.6       19.4       10.1       0.0       0.0       0.0         opperated in       y17/200 1995 0 P       180       40.5       19.3       10.8       10.7       10.8       0.0         reading mode       y17/200 1995 0 P       191       40.4       40.5       15.7 <th< th=""><th>Response of sensors to Quad       0 0 0 0 0 0 0 0 0 0 0 0 0 0 0 0 0 0 0</th><th></th><th>3/17/2010 1:59:36 PH<br/>3/17/2010 1:59:37 PH</th><th></th><th>0.0</th><th>20.9</th><th>0.0</th><th></th><th>Off</th><th></th><th></th></th<>                                                                                                    | Response of sensors to Quad       0 0 0 0 0 0 0 0 0 0 0 0 0 0 0 0 0 0 0                                                                                                    |                   | 3/17/2010 1:59:36 PH<br>3/17/2010 1:59:37 PH |                                    | 0.0             | 20.9            | 0.0     |         | Off    |               |                 |
| 3/17/2010       19:0       20:0       0.0       0et         sensors to Quad       3/17/2010       199:0       9:0       20:0       0.0       0et         Mix (table)       3/17/2010       199:4       7       18:5       20:0       0.0       0et         Mix (table)       3/17/2010       199:44       7       18:5       20:0       0.0       0et         3/17/2010       199:44       7       18:5       20:0       0.0       0et         3/17/2010       199:44       7       18:5       20:0       0.0       0et         3/17/2010       199:44       7       18:5       20:0       0.0       0et         13/17/2010       199:44       7       18:5       20:0       0.0       0et         recorded while       3/17/2010       199:47       119       40:0       13:4       0et         instrument       3/17/2010       199:47       119       40:0       13:4       0et         operated in       3/17/2010       199:49       1140       40:5       13:0       0et         normal gas       3/17/2010       199:59       130       40:0       13:0       0et         normal gas <th>xiriyoni tool<br/>sensors to Quad<br/>Mix (table)       xiriyoni tissue print<br/>217/200 tissue print<br/>217/200 tissue print<br/>217/</th> <th>Response of</th> <th>3/17/2010 1:59:38 PM</th> <th>ő</th> <th>0.0</th> <th>20.9</th> <th>0.0</th> <th></th> <th>Off</th> <th></th> <th></th> | xiriyoni tool<br>sensors to Quad<br>Mix (table)       xiriyoni tissue print<br>217/200 tissue print<br>217/200 tissue print<br>217/ | Response of       | 3/17/2010 1:59:38 PM                         | ő                                  | 0.0             | 20.9            | 0.0     |         | Off    |               |                 |
| sensors to Quad       y1/17/000 119940 Pf       1       9.0       20.9       0.0       0ct         Mix (table)       y1/17/000 119940 Pf       1       10.5       20.9       0.0       0ct         Mix (table)       y1/17/000 119940 Pf       1       10.5       20.9       0.0       0ct         Prive Cool       19/17/2000 119940 Pf       13       10.5       20.9       0.0       0ct         Readings       y1/17/2000 119940 Pf       18       84.5       20.9       0.0       0ct         recorded while       y1/17/2000 119940 Pf       180       40.5       10.5       0.0       0ct         instrument       y1/17/2010 119940 Pf       180       40.5       10.5       0.0       0ct         operated in       y1/17/2010 119950 Pf       180       42.5       10.5       14.0       0ct         normal gas       y1/17/2010 119950 Pf       180       45.0       15.6       0ct       0ct         reading mode       y1/17/2010 119950 Pf       190       47.5       16.6       15.6       0ct         y1/17/2010 119950 Pf       180       47.5       16.6       15.6       0ct         normal gas       y1/17/2010 119950 Pf       170 <td< th=""><th>sensors to Quad<br/>Mix (table)          <sup>2/27/200</sup> 19940 PF<br/><sup>2/27/200</sup> 19940 PF<br/><sup>2/27/200</sup> 19940 PF</th><th></th><th>3/17/2010 1:59:39 PM</th><th>2</th><th>9.0</th><th>20.9</th><th>0.0</th><th></th><th>Off</th><th></th><th>1</th></td<>                                                  | sensors to Quad<br>Mix (table) <sup>2/27/200</sup> 19940 PF<br><sup>2/27/200</sup> 19940 PF<br><sup>2/27/200</sup> 19940 PF                                                                                         |                   | 3/17/2010 1:59:39 PM                         | 2                                  | 9.0             | 20.9            | 0.0     |         | Off    |               | 1               |
| Mix (table)       y1/1/2000 19941 P       1       10.5       20.9       0.0       0000         Mix (table)       y1/1/2000 19943 P       11       10.5       20.9       0.0       0000         Readings       y1/1/2000 19943 P       11       11       77.6       20.9       0.0       0000         Readings       y1/1/2000 19944 P       11       11       77.6       20.9       0.0       0000         recorded while       y1/1/2000 19944 P       11       11       11       11.5       20.9       0.0       0000         instrument       y1/1/2000 19944 P       113       40.6       11.6       0.0       0000         operated in       y1/1/2000 19947 P       113       40.6       11.6       11.6       0000         operated in       y1/1/2000 19947 P       113       40.6       11.6       11.6       0000         operated in       y1/1/2000 19948 P       113       40.6       11.6       11.6       0000         operated in       y1/1/2000 19948 P       113       40.6       11.6       11.8       0000         reading mode       y1/1/2000 19948 P       113       40.6       11.6       11.8       0000                                                                                                    | Mix (table) <sup>9/17/200 11994 P          <sup>1</sup> 19.5 20.5 0.0 0          <sup>0/17/200 11994 P          <sup>1</sup> 19.5 20.5 0.0 0          <sup>0/17/200 11994 P          <sup>1</sup> 19.5 20.5 0.0 0          <sup>0/17/200 11994 P          <sup>1</sup> 19.5 20.5 0          <sup>0/17/200 11994 P          <sup>1</sup> 19.5 20.5 0          <sup>0/17/200 11994 P          <sup>1</sup> 19.5 20.5 0          <sup>0/17/200 11994 P          <sup>1</sup> 19.5 20.5 0          <sup>0/17/200 11994 P          <sup>1</sup> 19.5 20.5 0          <sup>0/17/200 11994 P          <sup>1</sup> 19.5 20.5 0          <sup>1</sup> 19.5 20.5 0       <t< sup=""></t<></sup></sup></sup></sup></sup></sup></sup></sup></sup>                                                                                                    | sensors to Quad   | 3/17/2010 1:59:40 PM                         | 4                                  | 9.0             | 20.9            | 0.0     |         | off    |               |                 |
| Mix (table)       Jirono 1999 P       In       In       <                                                                                                    | Mix (table) <sup>1</sup> /1 <sup>2</sup> /200 119545 19 <sup>1</sup> /1 <sup>2</sup> /200 119545 19 <sup>1</sup> /1 <sup>2</sup> /2 <sup>2</sup> /2 <sup>2</sup> /2 <sup>2</sup> /2 <sup>2</sup> /2 <sup>2</sup> /2 <sup>2</sup> /2                                                                                                    | Mix (toblo)       | 3/17/2010 1:59:41 PM                         | 7                                  | 18.5            | 20.9            | 0.0     |         | Off    |               |                 |
| V17/2010       1993 49 17       12       20.9       2.1       000         Readings       V17/2010       1994 49       9       20.9       4.0       000         recorded while       V17/2010       1994 49       116       34.5       20.7       6.0       000         instrument       V17/2010       1994 49       118       40.0       15.4       21.4       000         operated in       V17/2010       1994 99       130       40.0       15.4       21.4       000         operated in       V17/2010       1994 99       140       42.5       13.1       14.0       000         operated in       V17/2010       1994 99       130       46.0       15.6       15.0       000         reading mode       V17/2010       1994 99       130       46.0       15.0       14.0       000         v10000       1995 99       130       46.0       15.0       14.0       000       000         operated in       V17/2010       1995 99       130       45.0       15.0       000       000         v10000       1995 99       130       47.5       15.0       16.0       000         V17/2010                                                                                                    | Readings<br>recorded while<br>instrument<br>operated in<br>normal gas<br>reading mode                                                                                                    |                   | 3/17/2010 1:59:43 PM                         | 19                                 | 27.0            | 20.9            | 0.8     |         | off    |               |                 |
| Readings         3/17/2010 119946 PP         92         9.1         20.0         4.0         Off           recorded while         3/17/2010 119946 PP         186         41.5         20.7         6.8         Off           recorded while         3/17/2010 119946 PP         119         40.0         13.6         9.8         Off           instrument         3/17/2010 119948 PP         110         40.0         13.6         0ff         0ff           operated in         3/17/2010 119958 PP         140         42.5         13.1         0ff         0ff           normal gas         3/17/2010 119958 PP         140         45.0         15.0         14.2         0ff           normal gas         3/17/2010 119958 PP         123         45.0         15.0         15.0         0ff           reading mode         3/17/2010 119958 PP         171         46.3         16.0         15.2         0ff           y/17/2010 119958 PP         172         47.5         18.7         18.0         0ff         0ff           reading mode         3/17/2010 119958 PP         173         47.5         18.7         18.0         0ff         0ff           y/17/2010 119958 PP         184         47.5         18.6<                                                                                                    | Readings<br>recorded while<br>instrument<br>operated in<br>normal gas<br>reading mode                                                                                                    |                   | 3/17/2010 1:59:44 PM                         | 82                                 | 27.0            | 20.9            | 2.2     |         | 011    |               |                 |
| Activity       3/17/2010 11994/6 PP       116       34.5       20.7       6.8       OPE         recorded while       3/17/2010 11994/6 PP       110       40.0       13.4       0.0       0.0       0.1         instrument       3/17/2010 11994/6 PP       130       40.0       13.4       0.1       0.0       0.0       0.0         opperated in       3/17/2010 11994/6 PP       140       42.5       13.1       14.8       OPE         opperated in       3/17/2010 11991/2 PP       140       42.5       13.1       14.8       OPE         opperated in       3/17/2010 11991/2 PP       140       40.5       11.5       0.1       0.1         reading mode       3/17/2010 11991/2 PP       140       40.5       11.6       15.6       0.6         Vhen a sensor is       3/17/2010 11991/2 PP       140       40.5       16.6       0.6       0.6         in alarm readings       3/17/2010 11991/2 PP       181       47.5       16.6       0.6       0.6         in alarm readings       3/17/2010 11991/2 PP       184       47.5       16.5       17.0       0.6         in alarm readings       3/17/2010 11991/2 PP       184       47.5       16.5       16.4                                                                                                    | 2/17/2000 1199-07       110       91.5       0.07       6.0       000000000000000000000000000000000000                                                                                                    | Readings          | 3/17/2010 1:59:45 PM                         | 92                                 | 34.5            | 20.9            | 4.0     |         | Off    |               |                 |
| recorded while       y/17/2000 19947 PP       130       400       13-6       9-0       0.00000000000000000000000000000000000                                                                                                    | recorded while<br>instrument<br>operated in<br>normal gas<br>reading mode                                                                                                    | Readings          | 3/17/2010 1:59:46 PM                         | 106                                | 34.5            | 20.7            | 6.8     |         | Off    |               |                 |
| instrument         2/17/000 1189/9 07         140         400         100         100         000           operated in         3/17/200 1189/9 07         140         400         100         100         000           operated in         3/17/200 1189/9 07         100         400         400         100         400         000           normal gas         3/17/200 1189/9 07         100         400         400         100         400         000           reading mode         3/17/200 1189/9 07         100         400         100         100         000         000           3/17/200 1189/9 07         100         400         100         100         100         100         100         100         100         100         100         100         100         100         100         100         100         100         100         100         100         100         100         100         100         100         100         100         100         100         100         100         100         100         100         100         100         100         100         100         100         100         100         100         100         100         100                                                                                                    | instrument<br>operated in<br>normal gas<br>reading mode       000000000000000000000000000000000000                                                                                                    | recorded while    | 3/17/2010 1:59:47 PH                         | 119                                | 40.0            | 19.6            | 9.8     |         | 110    |               |                 |
| Instrument       4/17/200       199       42.3       19.4       44.4       ord         operated in       4/17/200       199       450       450       19.4       44.4       ord         normal gas       4/17/200       199.54       171       46.6       19.5       18.4       ord         reading mode       4/17/200       199.54       171       46.5       18.6       15.5       ord         When a sensor is       3/17/200       199.56       184       47.5       18.6       16.6       ord         are recorded in       3/17/200       199.56       199       184       47.5       18.6       16.6       ord         who a sensor is       3/17/200       199.56       199       184       47.5       18.6       16.6       ord         are recorded in       3/17/200       199.56       199       199       47.5       18.6       17.5       ord         are red       3/17/200       199.56       199       199       47.5       18.6       17.5       0ff         who are recorded in       3/17/200       199.56       199       199       47.5       18.6       17.5       0ff         who are recorded in                                                                                                    | Instrument<br>operated in<br>normal gas<br>reading mode       3/17/2000 1995 19       149       42.3       10.4       14.0       0000<br>14.2       0000<br>14.2                                                                                                    | la eta ant        | 3/17/2010 1:59:49 PM                         | 140                                | 42.5            | 19.2            | 13.2    |         | Off    |               |                 |
| operated in         3/17/2010 11995 17         130         43.0         13.0         41.2         Off           normal gas         3/17/2010 11995 17         140         43.0         13.0         14.2         Off           normal gas         3/17/2010 11995 17         146         46.5         16.6         15.2         Off           reading mode         3/17/2010 11995 17         1135         47.5         16.7         15.6         Off           3/17/2010 11995 17         1135         47.5         16.7         15.6         Off         Off           when a sensor is         3/17/2010 11995 17         1181         47.5         16.6         16.4         Off           3/17/2010 11995 17         1181         47.5         18.6         16.4         Off           3/17/2010 11995 17         1181         47.5         18.6         16.4         Off           3/17/2010 11995 17         1184         47.5         18.6         16.4         Off           alarm readings         3/17/2010 11995 17         188         47.5         18.6         16.4         Off           are recorded in         3/17/2010 11995 17         189         47.5         18.6         17.0         Off                                                                                                    | operated in<br>normal gas<br>reading mode       y/17/2001 15952 PF       130       45.0       13.0       014.2       0ff         y/17/2001 15952 PF       140       45.0       13.0       0ff       0ff       0ff         y/17/2001 15952 PF       140       45.0       13.0       0ff       0ff       0ff         y/17/2001 15955 PF       171       45.0       13.0       0ff       0ff       0ff         y/17/2001 15955 PF       171       47.5       18.0       15.6       0ff       0ff         y/17/2001 15955 PF       171       47.5       18.0       15.6       0ff       0ff         y/17/2001 15955 PF       171       47.5       18.0       15.6       0ff       0ff         y/17/2001 15955 PF       173       47.5       18.0       15.6       0ff       0ff         y/17/2001 15955 PF       180       47.5       18.6       16.4       0ff       0ff         y/17/2001 15955 PF       180       47.5       18.6       15.7       0ff       0ff         y/17/2001 15955 PF       180       47.5       18.6       17.7       0ff       0ff         y/17/2001 15955 PF       180       47.5       18.6       17.7       0                                                                                                    | instrument        | 3/17/2010 1:59:50 PM                         | 149                                | 42.5            | 19.1            | 14.0    |         | off    |               |                 |
| Virtizion         Virtizion         Virtizion <t< th=""><th>9/17/2010 1199552 PF       140       45.0       11.9       11.4.0       OCC         normal gas<br/>reading mode       9/17/2010 1199554 PF       171       66.5       11.6       13.5.0       OCC         When a sensor is<br/>in alarm readings<br/>are recorded in<br/>red       9/17/2010 1199554 PF       171       67.5       18.7       18.6       OCC         1/17/2010 1199564 PF       171       67.5       18.7       18.6       OCC       OCC         When a sensor is<br/>in alarm readings<br/>are recorded in<br/>red       9/17/2010 200001 PF       189       67.5       18.6       OCC       OCC         1/17/2010 200001 PF       189       67.5       18.6       18.6       OCC       OCC&lt;</th><th>operated in</th><th>3/17/2010 1:59:51 PM</th><th>153</th><th>45.0</th><th>19.0</th><th>14.2</th><th></th><th>Off</th><th></th><th></th></t<>                                                                                                    | 9/17/2010 1199552 PF       140       45.0       11.9       11.4.0       OCC         normal gas<br>reading mode       9/17/2010 1199554 PF       171       66.5       11.6       13.5.0       OCC         When a sensor is<br>in alarm readings<br>are recorded in<br>red       9/17/2010 1199554 PF       171       67.5       18.7       18.6       OCC         1/17/2010 1199564 PF       171       67.5       18.7       18.6       OCC       OCC         When a sensor is<br>in alarm readings<br>are recorded in<br>red       9/17/2010 200001 PF       189       67.5       18.6       OCC       OCC         1/17/2010 200001 PF       189       67.5       18.6       18.6       OCC       OCC<                                                                                                    | operated in       | 3/17/2010 1:59:51 PM                         | 153                                | 45.0            | 19.0            | 14.2    |         | Off    |               |                 |
| normal gas       y1/1/2000 119959 P       110       46.5       16.6       13.2       0ff         reading mode       y1/1/2000 119959 P       173       47.5       16.7       13.6       0ff         y1/1/2000 119959 P       173       47.5       16.7       13.6       0ff         When a sensor is       y1/1/2000 119959 P       184       47.5       16.6       16.6       0ff         y1/1/2000 119959 P       184       47.5       16.6       16.6       0ff         when a sensor is       y1/1/2010 119959 P       184       47.5       16.6       16.6       0ff         y1/1/2010 119959 P       184       47.5       16.6       16.6       0ff         are recorded in       y1/1/2010 20000 P       189       47.5       16.4       17.3       0ff         y1/1/2010 20000 P       199       47.5       18.4       17.3       0ff       16.9       0ff         are recorded in       y1/1/2010 20000 P       199       47.5       18.4       17.3       0ff         y1/1/2010 20000 P       199       47.5       18.4       17.3       0ff         are recorded in       y1/1/2010 20000 P       199       47.5       18.4       17.3                                                                                                    | normal gas<br>reading mode <sup>3/17/2010</sup> 19999 # 170 <sup>100</sup> <sup>100</sup> <sup>101</sup> <sup>101</sup> <th>operated III</th> <th>3/17/2010 1:59:52 PM</th> <th>160</th> <th>45.0</th> <th>18.9</th> <th>14.8</th> <th></th> <th>Off</th> <th></th> <th></th>                                                                                                    | operated III      | 3/17/2010 1:59:52 PM                         | 160                                | 45.0            | 18.9            | 14.8    |         | Off    |               |                 |
| reading mode         5/17/2010 1199/55 PP         170         47.5         18.7         15.8         0ff           y1/17/2010 1199/55 PP         170         47.5         18.7         15.8         0ff           When a sensor is<br>in alarm readings         3/17/2010 199/55 PP         184         47.5         18.6         0ff           3/17/2010 199/55 PP         184         47.5         18.6         0ff         0ff           3/17/2010 199/55 PP         184         47.5         18.6         0ff         0ff           3/17/2010 199/55 PP         184         47.5         18.6         0ff         0ff           3/17/2010 199/56 PP         184         47.5         18.6         0ff         0ff           are recorded in<br>3/17/2010 20000 PP         189         47.5         18.4         17.2         0ff           3/17/2010 20000 PP         191         47.5         18.4         17.2         0ff           red         3/17/2010 20000 PP         193         47.5         18.4         17.2         0ff           are recorded in<br>3/17/2010 20001 PP         194         47.5         18.4         17.4         0ff                                                                                                    | reading mode       717/2000 19555 00 100 100 100 100 100 100 100 100 1                                                                                                    | normal gas        | 3/17/2010 1:59:53 PH<br>3/17/2010 1:59:54 PH | 166                                | 46.5            | 18.8            | 15.2    |         | 011    |               |                 |
| Virty 2000         11/2 bits 556 Pr         11/0         47.5         16.7         16.0         Off           When a sensor is         3/17/2010         11/5/55 Pr         11/1         47.5         16.6         0ff           When a sensor is         3/17/2010         11/5/55 Pr         11/1         47.5         16.6         0ff           in alarm readings         3/17/2010         11/5/51 Pr         11/6         16.7         16.6         0ff           are recorded in         3/17/2010         21/05/00 Pr         18/1         47.5         16.6         17.2         0ff           rend         3/17/2010         21/05/00 Pr         18/1         47.5         16.6         0ff         0ff           in alarm readings         3/17/2010         21/05/00 Pr         18/1         47.5         16.6         17.2         0ff           are recorded in         3/17/2010         21/05/01 Pr         19/1         47.5         16.6         17.2         0ff           rend         3/17/2010         21/05/01 Pr         19/1         47.5         16.6         17.2         0ff                                                                                                    | Yury 2000 199555 PF       110       47.5       10.7       16.0       0000         When a sensor is<br>in alarm readings<br>are recorded in<br>red       Yury 2000 199555 PF       114       47.5       10.6       16.6       0000         Yury 2000 199555 PF       1184       47.5       10.6       16.6       0000         Yury 2000 199555 PF       1184       47.5       10.6       10.6       0000         Yury 2000 199555 PF       1184       47.5       10.6       0000       0000         Yury 2000 199555 PF       1186       47.5       10.5       17.0       0000         Yury 2000 20000 PF       1990 47.5       10.6       17.7       0000         Yury 2000 20000 PF       1991 47.5       10.6       17.7       0000         Yury 2000 20000 PF       1991 47.5       10.6       17.7       0000         Yury 2000 20000 PF       1991 47.5       10.6       17.7       0000         Yury 2000 20000 PF       1991 47.5       10.6       17.7       0000         Yury 2000 20000 PF       1991 47.5       10.6       17.4       0000         Yury 2000 20000 PF       1991 47.5       10.6       17.4       0000         Yury 2000 20000 PF       1991 47.5 <t< th=""><th>roading made</th><th>3/17/2010 1:59:55 PM</th><th>175</th><th>47.5</th><th>18.7</th><th>15.8</th><th></th><th>Off</th><th></th><th></th></t<>                                                                                                    | roading made      | 3/17/2010 1:59:55 PM                         | 175                                | 47.5            | 18.7            | 15.8    |         | Off    |               |                 |
| Vi/17/2010         1181         47.5         10.6         16.4         Off           Vi/17/2010         1195957         PF         1181         47.5         10.6         16.4         Off           Vi/17/2010         1195957         PF         1184         47.5         10.6         16.4         Off           in alarm readings         3/17/2010         1195957         PF         1186         47.5         18.5         16.4         Off           are recorded in         3/17/2010         100101         PF         189         47.5         18.5         17.0         Off           are recorded in         3/17/2010         193         47.5         18.4         17.2         Off           a/17/2010         100101         PF         193         47.5         18.4         17.2         Off                                                                                                    | When a sensor is in alarm readings are recorded in red <sup>3/17/2010</sup> 1199597 PF <sup>1181</sup> <sup>47,5</sup> <sup>116,6</sup> <sup>116,6</sup> <sup>117,700</sup> <sup>116,6</sup> <sup>116,6</sup> <sup></sup>                                                                                                    | reading mode      | 3/17/2010 1:59:56 PM                         | 178                                | 47.5            | 18.7            | 16.0    |         | off    |               |                 |
| When a sensor is<br>in alarm readings         3/17/2010 119959 PP<br>3/17/2010 119959 PP<br>116         116.4         47.5         11.6.5         0.6.6         0.6f           in alarm readings<br>3/17/2010 20000 PP         1189         47.5         11.6.5         16.6         0.6f           3/17/2010 20000 PP         1189         47.5         11.6.5         17.0         0.6f           3/17/2010 20000 PP         1189         47.5         11.6.5         17.0         0.6f           3/17/2010 20000 PP         1191         47.5         11.6.5         17.0         0.6f           3/17/2010 20000 PP         1191         47.5         11.6.4         17.2         0.6f           3/17/2010 20000 PP         1191         47.5         11.6.4         17.2         0.6f           3/17/2010 20000 PP         1191         47.5         11.6.4         17.4         0.6f                                                                                                    | When a sensor is<br>in alarm readings<br>are recorded in<br>red       9/17/2010 19959 PF 184 47.5 10.5 17.0 0ff<br>9/17/2010 20050 PF 189 47.5 10.5 17.0 0ff<br>9/17/2010 20050 PF 191 47.5 10.4 17.2 0ff<br>9/17/2010 20050 PF 191 47.5 10.4 17.2 0ff<br>9/17/2010 20050 PF 191 47.5 10.4 17.2 0ff         vertex       191 47.5 10.4 17.2 0ff         vertex       191 47.5 10.4 17.4 0ff         vertex       191 47.5 10.4 17.4 0ff         vertex       191 47.5 10.4 17.4 0ff         vertex       191 47.5 10.4 17.4 0                                                                                                    |                   | 3/17/2010 1:59:57 PM                         | 181                                | 47.5            | 18.6            | 16.4    |         | Off    |               |                 |
| in alarm readings         y/17/3010 200000 P         180         47.5         18.3         11.0         Off           are recorded in         y/17/3010 200000 P         180         47.5         18.3         17.0         Off           y/17/3010 200000 P         180         47.5         18.3         17.0         Off           are recorded in         y/17/3010 200000 P         193         47.5         18.4         17.3         Off           y/17/3010 200000 P         193         47.5         18.4         17.3         Off                                                                                                    | in alarm readings<br>are recorded in<br>red                                                                                                    | When a sensor is  | 3/17/2010 1:59:58 PM                         | 184                                | 47.5            | 18.6            | 16.6    |         | Off    |               |                 |
| in alarm readings<br>are recorded in<br>3/17/2010 2:00:02 PP 191 47.5 10.4 17.2 0ff<br>3/17/2010 2:00:02 PP 193 47.5 10.4 17.2 0ff<br>3/17/2010 2:00:04 PP 194 47.5 10.4 17.2 0ff<br>3/17/2010 2:00:04 PP 194 47.5 10.4 17.4 0ff                                                                                                    | in alarm readings<br>are recorded in<br>red                                                                                                    |                   | 3/17/2010 1:59:59 PH<br>3/17/2010 2:00:00 PH | 186                                | 47.5            | 18.5            | 16.8    |         | 011    |               |                 |
| are recorded in         3/17/2010 2:000:02 PP         191<br>191         47.5         18.4         17.2         Off           rod         3/17/2010 2:000:04 PP         193         47.5         18.4         17.2         Off                                                                                                    | are recorded in red       2/17/2010 2100002 PP 191 47.5 10.4 17.2 000000000000000000000000000000000000                                                                                                    | in alarm readings | 3/17/2010 2:00:01 PM                         | 189                                | 47.5            | 18.5            | 17.0    |         | Off    |               |                 |
| are recorded In 3/17/2010 2:00:03 PM 193 47.5 18.4 17.2 Off<br>3/17/2010 2:00:04 PM 194 47.5 18.4 17.4 Off                                                                                                    | are recorded in red       2/17/2002 000000 78 1394 47.5 18.4 17.2 0000         int for 40       19.4 47.5 18.4 17.2 0000         int for 40       19.4                                                                                                    |                   | 3/17/2010 2:00:02 PM                         | 191                                | 47.5            | 18.4            | 17.2    |         | Off    |               |                 |
| 3/17/2010 2:00:04 PM 194 47.5 18.4 17.4 Off                                                                                                    |                                                                                                    | are recorded in   | 3/17/2010 2:00:03 PM                         | 193                                | 47.5            | 18.4            | 17.2    |         | orr    |               |                 |
|                                                                                                    |                                                                                                    | rod               | 3/17/2010 2:00:04 PM                         | 194                                | 47.5            | 18.4            | 17.4    |         | Off    |               |                 |
|                                                                                                    | EE                                                                                                    |                   | 🍠 Start 🛛 💋 💽 🗷 📝                            | 🚬 🗖 😕 🚾 🌔                          | o 🗖 🔰           | 🛐 MI 🔁 🗋 2 W    | • 🖂 F 📐 | Ad 🛐 RE | 월 GI   | Googlei 🔍 💌 🔤 | 🧿 🥙 🏮 🆕 12:28 P |
| 🍠 Start   🌾 💬 📴 🗷 📂 🊬 📇 😳 🗂 🔄 📴 🕅 🛄 📴 Re   💆 Re   💆 Re   💆 Control of A. 🗤 🖉 Control of A. 🐂 🖉 🚳 😓 12/2019                                                                                                    |                                                                                                    |                   | 1                                            |                                    |                 |                 |         |         |        |               |                 |
| 第944 日本 (本) (本) (本) (本) (本) (本) (本) (本) (本) (本                                                                                                    |                                                                                                    |                   |                                              |                                    |                 |                 |         |         |        |               |                 |
|                                                                                                    | <u>EIC</u>                                                                                                    |                   |                                              |                                    |                 |                 |         |         |        |               |                 |
| #swij€⊙@@©∑⊐∠E3⊐ <u>@r.</u> 12r/gr. <u>}wa</u> jr <b>.</b> [#a.]] <sub>Coop</sub> iQ•o[«300€] <sub>8</sub> 12009                                                                                                    |                                                                                                    |                   |                                              |                                    |                 |                 |         |         |        |               |                 |
|                                                                                                    |                                                                                                    |                   |                                              |                                    |                 |                 |         |         |        |               | e l d e l       |
|                                                                                                    |                                                                                                    |                   |                                              |                                    |                 |                 |         |         |        |               | HI H 🚈          |
|                                                                                                    |                                                                                                    |                   |                                              |                                    |                 |                 |         |         |        |               |                 |
|                                                                                                    |                                                                                                    |                   |                                              |                                    |                 |                 |         |         |        |               |                 |

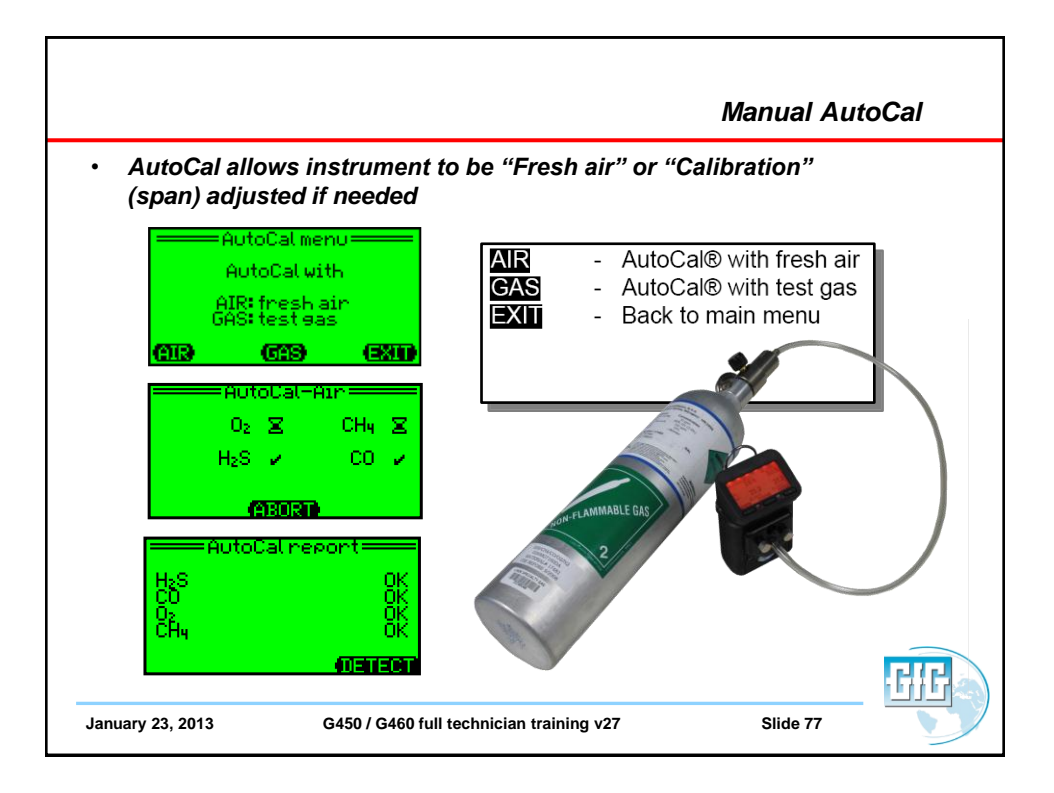

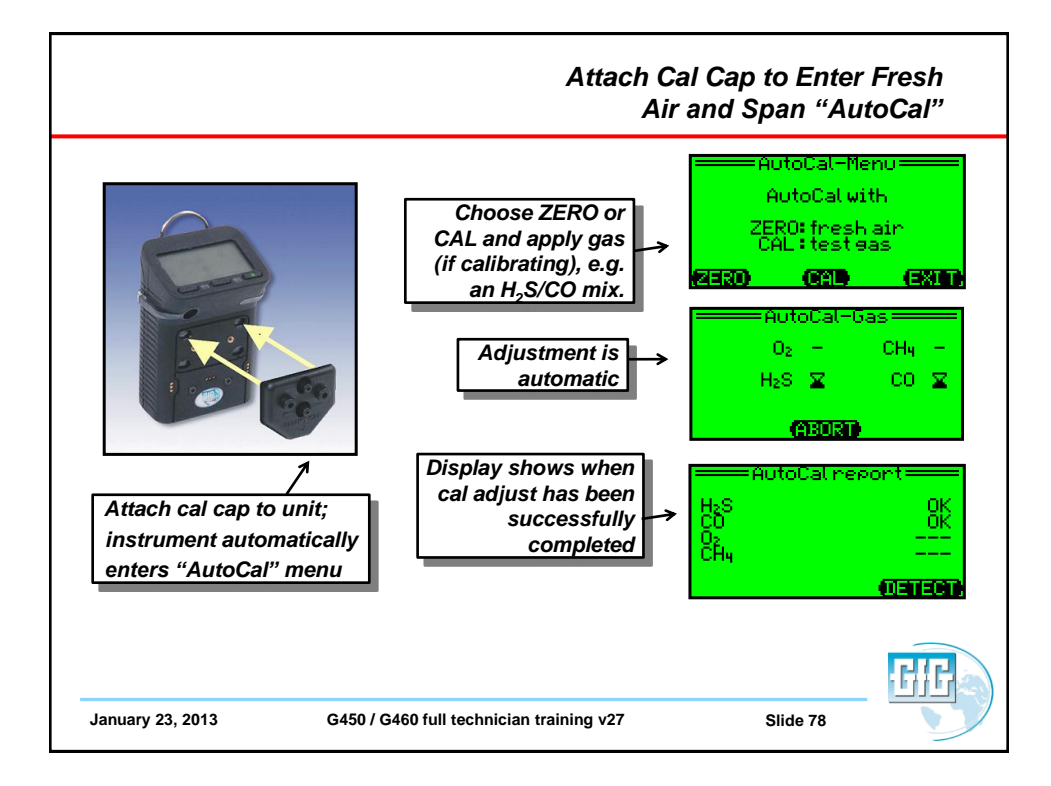

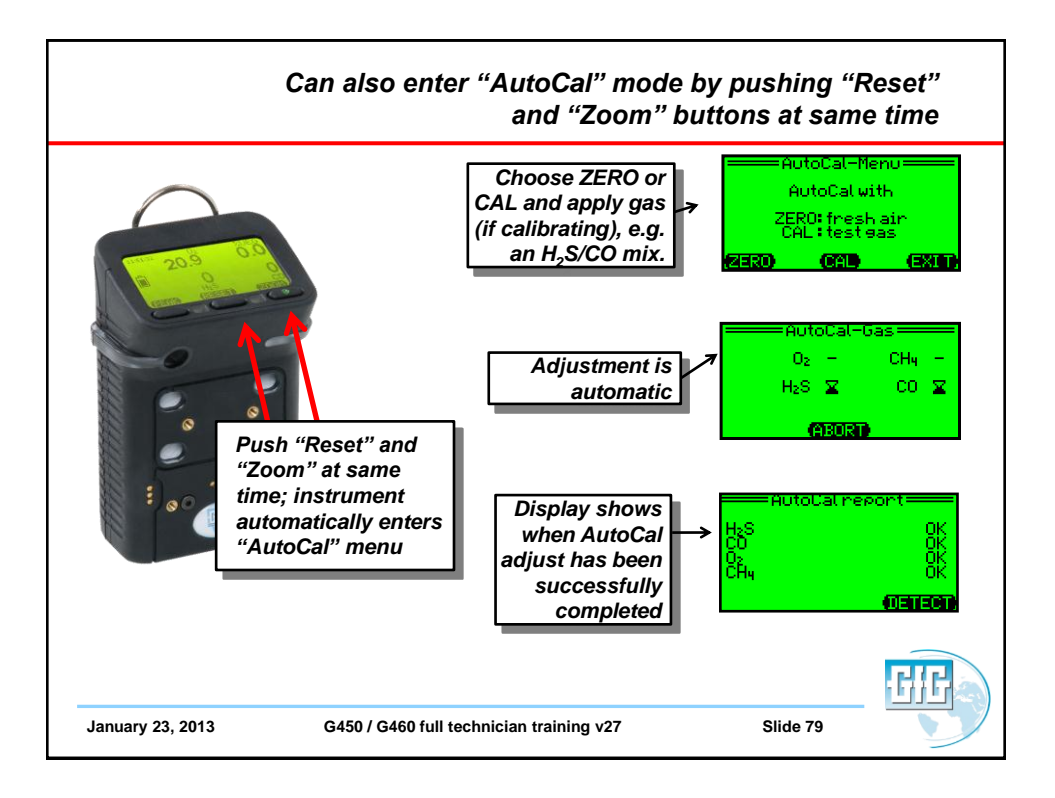

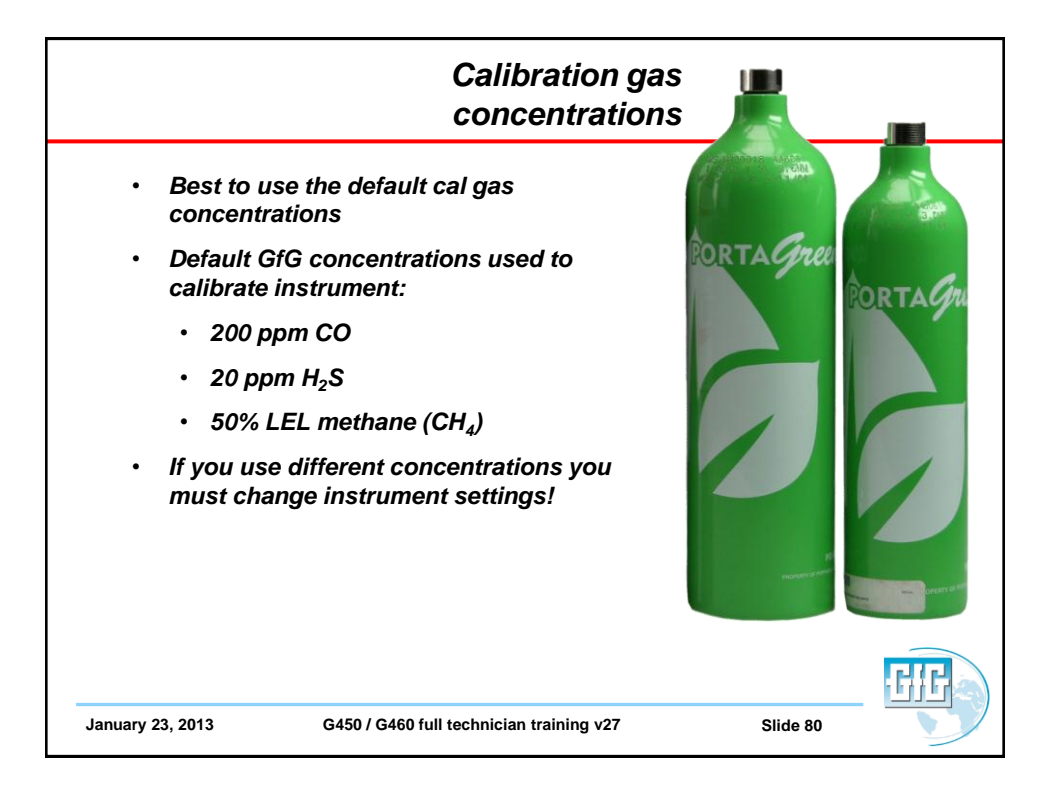

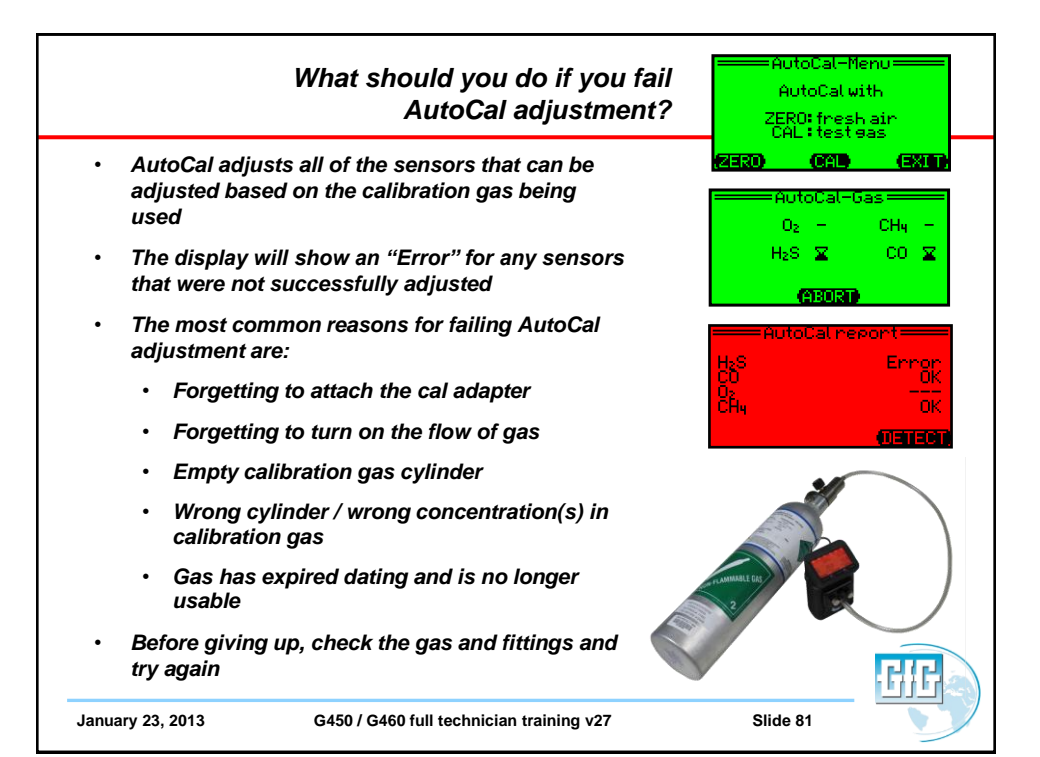

|                                                                                                    | What if you ch<br>but still fa                                                                                                    | eck the gas and fittings<br>ail AutoCal adjustment? |
|----------------------------------------------------------------------------------------------------|----------------------------------------------------------------------------------------------------|-----------------------------------------------------|
| <ul> <li>To avoid accidation cal gas, or zero presence of cal presence of cal has a change in adjuair zero, or on next</li> <li>If the change in setting exceed instrument wi</li> <li>In this case you single-sensor</li> </ul> | dentally using the wrong<br>roing the instrument in the<br>ontaminants;<br>maximum permitted<br>ustment between one fresh<br>e span calibration and the<br>between the zero or span<br>ds this maximum, the<br>II not properly adjust<br>bu will need to perform a<br>calibration on the sensor or |                                                     |
| sensors that I<br>properly                                                                                                    | ave failed to calibrate                                                                                                    | CIE                                                 |
| January 23, 2013                                                                                                    | G450 / G460 full technician training v27                                                                                                    | Slide 82                                            |

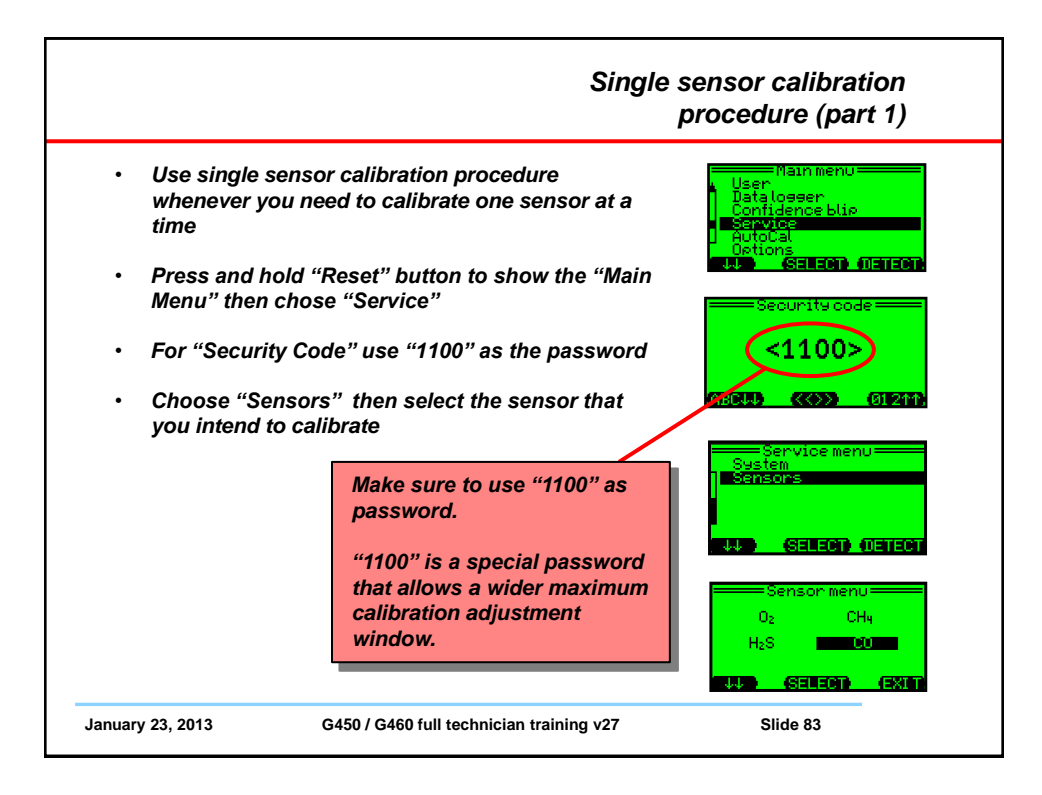

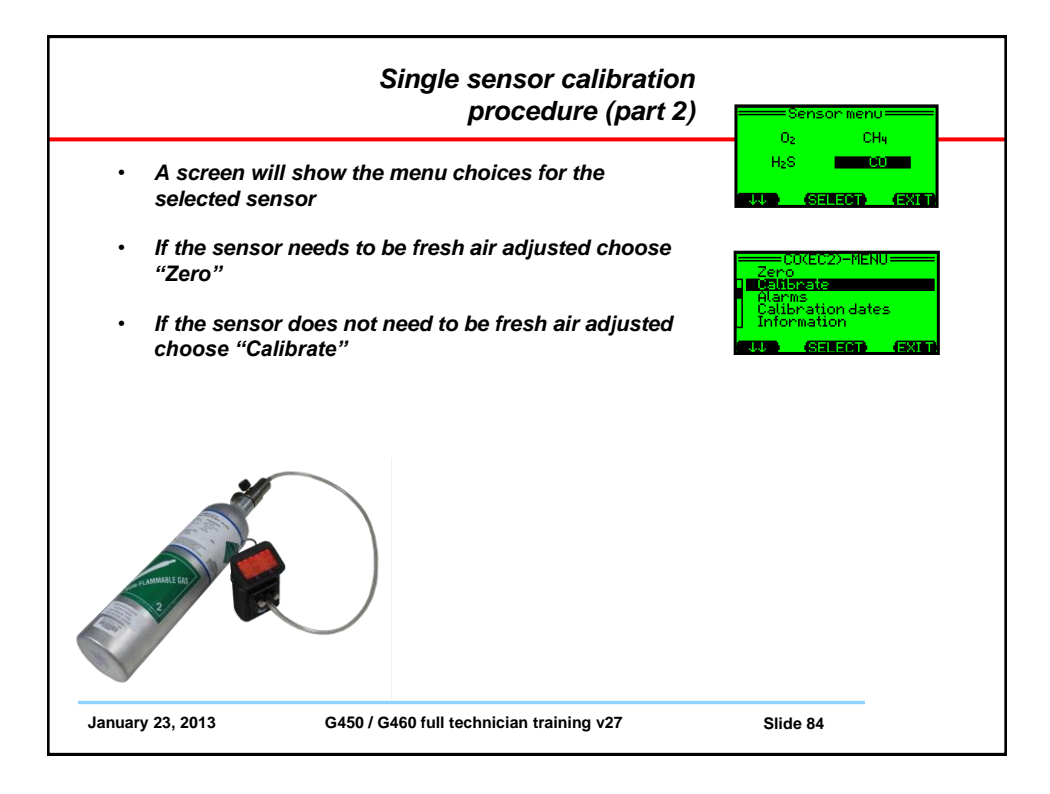

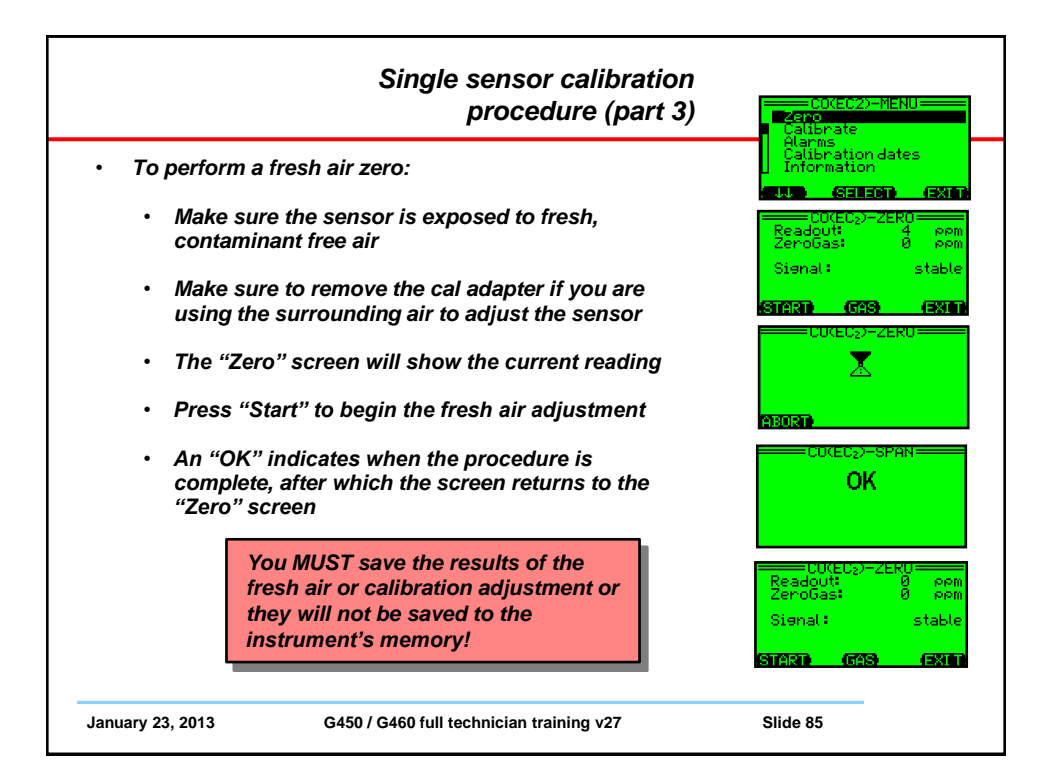

| Saving single-sensor "Ze<br>"Calibration" results                                                                                                    | ro" and<br>(part 4)<br>Signal:<br>table                                                                                                    |
|----------------------------------------------------------------------------------------------------|----------------------------------------------------------------------------------------------------|
| <ul> <li>If you do not deliberately save the results, aft minutes the instrument will return to normal and the results will not be saved!</li> <li>Press "Exit" to save the results and return to operation</li> <li>Each time you press "Exit" you move up one the instrument program</li> <li>The final screen will ask whether you want to new adjustment?"</li> <li>Press "Yes" to update the instrument memory</li> </ul> | ter a few STARI (GAS) (EXIT<br>operation Calibrate<br>Alarms Calibrate<br>Alarms Calibrate<br>Calibrate<br>Alarms Calibrate<br>Alarms Calibrate<br>Calibrate<br>Alarms Calibrate<br>Alarms Calibrate<br>Calibrate<br>Alarms Calibrate<br>Calibrate<br>Calibrate |
| January 23, 2013 G450 / G460 full technician training v                                                                                                    | /27 Slide 86                                                                                                    |

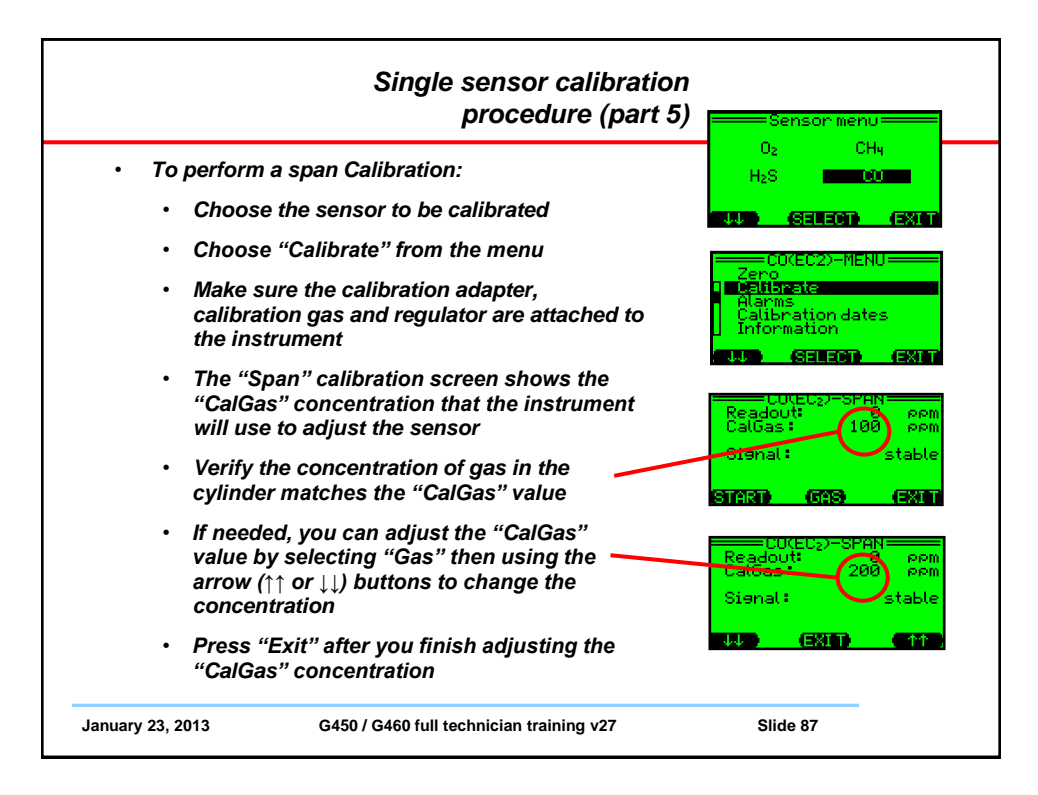

| Single sensor calibration<br>procedure (part 6)                                                                                                    | Readout: 0 porm<br>CalGas: 288 porm<br>Signi: statle                                                                                  |
|----------------------------------------------------------------------------------------------------|----------------------------------------------------------------------------------------------------|
| To perform a span Calibration:                                                                                                    |                                                                                                    |
| The "Readout" shows the current sensor reading                                                                                                    | CU(EC22-SPAN<br>Readout: 82 ppm<br>CalGas: 200 ppm                                                                                    |
| <ul> <li>Open the regulator valve to begin flowing gas to<br/>the sensor</li> </ul>                                                                                              | Signat: stable                                                                                                    |
| The "Readout" number will begin to rise as the sensor is responds to the gas                                                                                                    |                                                                                                    |
| Press "Start" to begin the calibration adjustment                                                                                                    | COVEC2>-SPAN                                                                                                    |
| <ul> <li>The "Span" calibration screen will show an hour-<br/>glass icon while the sensor is being adjusted, then<br/>an "OK" message when the adjustment is complete</li> </ul> |                                                                                                    |
| <ul> <li>Press "Exit" to return the instrument to normal<br/>operation.</li> </ul>                                                                                               | CalGas: 200 ppm<br>CalGas: 200 ppm<br>Sienal: stable                                                                                  |
| <ul> <li>Remember to "Save" the new adjustment or the<br/>results of the calibration will not be updated to the<br/>instrument memory</li> </ul>                                 | SAVE NEW<br>ADJUSTMENT?                                                                                                    |
| January 23, 2013 G450 / G460 full technician training v27                                                                                                    | (1980) (10) (1988)<br>(1980) (1990) (1990) (1990) (1990) (1990) (1990) (1990) (1990) (1990) (1990) (1990) (1990) (1990) (1990) (1990) |

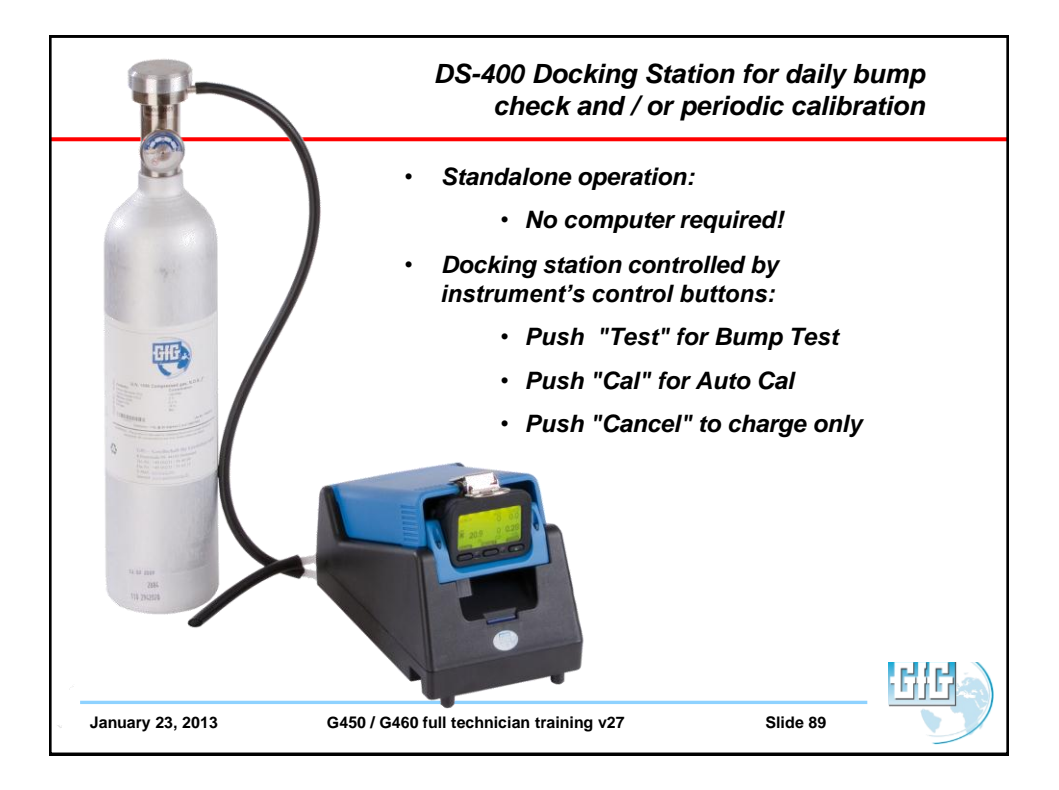

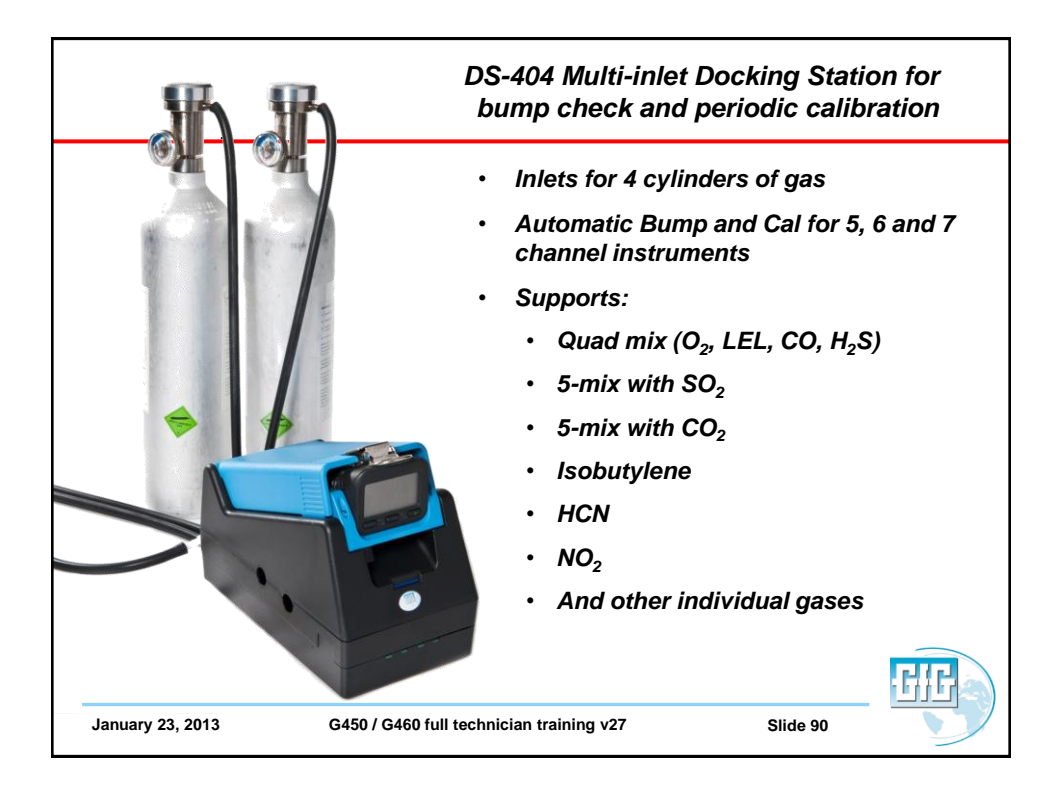

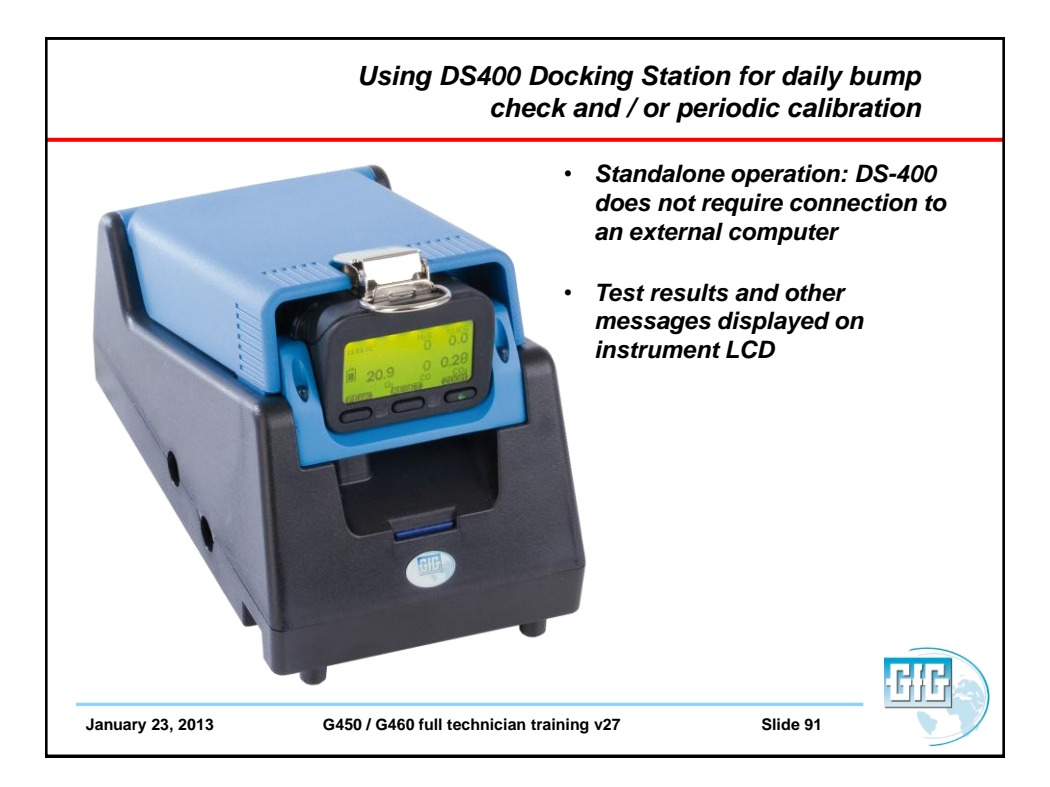

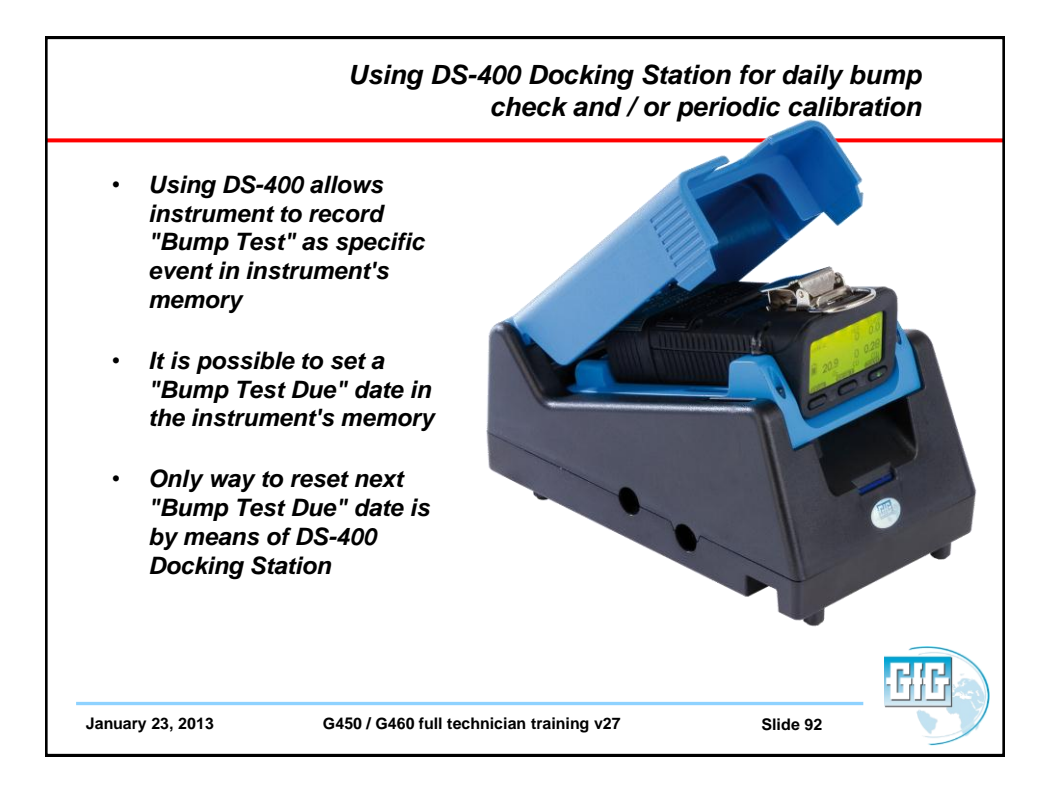

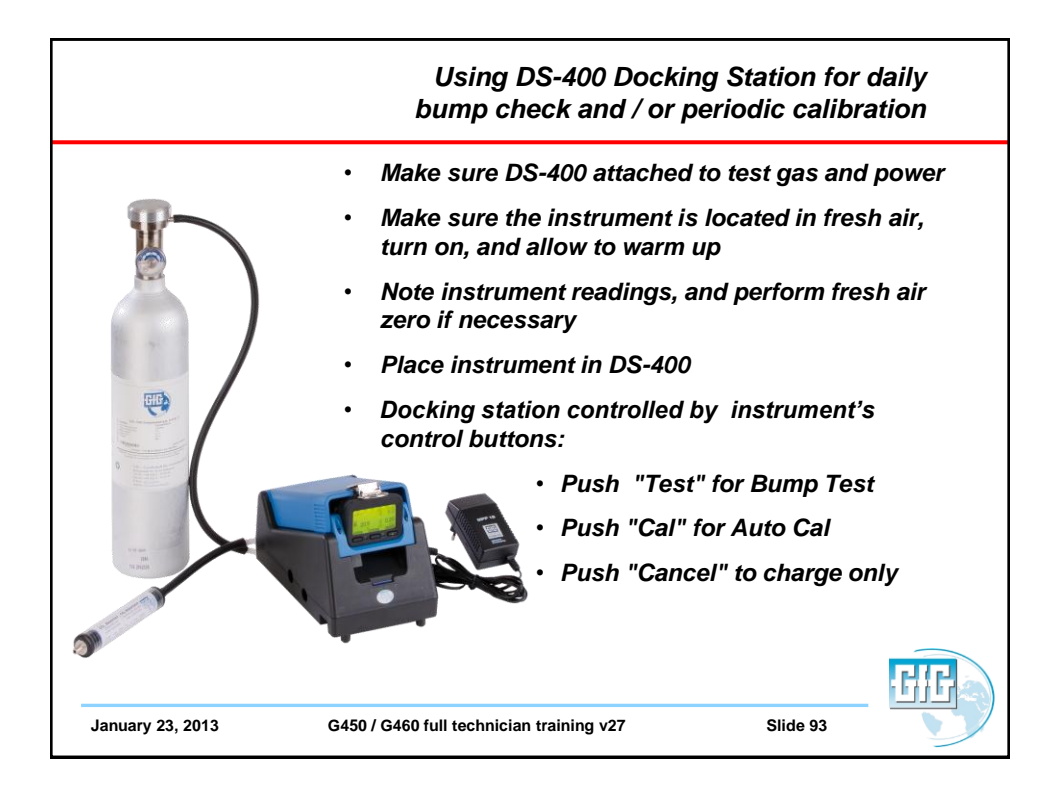

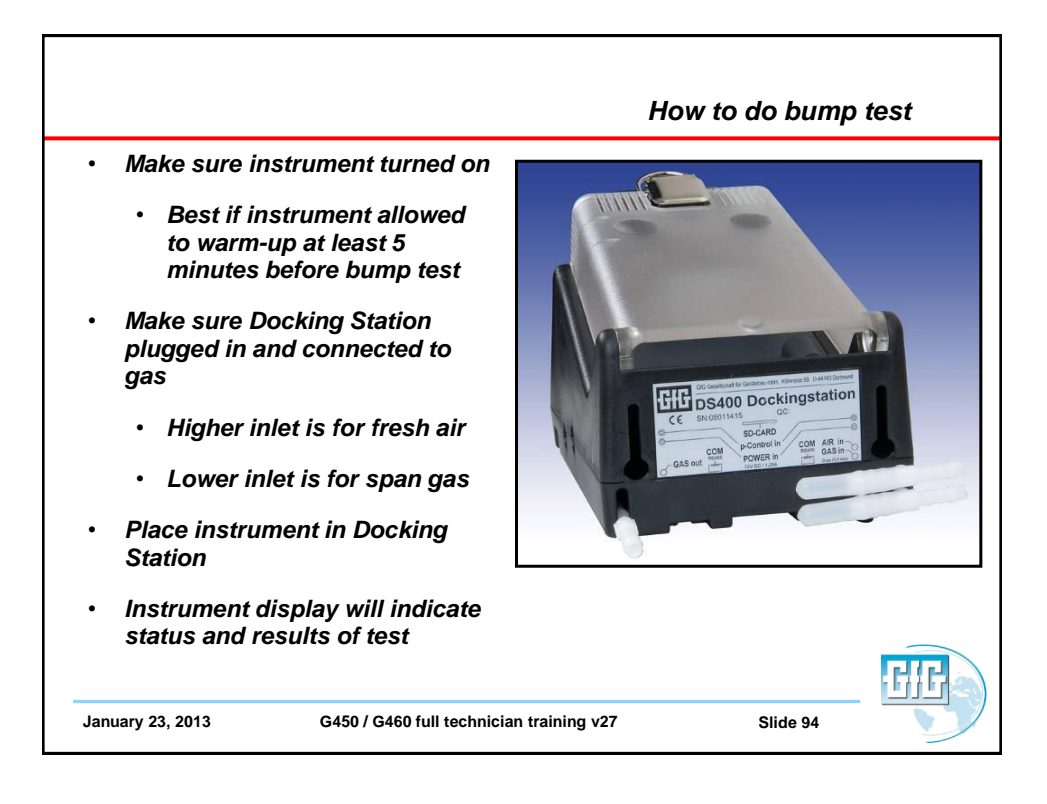

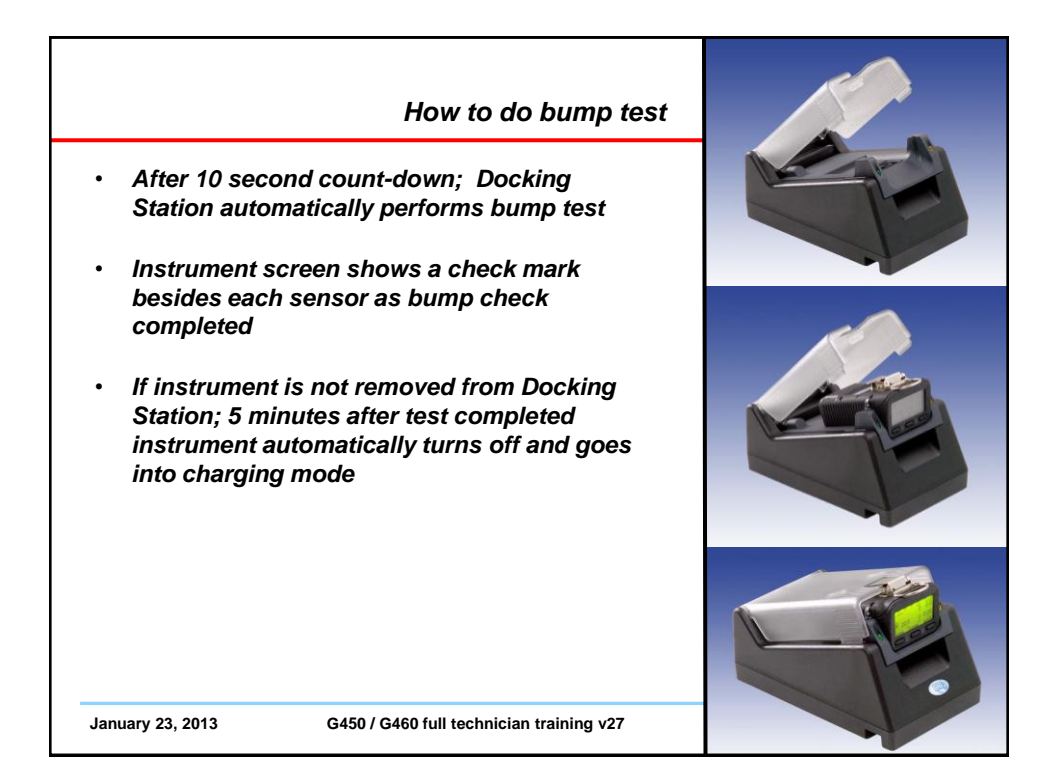

| DS400 Docking Station                                                                                                    |  |
|----------------------------------------------------------------------------------------------------|--|
| <ul> <li>Bump-Test includes:</li> <li>Visual alarm function</li> <li>Audible alarm function</li> </ul>                                                                                                    |  |
| <ul> <li>Time for activation to alarm 1</li> <li>Time for activationto alarm 2</li> <li>Time to t50</li> <li>Calibration Test Includes:</li> <li>Fresh air zero adjustment</li> <li>Span calibration adjustment</li> </ul> |  |
| <ul> <li>All test results:         <ul> <li>Stored to instrument memory</li> <li>Stored to flash memory card in Docking Station</li> </ul> </li> <li>January 23, 2013 G450 / G460 full technician training v27</li> </ul>  |  |

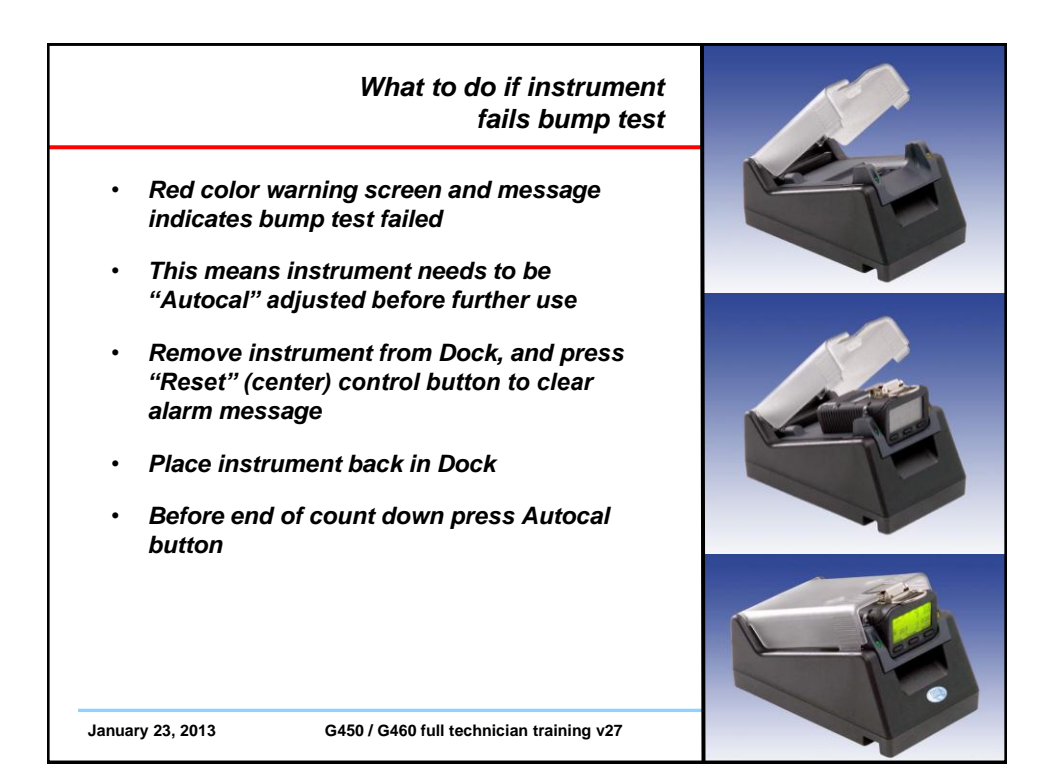

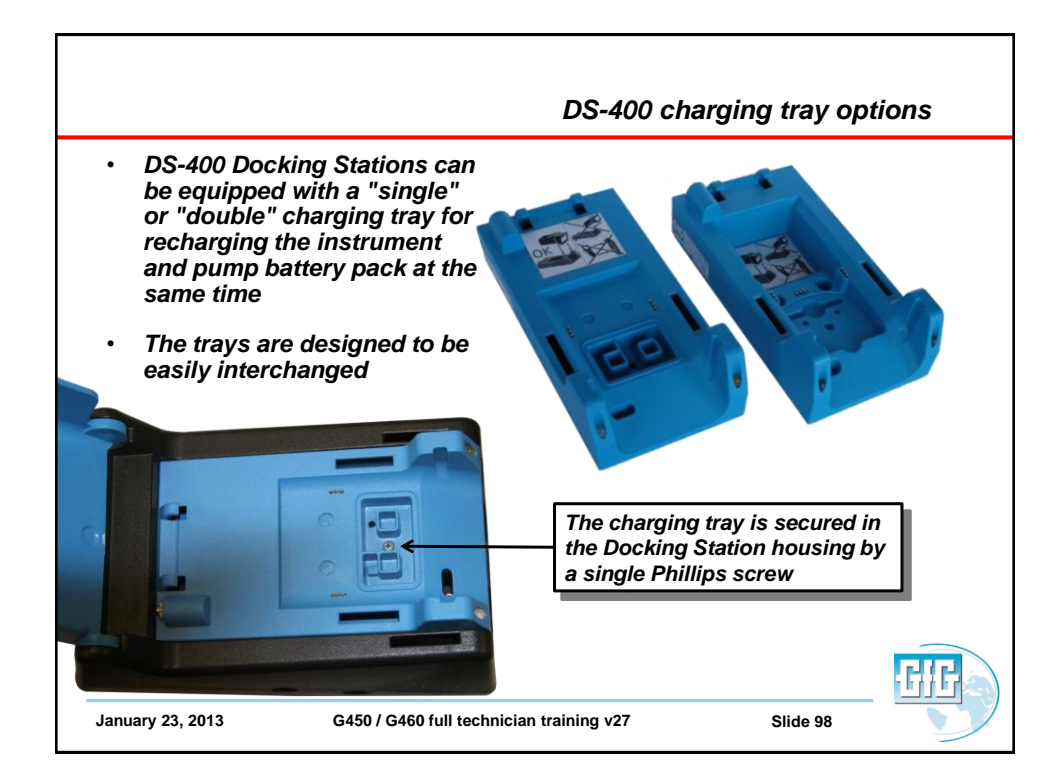

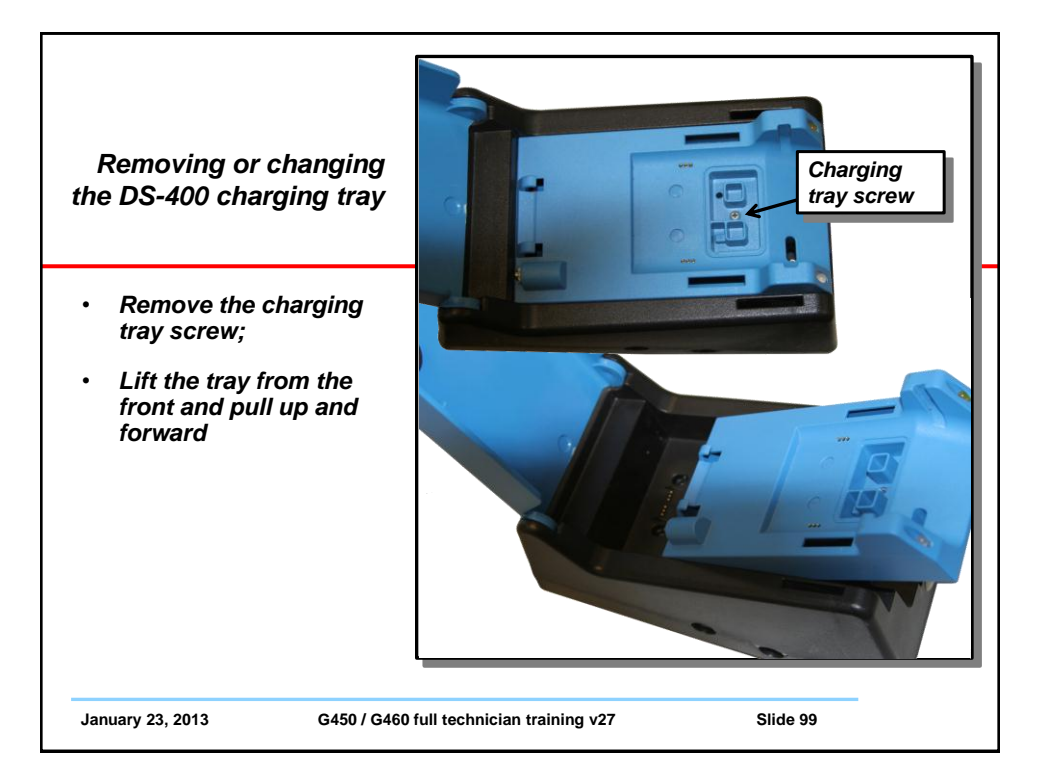

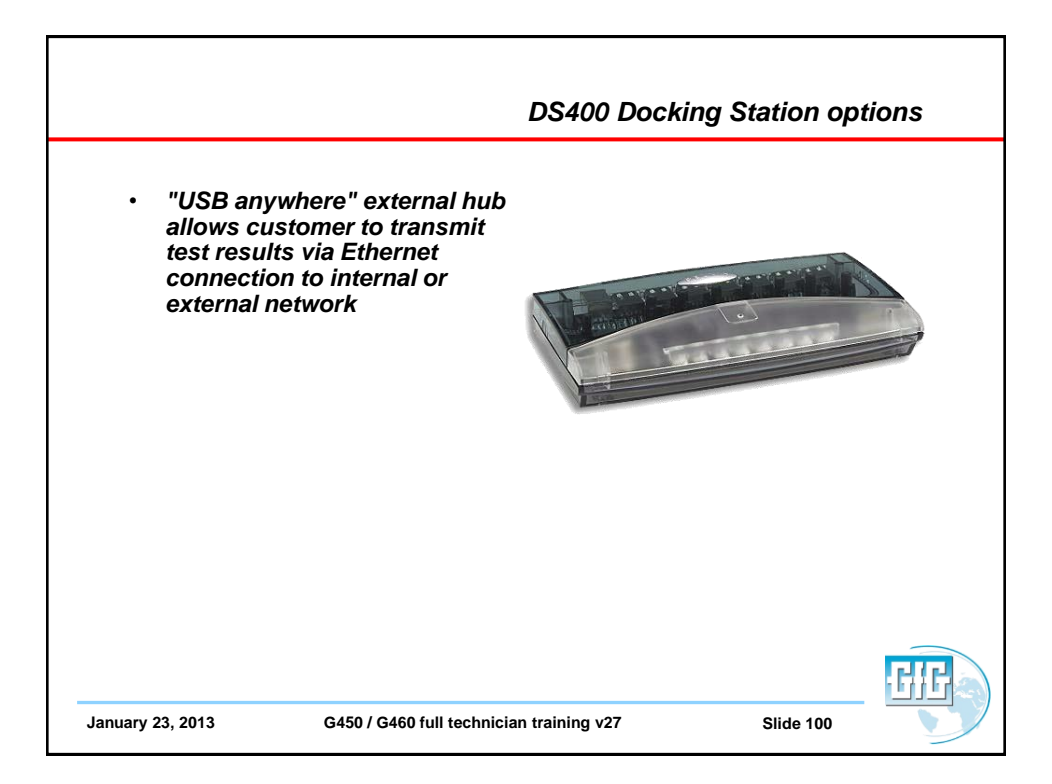

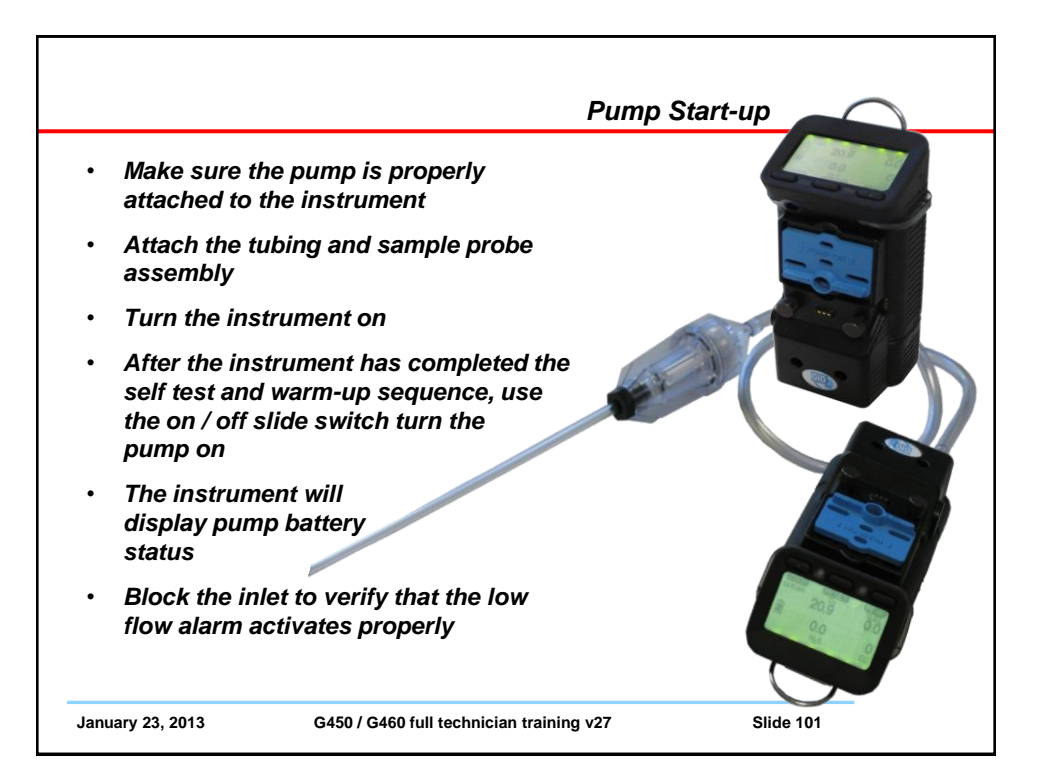

|                                                                                                 | Using the motorized sample pump |
|-------------------------------------------------------------------------------------------------|---------------------------------|
| Sampling Rules                                                                                  |                                 |
| <ul> <li>Maximum recommended samp<br/>distance 300 feet (100 meters)</li> </ul>                 | ling<br>with                    |
| <ul> <li>1 second per foot of tubing<br/>(3 seconds per meter)</li> </ul>                       |                                 |
| <ul> <li>2 minutes sample time (sei response)</li> </ul>                                        | isor                            |
| Confined Space sampling:                                                                        |                                 |
| <ul> <li>Top, Middle, Bottom (at a<br/>minimum, sample at<br/>every 4 ft. interval )</li> </ul> |                                 |
|                                                                                                 |                                 |
| January 23, 2013 G450 / G460 full technici                                                      | an training v27 Slide 102       |

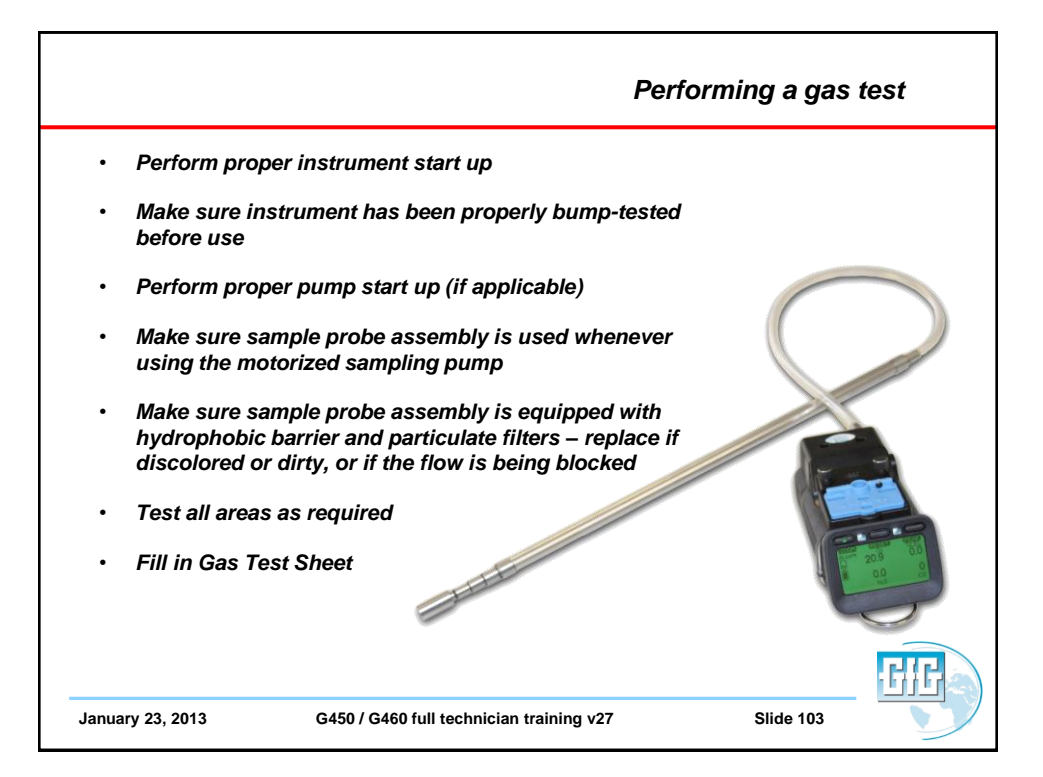

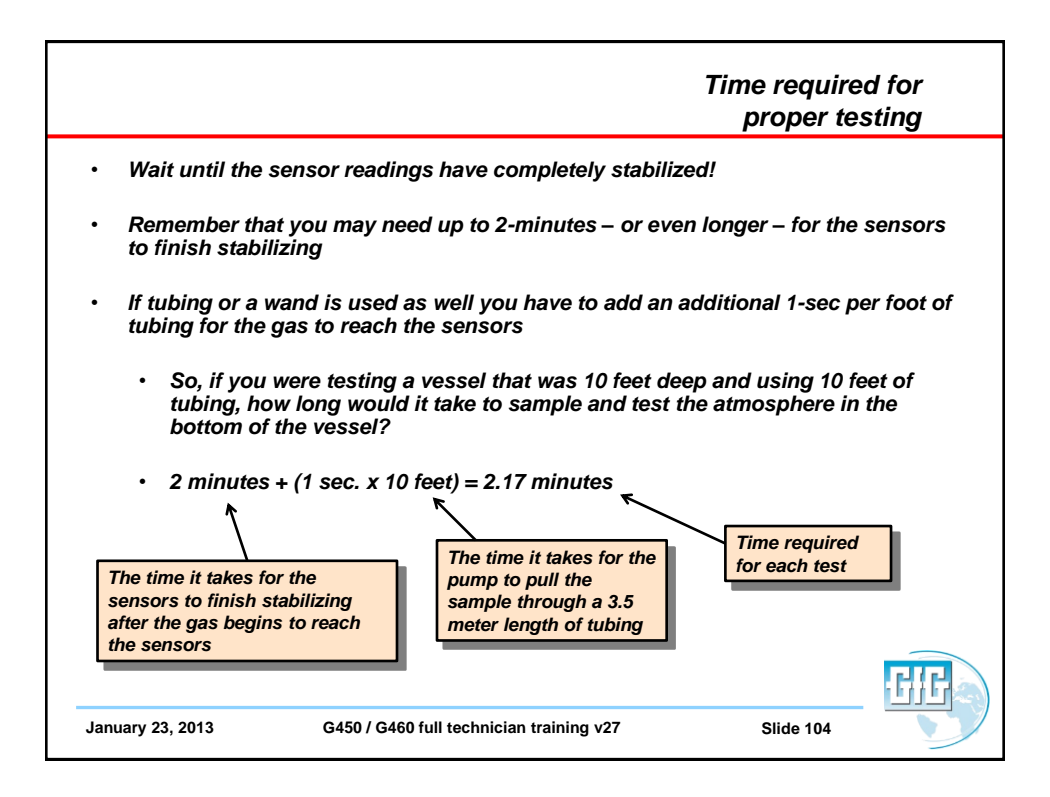

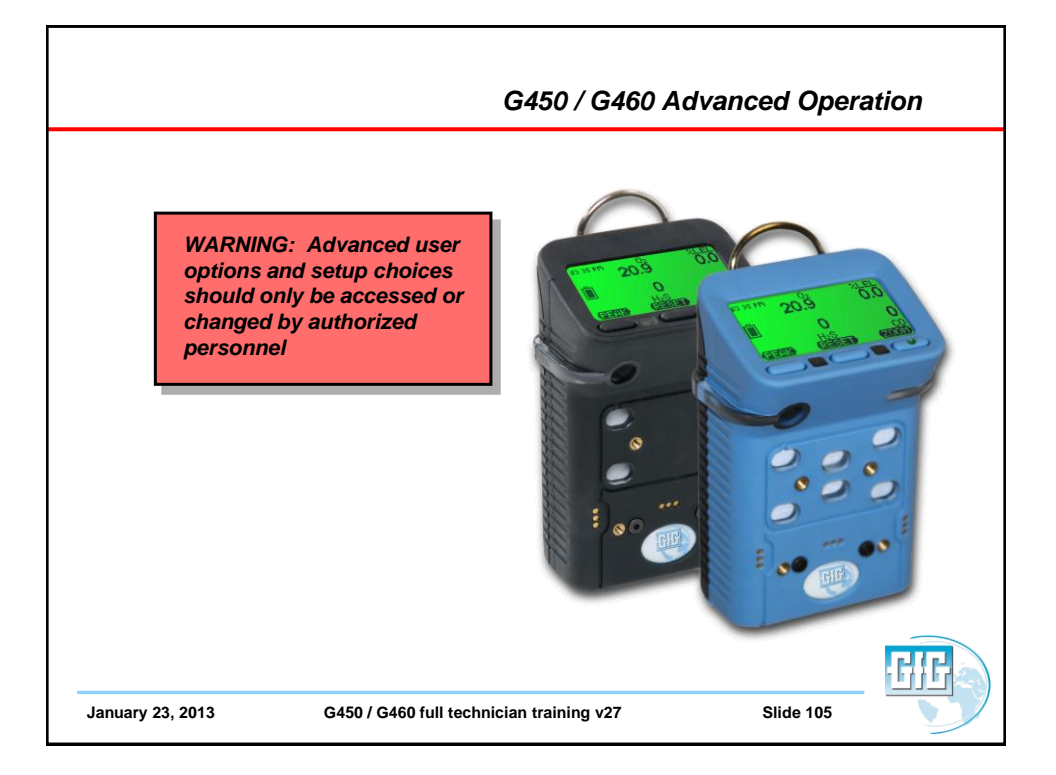

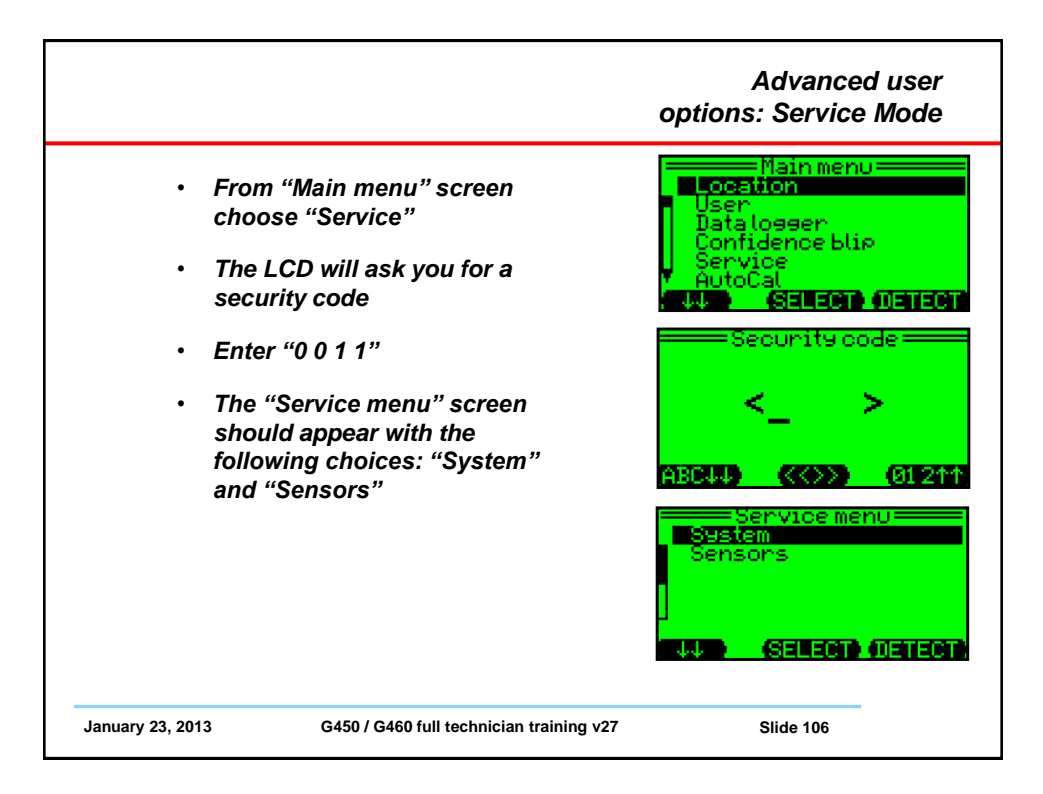

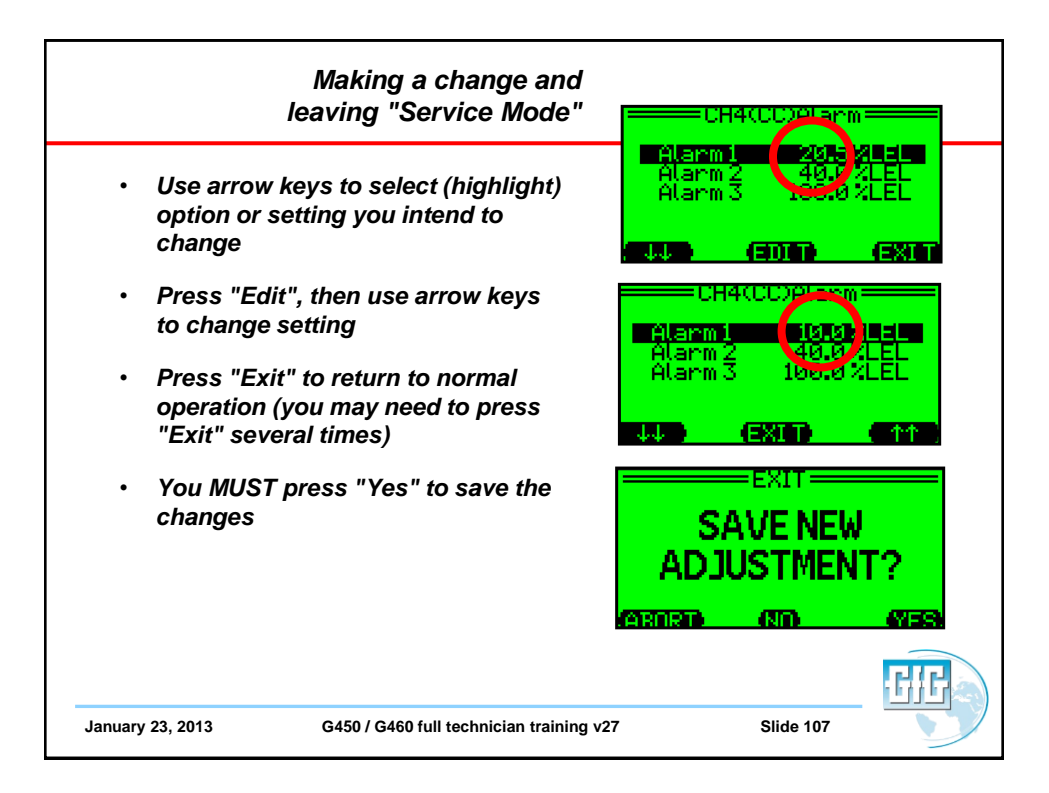

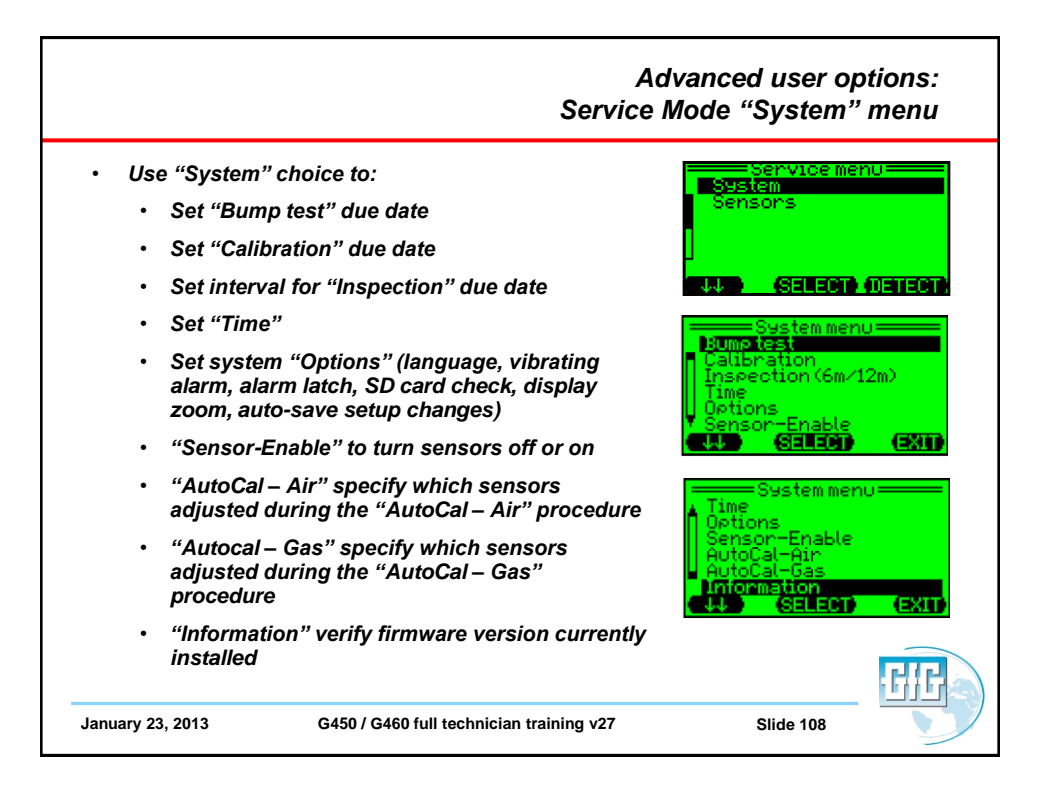

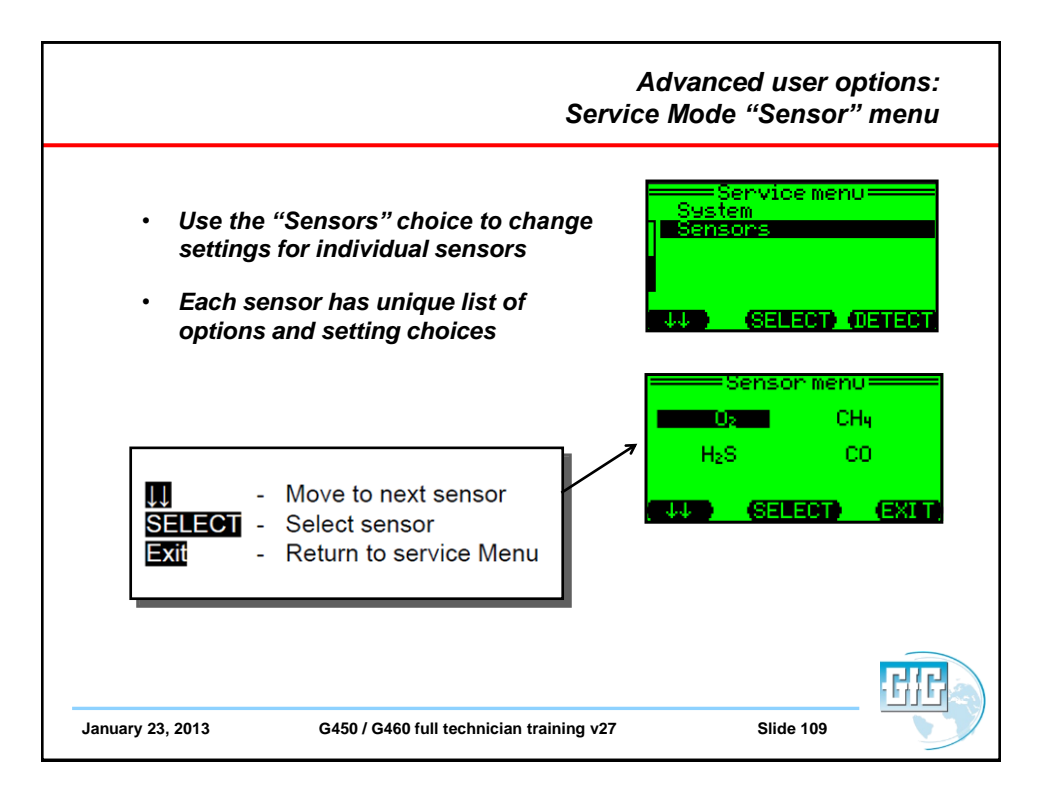

|                                                                                                    | Advanced user options:<br>Oxygen "Sensor" menu                                                                                                    |
|----------------------------------------------------------------------------------------------------|----------------------------------------------------------------------------------------------------|
| <ul> <li>"Adjust Zero Point"</li> </ul>                                                                                                    |                                                                                                    |
| WARNING: In the "Adjust Zero Point"<br>procedure readings of the $O_2$ sensor are<br>adjusted while the sensor is exposed to<br>pure nitrogen (0.0% oxygen). Never<br>attempt to "Adjust Zero Point" while the<br>sensor is located in fresh air | Operation     SELECT     (EXL1       02(EC3)-ZERU     02       Readout:     18.8     Vol       ZeroGas:     0.0     Vol       Signal:     stable       START     GAS     (EXL1) |
|                                                                                                    | ■ O2(EC3)-ZERO<br>Readout: 20.9 VOL<br>ZeroGas: 0.0 VOL<br>Signal: stable                                                                                                    |
| January 23, 2013 G450 / G460 full technician training v27                                                                                                    | Slide 110                                                                                                    |

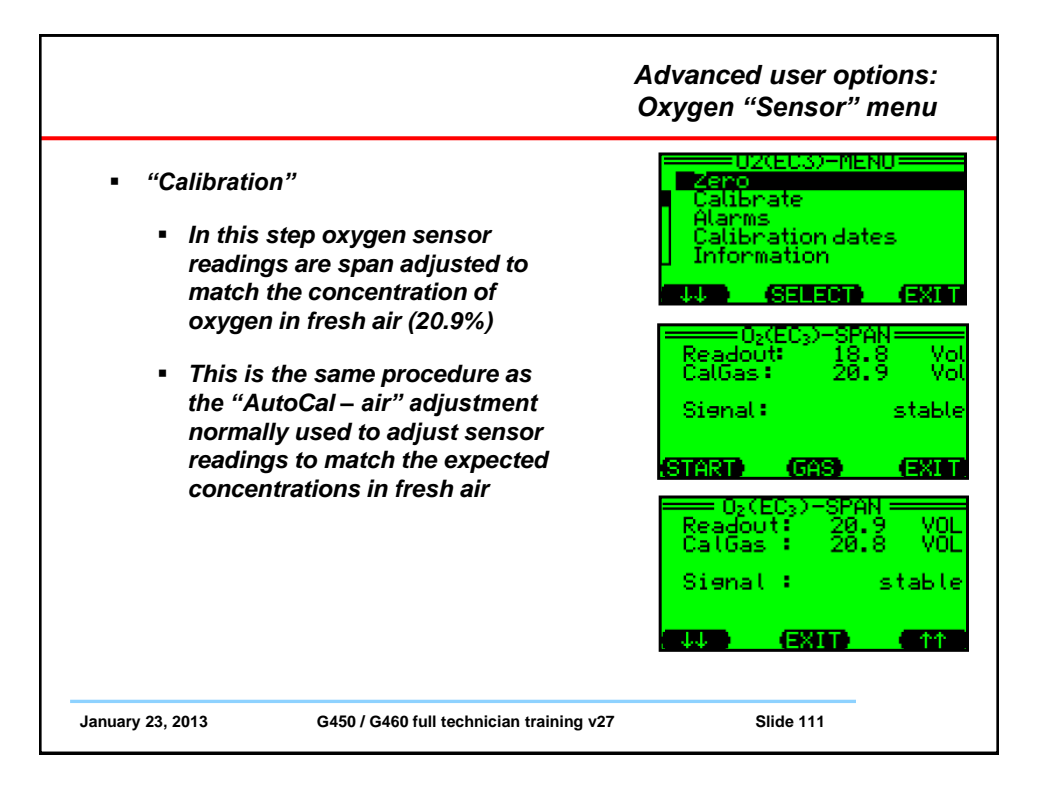

|                                                                                                    | Advanced user options:<br>Oxygen "Sensor" menu                                                                                                    |
|----------------------------------------------------------------------------------------------------|----------------------------------------------------------------------------------------------------|
| <ul> <li>Oxygen sensors have three user adjustable alarm settings</li> <li>Alarms 1 and 2 are normally "descending" alarms that are activated by the concentration falling below the alarm value</li> <li>Alarm 3 is an "ascending" alarm that is activated by the concentration rising above the alarm value</li> <li>Highlight the desired alarm, then press "Edit" to change the value</li> <li>Press "Exit" to accept the new value and return to the O2 sensor menu</li> </ul> | 02(EC3)-MENU         Zero         Calibrate         Alarms         Calibration dates         Information         JA         SELECT         EQ2(EC3)Alarm         Alarm1         Alarm2         Alarm3         23.0 Vol%         JA         EDIT         EXIT |
| WARNING: Setting an alarm value to ()<br>turns the alarm off. When the alarm is turned<br>off the user will not be notified in the event of<br>an alarm. This could result in injury or death.                                                                                                    | 02(EC3)Alarm<br>Alarm 1 13 6 VOLX<br>Alarm 2 17.6 VOLX<br>Alarm 3 23.6 VOLX<br>JU EXIT 11                                                                                                    |
| January 23, 2013 G450 / G460 full technician training v27                                                                                                    | Slide 112                                                                                                    |

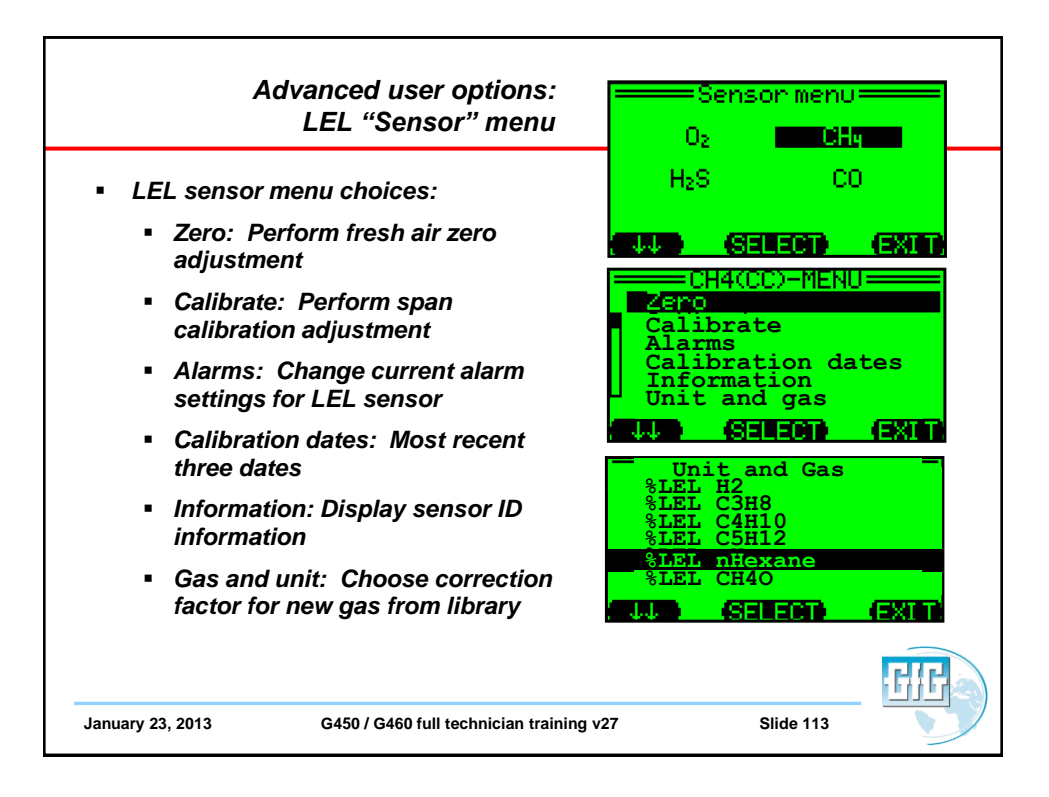

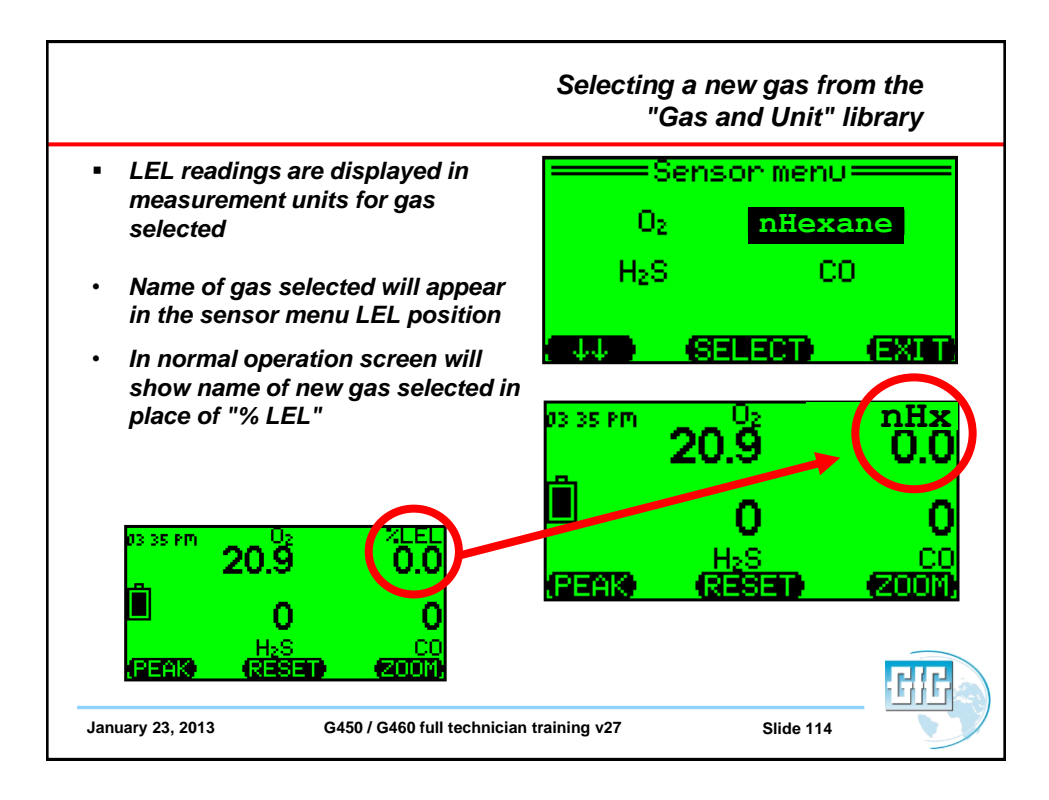

| following CC LEL sense  | or "gas and unit" choices are available | as setup |
|-------------------------|-----------------------------------------|----------|
| ces in the on-board lib | ary:                                    |          |
| CC LEL Gas List         | Common Name                             |          |
| CH4                     | Methane                                 |          |
| H2                      | Hydrogen                                |          |
| CH4O                    | Methanol                                |          |
| СЗН8                    | Propane                                 |          |
| C2H6O                   | Dimethylether                           |          |
| Acetone                 | Acetone                                 |          |
| C3H8O                   | Isopropyl Alcohol                       |          |
| C3H6O2                  | Methyl Acetate                          |          |
| C4H10                   | Butane                                  |          |
| EtActat                 | Ethyl Acetate                           |          |
| n-Butanol               | n-Butyl alcohol                         |          |
| C5H12                   | Pentane                                 |          |
| MEK                     | Methyl Ethyl Ketone                     |          |
| MIBK                    | Methyl Isobutyl Ketone                  |          |
| n-Hexane                | n-Hexane                                |          |

|                                              | Gas                 | Relative response<br>(compared to CH4) | Correction<br>factor |
|----------------------------------------------|---------------------|----------------------------------------|----------------------|
|                                              | Acetone             | 0.70                                   | 1.43                 |
|                                              | Acetylene           | 0.900                                  | 1.11                 |
| Additional catalytic LEL                     | Ammonia             | 1.40                                   | 0.71                 |
| sonsor rosponso factors                      | 1, 3-Butadiene      | 0.60                                   | 1.67                 |
| sensor response raciors                      | n-Butane            | 0.65                                   | 1.54                 |
|                                              | Carbon monoxide     | 1.20                                   | 0.83                 |
| <ul> <li>Listed responses are for</li> </ul> | Cyclohexane         | 0.50                                   | 2.00                 |
| guidance only                                | Ethyl acetate       | 0.55                                   | 1.82                 |
| Deletive veenenee veties                     | Ethyl alcohol       | 0.85                                   | 1.18                 |
| Relative response ratios                     | Ethylene            | 0.90                                   | 1.11                 |
| may differ from sensor to                    | Gasoline (unleaded) | 0.60                                   | 1.67                 |
| the life of the sensor                       | Gasoline (leaded)   | 0.60                                   | 1.67                 |
| the me of the sensor                         | n-Heptane           | 0.45                                   | 2.22                 |
| Cumulative exposure to                       | n-Hexane            | 0.55                                   | 1.82                 |
| sensor poisons and / or                      | Hydrogen            | 1.10                                   | 0.91                 |
| inhibitors may also affect                   | Isobutylene         | 0.80                                   | 1.25                 |
| the relative response ratios                 | Isopropyl alcohol   | 0.65                                   | 1.54                 |
| The sector the sector sector sector          | Methane             | 1.00                                   | 1.00                 |
| Ine relative response                        | Methyl alcohol      | 0.85                                   | 1.18                 |
| values have been rounded                     | Methylethylketone   | 0.55                                   | 1.82                 |
| to the nearest 5%                            | n-Octane            | 0.35                                   | 2.86                 |
|                                              | n-Pentane           | 0.55                                   | 1.82                 |
|                                              | Propane             | 0.65                                   | 1.54                 |
| January 23, 2013                             | Propylene           | 0.87                                   | 1.15                 |
|                                              | Toluene             | 0.40                                   | 2.50                 |

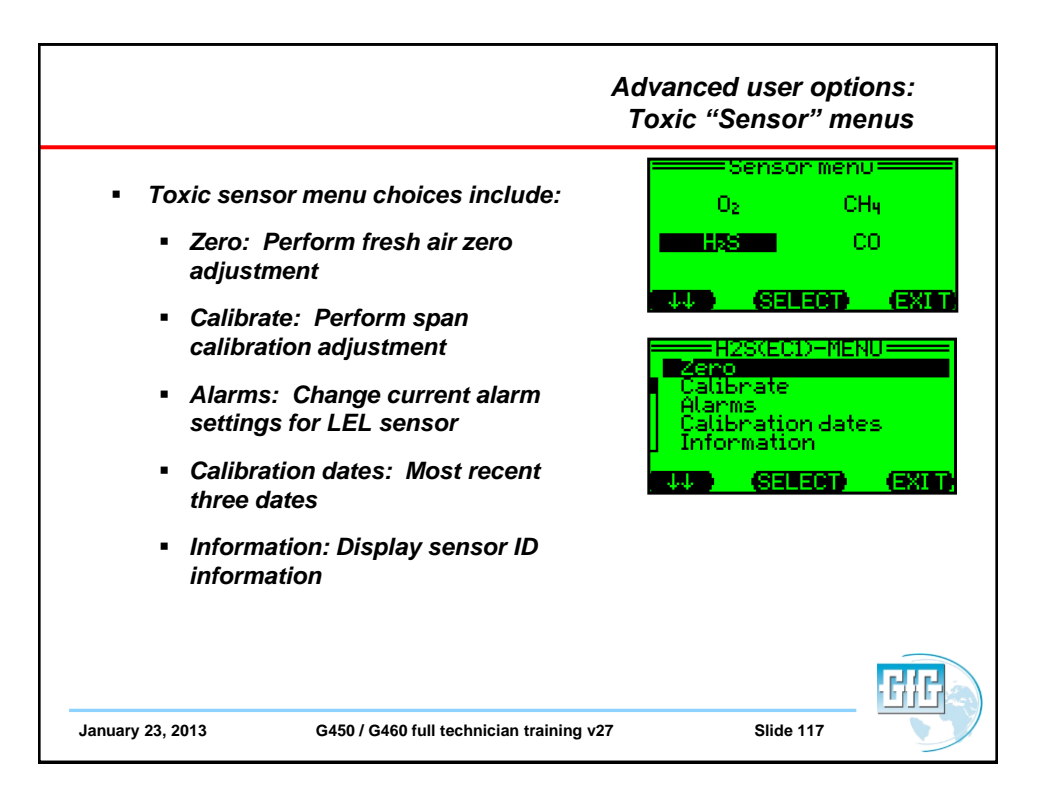

|                                                                                                    | PID sensor menu                                                                                                    |
|----------------------------------------------------------------------------------------------------|----------------------------------------------------------------------------------------------------|
| <ul> <li>PID sensor choices include<br/>"Range and Gas"</li> <li>Use to choose correction<br/>factor for new gas from PID<br/>library</li> <li>PID readings displayed in<br/>measurement units of gas<br/>selected</li> <li>Name of gas selected will<br/>appear in the sensor menu PID<br/>position</li> <li>In normal operation screen will<br/>show name of new gas</li> </ul> | Sensor menu<br>O <sub>2</sub> CH4<br>H <sub>2</sub> S iButyln<br>CO<br>CO<br>CO<br>CO<br>CO<br>CO<br>CO<br>CO<br>CO<br>CO |
| anuary 23, 2013 G450 / G460 full technician                                                                                                    | training v27 Slide 118                                                                                                    |

| PID sensor "Gas and Unit" library choices |                                   |                         |                        |  |  |
|-------------------------------------------|-----------------------------------|-------------------------|------------------------|--|--|
| PID Gas List                              | Common Name                       | Range with 0 – 2000 ppm | Range with 0 – 500 ppm |  |  |
| Abbreviations                             |                                   | full range PID (ISO)    | full range PID (ISO)   |  |  |
| iButyIn                                   | Isobutylene                       | 0 – 2000                | 0 – 500                |  |  |
| VOC                                       | Generic VOC with user assigned CF | 0 – 2000                | 0 – 500                |  |  |
| Gasolin                                   | Gasoline                          | 0 – 2000                | 0 – 500                |  |  |
| MIBK                                      | Methyl-iso-butyl-ketone           | 0 – 2000                | 0 – 500                |  |  |
| Acetone                                   | Acetone                           | 0 – 2000                | 0 – 500                |  |  |
| Deether                                   | Diethylether                      | 0 – 2000                | 0 – 500                |  |  |
| Propyln                                   | Propylene                         | 0 – 2000                | 0 – 500                |  |  |
| MEK                                       | Methyl-ethyl-ketone               | 0 – 1500                | 0 – 375                |  |  |
| Diesel                                    | Diesel                            | 0 – 1500                | 0 – 375                |  |  |
| TrClEyn                                   | Trichloroethylene                 | 0 – 1000                | 0 – 250                |  |  |
| Benzene                                   | Benzene                           | 0 – 1000                | 0 – 250                |  |  |
| Toluene                                   | Toluene                           | 0 – 1000                | 0 – 250                |  |  |
| Xylene                                    | Xylene                            | 0 – 1000                | 0 – 250                |  |  |
| Styrene                                   | Styrene                           | 0 - 800                 | 0 – 200                |  |  |
| Jetfuel                                   | Jet fuel (JP-8)                   | 0 - 800                 | 0 – 200                |  |  |
| nButnol                                   | n-Butyl-alcohol                   | 0 - 6000                | 0 – 1500               |  |  |
| EtActat                                   | Ethyl acetate                     | 0 - 6000                | 0 – 1500               |  |  |
| nHexane                                   | n-Hexane                          | 0 - 6000                | 0 – 1500               |  |  |
| NH3                                       | Ammonia                           | 0 - 6000                | 0 – 1500               |  |  |
| cHexane                                   | Cyclo hexane                      | 0 – 3000                | 0 – 750                |  |  |
| VyChlrd                                   | Vinyl chloride (VCM)              | 0 – 3000                | 0 – 750                |  |  |
| MeBromd                                   | Methyl bromide                    | 0 - 3000                | 0 – 750                |  |  |
| nNonane                                   | n-Nonane                          | 0 - 3000                | 0 – 750                |  |  |
| Octane                                    | Octane                            | 0 – 3000                | 0 – 750                |  |  |
| Heptane                                   | Heptane                           | 0 - 3000                | 0 – 750                |  |  |

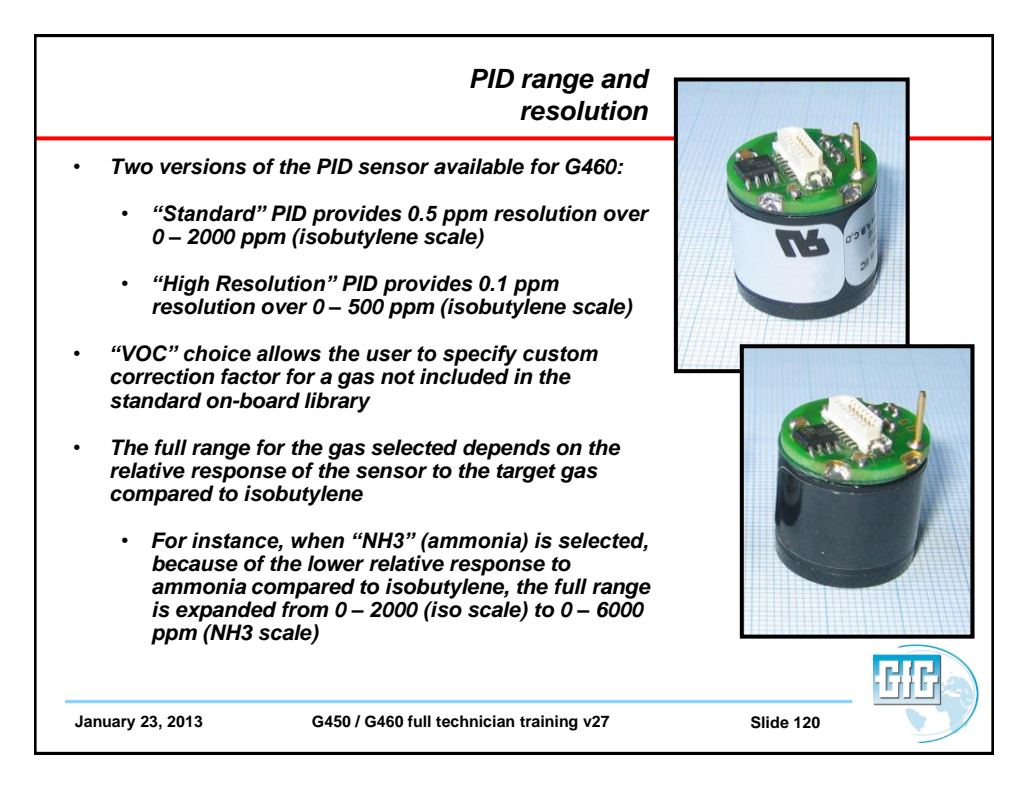

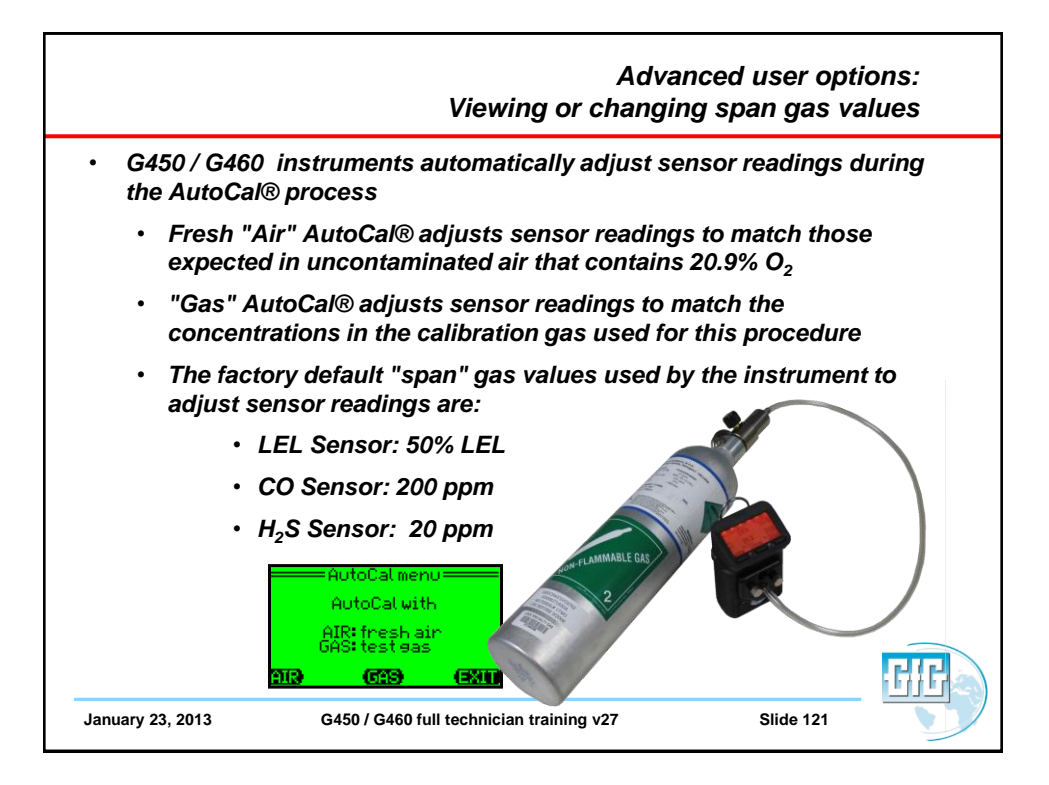

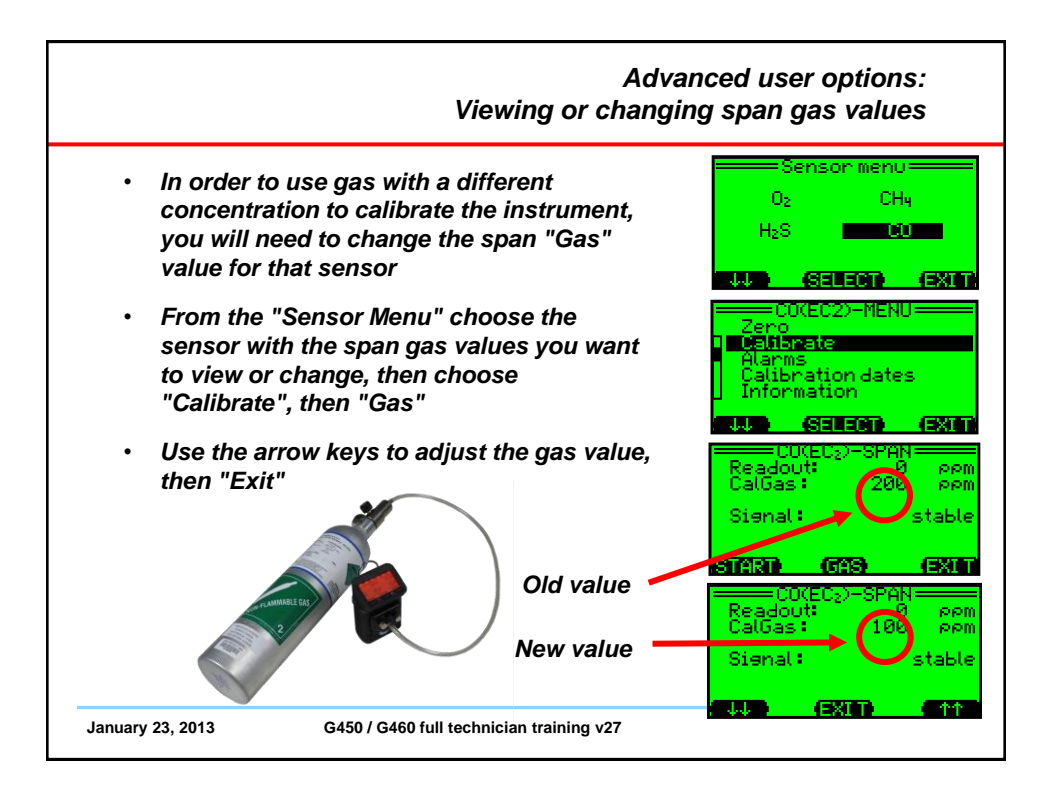

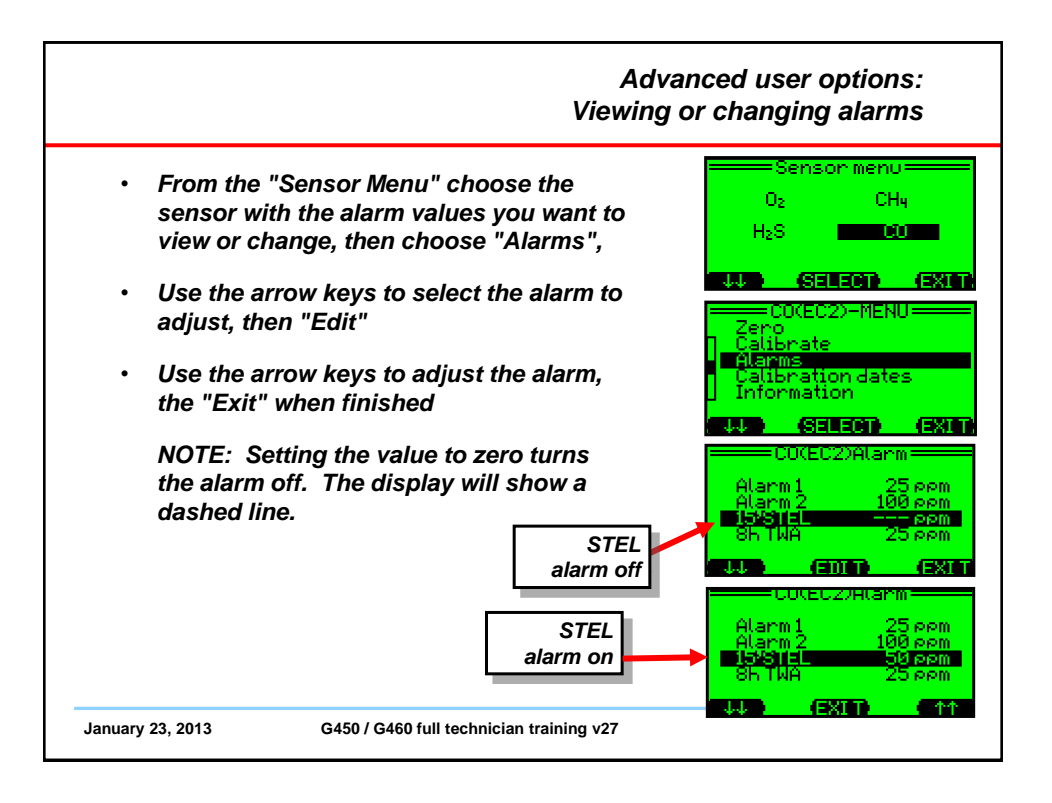

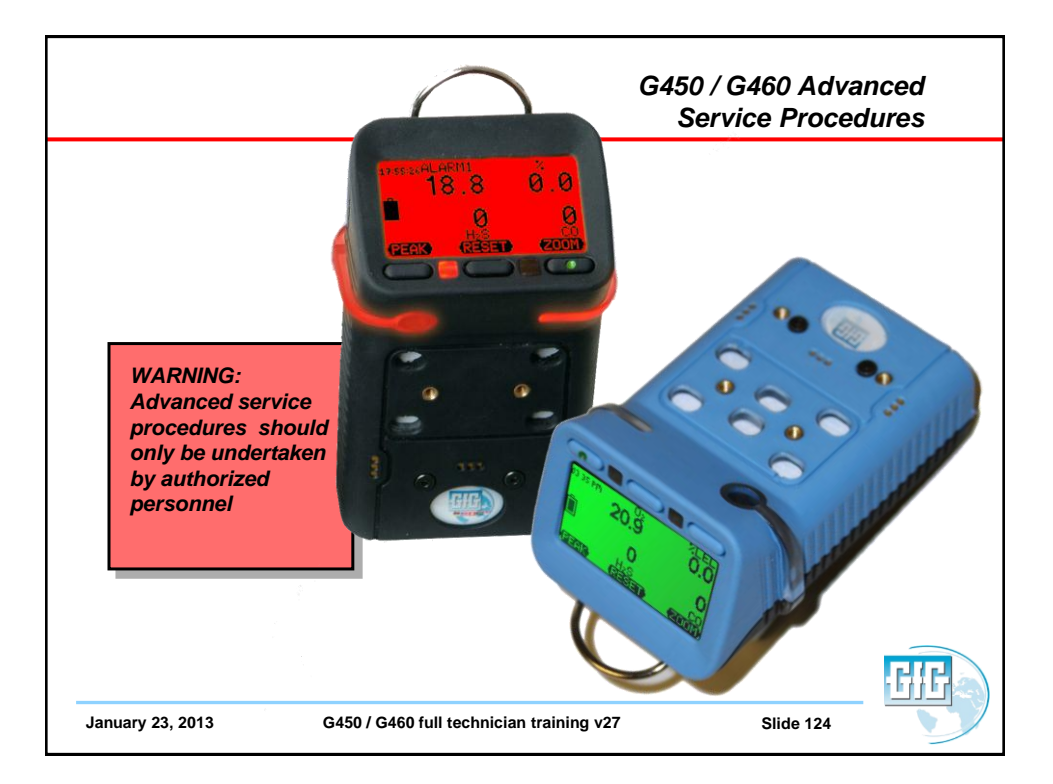

|                                                                                                    | Date Code Method of Calibration                                                                                                    |  |  |
|----------------------------------------------------------------------------------------------------|----------------------------------------------------------------------------------------------------|--|--|
| WARNING: Date code<br>method of calibration<br>should ONLY be used<br>when other methods<br>fail to permit proper<br>adjustment of<br>sensors                              | <ul> <li>To avoid accidentally using the wrong calibration gas, or zeroing the instrument in the presence of contaminants, the G450 and G460 include a maximum permitted adjustment between one fresh air zero, or one span calibration and the next</li> <li>If the change between the zero or span setting exceeds this maximum, the instrument will not properly adjust</li> </ul> |  |  |
| <ul> <li>Entering the service menu via the "Date Cod<br/>method turns the protective window off,<br/>permitting the affected sensor(s) to be prope<br/>adjusted</li> </ul> |                                                                                                    |  |  |
| January 23, 2013                                                                                                    | G450 / G460 full technician training v27 Slide 125                                                                                                    |  |  |
|                                                                                                    | WARNING: Date code<br>method of calibration<br>should ONLY be used<br>when other methods<br>fail to permit proper<br>adjustment of<br>sensors                                                                                                    |  |  |

|                                                                                                    | Date Code Method of Calibration                                                                                                    |
|----------------------------------------------------------------------------------------------------|----------------------------------------------------------------------------------------------------|
| WARNING: Once<br>you have entered<br>the Service Menu<br>via the Date Code<br>Method you MUST<br>zero and span<br>calibrate ALL<br>sensors before<br>further use | <ul> <li>Select the Service Menu in the normal way</li> <li>When prompted, use the date of the day and the month as the Password</li> <li>For instance, if the current date is January 24, 2011 the four digit Date Code Password would be: 2401</li> <li>If the affected sensor is still incapable of proper zero or span adjustment when properly exposed to gas, it will probably need to be replaced</li> </ul> |
|                                                                                                    | <ul> <li>Do not make any unecessary changes to the<br/>instrument's programming while in this<br/>restricted Factory Service Mode!</li> </ul>                                                                                                    |
|                                                                                                    | All installed sensors MUST be zero and span<br>calibrated before further use                                                                                                    |
| January 23, 2013 0                                                                                                    | 450 / G460 full technician training v27 Slide 126                                                                                                    |

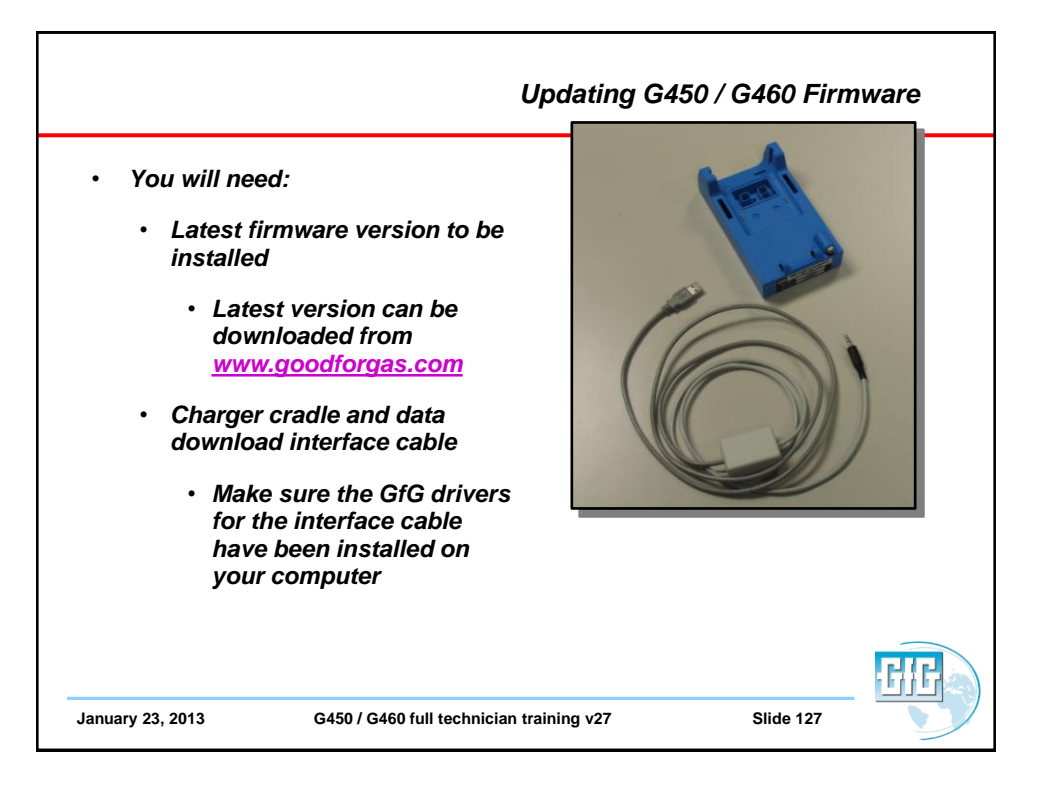

| Update firm                                                                                   | ware:<br>Sten 1                                                                                                    | Computer + BCHCM Dave (B) Baller 102011 + 3.40 option     Re Diff. Mark Table Help     Organize - Burn to doc                                                                                                    | n for GASS GASS + (2)   Search 3                                                                                                    |
|-----------------------------------------------------------------------------------------------|----------------------------------------------------------------------------------------------------|----------------------------------------------------------------------------------------------------|----------------------------------------------------------------------------------------------------|
| Load the new "Update                                                                          |                                                                                                    | Provins     Deving     Deving     Deving     Deving     Deving     Deving     Deving     Deving     Deving     Deving     Deving     Deving     Deving     Deving     Deving     Deving     Deving     Deving                                                                                                    | Harth ou the Oux CT<br>Alaces Griss, Centry<br>Harth Sci_ptables<br>Griss, Centry<br>Sci_ptables<br>JST                                                                                                    |
| your computer                                                                                 |                                                                                                    | for hydraum     fopChi     forces     Const     Const     Con         |                                                                                                    |
| <ul> <li>The latest version can be<br/>downloaded at<br/><u>www.goodforgas.com</u></li> </ul> |                                                                                                    | Arts m     Arts m     Arts m     Art Action m     Art Action m     Art Action     Art Action     Art Action     Arts Action     Arts Action     Arts Action     Arts Action     Arts Action     Arts Action     Arts Action     Arts Action     Arts Action                                                                                                    |                                                                                                    |
| Read the description of<br>changes from the previous<br>version                               | CISO.G4504343 Update II<br>Pie Edit Vero Document Co<br>Create - Contor<br>Contor<br>C | eeellschaft für Gerätebau mbH könnetans 19<br>450,0460 Firmware                                                                                                    | TITE                                                                                                    |
| Decide whether to proceed with update                                                         | 5 5<br>2 2<br>4<br>5<br>7<br>7<br>7<br>7<br>7<br>8<br>8<br>8<br>8<br>8<br>8<br>8<br>8<br>8<br>8<br>8<br>8<br>8<br>8                                                                                                    | ngineering Change Notification Term entities 11 https://<br>05.1000.00 Entities/10.1001/10.1001/1001/10.1 | m, Cangared with<br>hoto: (4), A A<br>hoto: (4), A A<br>district (6), A A<br>district (6), A A<br>d |
|                                                                                               | 4.<br>Wi<br>ha<br>be                                                                                                    | General fault correction<br>fern using a C450/G460 with Q480-NP2 in the D5400 with DJC2, an E<br>open in rare cases after a bump test (error EEP, code 4 during start-u<br>en removed.                                                                                                    | EPROM error could<br>p). This effect has                                                                                                    |

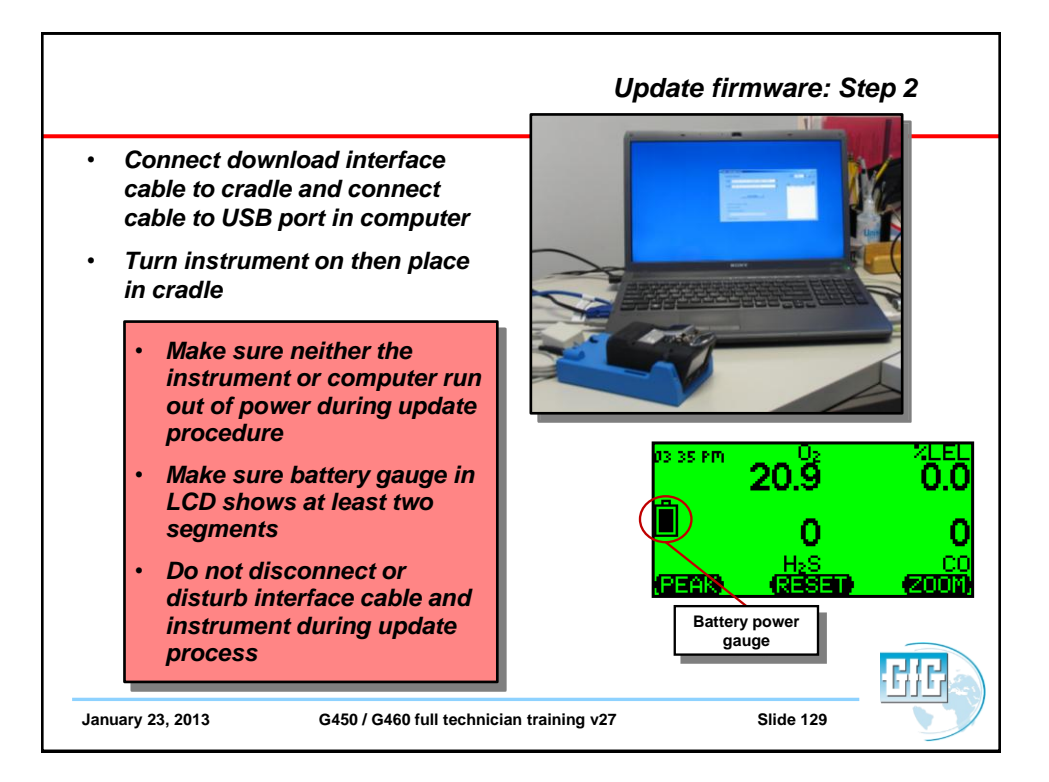

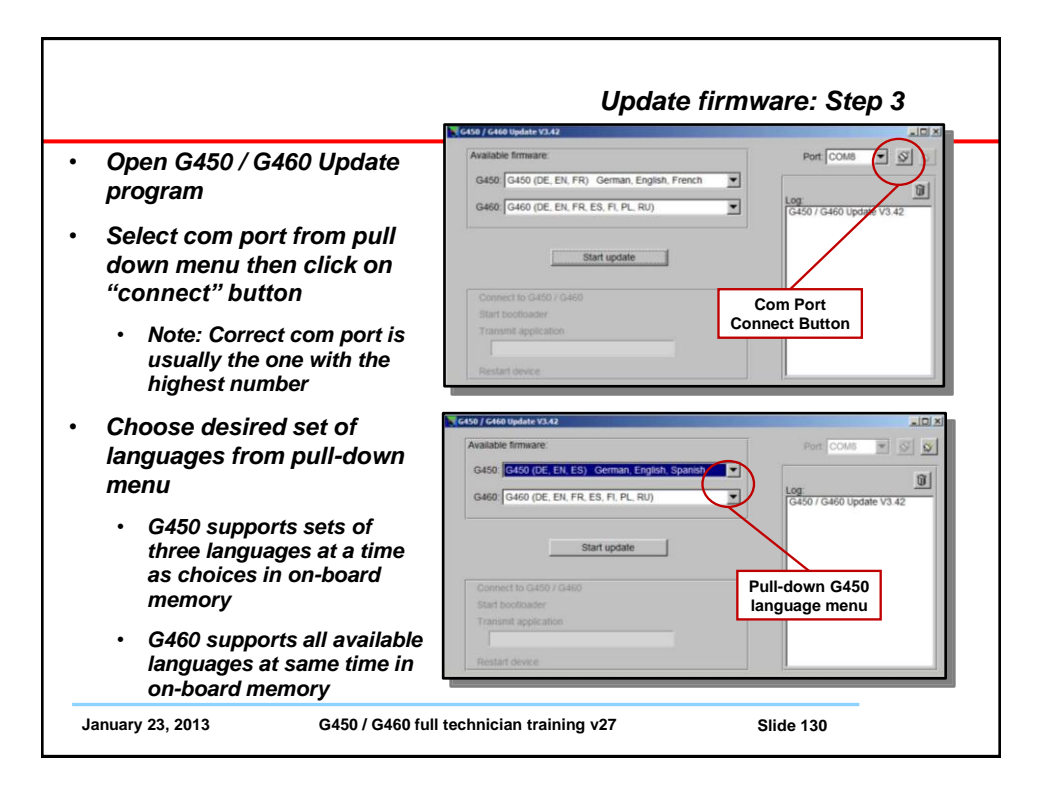

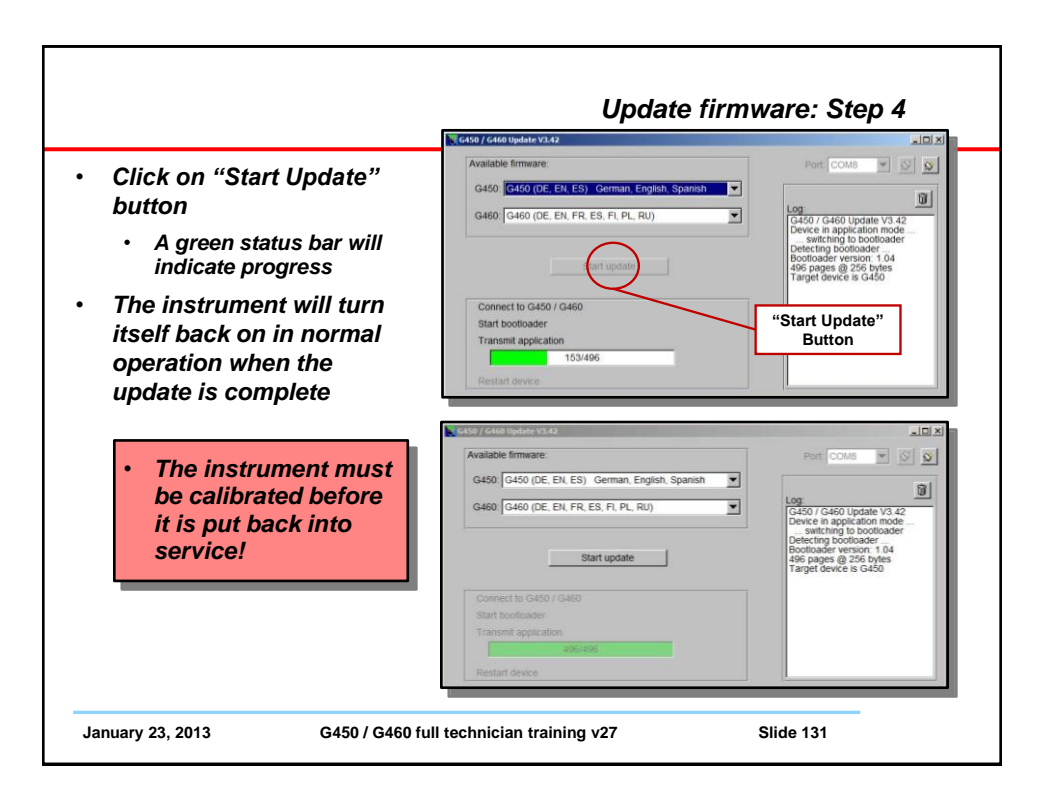

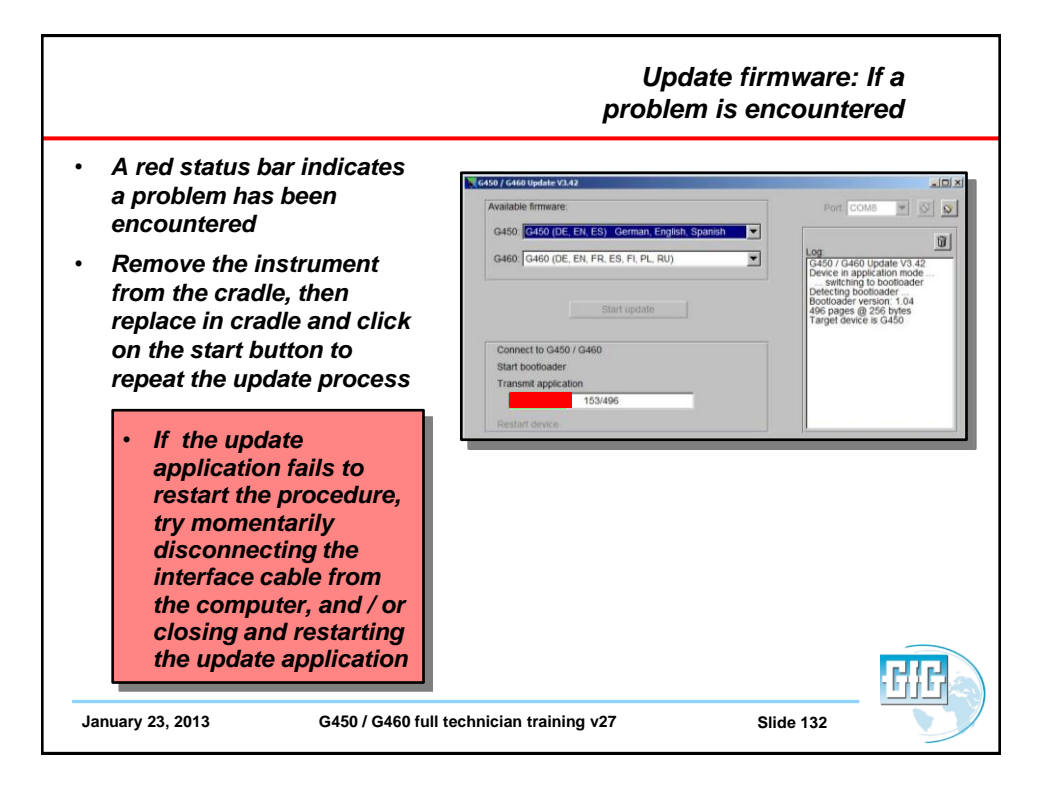

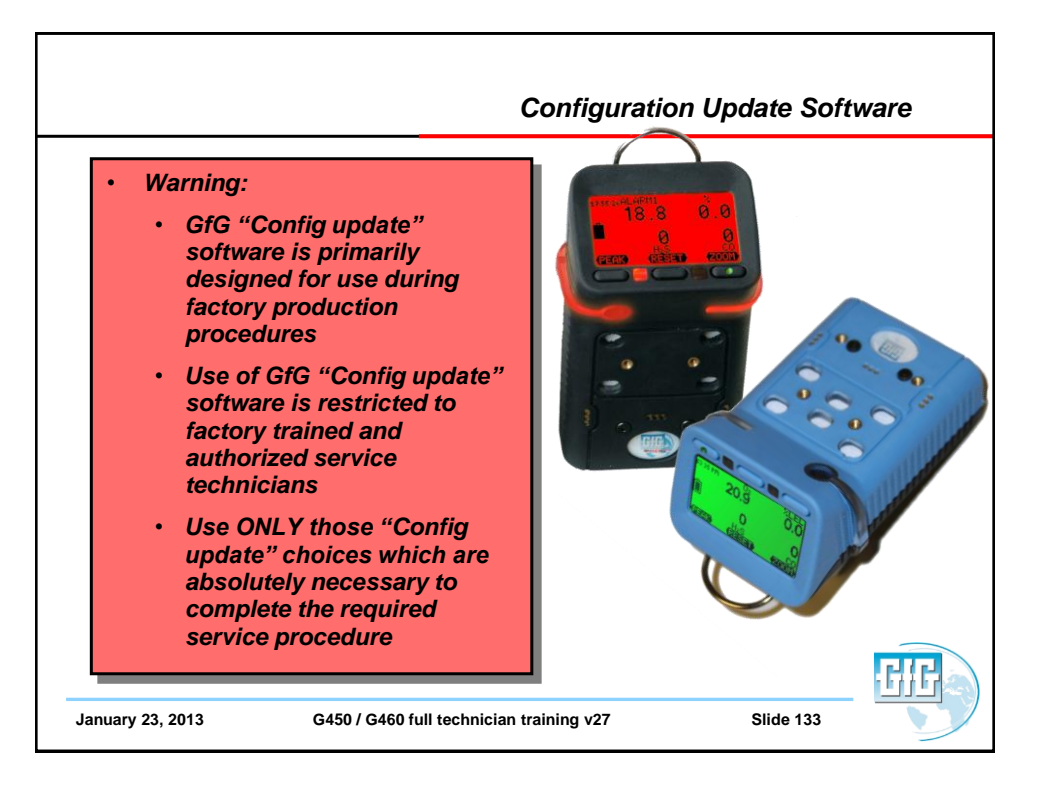

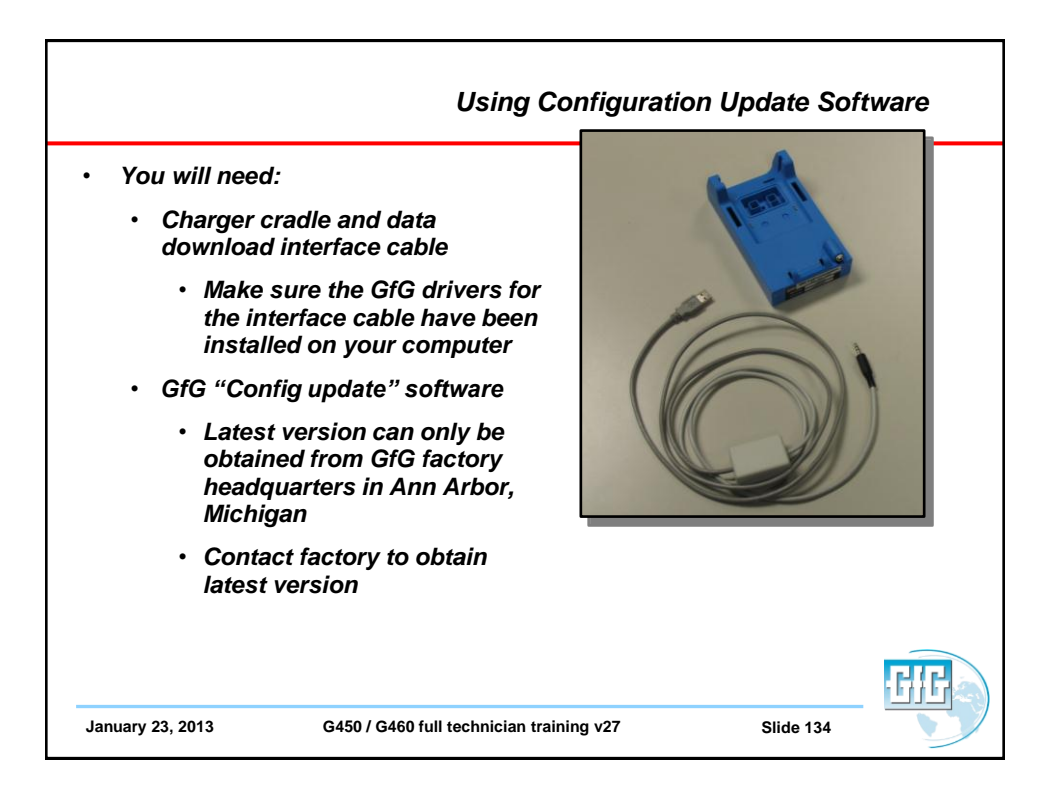

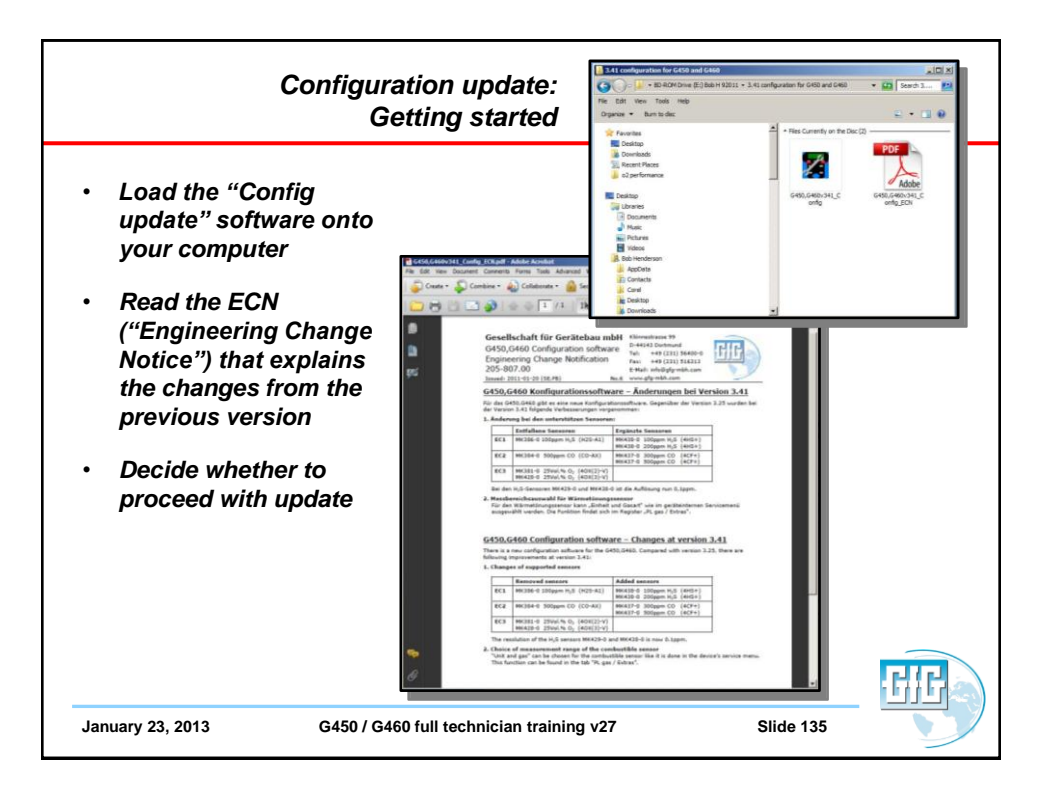

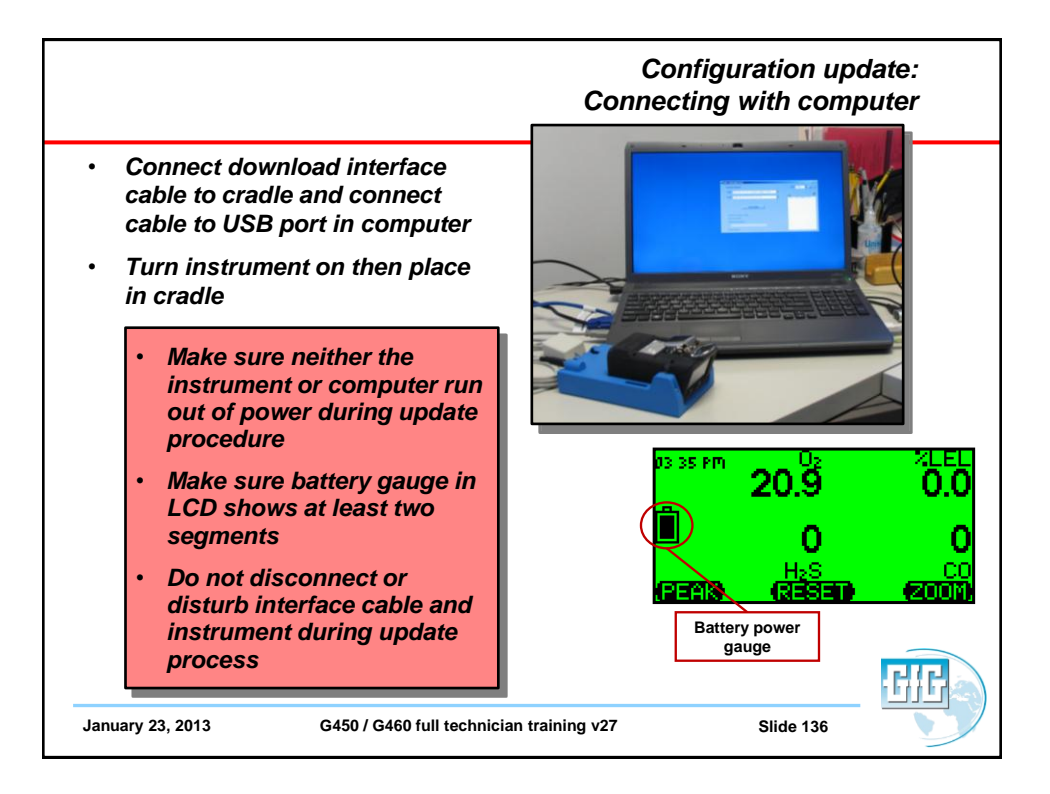

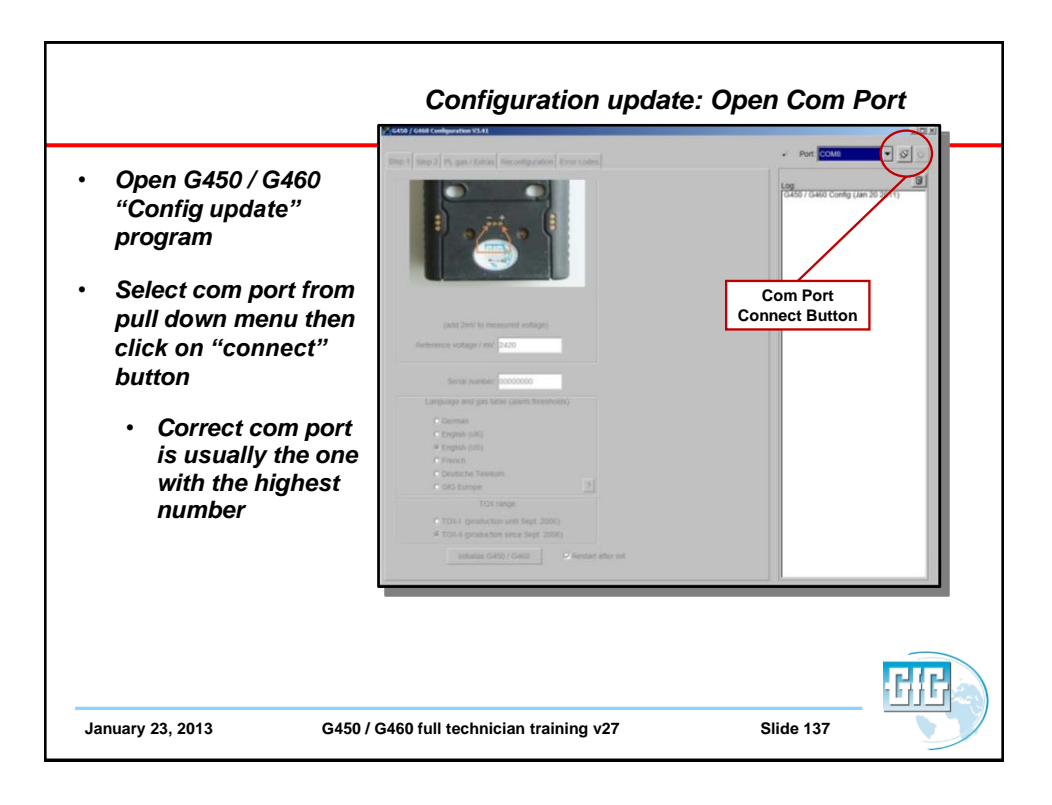

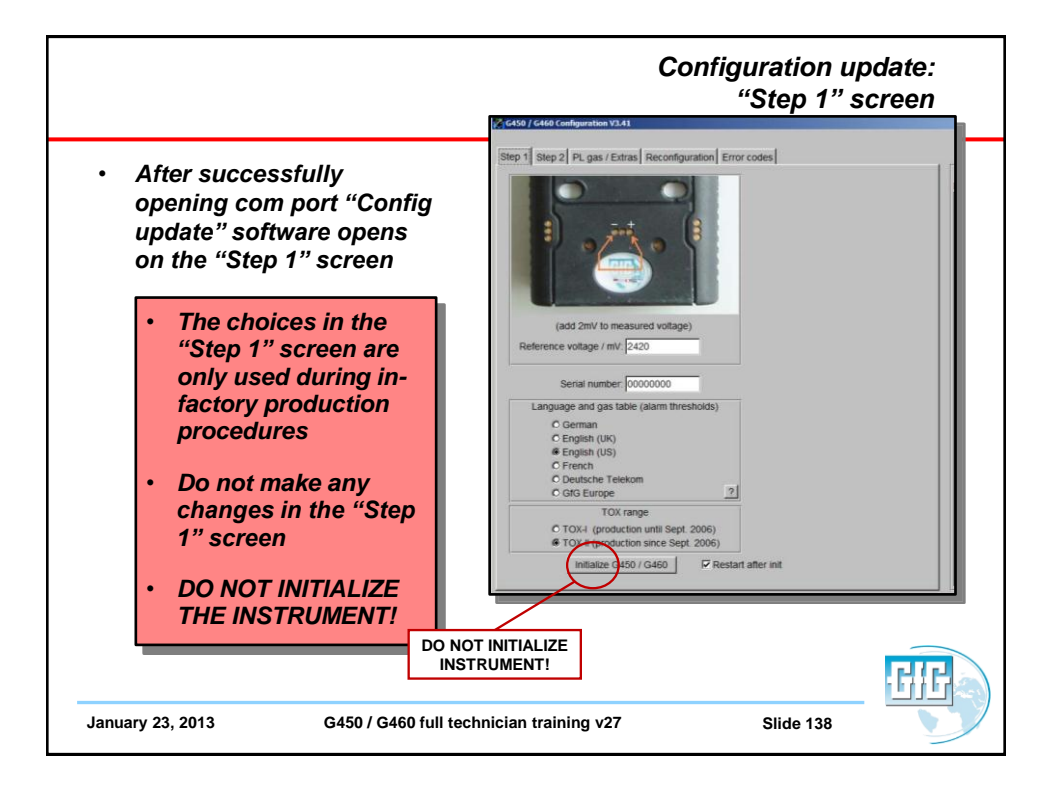

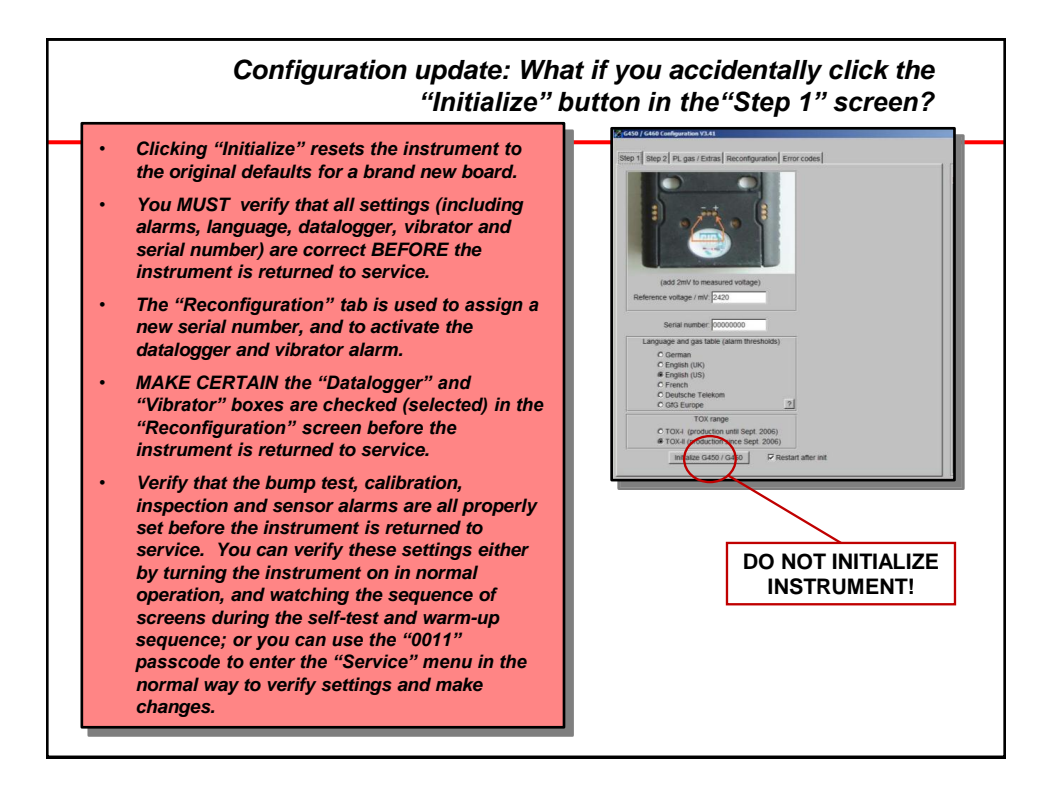

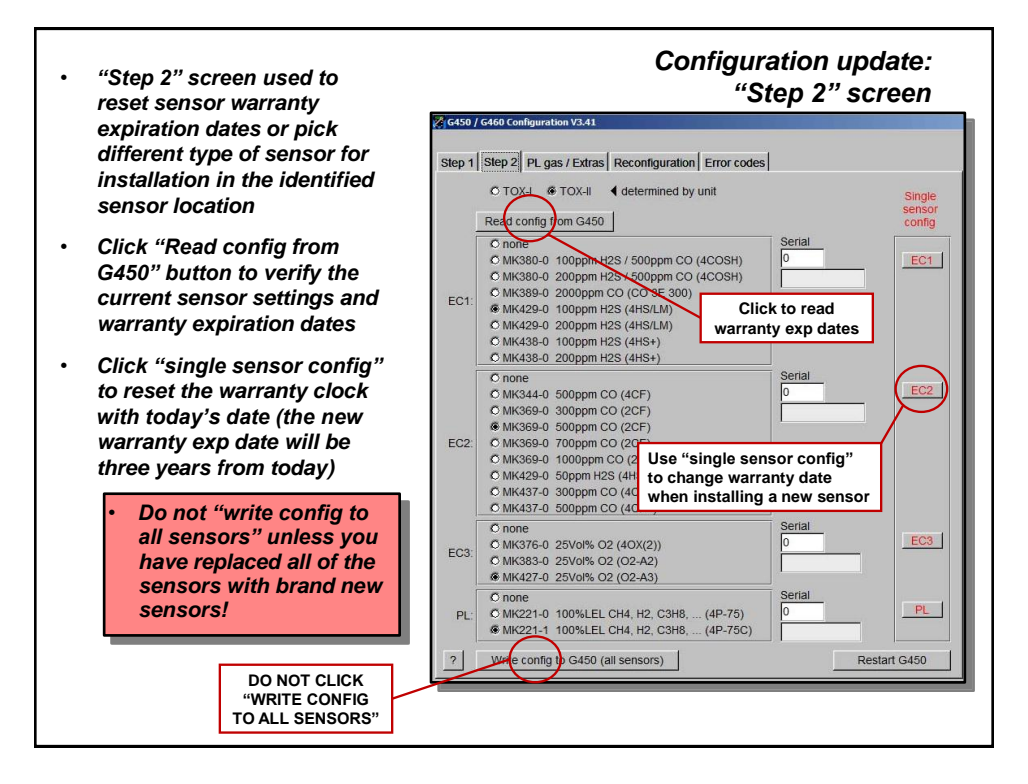
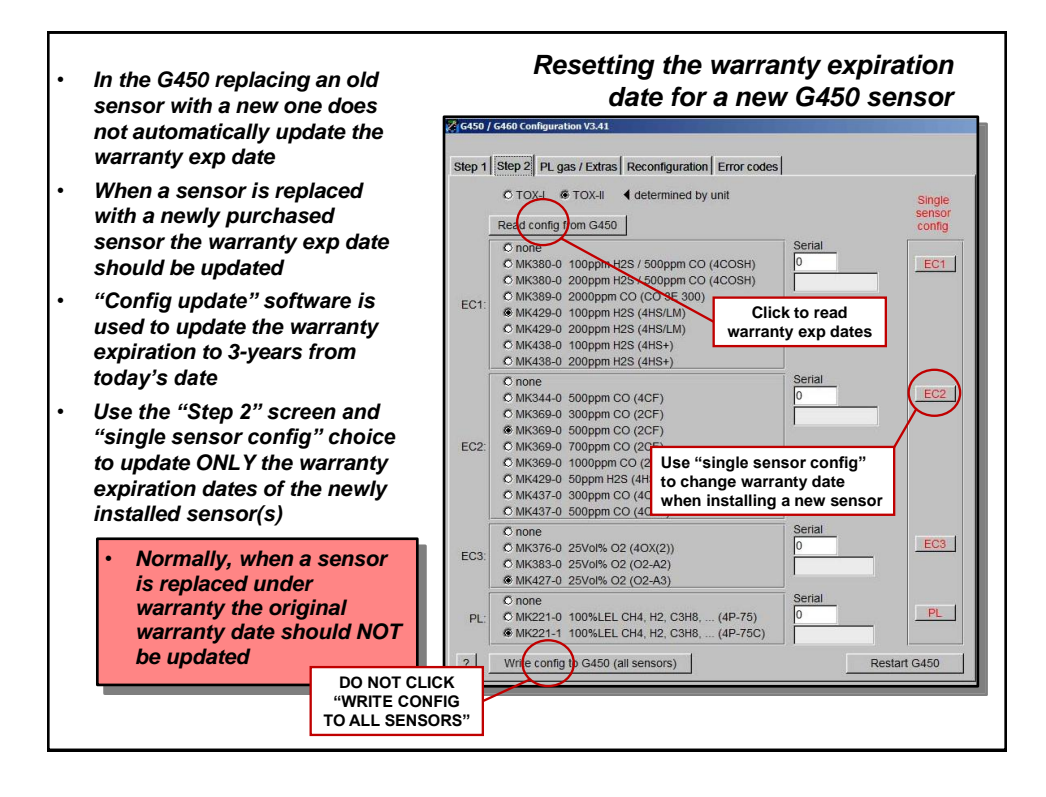

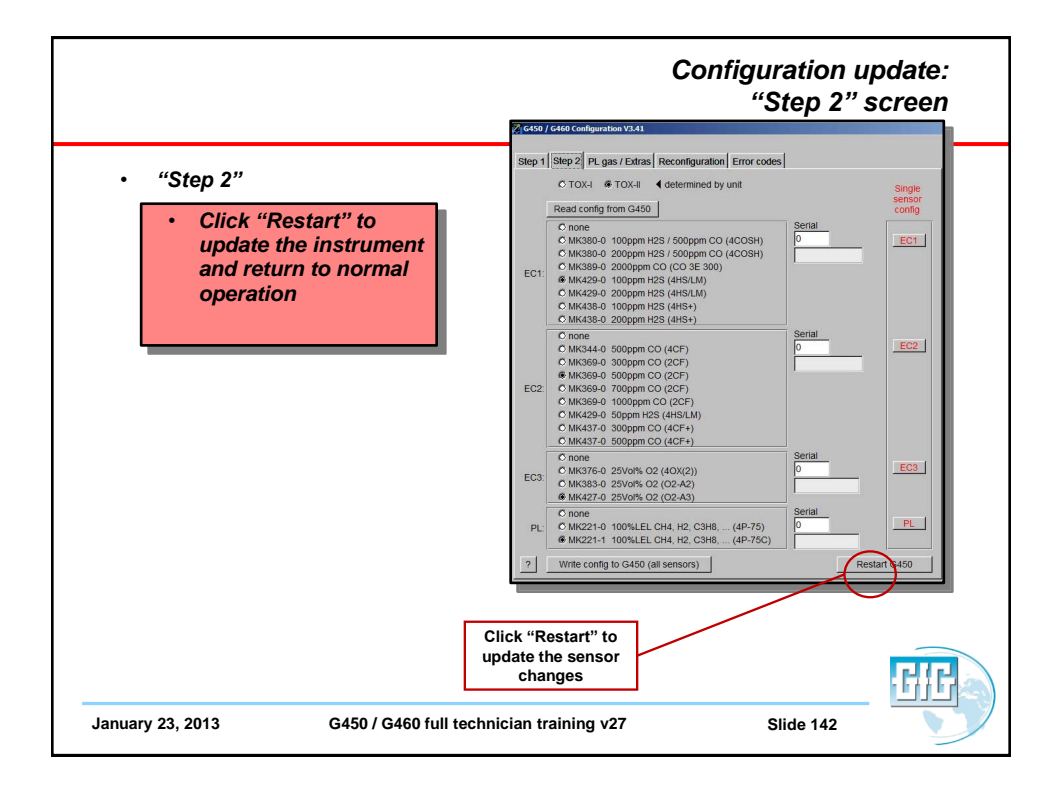

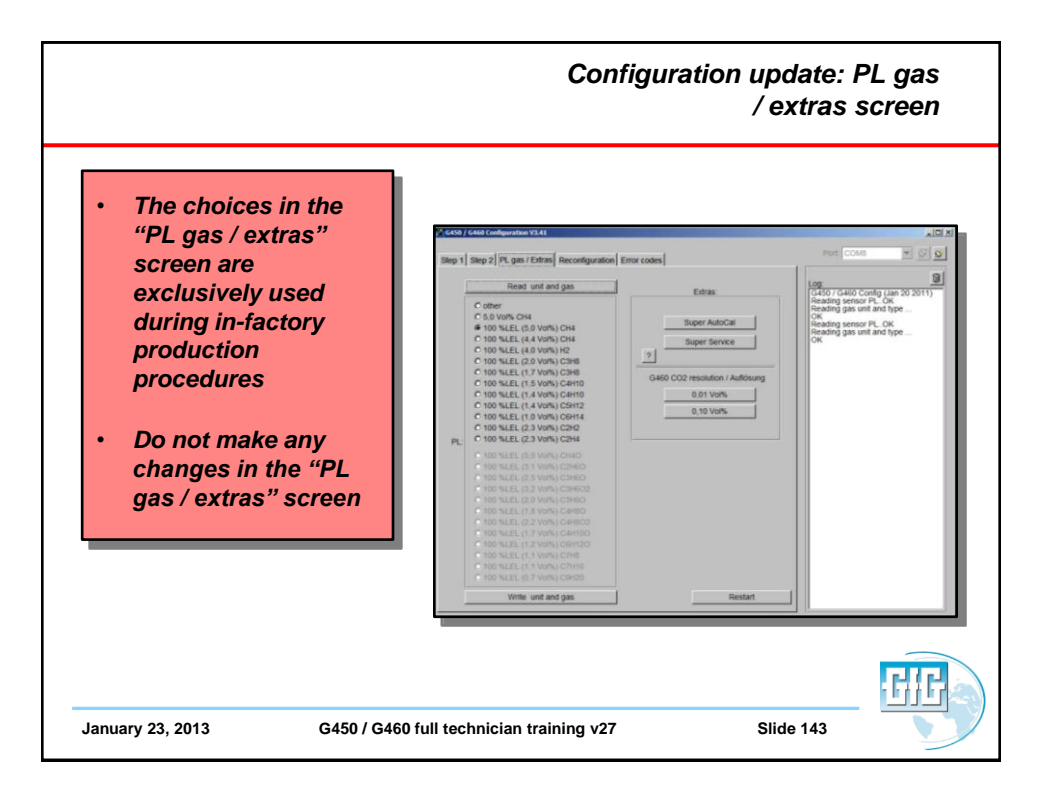

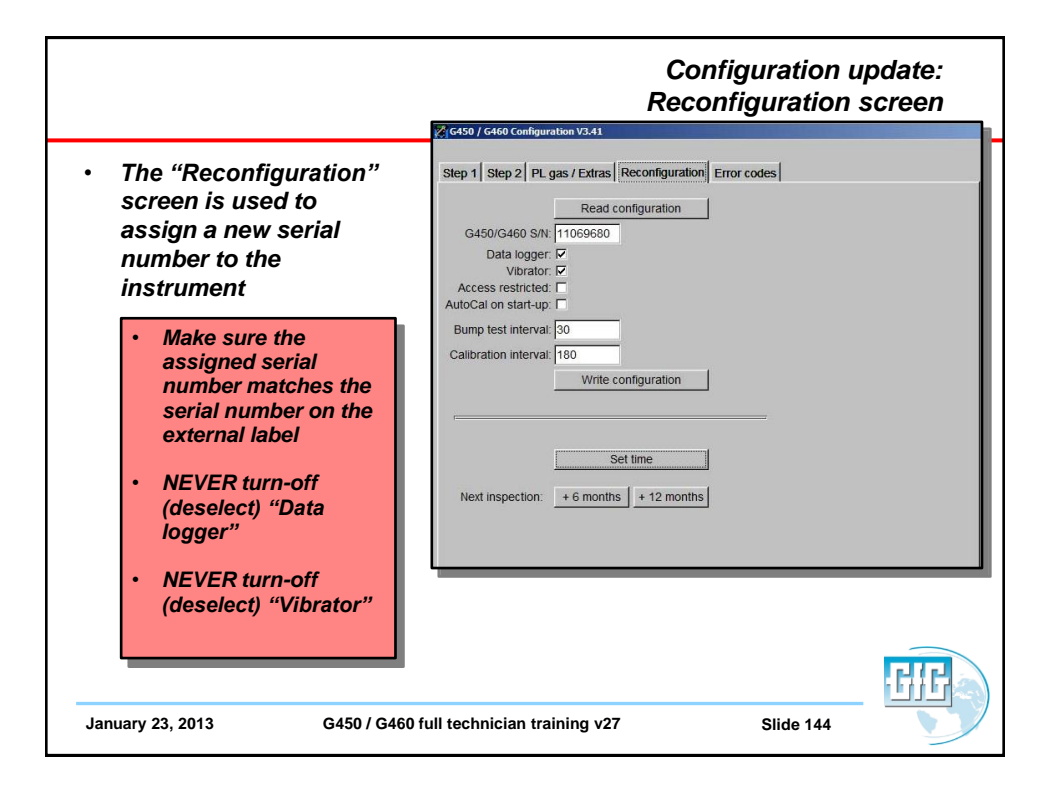

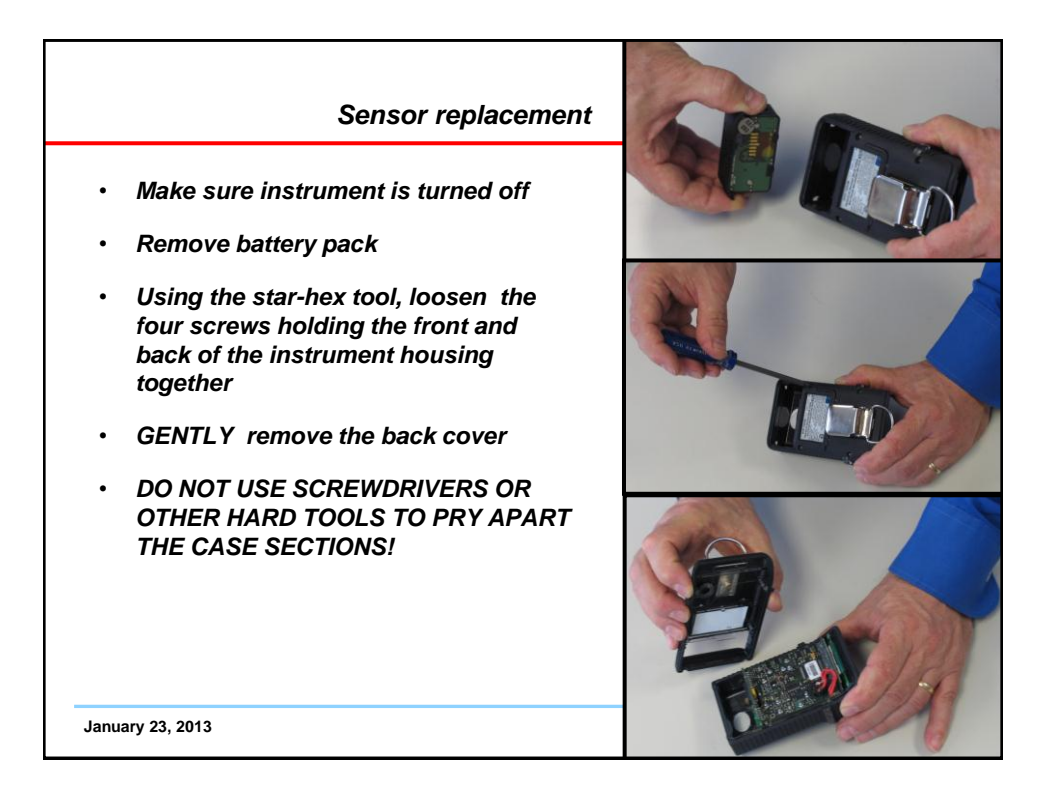

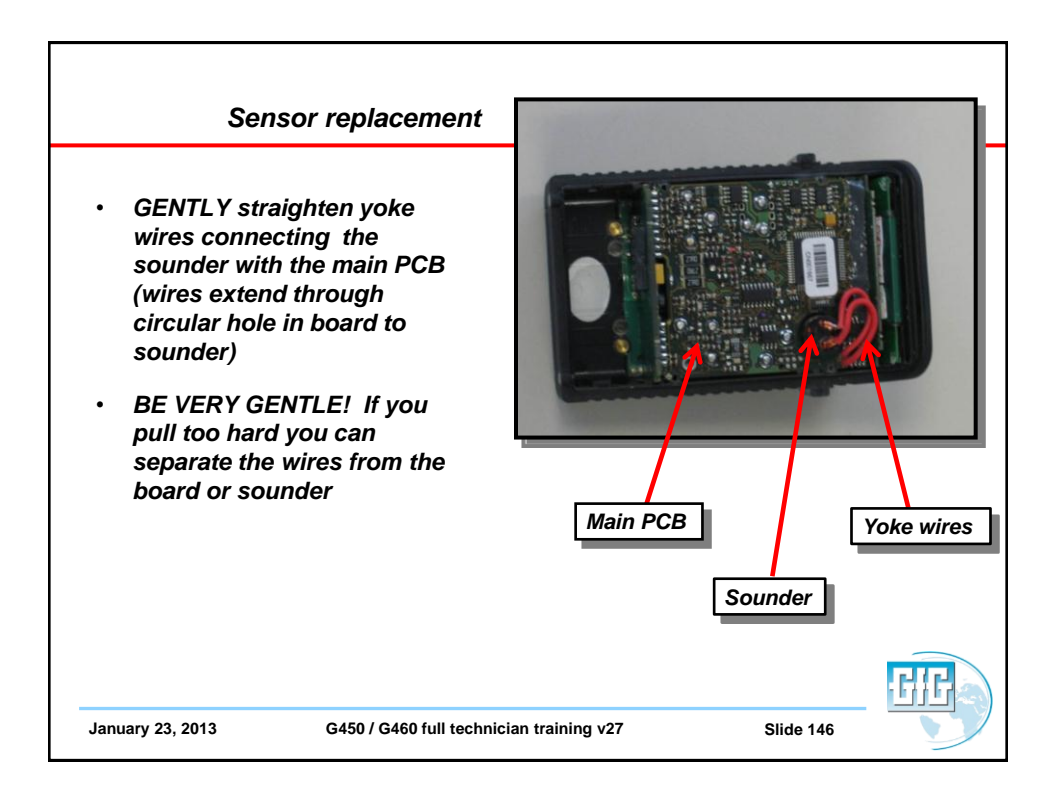

## Sensor replacement

- Once the yoke wires have been positioned vertically to board,
- GENTLY loosen the main board and display assembly, then
- Lift the main board and display assembly upwards from the housing and turn it so the sensors are exposed
- BE CAREFUL NOT PULL THE YOKE WIRES HARD ENOUGH TO CAUSE DAMAGE

January 23, 2013

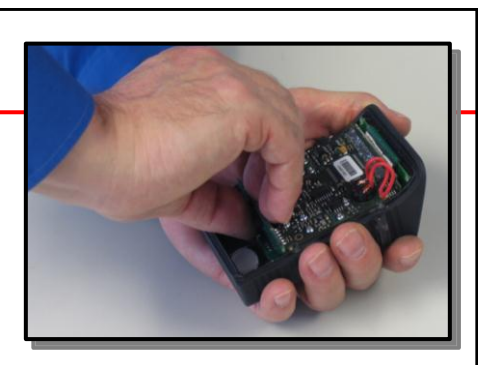

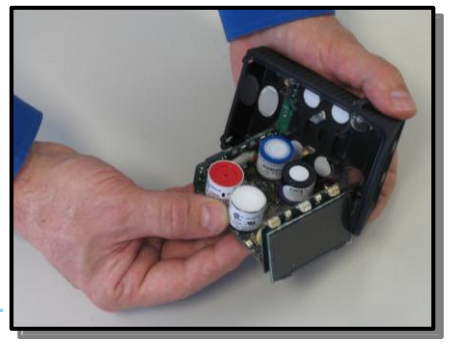

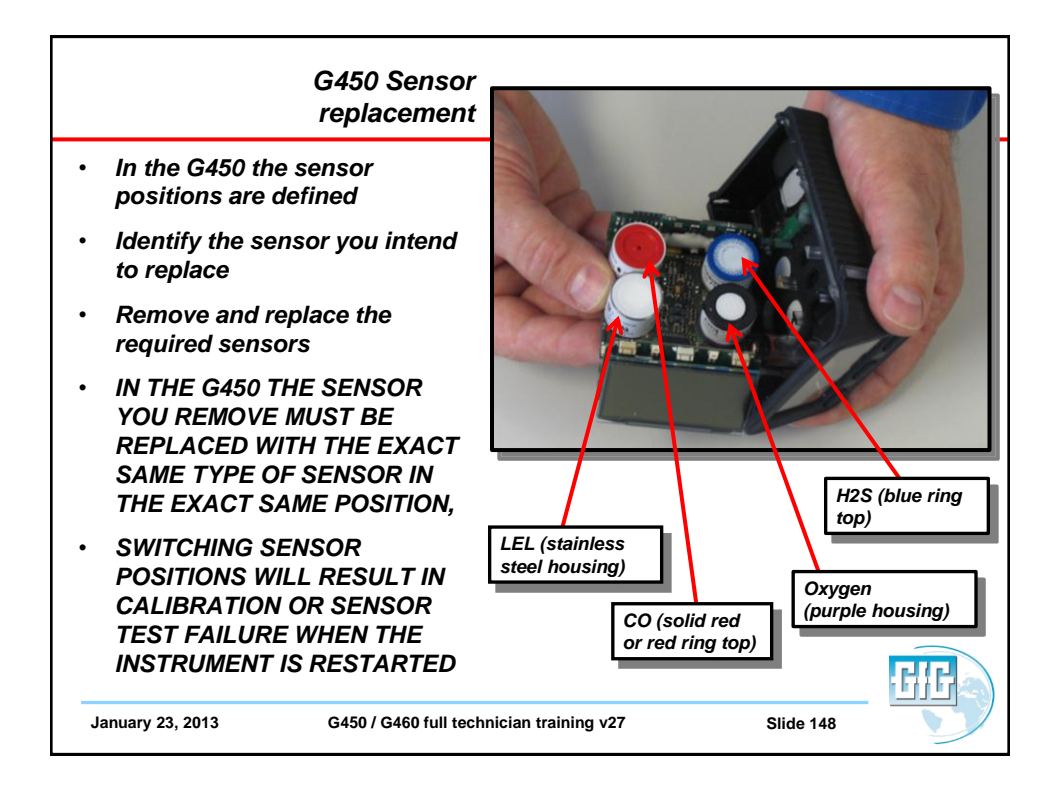

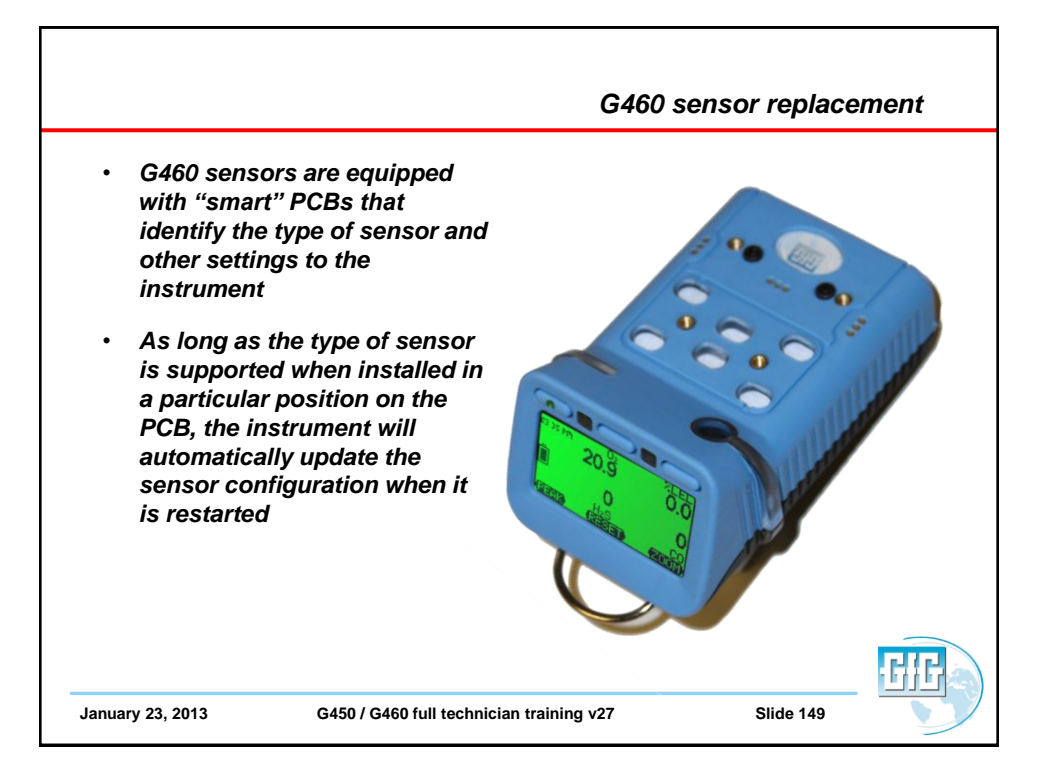

|                                                                                                    |                                                                                                    | G460 Interchangeable<br>Smart Sensors |
|----------------------------------------------------------------------------------------------------|----------------------------------------------------------------------------------------------------|---------------------------------------|
| <ul> <li>Five</li> <li>All y into sen</li> <li>.</li> <li>.</li> &lt;</ul> | e Smart Sensor positions on PCB:<br>you need to do is plug the sensor<br>a position designed for that type of<br>sor<br>EC 1: COSH<br>EC 1, 2, 3: CO, H2S, O2, NH3, SO2, H2,<br>PH3, HCN<br>EC 2, 3: NO, NO2, CL2, HCL, ETO, O3,<br>ClO2, HF<br>EC 2: PID<br>PL: 1 – 100% LEL "pellistor" sensor<br>IR: 0.1 - 5.0 Vol % CO2; 0 – 100% LEL<br>combustible; 0 – 100% vol combustible |                                       |
| January 23, 2013                                                                                                    | G450 / G460 full technician training v27                                                                                                    | Slide 150                             |

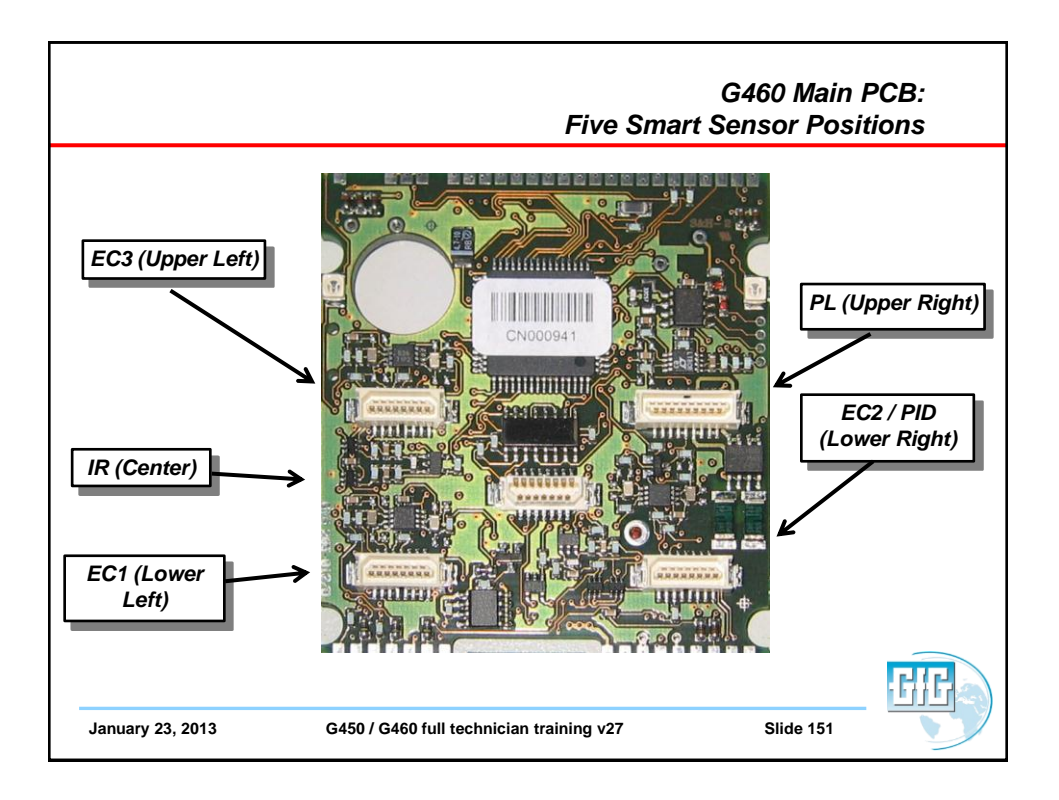

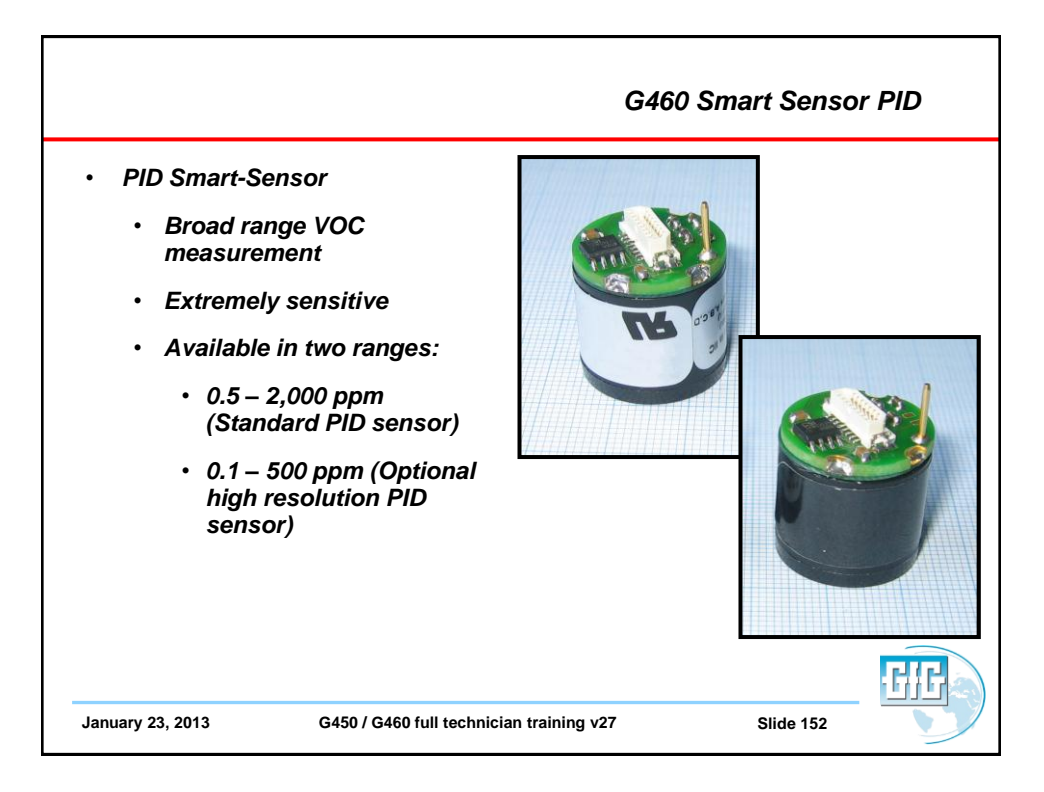

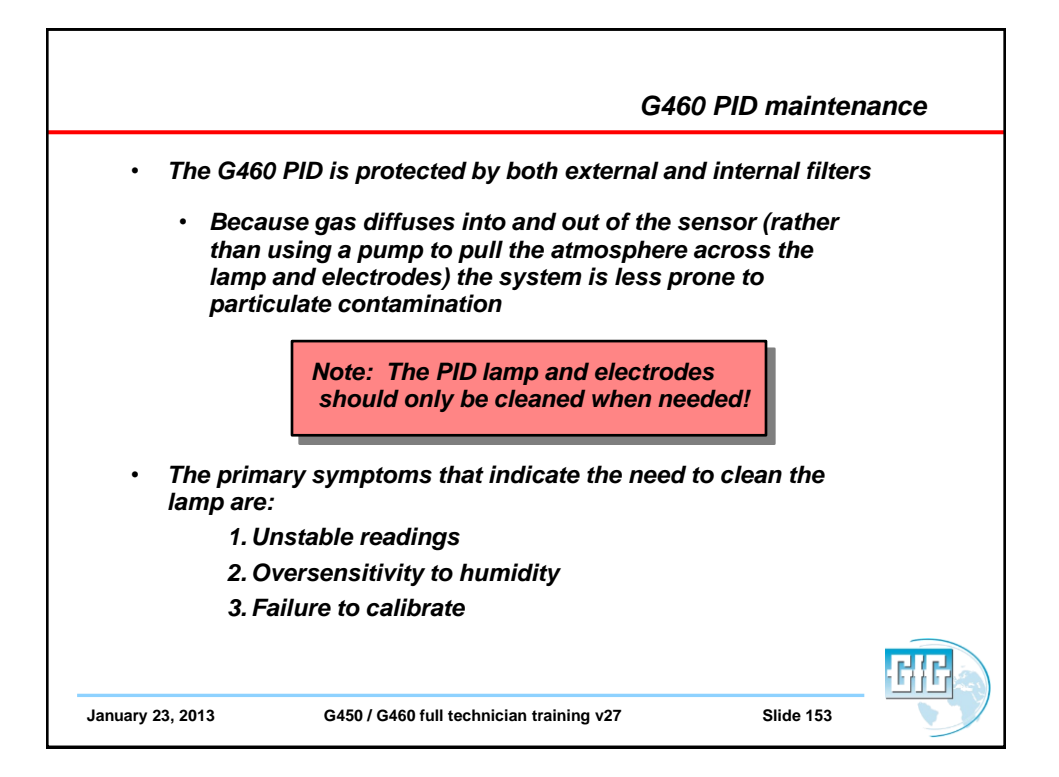

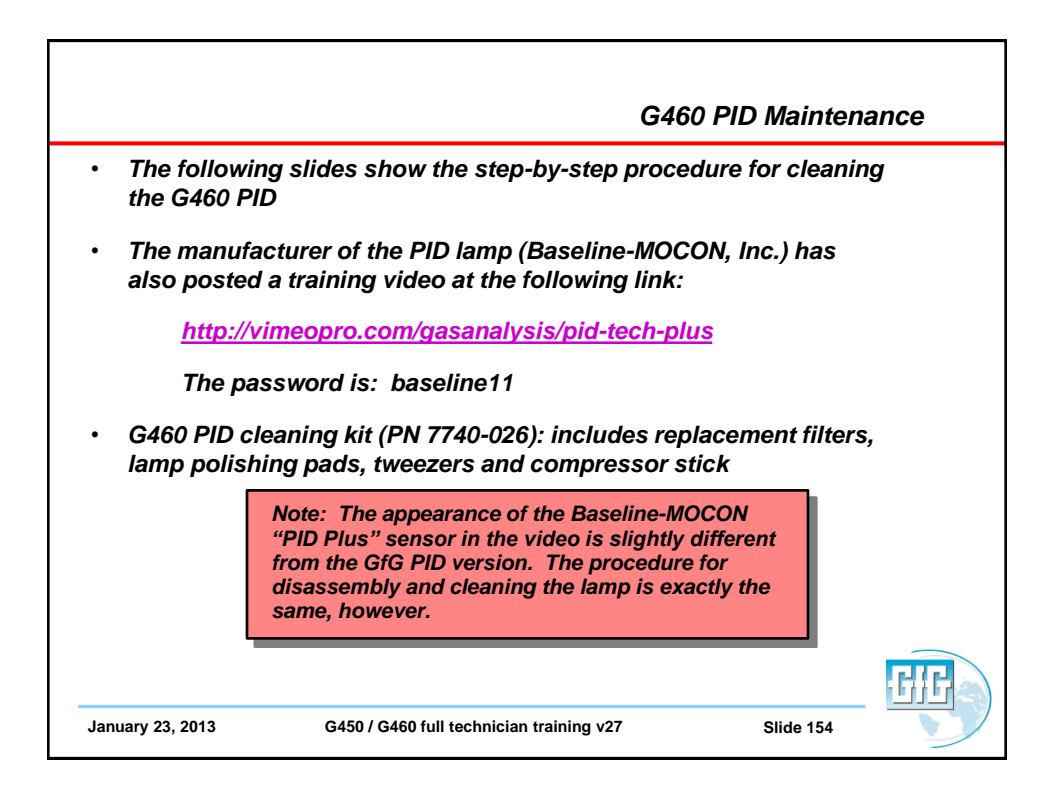

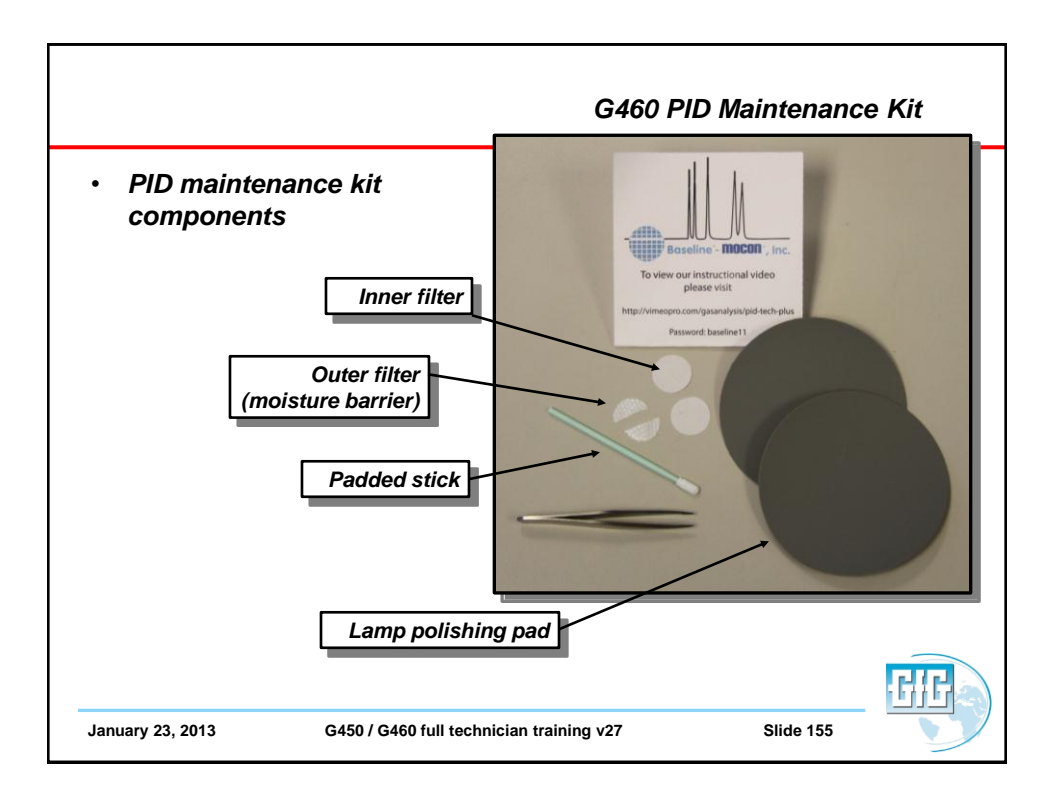

| <ul> <li>Wear gloves w<br/>handling or<br/>disassembling</li> </ul>                   | G460 PII<br>(hen<br>PID                                                                            | D Maintenance Caut | ions |
|---------------------------------------------------------------------------------------|----------------------------------------------------------------------------------------------------|--------------------|------|
| Note: Direct of<br>fingers and P<br>and other com<br>oils and conta<br>that can degra | contact between<br>ID lamp, electrodes<br>nponents can leave<br>aminants behind<br>ade performance |                    | RIR  |
| January 23, 2013                                                                      | G450 / G460 full technician training v27                                                           | Slide 156          |      |

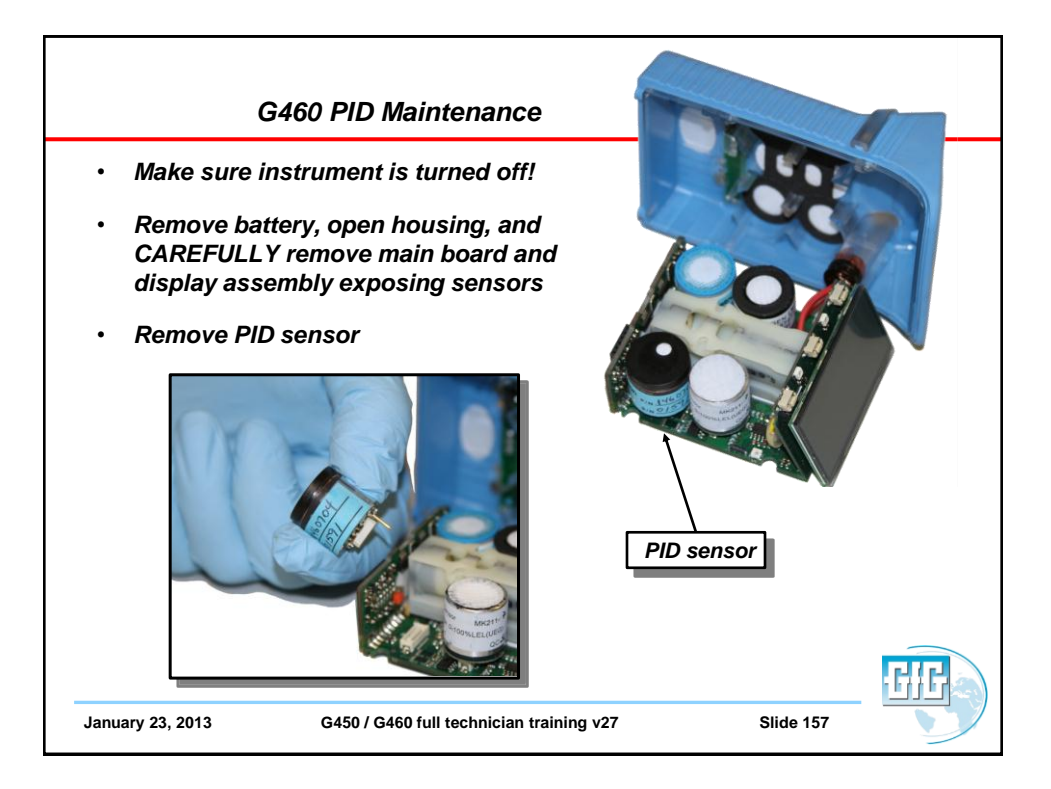

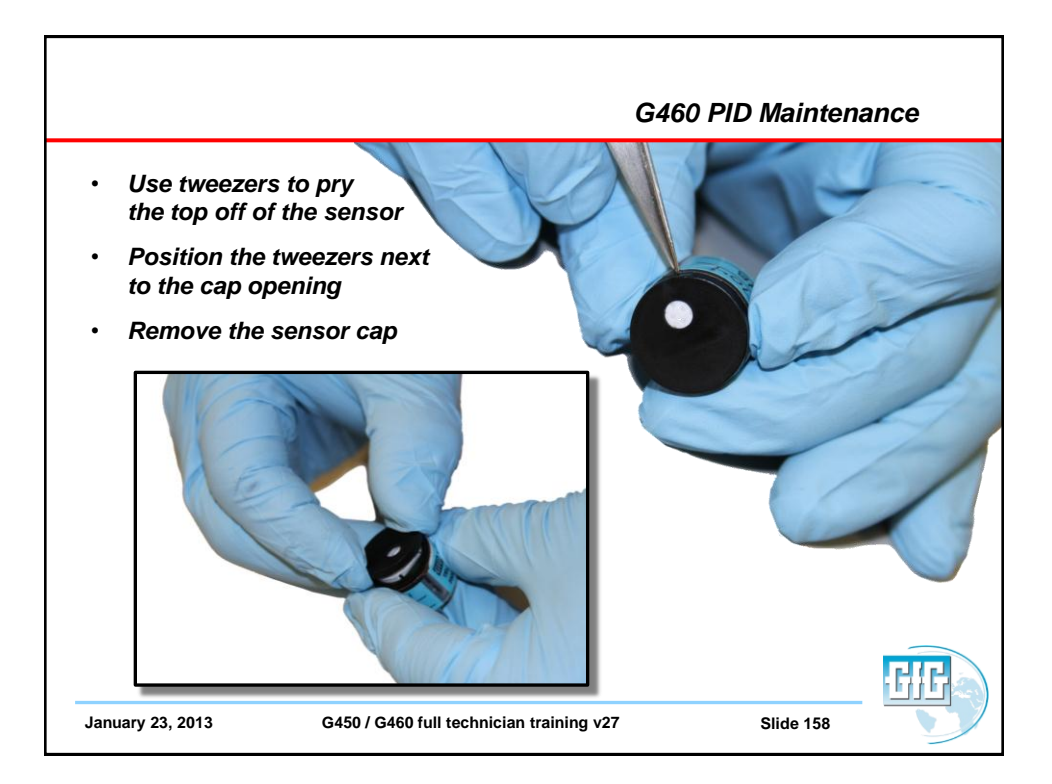

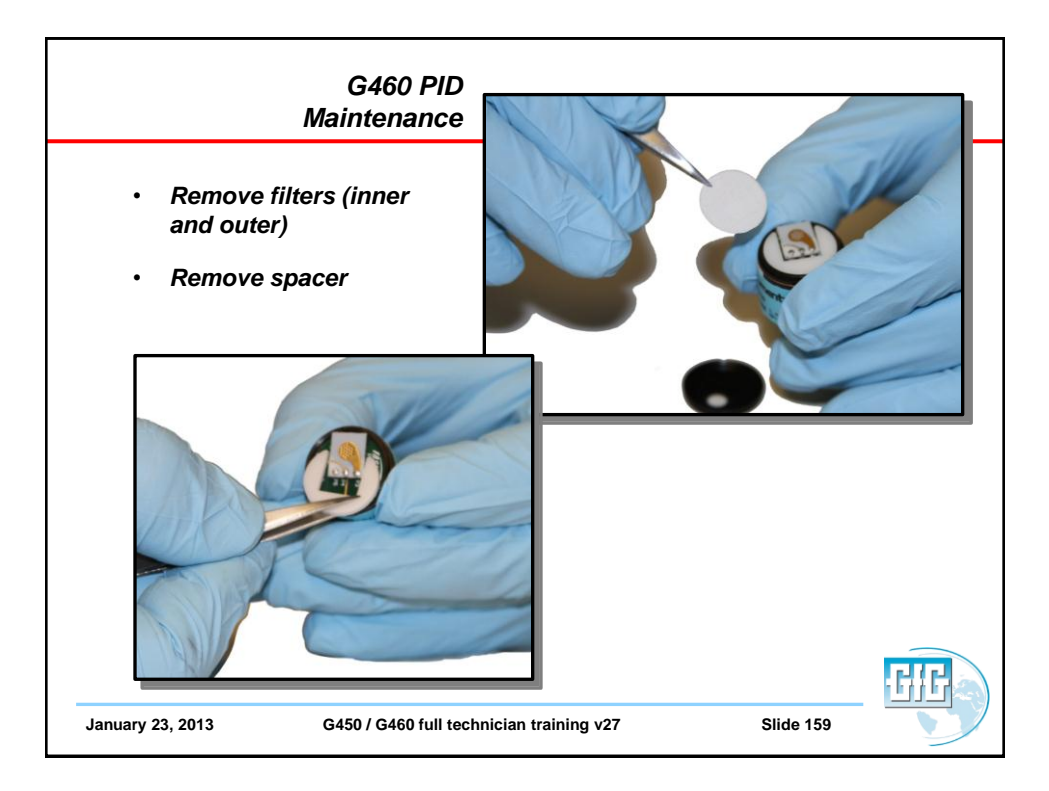

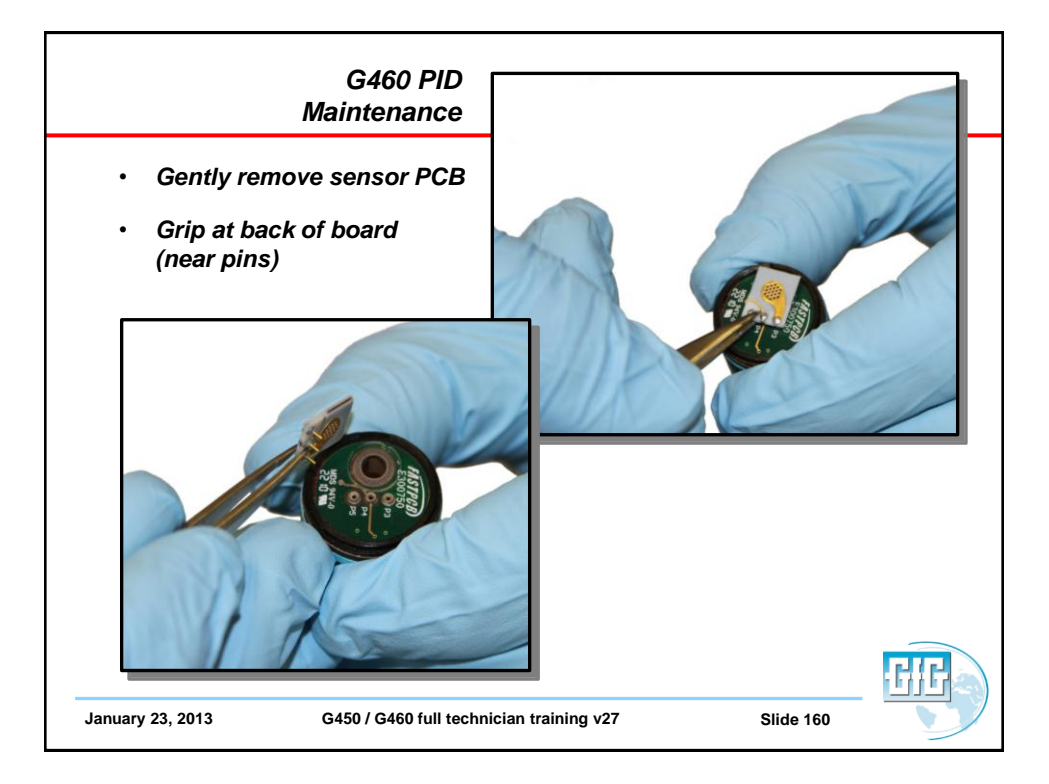

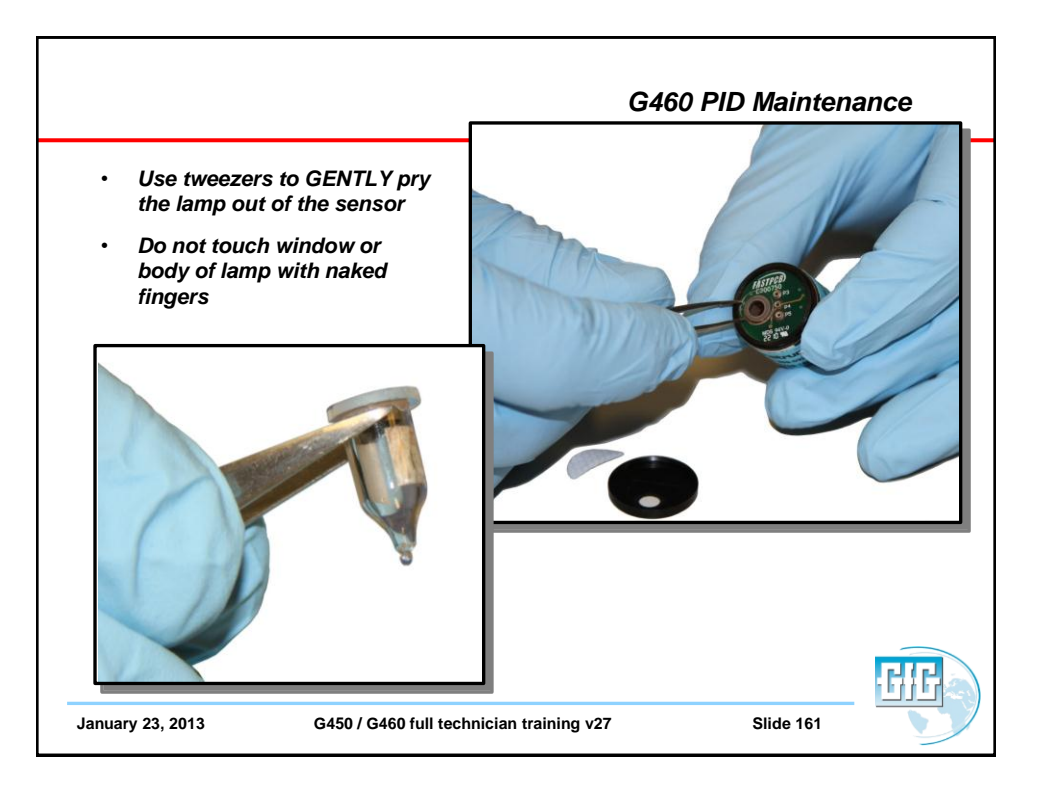

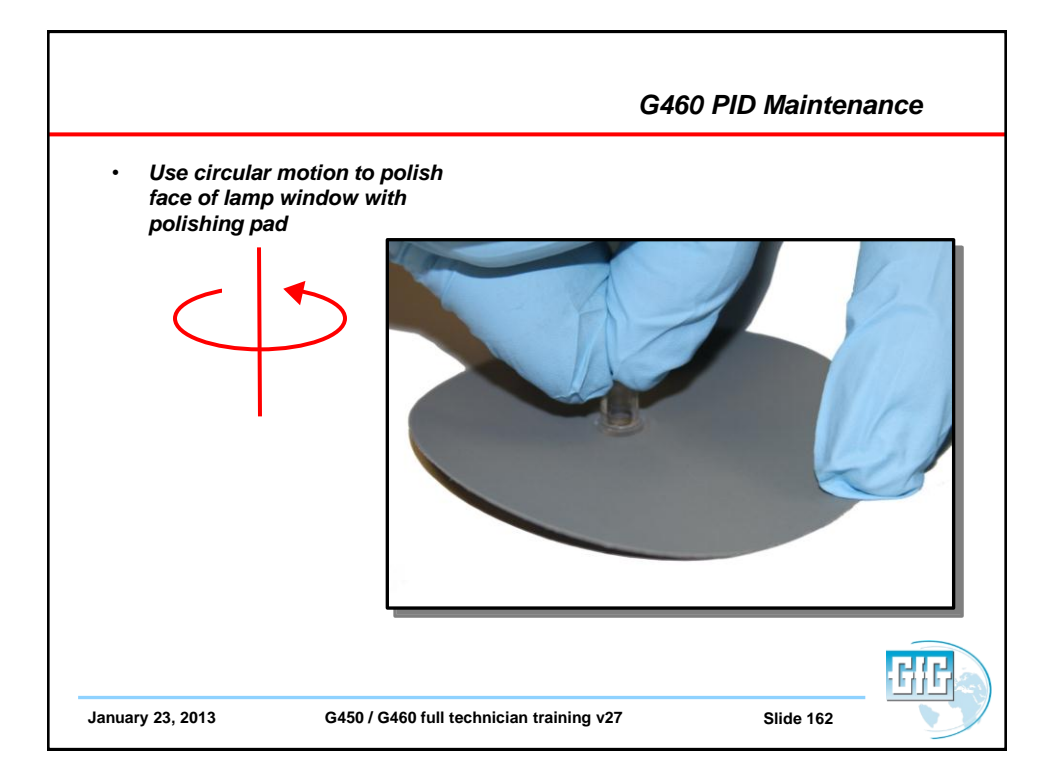

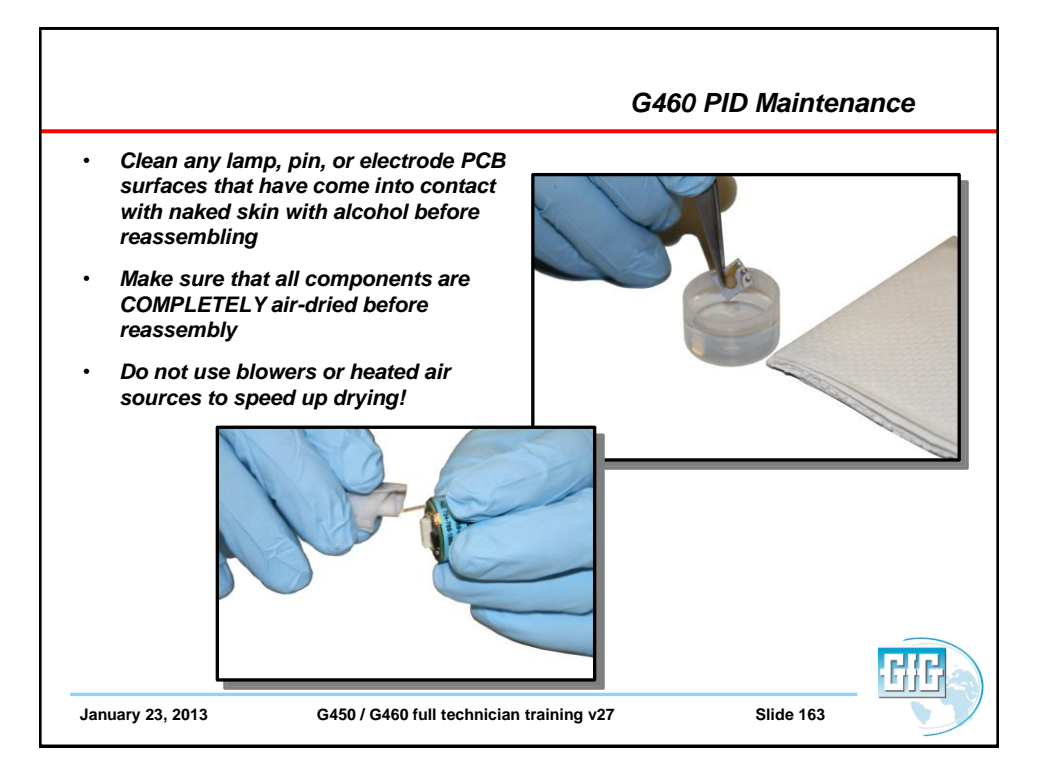

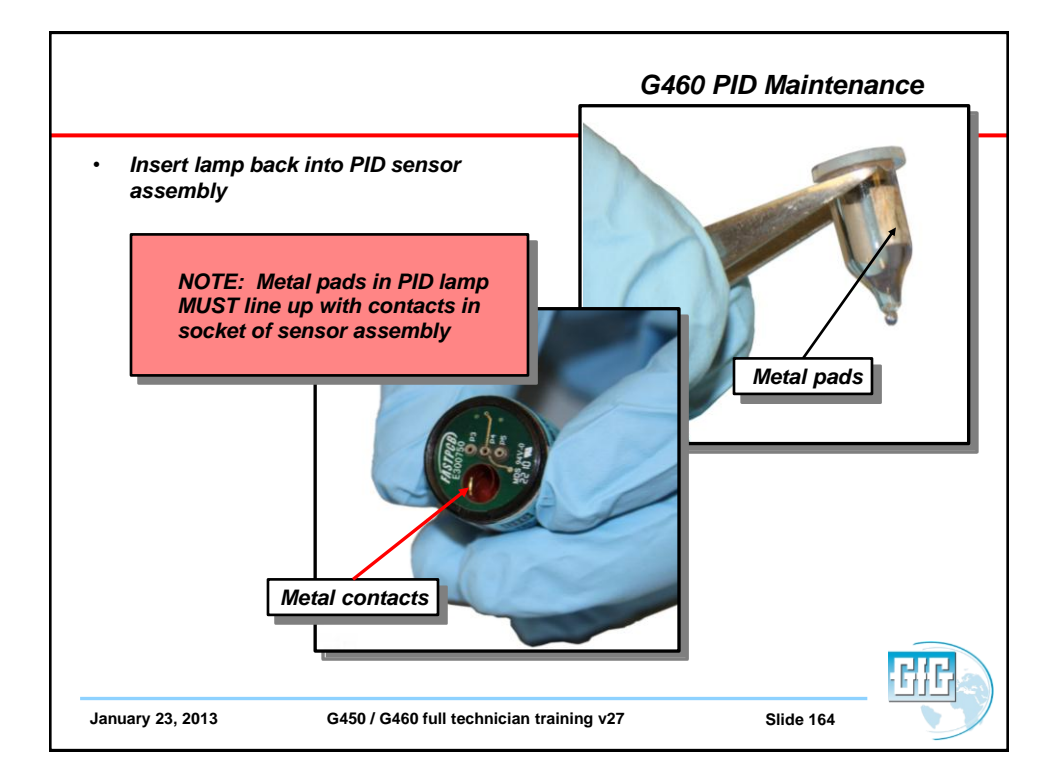

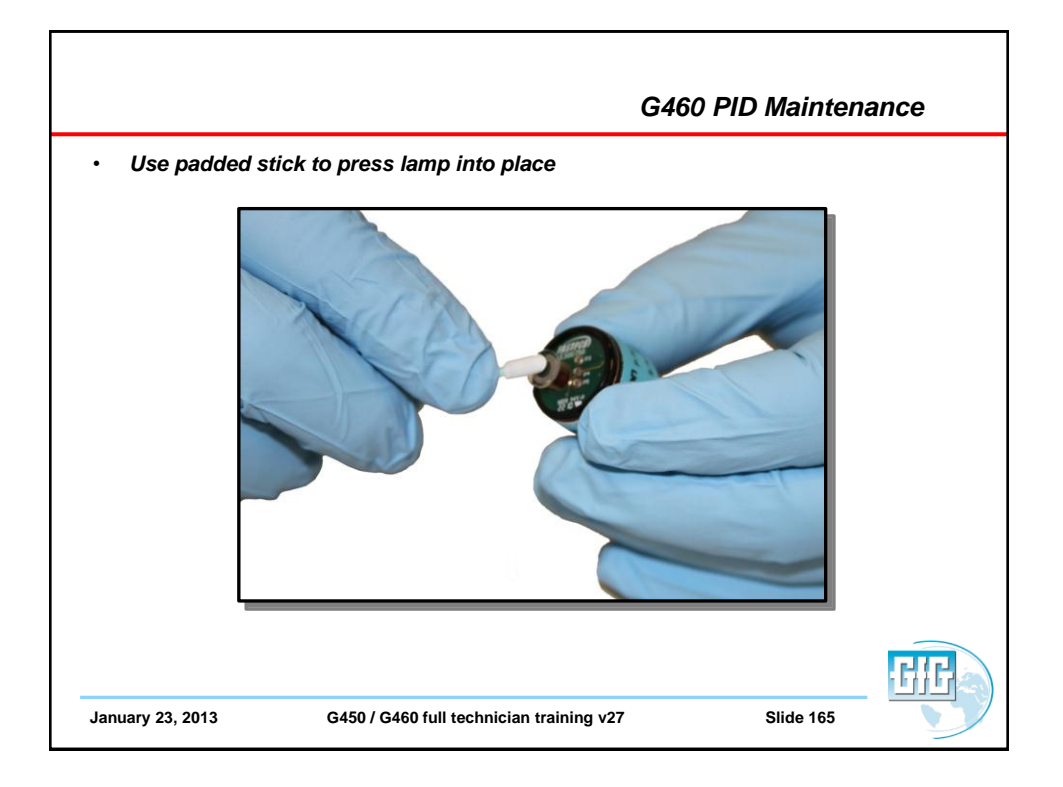

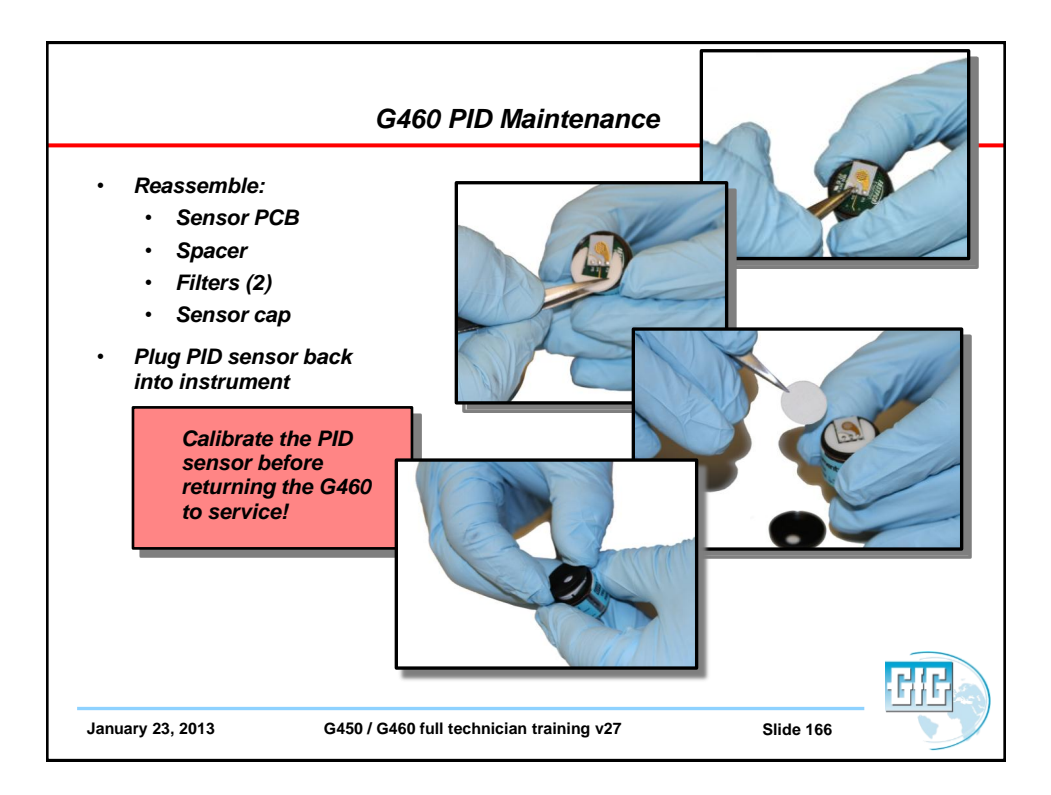

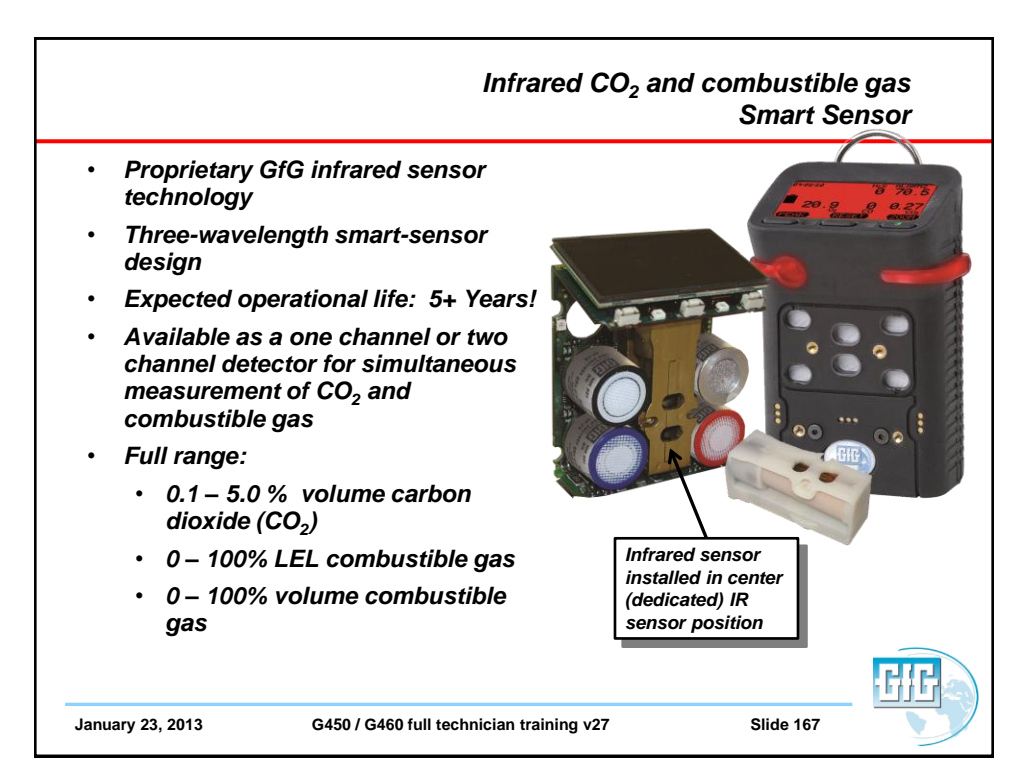

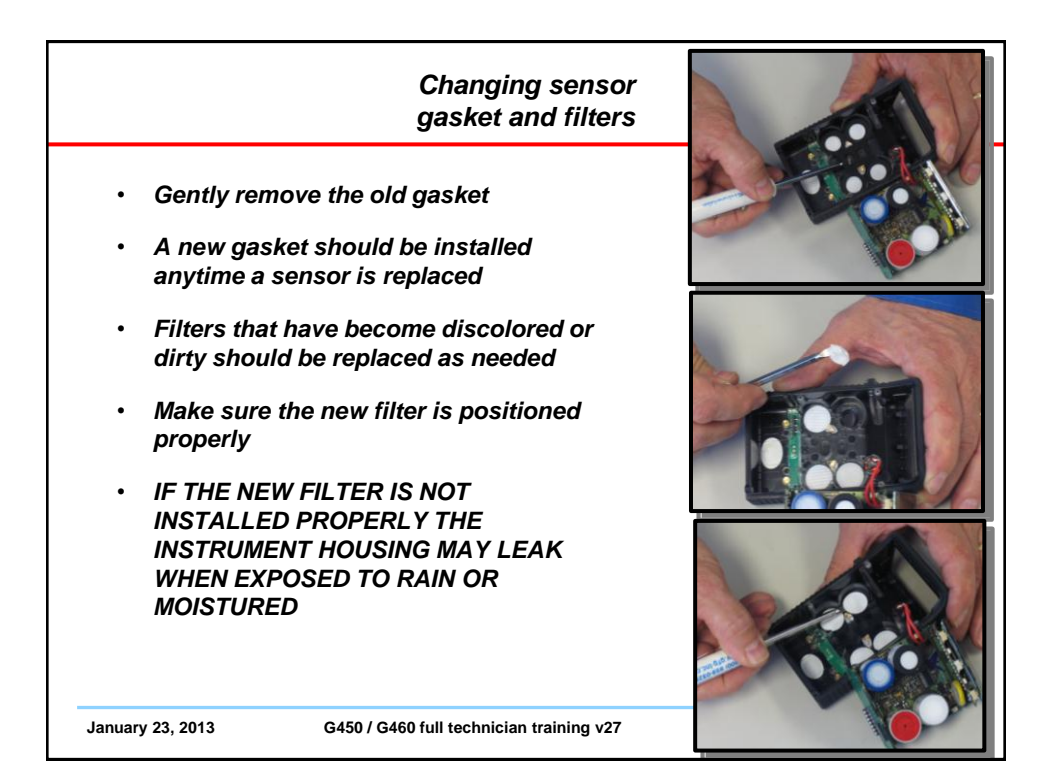

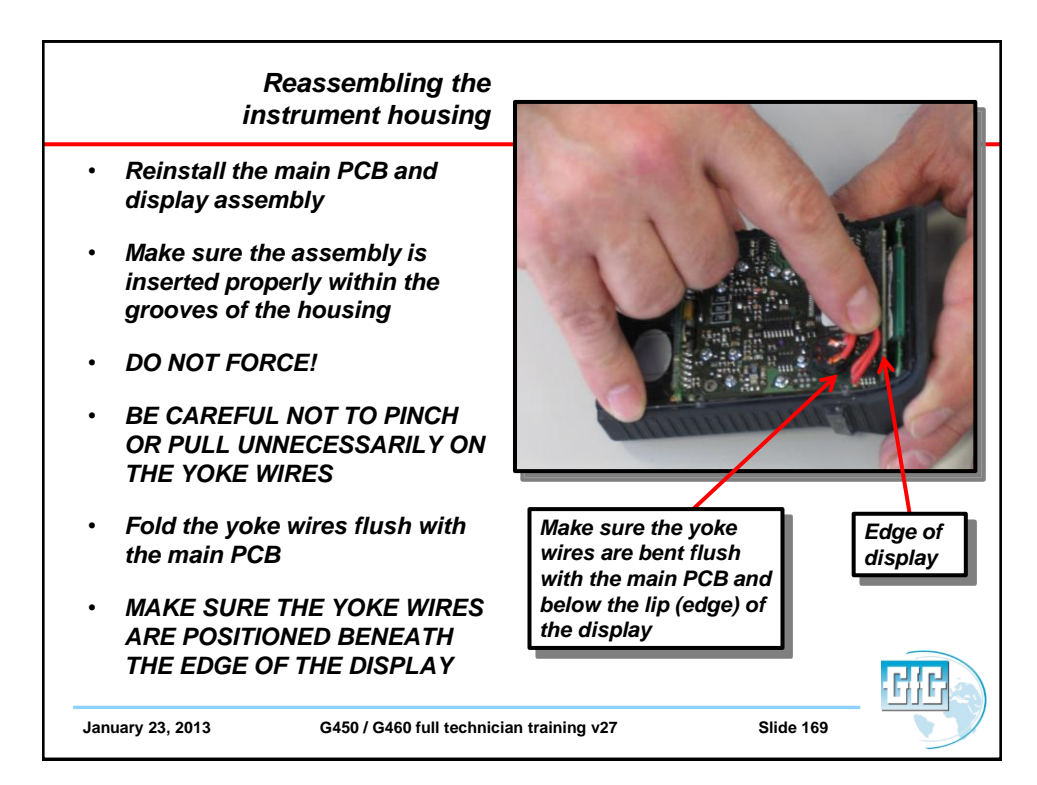

| Reassembling the<br>instrument housing                                                                                                    |  |
|----------------------------------------------------------------------------------------------------|--|
| <ul> <li>Reattach the back of the instrument<br/>housing</li> <li>SQUEEZE THE CASE SECTIONS<br/>FIRMLY TOGETHER BEFORE<br/>TIGHTENING THE FOUR SCREWS</li> <li>Tighten the 4 screws in diagonal<br/>sequence (just like tightening the lug<br/>nuts on a tire)</li> </ul> |  |
| <ul> <li>TIGHTEN THE FOUR SCREWS<br/>SECURELY BUT DO NOT<br/>OVERTIGHTEN!</li> </ul>                                                                                                    |  |
| January 23, 2013 G450 / G460 full technician training v27                                                                                                    |  |

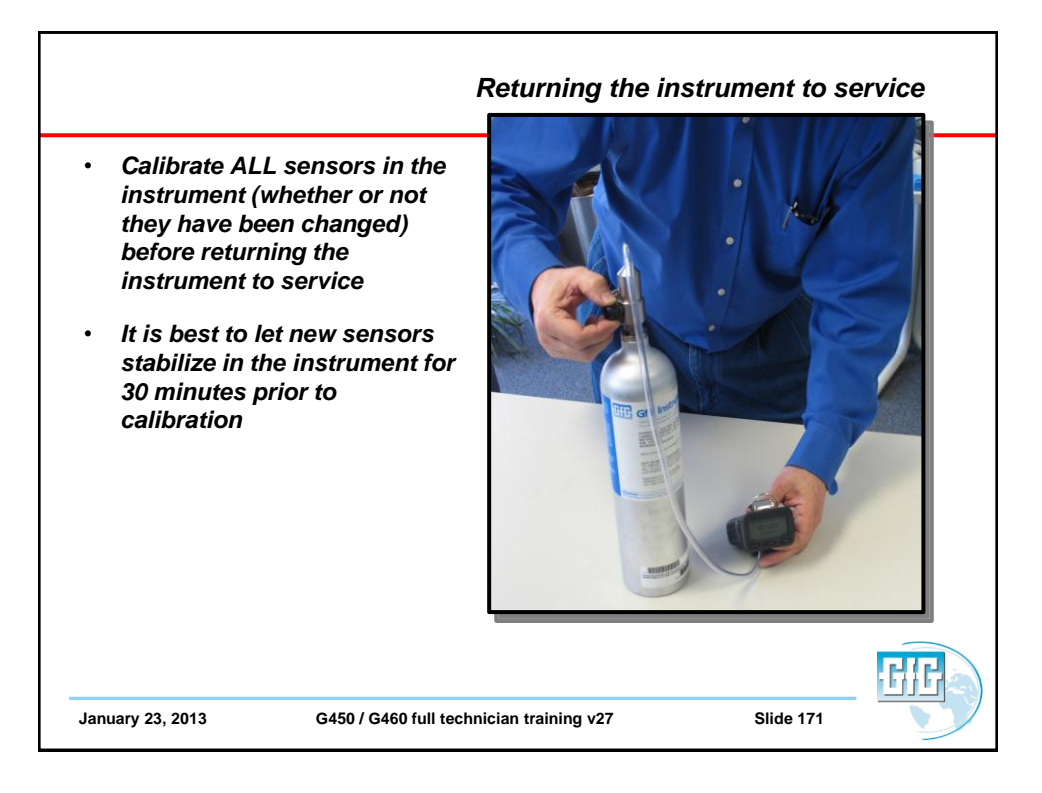

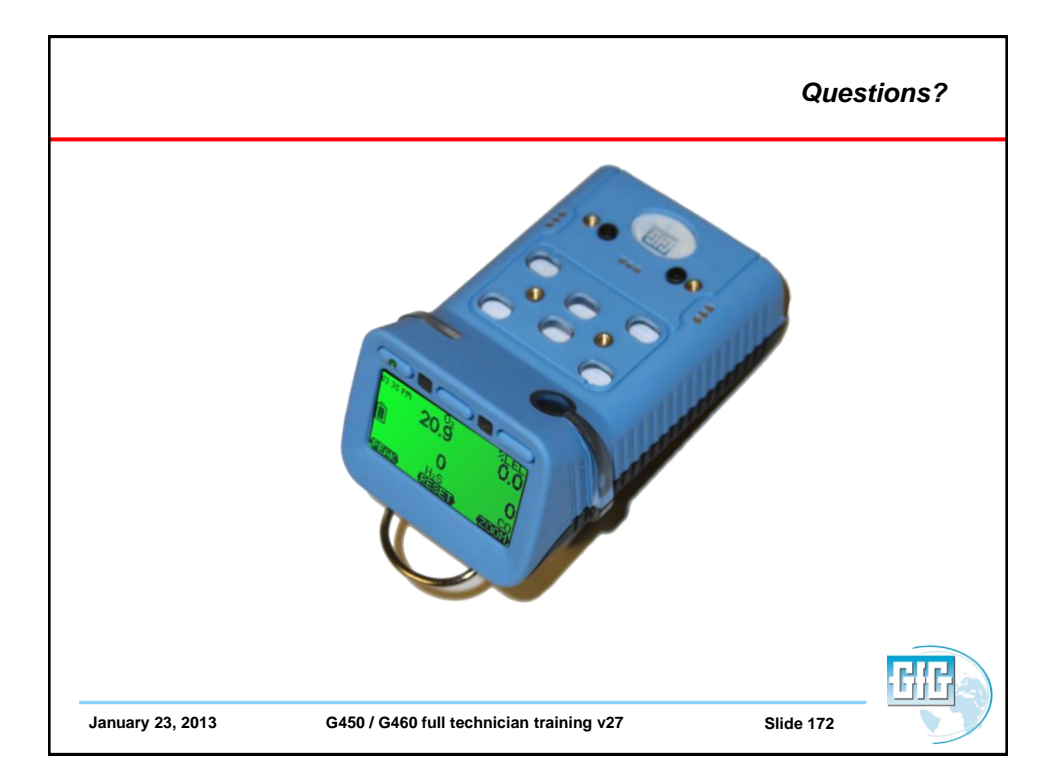